# Modicon M221 Logic Controller Advanced Functions Library Guide

Schneider Belectric

12/2018

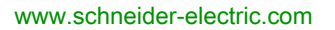

The information provided in this documentation contains general descriptions and/or technical characteristics of the performance of the products contained herein. This documentation is not intended as a substitute for and is not to be used for determining suitability or reliability of these products for specific user applications. It is the duty of any such user or integrator to perform the appropriate and complete risk analysis, evaluation and testing of the products with respect to the relevant specific application or use thereof. Neither Schneider Electric nor any of its affiliates or subsidiaries shall be responsible or liable for misuse of the information contained herein. If you have any suggestions for improvements or amendments or have found errors in this publication, please notify us.

You agree not to reproduce, other than for your own personal, noncommercial use, all or part of this document on any medium whatsoever without permission of Schneider Electric, given in writing. You also agree not to establish any hypertext links to this document or its content. Schneider Electric does not grant any right or license for the personal and noncommercial use of the document or its content, except for a non-exclusive license to consult it on an "as is" basis, at your own risk. All other rights are reserved.

All pertinent state, regional, and local safety regulations must be observed when installing and using this product. For reasons of safety and to help ensure compliance with documented system data, only the manufacturer should perform repairs to components.

When devices are used for applications with technical safety requirements, the relevant instructions must be followed.

Failure to use Schneider Electric software or approved software with our hardware products may result in injury, harm, or improper operating results.

Failure to observe this information can result in injury or equipment damage.

© 2018 Schneider Electric. All rights reserved.

# **Table of Contents**

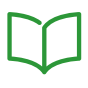

|           | Safety Information                               | 7  |
|-----------|--------------------------------------------------|----|
|           | About the Book                                   | 11 |
| Part I    | Introduction to Advanced Functions               | 17 |
| Chapter 1 | Introduction                                     | 19 |
| -         | Expert I/O                                       | 21 |
|           | Embedded Expert I/O Mapping                      | 23 |
|           | General Information on Function Block Management | 26 |
| Part II   | Advanced Expert Input Functions                  | 27 |
| Chapter 2 | Fast Counter (%FC)                               | 29 |
| •         | Description.                                     | 30 |
|           | Configuration                                    | 32 |
|           | Programming Example                              | 34 |
| Chapter 3 | High Speed Counter (%HSC)                        | 35 |
| Unapter U |                                                  | 36 |
|           | High Speed Counter in Counting Modes             | 40 |
|           | High Speed Counter in Frequency Meter Mode       | 18 |
| Port III  | Advonced Export Output Eurotions                 | 51 |
| Chapter 4 |                                                  | 51 |
| Chapter 4 |                                                  | 53 |
|           | Exection Block Configuration                     | 54 |
|           |                                                  | 56 |
| <u>.</u>  |                                                  | 60 |
| Chapter 5 |                                                  | 61 |
|           |                                                  | 62 |
|           |                                                  | 64 |
|           |                                                  | 68 |
| Chapter 6 | Drive (%DRV)                                     | 69 |
|           | Description                                      | 70 |
|           | Drive and Logic Controller States                | 72 |
|           | Adding a Drive Function Block                    | 74 |
|           | Function Block Configuration.                    | 76 |
|           | MC_Power_ATV: Enable/Disable Power Stage         | 77 |
|           | MC_Jog_ATV: Start Jog Mode                       | 79 |
|           | MC_MoveVel_ATV: Move at Specified Velocity       | 82 |
|           | MC_Stop_ATV: Stop Movement                       | 85 |

| MC_ReadStatus_ATV: Read Device Status     | 87                                                                                                    |
|-------------------------------------------|----------------------------------------------------------------------------------------------------|
| MC_ReadMotionState_ATV: Read Motion State | 90                                                                                                    |
| MC_Reset_ATV: Acknowledge and Reset Error | 93                                                                                                    |
| Error Codes                               | 95                                                                                                    |
| Pulse Train Output (%PTO)                 | 99                                                                                                    |
| Description                               | 100                                                                                                    |
| Pulse Train Output (PTO)                  | 101                                                                                                    |
| Pulse Output Modes.                       | 104                                                                                                    |
| Acceleration / Deceleration Ramp          | 106                                                                                                    |
| Probe Event                               | 109                                                                                                    |
| Backlash Compensation                     | 112                                                                                                    |
| Positioning Limits                        | 114                                                                                                    |
| Configuration                             | 117                                                                                                    |
| PTO Configuration                         | 118                                                                                                    |
| Motion Task Table                         | 119                                                                                                    |
| Programming                               | 127                                                                                                    |
| Adding / Removing a Function Block        | 128                                                                                                    |
| PTO Function Blocks                       | 130                                                                                                    |
| Home Modes                                | 132                                                                                                    |
| Homing Modes                              | 133                                                                                                    |
| Position Setting                          | 135                                                                                                    |
| Long Reference                            | 136                                                                                                    |
| Short Reference No Reversal               | 138                                                                                                    |
| Short Reference Reversal                  | 140                                                                                                    |
| Home Offset                               | 142                                                                                                    |
| Data Parameters                           | 143                                                                                                    |
| Function Block Object Codes               | 143                                                                                                    |
| Operation Modes                           | 148                                                                                                    |
| Motion State Diagram                      | 149                                                                                                    |
| Buffer Mode                               | 151                                                                                                    |
| Motion Function Blocks                    | 153                                                                                                    |
| MC_MotionTask_PTO Function Block          | 154                                                                                                    |
| <br>MC_Power_PTO Function Block.          | 158                                                                                                    |
| <br>MC_MoveVel_PTO Function Block         | 161                                                                                                    |
| MC_MoveRel_PTO Function Block             | 165                                                                                                    |
| MC_MoveAbs_PTO Function Block             | 170                                                                                                    |
|                                           | MC_ReadStatus_ATV: Read Device Status<br>MC_ReadMotionState_ATV: Read Motion State .<br>MC_Reset_ATV: Acknowledge and Reset Error .<br>Error Codes<br><b>Pulse Train Output (%PTO)</b><br>Description .<br>Pulse Train Output (PTO)<br>Pulse Output Modes.<br>Acceleration / Deceleration Ramp .<br>Probe Event .<br>Backlash Compensation<br>Positioning Limits.<br>Configuration .<br>PTO Configuration .<br>Motion Task Table .<br>Programming .<br>Adding / Removing a Function Block .<br>PTO Function Blocks .<br>Home Modes .<br>Homing Modes .<br>Position Setting .<br>Long Reference .<br>Short Reference Reversal .<br>Short Reference Reversal .<br>Short Reference Reversal .<br>Short Reference Reversal .<br>Short Reference Reversal .<br>Motion State Diagram .<br>Buffer Mode .<br><b>Motion Function Blocks .</b><br>MC_MotionTask_PTO Function Block .<br>MC_MotionTask_PTO Function Block .<br>MC_MotionTask_PTO Function Block .<br>MC_MoveRel_PTO Function Block .<br>MC_MoveRel_PTO Function Block .<br>MC_MoveRel_PTO Function Block .<br>MC_MoveAbs_PTO Function Block .<br>MC_MoveAbs_PTO Function Block . |

|                                                                | MC Home PTO Function Block                                                                                                    | 174                                                                                                    |
|----------------------------------------------------------------|----------------------------------------------------------------------------------------------------|----------------------------------------------------------------------------------------------------|
|                                                                | MC SetPos PTO Function Block                                                                                                    | 177                                                                                                    |
|                                                                | MC Stop PTO Function Block                                                                                                    | 179                                                                                                    |
|                                                                | MC Halt PTO Function Block                                                                                                    | 182                                                                                                    |
| 7.8                                                            | Administrative Function Blocks                                                                                                    | 185                                                                                                    |
|                                                                | MC_ReadActVel_PTO Function Block                                                                                                    | 186                                                                                                    |
|                                                                | MC_ReadActPos_PTO Function Block                                                                                                    | 188                                                                                                    |
|                                                                | MC_ReadSts_PTO Function Block                                                                                                    | 190                                                                                                    |
|                                                                | MC_ReadMotionState_PTO Function Block                                                                                                    | 192                                                                                                    |
|                                                                | MC_ReadAxisError_PTO Function Block                                                                                                    | 194                                                                                                    |
|                                                                | MC_Reset_PTO Function Block                                                                                                    | 196                                                                                                    |
|                                                                | MC_TouchProbe_PTO Function Block                                                                                                    | 198                                                                                                    |
|                                                                | MC_AbortTrigger_PTO Function Block                                                                                                    | 201                                                                                                    |
|                                                                | MC_ReadPar_PTO Function Block                                                                                                    | 203                                                                                                    |
|                                                                | MC_WritePar_PTO Function Block                                                                                                    | 205                                                                                                    |
| Chapter 8                                                      | Frequency Generator (%FREQGEN)                                                                                                    | 207                                                                                                    |
|                                                                | Description                                                                                                    | 208                                                                                                    |
|                                                                | Configuration                                                                                                    | 210                                                                                                    |
|                                                                | •                                                                                                    | 210                                                                                                    |
| Part IV                                                        | Advanced Software Functions                                                                                                    | 213                                                                                                    |
| Part IV<br>Chapter 9                                           | Advanced Software Functions                                                                                                    | 213<br>213<br>215                                                                                                    |
| Part IV<br>Chapter 9<br>9.1                                    | Advanced Software Functions<br>PID Function<br>PID Operating Modes                                                                                                    | 213<br>213<br>215<br>216                                                                                                   |
| Part IV<br>Chapter 9<br>9.1                                    | Advanced Software Functions         PID Function         PID Operating Modes         PID Operating Modes                                                                                                    | 213<br>215<br>215<br>216<br>216                                                                                            |
| Part IV<br>Chapter 9<br>9.1<br>9.2                             | Advanced Software Functions         PID Function         PID Operating Modes         PID Operating Modes         PID Auto-Tuning Configuration                                                                                                    | 213<br>215<br>216<br>216<br>216<br>218                                                                                     |
| Part IV<br>Chapter 9<br>9.1<br>9.2                             | Advanced Software Functions         PID Function.         PID Operating Modes         PID Operating Modes         PID Auto-Tuning Configuration         PID Auto-Tuning Configuration                                                                                                    | 213<br>215<br>216<br>216<br>216<br>218<br>218                                                                              |
| Part IV<br>Chapter 9<br>9.1<br>9.2<br>9.3                      | Advanced Software Functions         PID Function.         PID Operating Modes         PID Operating Modes         PID Auto-Tuning Configuration         PID Auto-Tuning Configuration         PID Standard Configuration.                                                                                                    | 213<br>215<br>216<br>216<br>216<br>218<br>218<br>218<br>222                                                                |
| Part IV<br>Chapter 9<br>9.1<br>9.2<br>9.3                      | Advanced Software Functions         PID Function.         PID Operating Modes         PID Operating Modes         PID Auto-Tuning Configuration         PID Auto-Tuning Configuration         PID Standard Configuration.         PID Word Address Configuration                                                                                                    | 210<br>213<br>215<br>216<br>216<br>218<br>218<br>218<br>222<br>223                                                         |
| Part IV<br>Chapter 9<br>9.1<br>9.2<br>9.3                      | Advanced Software Functions         PID Function.         PID Operating Modes         PID Operating Modes         PID Operating Modes         PID Auto-Tuning Configuration         PID Auto-Tuning Configuration         PID Standard Configuration         PID Word Address Configuration         PID Tuning with Auto-Tuning (AT).                                                                                                    | 213<br>213<br>215<br>216<br>216<br>218<br>218<br>222<br>223<br>226                                                         |
| Part IV<br>Chapter 9<br>9.1<br>9.2<br>9.3                      | Advanced Software Functions         PID Function.         PID Operating Modes         PID Operating Modes         PID Auto-Tuning Configuration         PID Auto-Tuning Configuration         PID Standard Configuration.         PID Word Address Configuration         PID Tuning with Auto-Tuning (AT).         Manual Mode.                                                                                                    | 213<br>215<br>216<br>216<br>218<br>218<br>222<br>223<br>226<br>230                                                         |
| Part IV<br>Chapter 9<br>9.1<br>9.2<br>9.3                      | Advanced Software Functions         PID Function.         PID Operating Modes         PID Operating Modes         PID Auto-Tuning Configuration         PID Auto-Tuning Configuration         PID Standard Configuration         PID Word Address Configuration         PID Tuning with Auto-Tuning (AT).         Manual Mode.         Determining the Sampling Period (Ts)                                                                                                    | 210<br>213<br>215<br>216<br>216<br>218<br>218<br>222<br>223<br>226<br>230<br>232                                           |
| Part IV<br>Chapter 9<br>9.1<br>9.2<br>9.3                      | Advanced Software Functions         PID Function.         PID Operating Modes         PID Operating Modes         PID Operating Modes         PID Auto-Tuning Configuration         PID Auto-Tuning Configuration         PID Standard Configuration.         PID Word Address Configuration         PID Tuning with Auto-Tuning (AT).         Manual Mode.         Determining the Sampling Period (Ts)         PID Assistant.                                                                                                    | 210<br>213<br>215<br>216<br>216<br>218<br>222<br>223<br>226<br>230<br>232<br>235                                           |
| Part IV<br>Chapter 9<br>9.1<br>9.2<br>9.3                      | Advanced Software Functions         PID Function.         PID Operating Modes         PID Operating Modes         PID Operating Modes         PID Auto-Tuning Configuration         PID Auto-Tuning Configuration         PID Standard Configuration         PID Word Address Configuration         PID Tuning with Auto-Tuning (AT).         Manual Mode.         Determining the Sampling Period (Ts)         PID Assistant.         Access the PID Assistant                                                                         | 213<br>213<br>215<br>216<br>216<br>218<br>218<br>222<br>223<br>226<br>230<br>232<br>235<br>236                             |
| Part IV<br>Chapter 9<br>9.1<br>9.2<br>9.3                      | Advanced Software Functions         PID Function.         PID Operating Modes         PID Operating Modes         PID Auto-Tuning Configuration         PID Auto-Tuning Configuration         PID Standard Configuration         PID Word Address Configuration         PID Tuning with Auto-Tuning (AT).         Manual Mode         Determining the Sampling Period (Ts)         PID Assistant         Access the PID Assistant         General Tab.                                                                                  | 210<br>213<br>215<br>216<br>216<br>218<br>218<br>222<br>223<br>226<br>230<br>232<br>235<br>236<br>238                      |
| Part IV<br>Chapter 9<br>9.1<br>9.2<br>9.3<br>9.3               | Advanced Software Functions         PID Function.         PID Operating Modes         PID Operating Modes         PID Auto-Tuning Configuration         PID Auto-Tuning Configuration         PID Standard Configuration         PID Word Address Configuration         PID Tuning with Auto-Tuning (AT).         Manual Mode         Determining the Sampling Period (Ts)         PID Assistant         Access the PID Assistant         General Tab.         Input Tab.                                                               | 210<br>213<br>215<br>216<br>216<br>218<br>218<br>222<br>223<br>226<br>230<br>232<br>235<br>236<br>238<br>238<br>241        |
| <b>Part IV</b><br><b>Chapter 9</b><br>9.1<br>9.2<br>9.3<br>9.3 | Advanced Software Functions         PID Function.         PID Operating Modes         PID Operating Modes         PID Operating Modes         PID Auto-Tuning Configuration         PID Auto-Tuning Configuration         PID Standard Configuration         PID Word Address Configuration         PID Tuning with Auto-Tuning (AT).         Manual Mode.         Determining the Sampling Period (Ts)         PID Assistant.         Access the PID Assistant         General Tab.         Input Tab         PID Tab                  | 210<br>213<br>215<br>216<br>216<br>218<br>222<br>223<br>226<br>230<br>232<br>235<br>236<br>238<br>241<br>243               |
| Part IV<br>Chapter 9<br>9.1<br>9.2<br>9.3<br>9.3               | Advanced Software Functions         PID Function.         PID Operating Modes         PID Operating Modes         PID Operating Modes         PID Auto-Tuning Configuration         PID Auto-Tuning Configuration         PID Standard Configuration         PID Word Address Configuration         PID Tuning with Auto-Tuning (AT).         Manual Mode.         Determining the Sampling Period (Ts)         PID Assistant.         Access the PID Assistant         General Tab.         Input Tab         PID Tab.         AT Tab. | 210<br>213<br>215<br>216<br>216<br>218<br>218<br>222<br>223<br>226<br>230<br>232<br>235<br>236<br>238<br>241<br>243<br>245 |

| 9.5        | PID Programming<br>Description<br>Programming and Configuring | 249<br>250<br>252 |
|------------|---------------------------------------------------------------|-------------------|
|            | PID States and Detected Error Codes                           | 253               |
| Appendices |                                                               | 257               |
| Appendix A | PID Parameters         Role and Influence of PID Parameters   | 259<br>260        |
|            | PID Parameter Adjustment Method                               | 262               |
| Glossary   |                                                               | 265               |
| Index      |                                                               | 267               |

# Safety Information

# Important Information

#### NOTICE

Read these instructions carefully, and look at the equipment to become familiar with the device before trying to install, operate, service, or maintain it. The following special messages may appear throughout this documentation or on the equipment to warn of potential hazards or to call attention to information that clarifies or simplifies a procedure.

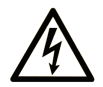

The addition of this symbol to a "Danger" or "Warning" safety label indicates that an electrical hazard exists which will result in personal injury if the instructions are not followed.

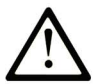

This is the safety alert symbol. It is used to alert you to potential personal injury hazards. Obey all safety messages that follow this symbol to avoid possible injury or death.

# 

**DANGER** indicates a hazardous situation which, if not avoided, **will result in** death or serious injury.

# A WARNING

**WARNING** indicates a hazardous situation which, if not avoided, **could result in** death or serious injury.

# 

**CAUTION** indicates a hazardous situation which, if not avoided, **could result** in minor or moderate injury.

# NOTICE

NOTICE is used to address practices not related to physical injury.

#### PLEASE NOTE

Electrical equipment should be installed, operated, serviced, and maintained only by qualified personnel. No responsibility is assumed by Schneider Electric for any consequences arising out of the use of this material.

A qualified person is one who has skills and knowledge related to the construction and operation of electrical equipment and its installation, and has received safety training to recognize and avoid the hazards involved.

#### **BEFORE YOU BEGIN**

Do not use this product on machinery lacking effective point-of-operation guarding. Lack of effective point-of-operation guarding on a machine can result in serious injury to the operator of that machine.

# **WARNING**

#### UNGUARDED EQUIPMENT

- Do not use this software and related automation equipment on equipment which does not have point-of-operation protection.
- Do not reach into machinery during operation.

#### Failure to follow these instructions can result in death, serious injury, or equipment damage.

This automation equipment and related software is used to control a variety of industrial processes. The type or model of automation equipment suitable for each application will vary depending on factors such as the control function required, degree of protection required, production methods, unusual conditions, government regulations, etc. In some applications, more than one processor may be required, as when backup redundancy is needed.

Only you, the user, machine builder or system integrator can be aware of all the conditions and factors present during setup, operation, and maintenance of the machine and, therefore, can determine the automation equipment and the related safeties and interlocks which can be properly used. When selecting automation and control equipment and related software for a particular application, you should refer to the applicable local and national standards and regulations. The National Safety Council's Accident Prevention Manual (nationally recognized in the United States of America) also provides much useful information.

In some applications, such as packaging machinery, additional operator protection such as pointof-operation guarding must be provided. This is necessary if the operator's hands and other parts of the body are free to enter the pinch points or other hazardous areas and serious injury can occur. Software products alone cannot protect an operator from injury. For this reason the software cannot be substituted for or take the place of point-of-operation protection. Ensure that appropriate safeties and mechanical/electrical interlocks related to point-of-operation protection have been installed and are operational before placing the equipment into service. All interlocks and safeties related to point-of-operation protection must be coordinated with the related automation equipment and software programming.

**NOTE:** Coordination of safeties and mechanical/electrical interlocks for point-of-operation protection is outside the scope of the Function Block Library, System User Guide, or other implementation referenced in this documentation.

#### START-UP AND TEST

Before using electrical control and automation equipment for regular operation after installation, the system should be given a start-up test by qualified personnel to verify correct operation of the equipment. It is important that arrangements for such a check be made and that enough time is allowed to perform complete and satisfactory testing.

### **WARNING**

#### EQUIPMENT OPERATION HAZARD

- Verify that all installation and set up procedures have been completed.
- Before operational tests are performed, remove all blocks or other temporary holding means used for shipment from all component devices.
- Remove tools, meters, and debris from equipment.

#### Failure to follow these instructions can result in death, serious injury, or equipment damage.

Follow all start-up tests recommended in the equipment documentation. Store all equipment documentation for future references.

#### Software testing must be done in both simulated and real environments.

Verify that the completed system is free from all short circuits and temporary grounds that are not installed according to local regulations (according to the National Electrical Code in the U.S.A, for instance). If high-potential voltage testing is necessary, follow recommendations in equipment documentation to prevent accidental equipment damage.

Before energizing equipment:

- Remove tools, meters, and debris from equipment.
- Close the equipment enclosure door.
- Remove all temporary grounds from incoming power lines.
- Perform all start-up tests recommended by the manufacturer.

#### **OPERATION AND ADJUSTMENTS**

The following precautions are from the NEMA Standards Publication ICS 7.1-1995 (English version prevails):

- Regardless of the care exercised in the design and manufacture of equipment or in the selection and ratings of components, there are hazards that can be encountered if such equipment is improperly operated.
- It is sometimes possible to misadjust the equipment and thus produce unsatisfactory or unsafe operation. Always use the manufacturer's instructions as a guide for functional adjustments. Personnel who have access to these adjustments should be familiar with the equipment manufacturer's instructions and the machinery used with the electrical equipment.
- Only those operational adjustments actually required by the operator should be accessible to the operator. Access to other controls should be restricted to prevent unauthorized changes in operating characteristics.

# About the Book

#### At a Glance

#### **Document Scope**

This document provides descriptions of the EcoStruxure Machine Expert - Basic advanced functions and their relation to the M221 Logic Controller expert I/O and PID support. Here you can find descriptions of the functionalities, characteristics and performances of the M221 Logic Controller advanced functions.

#### Validity Note

The information in this manual is applicable only for EcoStruxure Machine Expert - Basic products.

This document has been updated for the release of EcoStruxure<sup>TM</sup> Machine Expert - Basic V1.0.

The technical characteristics of the devices described in the present document also appear online. To access the information online:

| Step | Action                                                                                                    |
|------|----------------------------------------------------------------------------------------------------|
| 1    | Go to the Schneider Electric home page www.schneider-electric.com.                                                                                                    |
| 2    | <ul> <li>In the Search box type the reference of a product or the name of a product range.</li> <li>Do not include blank spaces in the reference or product range.</li> <li>To get information on grouping similar modules, use asterisks (*).</li> </ul>                      |
| 3    | If you entered a reference, go to the <b>Product Datasheets</b> search results and click on the reference that interests you.<br>If you entered the name of a product range, go to the <b>Product Ranges</b> search results and click on the product range that interests you. |
| 4    | If more than one reference appears in the <b>Products</b> search results, click on the reference that interests you.                                                                                                    |
| 5    | Depending on the size of your screen, you may need to scroll down to see the data sheet.                                                                                                    |
| 6    | To save or print a data sheet as a .pdf file, click <b>Download XXX product datasheet</b> .                                                                                                    |

The characteristics that are presented in the present document should be the same as those characteristics that appear online. In line with our policy of constant improvement, we may revise content over time to improve clarity and accuracy. If you see a difference between the document and online information, use the online information as your reference.

#### **Related Documents**

| Title of Documentation                                         | Reference Number           |
|----------------------------------------------------------------|----------------------------|
| EcoStruxure Machine Expert - Basic Operating Guide             | <u>EIO000003281 (ENG)</u>  |
|                                                                | <u>EIO000003282 (FRA)</u>  |
|                                                                | <u>EIO000003283 (GER)</u>  |
|                                                                | <u>EIO000003284 (SPA)</u>  |
|                                                                | <u>EIO000003285 (ITA)</u>  |
|                                                                | <u>EIO000003286 (CHS)</u>  |
|                                                                | <u>EIO000003287 (POR)</u>  |
|                                                                | <u>EIO000003288 (TUR)</u>  |
| EcoStruxure Machine Expert - Basic Generic Functions - Library | <u>EIO000003289 (ENG)</u>  |
| Guide                                                          | <u>EIO000003290 (FRA)</u>  |
|                                                                | <u>EIO000003291 (GER)</u>  |
|                                                                | <u>EIO000003292 (SPA)</u>  |
|                                                                | <u>EIO000003293 (ITA)</u>  |
|                                                                | <u>EIO000003294 (CHS)</u>  |
|                                                                | <u>EIO000003295 (POR)</u>  |
|                                                                | <u>EIO000003296 (TUR)</u>  |
| Modicon M221 Logic Controller - Programming Guide              | <u>EIO000003297 (ENG)</u>  |
|                                                                | <u>EIO000003298 (FRE)</u>  |
|                                                                | <u>EIO000003299 (GER)</u>  |
|                                                                | <u>EIO000003300 (SPA)</u>  |
|                                                                | <u>EIO000003301 (ITA)</u>  |
|                                                                | <u>EIO000003302 (CHS)</u>  |
|                                                                | <u>EIO000003304 (TUR)</u>  |
|                                                                | <u>EIO000003303 (POR)</u>  |
| Modicon M221 Logic Controller - Hardware Guide                 | <u>EIO000003313 (ENG)</u>  |
|                                                                | <u>EIO000003314 (FRA)</u>  |
|                                                                | <u>EIO000003315 (GER)</u>  |
|                                                                | <u>EIO000003316 (SPA)</u>  |
|                                                                | <u>EIO000003317 (ITA)</u>  |
|                                                                | <u>EIO000003318 (CHS)</u>  |
|                                                                | <u>EIO0000003319 (POR)</u> |
|                                                                | <u>EIO000003320 (TUR)</u>  |

You can download these technical publications and other technical information from our website at https://www.schneider-electric.com/en/download

#### **Product Related Information**

# **WARNING**

#### LOSS OF CONTROL

- The designer of any control scheme must consider the potential failure modes of control paths and, for certain critical control functions, provide a means to achieve a safe state during and after a path failure. Examples of critical control functions are emergency stop and overtravel stop, power outage and restart.
- Separate or redundant control paths must be provided for critical control functions.
- System control paths may include communication links. Consideration must be given to the implications of unanticipated transmission delays or failures of the link.
- Observe all accident prevention regulations and local safety guidelines.<sup>1</sup>
- Each implementation of this equipment must be individually and thoroughly tested for proper operation before being placed into service.

#### Failure to follow these instructions can result in death, serious injury, or equipment damage.

<sup>1</sup> For additional information, refer to NEMA ICS 1.1 (latest edition), "Safety Guidelines for the Application, Installation, and Maintenance of Solid State Control" and to NEMA ICS 7.1 (latest edition), "Safety Standards for Construction and Guide for Selection, Installation and Operation of Adjustable-Speed Drive Systems" or their equivalent governing your particular location.

### A WARNING

#### UNINTENDED EQUIPMENT OPERATION

- Only use software approved by Schneider Electric for use with this equipment.
- Update your application program every time you change the physical hardware configuration.

#### Failure to follow these instructions can result in death, serious injury, or equipment damage.

#### **Terminology Derived from Standards**

The technical terms, terminology, symbols and the corresponding descriptions in this manual, or that appear in or on the products themselves, are generally derived from the terms or definitions of international standards.

In the area of functional safety systems, drives and general automation, this may include, but is not limited to, terms such as *safety, safety function, safe state, fault, fault reset, malfunction, failure, error, error message, dangerous,* etc.

| Standard                       | Description                                                                                                    |
|--------------------------------|----------------------------------------------------------------------------------------------------|
| EN 61131-2:2007                | Programmable controllers, part 2: Equipment requirements and tests.                                                                                                    |
| ISO 13849-1:2008               | Safety of machinery: Safety related parts of control systems.<br>General principles for design.                                                                                   |
| EN 61496-1:2013                | Safety of machinery: Electro-sensitive protective equipment.<br>Part 1: General requirements and tests.                                                                           |
| ISO 12100:2010                 | Safety of machinery - General principles for design - Risk assessment and risk reduction                                                                                          |
| EN 60204-1:2006                | Safety of machinery - Electrical equipment of machines - Part 1: General requirements                                                                                             |
| EN 1088:2008<br>ISO 14119:2013 | Safety of machinery - Interlocking devices associated with guards - Principles for design and selection                                                                           |
| ISO 13850:2006                 | Safety of machinery - Emergency stop - Principles for design                                                                                                    |
| EN/IEC 62061:2005              | Safety of machinery - Functional safety of safety-related electrical, electronic, and electronic programmable control systems                                                     |
| IEC 61508-1:2010               | Functional safety of electrical/electronic/programmable electronic safety-related systems: General requirements.                                                                  |
| IEC 61508-2:2010               | Functional safety of electrical/electronic/programmable electronic safety-related systems: Requirements for electrical/electronic/programmable electronic safety-related systems. |
| IEC 61508-3:2010               | Functional safety of electrical/electronic/programmable electronic safety-related systems: Software requirements.                                                                 |
| IEC 61784-3:2008               | Digital data communication for measurement and control: Functional safety field buses.                                                                                            |
| 2006/42/EC                     | Machinery Directive                                                                                                    |
| 2014/30/EU                     | Electromagnetic Compatibility Directive                                                                                                    |
| 2014/35/EU                     | Low Voltage Directive                                                                                                    |

Among others, these standards include:

In addition, terms used in the present document may tangentially be used as they are derived from other standards such as:

| Standard         | Description                                                                                              |
|------------------|----------------------------------------------------------------------------------------------------|
| IEC 60034 series | Rotating electrical machines                                                                             |
| IEC 61800 series | Adjustable speed electrical power drive systems                                                          |
| IEC 61158 series | Digital data communications for measurement and control – Fieldbus for use in industrial control systems |

Finally, the term *zone of operation* may be used in conjunction with the description of specific hazards, and is defined as it is for a *hazard zone* or *danger zone* in the *Machinery Directive* (2006/42/EC) and ISO 12100:2010.

**NOTE:** The aforementioned standards may or may not apply to the specific products cited in the present documentation. For more information concerning the individual standards applicable to the products described herein, see the characteristics tables for those product references.

# Part I Introduction to Advanced Functions

Introduction

# Chapter 1 Introduction

#### **Overview**

This document provides descriptions of the EcoStruxure Machine Expert - Basic advanced functions and their relation to the M221 expert I/O and PID support. Here you can find descriptions of the functionalities, characteristics and performances of the Fast Counter (%FC), High Speed Counter (%HSC), Pulse (%PLS), Pulse Width Modulation (%PWM), and Pulse Train Output (%PTO) inputs and outputs. In addition, you can find a complete description of the PID advanced software functionality. For information about the user-defined functions and the user-defined function blocks, refer to User-Defined Functions *(see EcoStruxure Machine Expert - Basic, Operating Guide)* and User-Defined Function Blocks.

The functions provide simple yet powerful solutions for your application. However, the use and application of the information contained herein require expertise in the design and programming of automated control systems.

Only you, the user, machine builder or integrator, can be aware of all the conditions and factors present during installation and setup, operation, and maintenance of the machine or related processes, and can therefore determine the automation and associated equipment and the related safeties and interlocks which can be effectively and properly used. When selecting automation and control equipment, and any other related equipment or software, for a particular application, you must also consider any applicable local, regional or national standards and/or regulations.

# **WARNING**

#### **REGULATORY INCOMPATIBILITY**

Ensure that all equipment applied and systems designed comply with all applicable local, regional, and national regulations and standards.

Failure to follow these instructions can result in death, serious injury, or equipment damage.

The functionality provided by the EcoStruxure Machine Expert - Basic advanced functions for the M221 controllers was conceived and designed assuming that you incorporate the necessary safety hardware into your application architecture, such as, but not limited to, appropriate limit switches and emergency stop hardware and controlling circuitry. It is implicitly assumed that functional safety measures are present in your machine design to prevent undesirable machine behavior such as over-travel or other forms of uncontrolled movement. Further, it is assumed that you have performed a functional safety analysis and risk assessment appropriate to your machine or process.

# **WARNING**

#### UNINTENDED EQUIPMENT OPERATION

Ensure that a risk assessment is conducted and respected according to EN/ISO 12100 during the design of your machine.

Failure to follow these instructions can result in death, serious injury, or equipment damage.

#### What Is in This Chapter?

This chapter contains the following topics:

| Торіс                                            | Page |
|--------------------------------------------------|------|
| Expert I/O                                       | 21   |
| Embedded Expert I/O Mapping                      | 23   |
| General Information on Function Block Management | 26   |

#### Expert I/O

#### Introduction

The M221 logic controller provides:

- Four fast inputs (%I0.0, %I0.1, %I0.6 and %I0.7)
- Two fast outputs on controller references that contain transistor outputs (%Q0.0 and %Q0.1)
- Four fast outputs on controller references TM221C40U and TM221CE40U (%Q0.0, %Q0.1, %Q0.2, and %Q0.3)

**NOTE:** No fast output functions are supported on controller references that contain relay outputs. The M221 logic controller supports the following expert I/O functions (depending on the reference):

| Functions           |                                             | Description                                                                                                    |  |  |
|---------------------|---------------------------------------------|----------------------------------------------------------------------------------------------------|--|--|
| Counters            | Fast Counter<br><i>(see page 29)</i>        | The ${\tt FC}$ function can execute fast counts of pulses from sensors, switches, and so on.                                         |  |  |
|                     | High Speed Counter <i>(see page 35)</i>     | The HSC function can execute fast counts of pulses from sensors, switches, and so on, that are connected to the fast inputs.         |  |  |
| Pulse<br>Generators | Pulse <i>(see page 53)</i>                  | The PLS function generates a square wave pulse signal on dedicated output channels.                                                  |  |  |
|                     | Pulse Width Modulation <i>(see page 61)</i> | The PWM function generates a modulated wave signal on dedicated output channels with a variable duty cycle.                          |  |  |
|                     | Pulse Train Output<br><i>(see page 99)</i>  | The PTO function generates a pulse train output to control a linear single-axis stepper or servo drive in open loop mode.            |  |  |
|                     | Frequency Generator <i>(see page 207)</i>   | The FREQGEN function generates a square wave signal on a dedicated output channel with programmable frequency and duty cycle of 50%. |  |  |

#### NOTE:

- When an input is used as Run/Stop, it cannot be used by an expert function.
- When an output is used as Alarm, it cannot be used by an expert function.

For more details, refer to Embedded Input/Output Configuration *(see Modicon M221, Logic Controller, Programming Guide).* 

#### **Configuring an Expert Input Function**

To configure an expert input function, proceed as follows:

| Des                                                                                                    | cription                              |             |                                                                                                    |                                                                                                    |                                                                                                    |                                                                                                    |                                                                                                    |  |
|----------------------------------------------------------------------------------------------------|---------------------------------------|-------------|----------------------------------------------------------------------------------------------------|----------------------------------------------------------------------------------------------------|----------------------------------------------------------------------------------------------------|----------------------------------------------------------------------------------------------------|----------------------------------------------------------------------------------------------------|--|
| Click the <b>High Speed Counters</b> node in the hardware tree.<br><b>Result:</b> The <b>High Speed Counters</b> list is displayed: |                                       |             |                                                                                                    |                                                                                                    |                                                                                                    |                                                                                                    |                                                                                                    |  |
| Hig                                                                                                    | h Speed                               | Counters    |                                                                                                    |                                                                                                    |                                                                                                    |                                                                                                    |                                                                                                    |  |
|                                                                                                    | Used                                  | Address     | Symbol                                                                                                    | Туре                                                                                                    | Configuration                                                                                                    | Comment                                                                                                    |                                                                                                    |  |
|                                                                                                    |                                       | %HSC0       |                                                                                                    | Not Configured                                                                                                    |                                                                                                    |                                                                                                    |                                                                                                    |  |
|                                                                                                    |                                       | %HSC1       |                                                                                                    | Not Configured                                                                                                    |                                                                                                    |                                                                                                    |                                                                                                    |  |
|                                                                                                    |                                       | %HSC2       |                                                                                                    | Not Configured                                                                                                    |                                                                                                    |                                                                                                    |                                                                                                    |  |
|                                                                                                    |                                       | %HSC3       |                                                                                                    | Not Configured                                                                                                    |                                                                                                    |                                                                                                    |                                                                                                    |  |
|                                                                                                    |                                       |             |                                                                                                    |                                                                                                    |                                                                                                    |                                                                                                    |                                                                                                    |  |
| Clic                                                                                                    | k in th                               | e Configura | tion colum                                                                                                    | n to select the type                                                                                                    | e of high speed                                                                                                    | counter and to d                                                                                                    | isplay the <b>High</b>                                                                                                    |  |
|                                                                                                    | Click<br>Res<br>Hig<br>Click<br>Click | Click in th | Description Click the High Speed Co Result: The High Speed Co High Speed Counters Used Address %HSC0 %HSC1 %HSC1 %HSC2 %HSC3 Click in the Configure Speed Counter Assister | Description Click the High Speed Counters not Result: The High Speed Counters High Speed Counters Used Address Symbol  %HSC1 %HSC2 %HSC2 %HSC3 Click in the Configuration colum Speed Counter Assistant window | Description         Click the High Speed Counters node in the hardware         Result: The High Speed Counters list is displayed:         High Speed Counters         Used       Address         Symbol       Type         %HSC0       Not Configured         %HSC1       Not Configured         %HSC2       Not Configured         %HSC3       Not Configured         Click in the Configuration column to select the type         Speed Counter Assistant window | Description         Click the High Speed Counters node in the hardware tree.         Result: The High Speed Counters list is displayed:         High Speed Counters       Used Address Symbol Type Configuration         Web Address Symbol Type Configuration       %HSC0 Not Configured         %HSC1 Not Configured       %HSC2 Not Configured         %HSC3 Not Configured       %HSC3 Not Configured         Click in the Configuration column to select the type of high speed Speed Counter Assistant window | Description         Click the High Speed Counters node in the hardware tree.         Result: The High Speed Counters list is displayed:         High Speed Counters       Configuration       Comment         Used       Address       Symbol       Type       Configuration       Comment         %HSC0       Not Configured             %HSC1       Not Configured            %HSC2       Not Configured           %HSC3       Not Configured           Click in the Configuration column to select the type of high speed counter and to d       Speed Counter Assistant window |  |

#### **Configuring an Expert Output Function**

To configure an expert output function, proceed as follows:

| Step | D                                                                                                    | escription                               |                                                           |          |                 |               |                     |       |  |  |
|------|----------------------------------------------------------------------------------------------------|------------------------------------------|-----------------------------------------------------------|----------|-----------------|---------------|---------------------|-------|--|--|
| 1    | Click the <b>Pulse Generators</b> node in the hardware tree.<br><b>Result:</b> The <b>Pulse Generators</b> list is displayed: |                                          |                                                           |          |                 |               |                     |       |  |  |
|      | Ι                                                                                                    | Pulse Genera                             | itors                                                     |          |                 |               |                     |       |  |  |
|      |                                                                                                    | Configured                               | Address                                                   | Symbol   | Туре            | Configuration | Comment             |       |  |  |
|      |                                                                                                    |                                          | %PLS0/%PWM0/%PTO0/%FREQGEN0                               |          | Not Configured  |               |                     |       |  |  |
|      | %PLS1/%PWM1/%PTO1/%FREQGEN1 Not Configured                                                                                    |                                          |                                                           |          |                 |               |                     |       |  |  |
|      |                                                                                                    |                                          |                                                           |          |                 |               |                     |       |  |  |
| 2    | C<br>TI                                                                                                    | ick <b>[]</b> in th<br><b>ain Output</b> | ne Configuration column to select th<br>Assistant window. | e type o | of pulse genera | ator and to d | isplay the <b>I</b> | Pulse |  |  |

#### Expert I/O Function Configuration Characteristics

- Inputs can be read through standard memory variables even if configured in association with expert I/O functions.
- Short-circuit management still applies on all expert outputs.
- All I/O that are not used by expert I/O functions can be used as regular I/O.
- Outputs used by the Pulse, Pulse Train Output, Pulse Width Modulation, and High Speed Counters can only be accessed through the expert I/O function block. They cannot be read or written directly within the application.

#### Embedded Expert I/O Mapping

#### Input Mapping for Expert Functions on M221 Logic Controller

Embedded digital inputs can be assigned to functions (Run/Stop, Latch, Event, Fast Counter, HSC, PTO). Inputs not assigned to functions are used as regular inputs. The following table presents the possible assignments of the embedded M221 Logic Controller digital inputs:

|                                                                                                    |       | Simple I | nput Fun | ction |                 | ction                                |                       |
|----------------------------------------------------------------------------------------------------|-------|----------|----------|-------|-----------------|--------------------------------------|-----------------------|
| Function                                                                                           |       | Run/Stop | Latch    | Event | Fast<br>Counter | HSC                                  | PTO <sup>(3)</sup>    |
| Fast Input                                                                                         | %I0.0 | Х        | _        | -     | -               | %HSC0                                | _                     |
|                                                                                                    | %I0.1 | Х        | _        | -     | -               | %HSC0 <b>or</b> %HSC2 <sup>(1)</sup> | -                     |
| Regular                                                                                            | %10.2 | Х        | Х        | Х     | %FC0            | Preset for %HSC0                     | Ref or probe for      |
| Input                                                                                              | %10.3 | Х        | Х        | Х     | %FC1            | Catch for %HSC0                      | %PTO0 <b>to</b> %PTO3 |
|                                                                                                    | %10.4 | Х        | Х        | Х     | %FC2            | Catch for %HSC1                      |                       |
|                                                                                                    | %10.5 | Х        | Х        | Х     | %FC3            | Preset for %HSC1                     |                       |
| Fast Input                                                                                         | %I0.6 | Х        | _        | _     | _               | %HSC1                                | -                     |
|                                                                                                    | %I0.7 | х        | -        | -     | -               | %HSC1 or %HSC3 <sup>(2)</sup>        | -                     |
| X Yes<br>- No<br>(1) %HSC2 is available when %HSC0 is configured as Single Phase or Not Configured |       |          |          |       |                 |                                      |                       |

(2) %HSC3 is available when %HSC1 is configured as Single Phase or Not Configured.

(3) PTO function is available on controller references that contain transistor outputs.

|                                             |        | Simple I | nput Fun | ction |                 | Advanced Input Fun | ction                                                           |
|---------------------------------------------|--------|----------|----------|-------|-----------------|--------------------|-----------------------------------------------------------------|
| Function                                    |        | Run/Stop | Latch    | Event | Fast<br>Counter | HSC                | PTO <sup>(3)</sup>                                              |
| Regular                                     | %I0.8  | Х        | -        | -     | -               | -                  | Ref or probe for                                                |
| Input<br>(depending<br>on the<br>controller | %IO.9  | x        | -        | _     | _               | _                  | %PTO0 to %PTO3 on<br>TM221C40U and<br>TM221CE40U<br>controllers |
| reference)                                  | %I0.10 | Х        | -        | -     | -               | -                  | -                                                               |
|                                             | %I0.11 | Х        | -        | -     | -               | -                  | -                                                               |
|                                             | %I0.12 | Х        | -        | _     | _               | _                  | _                                                               |
|                                             | %I0.13 | Х        | -        | _     | -               | -                  | -                                                               |
|                                             | %I0.14 | Х        | -        | _     | -               | -                  | -                                                               |
|                                             | %I0.15 | Х        | -        | -     | _               | _                  | -                                                               |
|                                             | %I0.16 | Х        | _        | -     | _               | _                  | _                                                               |
|                                             | %I0.17 | Х        | -        | _     | _               | _                  | _                                                               |
|                                             | %I0.18 | Х        | -        | _     | _               | _                  | _                                                               |
|                                             | %I0.19 | Х        | _        | -     | _               | _                  | _                                                               |
|                                             | %I0.20 | Х        | -        | _     | _               | _                  | _                                                               |
|                                             | %I0.21 | Х        | -        | -     | _               | _                  | -                                                               |
|                                             | %I0.22 | Х        | -        | -     | _               | -                  | -                                                               |
|                                             | %I0.23 | Х        | -        | -     | _               | -                  | -                                                               |
| X Yes                                       |        | ·        |          |       |                 |                    |                                                                 |

– No

(1)  $\mathrm{SHSC2}$  is available when  $\mathrm{SHSC0}$  is configured as Single Phase or Not Configured.

(2) %HSC3 is available when %HSC1 is configured as Single Phase or Not Configured.

(3) PTO function is available on controller references that contain transistor outputs.

#### Output Mapping for Expert Functions on M221 Logic Controller

The information below refers to regular and fast transistor outputs on M221 Logic Controller:

| Function                                                                                               |        | Alarm<br>Output | HSC                                | PLS / PWM / PTO / FREQGEN                              |  |
|----------------------------------------------------------------------------------------------------|--------|-----------------|------------------------------------|--------------------------------------------------------|--|
| Fast                                                                                                   | %Q0.0  | X               | _                                  | •%PLS0<br>•%PWM0<br>•%PTO0<br>•%FREQGEN0               |  |
| Output <sup>(1)</sup>                                                                                  | %Q0.1  | Х               | _                                  | •%PLS1<br>•%PWM1<br>•%PTO <sup>(2)</sup><br>•%FREQGEN1 |  |
|                                                                                                    | %Q0.2  | Х               | Reflex output 0 for %HSC0 or %HSC2 | • %pto <sup>(4)</sup><br>• %freqgen2                   |  |
|                                                                                                    | %Q0.3  | Х               | Reflex output 1 for %HSC0 or %HSC2 | • %PTO <b>(5)</b><br>• %freqgen3                       |  |
|                                                                                                    | %Q0.4  | Х               | Reflex output 0 for %HSC1 or %HSC3 | %PTOx direction                                        |  |
|                                                                                                    | %Q0.5  | Х               | Reflex output 1 for %HSC1 or %HSC3 | %PTOx direction                                        |  |
| <b>Regular</b><br>Output <sup>(3)</sup><br>(depending<br>on the                                        | %Q0.6  | Х               | _                                  | %PTOx direction                                        |  |
|                                                                                                    | %Q0.7  | Х               | _                                  | %PTOx direction                                        |  |
|                                                                                                    | %Q0.8  | -               | _                                  | %PTOx direction                                        |  |
| controller                                                                                             | %Q0.9  | -               | -                                  | %PTOx direction                                        |  |
| reference)                                                                                             | %Q0.10 | -               | _                                  | %PTOx direction                                        |  |
|                                                                                                    | %Q0.11 | -               | -                                  | %PTOx direction                                        |  |
|                                                                                                    | %Q0.12 | -               | -                                  | %PTOx direction                                        |  |
|                                                                                                    | %Q0.13 | -               | _                                  | %PTOx direction                                        |  |
|                                                                                                    | %Q0.14 | -               | -                                  | %PTOx direction                                        |  |
|                                                                                                    | %Q0.15 | -               | -                                  | %PTOx direction                                        |  |
| (1) Fast output functions are only available on controller references that contain transistor outputs. |        |                 |                                    |                                                        |  |

- mode), or %PTOx direction in other cases.
- (3) %Q0.2 and %Q0.3 are fast outputs on TM221C40U and TM221CE40U controllers
- (4) %PTO2 on TM221C40U and TM221CE40U controllers, or %PTOx direction in other cases.

(5) %PTO2 direction in CW/CCW output mode on TM221C40U and TM221CE40U controllers, or %PTO3 (not available when %PTO2 is configured in CW/CCW output mode) on TM221C40U and TM221CE40U controllers, or %PTOx direction in other cases.

#### **General Information on Function Block Management**

#### Management of Function Block Inputs and Input Objects

The variables (function block inputs and input objects) are used with the rising edge of the Execute input. To modify any variable, it is necessary to change the input variables and to trigger the function block again. However, there are some function blocks that do provide a continuous update option.

#### Management of Function Block Outputs and Output Objects

The Done, Error, Busy, and CmdAborted outputs are mutually exclusive: only one of them can be TRUE on one function block. When the Execute input is TRUE, one of these outputs is TRUE.

At the rising edge of the Execute input, the Busy output is set to TRUE. It remains TRUE during the execution of the function block and is reset at the rising edge of one of the other outputs (Done, Error and CmdAborted).

The Done output is TRUE when the execution of the function block has completed successfully.

If an error is detected, the function block terminates by setting the Error output to TRUE, and the error code is contained within the ErrId output.

The Done, Error, and CmdAborted outputs are set to TRUE or FALSE with the falling edge of the Execute input, according to the following conditions:

- set for one task cycle if the function block execution is finished and the Execute input is FALSE and then reset to their default values.
- retain their value if the function block execution is finished and the Execute input is TRUE.

When an instance of a function block receives a new Execute before it is finished (as a series of commands on the same instance), the function block does not return any feedback, like Done, for the previous action. However, the new command is started on the function block (status is Busy).

#### **Error Handling**

All blocks have two outputs that can report errors detected during the execution of the function block:

- Error= The rising edge of this output indicates that an error was detected.
- ErrID= The error code of the error detected.

# Part II Advanced Expert Input Functions

#### Overview

This part describes the advanced expert input functions.

#### What Is in This Part?

This part contains the following chapters:

| Chapter | Chapter Name              | Page |
|---------|---------------------------|------|
| 2       | Fast Counter (%FC)        | 29   |
| 3       | High Speed Counter (%HSC) | 35   |

# Chapter 2 Fast Counter (%FC)

#### Using Fast Counter Function Blocks

This chapter provides descriptions and programming guidelines for using  ${\tt Fast}$   ${\tt Counter}$  function blocks.

#### What Is in This Chapter?

This chapter contains the following topics:

| Торіс               | Page |
|---------------------|------|
| Description         | 30   |
| Configuration       | 32   |
| Programming Example | 34   |

#### Description

#### Introduction

The Fast Counter function block <sup>1123</sup> serves as either an up-counter or a down-counter. It can count the rising edge of digital inputs up to frequencies of 5 kHz in single word or double word computational mode. Because Fast Counter function blocks are managed by specific hardware interrupts, maintaining maximum frequency sampling rates may vary depending on your specific application and hardware configuration.

The Fast Counter function blocks %FC0, %FC1, %FC2, and %FC3 use dedicated inputs %I0.2, %I0.3, %I0.4 and %I0.5 respectively. These bits are not reserved for their exclusive use. Their allocation must be considered with the use of other function blocks for these dedicated resources.

#### Illustration

This illustration is a Fast Counter function block in single-word mode:

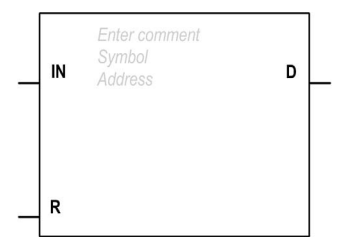

#### Inputs

The Fast Counter function block has the following inputs:

| Label | Description         | Value                                                                                                    |
|-------|---------------------|----------------------------------------------------------------------------------------------------|
| IN    | Enable              | At state 1, the value is updated according to the pulses applied to the physical input.<br>At state 0, the value is held at its last value.                                                                                                    |
| R     | Reset<br>(optional) | <ul> <li>Used to initialize the block.</li> <li>At state 1:</li> <li>%FC.P or %FC.PD values are taken into account.</li> <li>The value is reset to 0 if configured as an up-counter, or set to %FC.P or %FC.PD if configured as a down-counter.</li> <li>The Done bit %FC.D is set back to its default value.</li> </ul> |

#### Outputs

| The Fast | Counter function | block has | the follo | wing output: |
|----------|------------------|-----------|-----------|--------------|
|----------|------------------|-----------|-----------|--------------|

| Label | Description | Value                                                                   |
|-------|-------------|-------------------------------------------------------------------------|
| D     | Done        | This bit is set to 1 when:                                              |
|       | (%FCi.D)    | • %FCi.V or %FCi.VD reaches the preset value %FCi.P or %FCi.PD          |
|       |             | configured as an up-counter.                                            |
|       |             | • or when %FCi.Vor %FCi.VD reaches 0 when configured as a down-counter. |
|       |             | This read-only bit is reset only by setting %FCi.R to 1.                |

#### Configuration

#### Parameters

To configure parameters, follow the Configuring a Function Block procedure *(see EcoStruxure Machine Expert - Basic, Generic Functions Library Guide)* and read the description of Memory Allocation Modes in the EcoStruxure Machine Expert - Basic Operating Guide *(see EcoStruxure Machine Expert - Basic, Operating Guide)*.

| Parameter   | Description                         | Value                                                                                                    |
|-------------|-------------------------------------|----------------------------------------------------------------------------------------------------|
| Used        | Address used                        | If selected, this address is currently in use in a program.                                                                                                    |
| Address     | %FCi Fast Counter<br>address        | The instance identifier, where it is from 0 to the number of objects available on this logic controller. Refer to Maximum Number of Objects table <i>(see Modicon M221, Logic Controller, Programming Guide)</i> for the maximum number of Fast Counters. |
| Input       | %IO.i                               | The dedicated input associated with this function block instance. $\texttt{SI0.2\$I0.5}$                                                                                                    |
| Symbol      | Symbol                              | The symbol associated with this object. Refer to the EcoStruxure Machine Expert - Basic Operating Guide (Defining and Using Symbols) for details.                                                                                                    |
| Configured  | Whether to count up or down         | Set to one of: <ul> <li>Not used</li> <li>Up Counter</li> <li>Down Counter</li> </ul>                                                                                                    |
| Preset      | Preset value (%FCi.P<br>or %FCi.PD) | <ul> <li>Initial value may be set:</li> <li>Using associated object %FCi.P from 1 to 65535 in single word mode,</li> <li>Using associated object %FCi.PD from 1 to 4294967295 in double word mode.</li> </ul>                                             |
| Double Word | Double word mode                    | If selected, use double word mode. Otherwise, use single-word mode.                                                                                                    |
| Comment     | Comment                             | An optional comment can be associated with this object.<br>Double-click in the <b>Comment</b> column and type a comment.                                                                                                    |

The Fast Counter function block has the following parameters:

#### Objects

The Fast Counter function block is associated with the following objects:

| Object            | Description   | Value                                                                                                    |
|-------------------|---------------|----------------------------------------------------------------------------------------------------|
| %FCi.V<br>%FCi.VD | Current value | The current value increments or decrements according the up or<br>down counting function selected. For up-counting, the current<br>counting value is updated and can reach 65535 in single word<br>mode (%FCi.V) and 4294967295 in double word mode<br>(%FCi.VD). For down-counting, the current value is the preset<br>value %FC.P or %FC.PD and can count down to 0. |
| %FCi.P<br>%FCi.PD | Preset value  | A new preset value is taken into account only if the R input is active. See description in Parameters table above.                                                                                                    |
| %FCi.D            | Done          | See description in Outputs table above.                                                                                                    |

#### Operation

This table describes the main stages of Fast Counter function block operations:

| Operation                                             | Action                                                | Result                                               |  |
|-------------------------------------------------------|-------------------------------------------------------|------------------------------------------------------|--|
| Count up A rising edge appears at the Count up input. |                                                       | The current value %FCi.V is incremented by 1 unit.   |  |
|                                                       | When the preset value %FCi.P or %FCi.PD is reached.   | The Done output bit <code>%FCi.D</code> is set to 1. |  |
| Count down                                            | A rising edge appears at the down-<br>counting input. | The current value %FCi.V is decremented by 1 unit.   |  |
|                                                       | When the value is 0.                                  | The Done output bit %FCi.D is set to 1.              |  |

#### **Special Cases**

This table contains a list of special operating cases for the Fast Counter function block:

| Special Case                   | Description                                                                                                    |
|--------------------------------|----------------------------------------------------------------------------------------------------|
| Effect of cold restart (%s0=1) | Resets the Fast Counter attributes with the values configured<br>or user application <i>(see Modicon M221, Logic Controller, Programming Guide)</i> .                                                                  |
| Effect of warm restart (%S1=1) | No effect <i>(see Modicon M221, Logic Controller, Programming Guide)</i> .                                                                                                    |
| Effect of controller stops     | The Fast Counter stops counting when the controller is set to STOPPED state and resumes counting when it returns to RUNNING state. The counter resumes counting from the last value before entering the STOPPED state. |

#### **Programming Example**

#### Introduction

In this example, the application counts a number of items up to 5000 while <code>%I0.1</code> is set to 1. The input for <code>%FC1</code> is the dedicated input <code>%I0.3</code>. When the preset value is reached, <code>%FC1.D</code> is set to 1 and retains the same value until <code>%FC1.R</code> is commanded by the result of <code>AND</code> on <code>%I0.2</code> and <code>%M0</code>.

#### Programming

This example is a Fast Counter function block:

| Rung | Instruction |
|------|-------------|
| 0    | BLK %FC1    |
|      | LD %I0.1    |
|      | IN          |
|      | LD %10.2    |
|      | AND %MO     |
|      | R           |
|      | OUT BLK     |
|      | LD D        |
|      | ST %Q0.0    |
|      | END_BLK     |

**NOTE:** Refer to the reversibility procedure *(see EcoStruxure Machine Expert - Basic, Generic Functions Library Guide)* to obtain the equivalent Ladder Diagram.

# Chapter 3 High Speed Counter (%HSC)

#### Using High Speed Counter Function Blocks

This chapter provides descriptions and programming guidelines for using  ${\tt High}~{\tt Speed}~{\tt Counter}$  function blocks.

#### What Is in This Chapter?

This chapter contains the following topics:

| Торіс                                      | Page |
|--------------------------------------------|------|
| Description                                |      |
| High Speed Counter in Counting Modes       |      |
| High Speed Counter in Frequency Meter Mode |      |

#### Description

#### Introduction

The High Speed Counter function block <sup>11123</sup> can be configured by EcoStruxure Machine Expert - Basic to perform any one of the following functions:

- Dual Phase [Pulse / Direction]
- Dual Phase [Quadrature X1]
- Dual Phase [Quadrature X2]
- Dual Phase [Quadrature X4]
- Single Phase
- Frequency Meter

The High Speed Counter function block works at a maximum frequency of 100 kHz for all counting modes with a range of 0 to 65535 in single word and 0 to 4294967295 in double word.

The High Speed Counter function block uses dedicated inputs and auxiliary inputs and outputs. Refer to the M221 Logic Controller - Hardware Guide for more information on inputs and outputs.

You must initialize the High Speed Counter function in the **Configuration** tab using the **High Speed Counter Assistant** before using an instance of the function block. Refer to Configuring High Speed Counters (see Modicon M221, Logic Controller, Programming Guide).

#### **Graphical Representation**

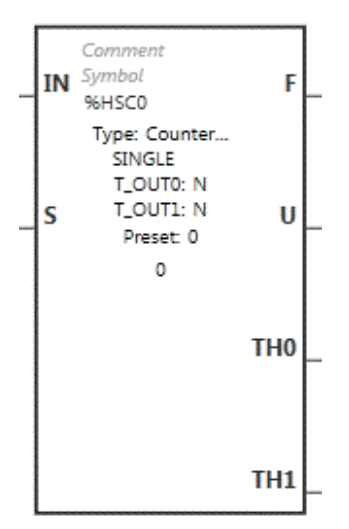
#### Inputs

The High Speed Counter function block has the following inputs:

| Label | Description                                                                                                    | Value  |
|-------|----------------------------------------------------------------------------------------------------|--------|
| IN    | Enable (required)<br>At state 1, the counting function or frequency measurement is enabled.<br>At state 0, the present value is held at its last value.                                                                                                    | 0 or 1 |
| S     | <ul> <li>Preset input.</li> <li>At state 1:</li> <li>initializes the value with the preset value for:</li> <li>Dual Phase [Quadrature X1],</li> <li>Dual Phase [Quadrature X2],</li> <li>Dual Phase [Quadrature X4], or</li> <li>Dual Phase [Pulse / Direction] with down function in progress</li> </ul> |        |
|       | <ul> <li>resets the value to 0 for:</li> <li>Q Single Phase. or</li> </ul>                                                                                                    |        |
|       | O Dual Phase [Pulse / Direction] with up function in progress                                                                                                    |        |
|       | In addition, this also initializes the operation of the threshold outputs and takes<br>into account any user modifications to the threshold values set in the properties<br>window or the program.                                                                                                    |        |

The High Speed Counter function block is associated with the following input objects:

| Object                | Туре                | Description            | Value                                                                      |
|-----------------------|---------------------|------------------------|----------------------------------------------------------------------------|
| %HSCi.P<br>%HSCi.PD   | WORD<br>DOUBLE WORD | Preset value           | Refer to Auxiliary Inputs <i>(see page 41)</i> .                           |
| %HSCi.SO<br>%HSCi.SOD | WORD<br>DOUBLE WORD | Threshold 0            | Refer to Output Threshold in Counting Modes (see page 40).                 |
| %HSCi.S1<br>%HSCi.S1D | WORD<br>DOUBLE WORD | Threshold 1            | Refer to Output Threshold in Counting Modes (see page 40).                 |
| %HSCi.T               | WORD                | Time base              | Refer to High Speed Counter in Frequency Meter Mode <i>(see page 48)</i> . |
| %HSCi.R               | BOOL                | Enable reflex output 0 | At state 1 enables the reflex output 0.                                    |
| %HSCi.S               | BOOL                | Enable reflex output 1 | At state 1 enables the reflex output 1.                                    |

**NOTE:** The <code>%HSCi.R</code> and <code>%HSCi.S</code> bits respectively enable or disable the reflex outputs only if the HSC function block is enabled, that is, if <code>%HSCi.IN</code> is set to 1.

## Outputs

The High Speed Counter function block has the following outputs:

| Label | Description                                                                                                    | Value                              |
|-------|----------------------------------------------------------------------------------------------------|------------------------------------|
| F     | Overflow<br>Set to 1 if an arithmetic overflow occurs.                                                                                                    | 0 or 1                             |
| U     | Counting direction<br>Set by the system, this bit is used by the Dual Phase counting<br>functions to indicate the direction of counting.                                                                                                    | 0: Down counting<br>1: Up counting |
| тно   | Threshold bit 0<br>Set to 1 when the present value is greater than or equal to the<br>threshold value S0 (%HSCi.S0).<br>Test this bit only once in the program because it is updated in real<br>time. The user application is responsible for the validity of the value<br>at its time of use. | 0 or 1                             |
| TH1   | Threshold bit 1<br>Set to 1 when the present value is greater than or equal to the<br>threshold value S1 (%HSCi.Sl).<br>Test this bit only once in the program because it is updated in real<br>time.                                                                                          | 0 or 1                             |

The High Speed Counter function block is associated with the following output objects:

| Object              | Туре                | Description        | Value                                                                                                    |
|---------------------|---------------------|--------------------|----------------------------------------------------------------------------------------------------|
| %HSCi.V<br>%HSCi.VD | WORD<br>DOUBLE WORD | Present value      | Refer to High Speed Counter in Counting<br>Modes <i>(see page 40)</i> and to High Speed<br>Counter in Frequency Meter Mode<br><i>(see page 48)</i> . |
| %HSCi.C<br>%HSCi.CD | WORD<br>DOUBLE WORD | Capture value      | Refer to Auxiliary Inputs (see page 41).                                                                                                    |
| %HSCi.U             | BOOL                | Counting direction | 0: Down counting<br>1: Up counting                                                                                                    |
| %HSCi.F             | BOOL                | Overflow           | 0: No overflow<br>1: Counter overflow                                                                                                    |

## Properties

| The High Spe | ed Counter | function block | c has the | following propertie | es: |
|--------------|------------|----------------|-----------|---------------------|-----|
|--------------|------------|----------------|-----------|---------------------|-----|

| Property  | Value                                                                                        | Description                                                                                                    |
|-----------|----------------------------------------------------------------------------------------------|----------------------------------------------------------------------------------------------------|
| Used      | Activated / deactivated checkbox                                                             | Indicates whether the address is in use.                                                                                                    |
| Address   | %HSCi, where i is from 0 to 3, depending on the type(s) of counters configured               | i is the instance identifier.<br>For the maximum number of %HSC objects, refer<br>to the table Maximum Number of Objects<br>(see Modicon M221, Logic Controller,<br>Programming Guide). |
| Symbol    | User-defined text                                                                            | The symbol that uniquely identifies this object.<br>For details, refer to Defining and Using Symbols<br>(see EcoStruxure Machine Expert - Basic,<br>Operating Guide).                   |
| Preset    | <ul> <li>from 0 to 65535 for %HSCi.P</li> <li>from 0 to 4294967295 for %HSCi.PD</li> </ul>   | Preset value to initialize the HSC present value<br>(%HSCi.P, %HSCi.PD).<br>Not valid for the Frequency Meter.                                                                          |
| S0        | <ul> <li>from 1 to 65535 for %HSCi.S0</li> <li>from 1 to 4294967295 for %HSCi.SOD</li> </ul> | Threshold 0 value is used as a comparator with<br>the present value.<br>The value of S0 must be less than S1<br>(%HSCi.S1).                                                             |
| S1        | <ul> <li>from 2 to 65535 for %HSCi.S1</li> <li>from 2 to 4294967295 for %HSCi.S1D</li> </ul> | Threshold 1 value is used as a comparator with<br>the present value.<br>The value of S1 must be greater than S0<br>(%HSCi.S0).                                                          |
| Time Base | 100 ms or 1 s for %HSCi.T                                                                    | Frequency measurement time base.                                                                                                    |
| Comment   | User-defined text                                                                            | A comment to associate with this object.                                                                                                    |

## **Special Cases**

This table shows a list of special operating of the High Speed Counter function block:

| Special Case                   | Description                                                                                                    |
|--------------------------------|----------------------------------------------------------------------------------------------------|
| Effect of cold restart (%s0=1) | Resets the High Speed Counter attributes with the values configured by the program.                                                                                                    |
| Effect of warm restart (%S1=1) | Has no effect.                                                                                                    |
| Effect of controller stop      | The High Speed Counter stops its function and the outputs stay in their present state.                                                                                                    |
|                                | <b>NOTE:</b> When the controller stops, the reflex outputs are set to 0 if <b>Maintain values</b> is selected for the outputs. Otherwise, if <b>Maintain values</b> is not selected, the reflex outputs take the fallback values. For more information on configuring fallback behavior, refer to Fallback Behavior <i>(see EcoStruxure Machine Expert - Basic, Operating Guide).</i> |

# High Speed Counter in Counting Modes

#### Introduction

The High Speed Counter function block works at a maximum frequency of 100 kHz for all counting modes with a range of 0 to 65535 in single word and 0 to 4294967295 in double word.

| Function                                                                  | Description                                                                                                    | Input type             | %HSC0 | %HSC1 | %HSC2 | %HSC3 |
|---------------------------------------------------------------------------|----------------------------------------------------------------------------------------------------|------------------------|-------|-------|-------|-------|
| Dual Phase<br>[Pulse /<br>Direction]                                      | The pulses are applied to the physical input associated to <b>Pulse Input</b> .                                                                   | Pulse Input            | %IO.O | %IO.6 | -     | -     |
|                                                                           | The present operation<br>(upcount/downcount) is given by<br>the state of the <b>Direction Input</b> :<br>• 0 = up counting<br>• 1 = down counting | Direction Input        | %10.1 | %I0.7 | -     | -     |
| Dual Phase<br>[Quadrature X1],                                            | The 2 phases of the encoder are applied to physical inputs                                                                                        | Pulse Input<br>Phase A | %I0.0 | %I0.6 | -     | -     |
| Dual Phase<br>[Quadrature X2],<br><b>Or</b> Dual Phase<br>[Quadrature X4] | associated to <b>Pulse Input Phase</b><br><b>A</b> and <b>Pulse Input Phase B</b> .                                                               | Pulse Input<br>Phase B | %IO.1 | %IO.7 | -     | -     |
| Single Phase                                                              | The pulses are applied to the physical input associated to <b>Pulse Input</b> .                                                                   | Pulse Input            | %IO.O | %IO.6 | %I0.1 | %I0.7 |

The pulses to be counted are applied in the following way:

NOTE: I/O assignment is different between the Twido platform and M221 Logic Controller range. On the M221 Logic Controller, the main pulse input is %I0.0 for %HSC0 and %I0.6 for %HSC1. On the Twido platform, the main pulse input is %I0.1 for %HSC0 and %I0.7 for %HSC1.

#### **Output Thresholds**

During counting, the current value is compared to two thresholds: %HSCi.S0 or %HSCi.S0D and %HSCi.S1 or %HSCi.S1D.

In single word mode, modifications to these threshold values are taken into account regardless of the value of the **Preset** input.

In double word mode, modifications to the threshold values made in an animation table are not taken into account. Modifications made in the application are, however, taken into account regardless of the value of the **Preset** input.

Threshold value modifications are saved in the logic controller (%HSCi.S0, %HSCi.S1, %HSCi.S0D and %HSCi.S1D objects), but not in the Configuration window of EcoStruxure Machine Expert - Basic.

According to the result of the comparisons, the bit objects, %HSCi.THO and %HSCi.TH1, are:

- set to 1 if the current value is greater than or equal to the corresponding threshold
- reset to 0 if the current value is less than the corresponding threshold.

Physical reflex outputs can be configured to respond differentially within the context of the compare results of the threshold values and the current value of the counters.

NOTE: None, 1 or 2 reflex outputs can be configured.

For more information on the configuration of reflex outputs, refer to Configuring Dual Phase and Single Phase Counters *(see Modicon M221, Logic Controller, Programming Guide).* 

%HSC1.U is an output of the function block; it gives the direction of the associated counter variation (1 for UP, 0 for DOWN).

#### **Auxiliary Inputs**

Counting operations are made on the rising edge of pulses, and only if the counting function block is enabled (**IN** input at state 1).

There are two optional inputs used in counting mode: Catch Input and Preset Input:

- A rising edge of the Catch Input is used to capture the current value (%HSCi.V or %HSCi.VD) and store it in %HSCi.C or %HSCi.CD. The catch inputs are specified as %I0.3 for %HSC0 and %I0.4 for %HSC1 if available.
- A rising edge of the Preset Input initializes <code>%HSCi.VD</code> value with the preset value for:

```
O Dual Phase [Quadrature X1]
O Dual Phase [Quadrature X2]
O Dual Phase [Quadrature X4]
O Dual Phase [Pulse / Direction] with down function in progress
```

#### The Preset Input resets the value to 0 for:

O Single PhaseO Dual Phase [Pulse / Direction] with up function in progress

If the auxiliary **Preset Input** is set to 1 with the input IN at 0 (the function is inhibited), the outputs are not monitored and maintain their values.

NOTE: %HSC1.F is also set to 0. The Preset Input is specified as %I0.2 for %HSC0 and/or %I0.5 for %HSC1.

#### Operation

This illustration is the operation diagram of the counting mode in single word mode (in double word mode, use the double word function variables):

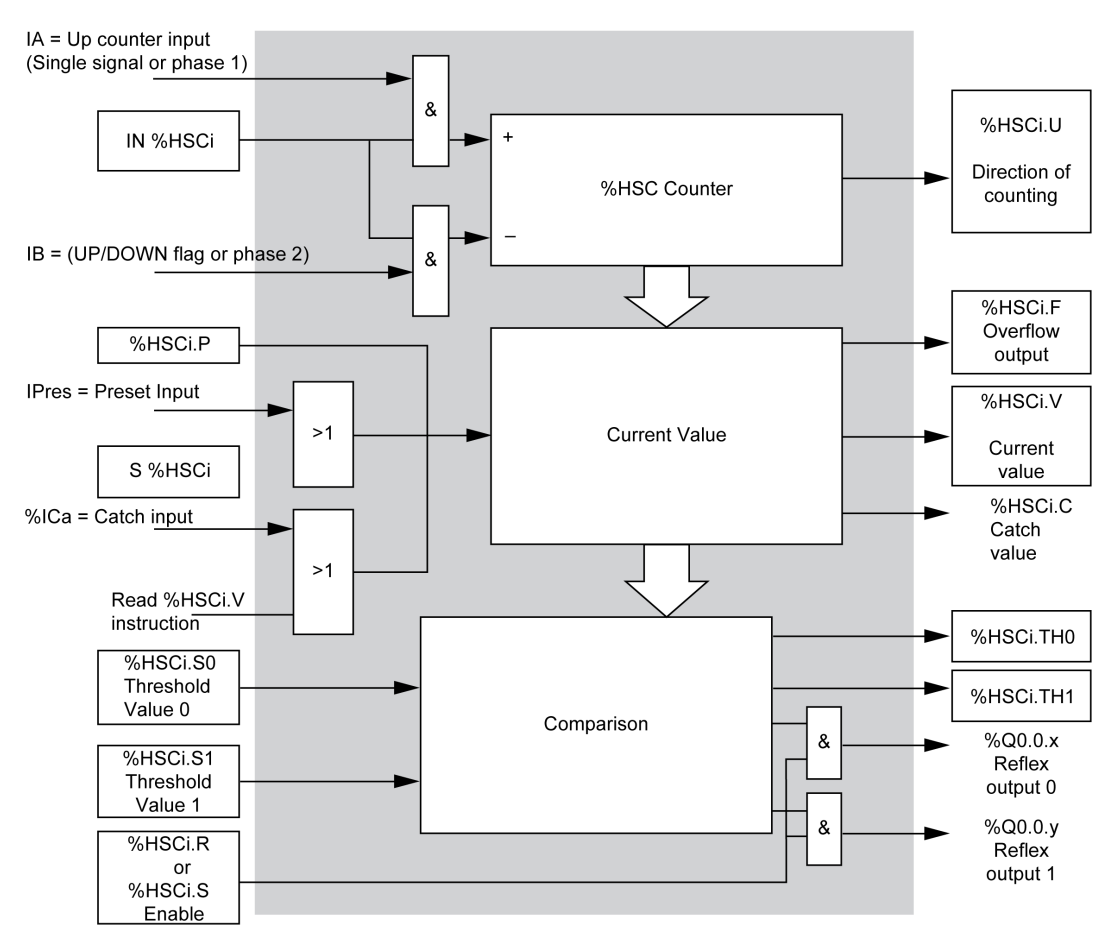

NOTE: Reflex outputs are managed independently from the controller cycle time.

#### Dual Phase [Pulse / Direction] Timing Diagram

Reflex output configuration example:

| Reflex Output | Value < %HSC0.S0 | %HSC0.S0 <= Value < %HSC0.S1 | Value >= %HSC0.S1 |
|---------------|------------------|------------------------------|-------------------|
| %Q0.2         | 0                | 0                            | 1                 |
| %Q0.3         | 1                | 1                            | 0                 |

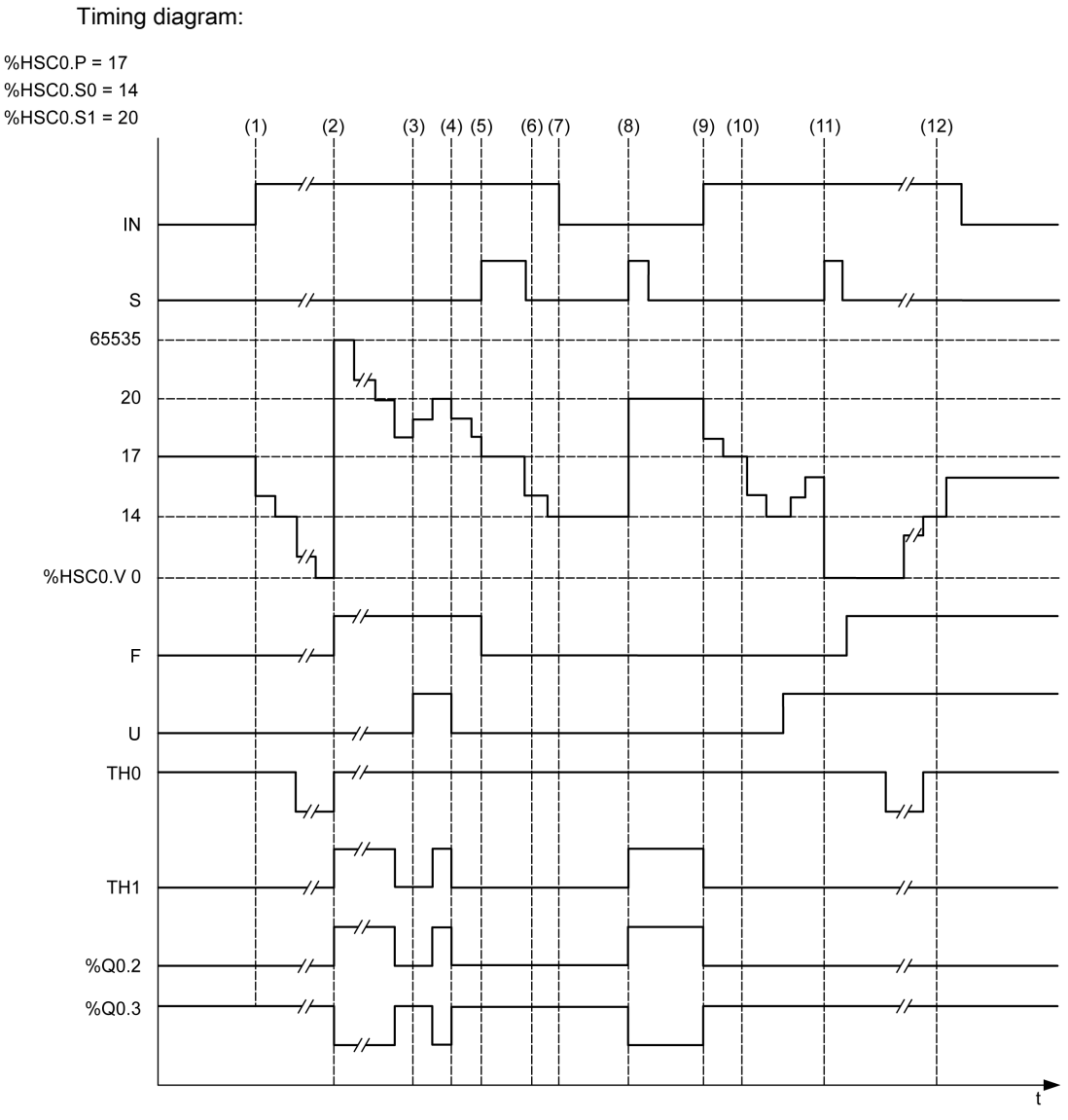

- (1) Input IN is set to 1 so down-counting mode starts (HSC0.U = 0 that is, IB = 1)
- (2) The current value reaches 0 so F output flag is set to 1 and BHSCO.V is set to 65535 at the next count
- (3) Change at the IB input, the counter is now in up counting mode and  $\mathrm{\ShSC0.U}$  = 1
- (4) IB input is set to 1 so the counter is in down counting mode and BHSCO.U is set to 0
- (5) Input s is set to 1 while down counting is in progress, so <code>%HSC0.V</code> is initialized to the Preset value <code>%HSC0.P = 17</code>

- (6) S is reset to 0 and the preset value %HSC0. P is changed to 20
- (7) The input IN is set to 0 so the function is inhibited, %HSC0.V is held
- (8) S is set to 1 so the new preset value (%HSC0.P = 20) is taken into account and the reflex outputs are updated. Note: If an auxiliary preset input is used instead of S, the reflex outputs are not updated in accordance with the Twido family of controllers.
- (9) IN input is set to 1 and the function restarts in down counting mode
- (10) The threshold value %HSC0.S1 is set to 17
- (11) s input active makes threshold S1 new value to be granted at the next count and resets %HSC0.V to 0
- (12) A catch of the current value %HSC0.V is made so %HSC0.C = 14

NOTE: %HSC0.R and %HSC0.S must be set to TRUE to have the configured reflex outputs active.

# Dual Phase [Quadrature X1], Dual Phase [Quadrature X2], Dual Phase [Quadrature X4] Timing Diagram

A physical encoder provides two 90° shifted signals that allow the counter to count pulses and detect direction:

X1 1 count for each encoder cycle

X2 2 counts for each encoder cycle

X4 4 counts for each encoder cycle

Timing diagram:

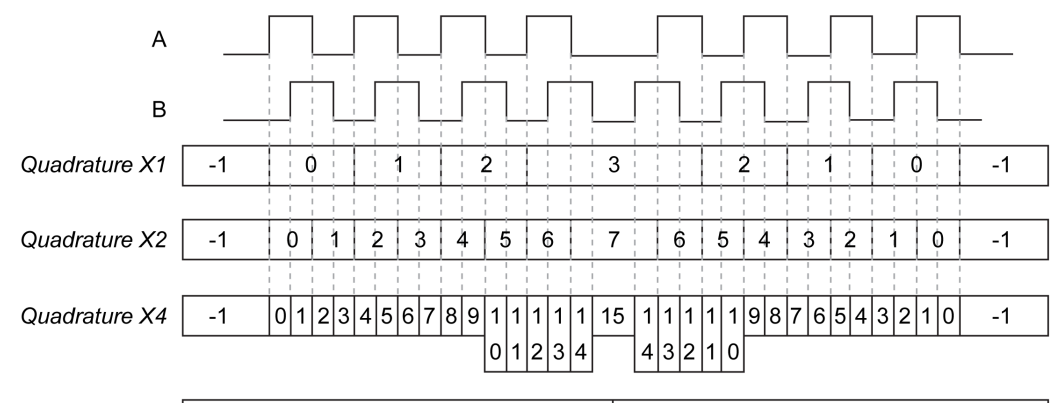

| Counting Direction Counting up Counting down |  |
|----------------------------------------------|--|
|----------------------------------------------|--|

**Quadrature X1** When channel A leads channel B, the counter increments on the rising edge of channel A. When channel B leads channel A, the counter decrements on the falling edge of channel A.

Quadrature X2 Counter increments or decrements on each edge of channel A, depending on which channel leads the other. Each cycle results in two increments or decrements.

Quadrature X4 The counter increments or decrements on each edge of channels A and B. Whether the counter increments or decrements depends on which channel leads the other. Each cycle results in 4 increments or decrements.

## Single Phase Timing Diagram

Reflex output configuration example:

| Reflex Output | Value < %HSC0.S0 | %HSC0.S0 <= Value < %HSC0.S1 | Value >= %HSC0.S1 |
|---------------|------------------|------------------------------|-------------------|
| %Q0.2         | 0                | 1                            | 0                 |
| %Q0.3         | 1                | 0                            | 1                 |

Timing diagram:

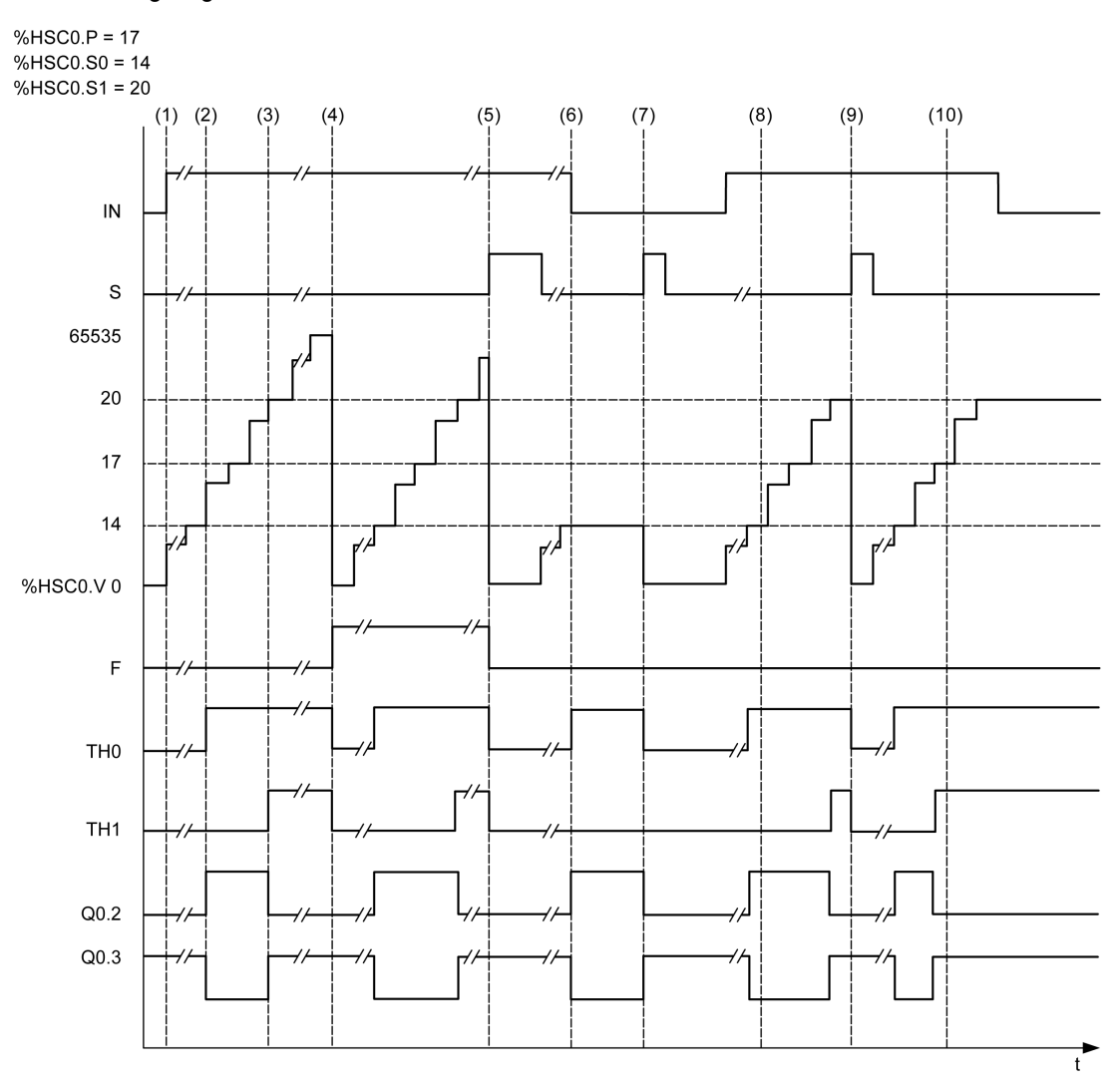

- (1) IN is set to 1: the counting function is activated (\$HSC0.U = 1 because \$HSC0 is an up-counter)
- (2) %Q0.2 (Reflex Output) and THO are set to 1
- (3) TH1 is set to 1
- (4) The maximum value is reached so on the next count <code>%HSCO.V</code> is reset to 0 and F is set to 1
- (5) S is set to 1, the current value, %HSC0.V, is set to 0
- (6) The current function is inhibited while IN is set to 0
- (7) While the function is inhibited, s is set to 1 so the current value is reset to 0

- (8) Change of threshold value S1 to 17
- (9) S is set to 1 so the new value of S1 will be granted at the next count
- (10) Catch input is set to 1 so %HSC0.C = 17

# High Speed Counter in Frequency Meter Mode

#### Introduction

The frequency meter mode of an High Speed Counter is used to measure the frequency of a periodic signal in Hz on input IA (pulse input phase A).

The frequency range which can be measured is 1 Hz to 100 kHz with a range of 0 to 4294967295 in double word mode.

It is possible to choose between 2 time bases, the choice being made by the object BHSC.T (Time base):

| Time Base | Accuracy                            | Update              |
|-----------|-------------------------------------|---------------------|
| 100 ms    | 0.01% for 100 kHz<br>10% for 100 Hz | 10 times per second |
| 1 s       | 0.001% for 100 kHz<br>10% for 10 Hz | Once per second     |

#### **Accuracy Measurement**

$$Accuracy(\%) = \frac{1}{f[Hz]} \times \frac{1}{TB[s]} \times 100$$

## Operation

This illustration is the operation diagram of the frequency meter mode:

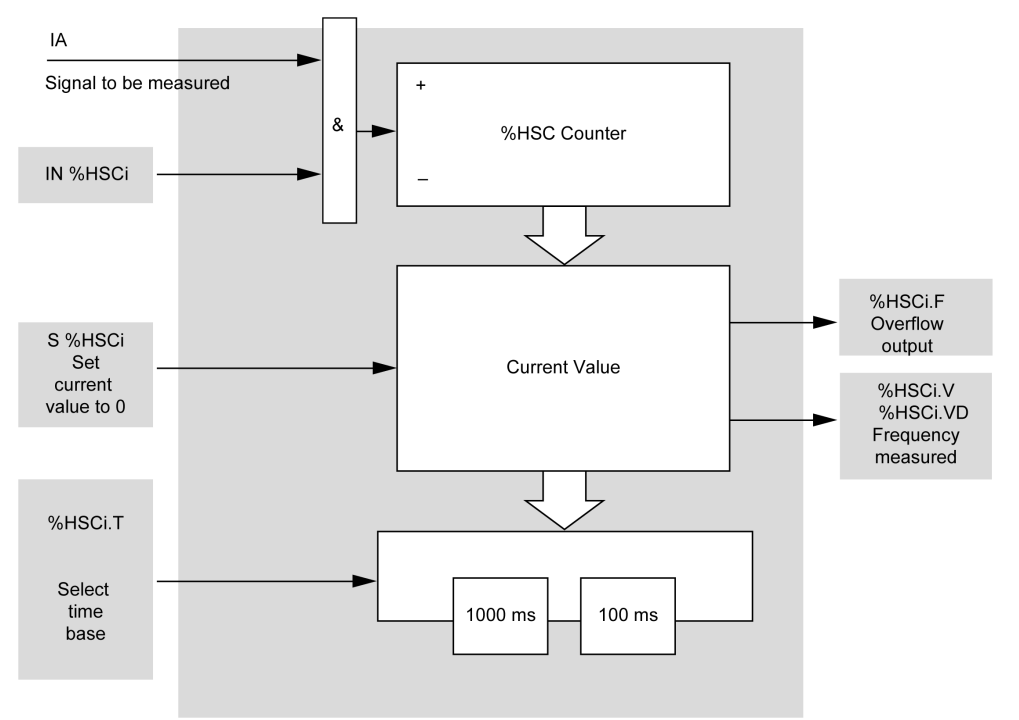

#### **Timing Diagram**

This timing diagram is an example of using a High Speed Counter in frequency meter mode:

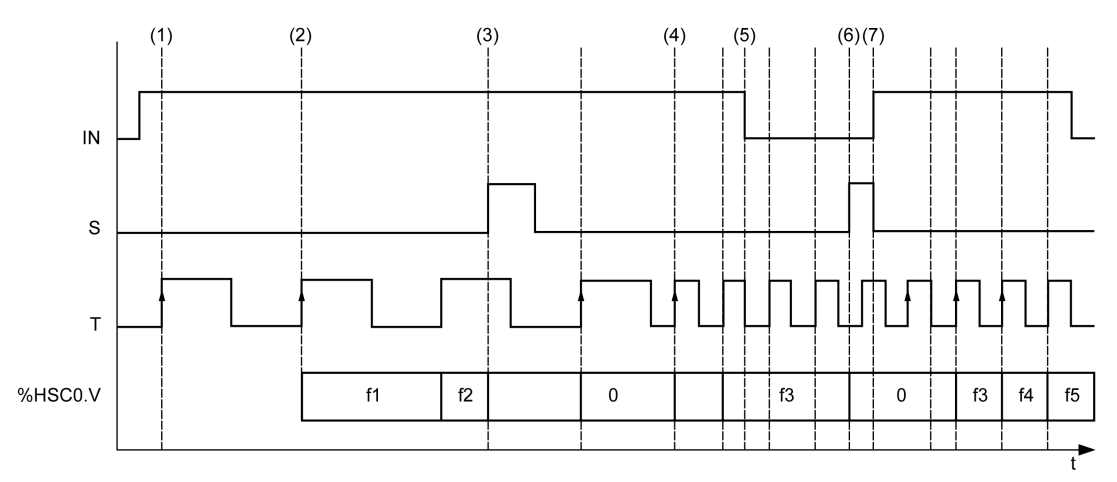

- (1) The first frequency measurement starts at a rising edge of the TB signal
- (2) %HSC0.V (or %HSC0.VD) is updated after one period of the TB
- (3) Input IN and input S are set to 1 so %HSCO.V (or %HSCO.VD) is set to 0
- (4) %HSC0.T is set to 100 ms, so the measurement is canceled and a new one starts
- (5) Input IN is set to 0, so the frequency measurement function is inhibited and <code>%HSCO.V</code> (or <code>%HSCO.VD</code>) is held
- (6) S is set to 1, so the value %HSC0.V (or %HSC0.VD) is set to 0
- (7) S is set to 0 and IN is set to 1, so the measurement will start at the next rising edge of the TB signal

# Part III Advanced Expert Output Functions

### Overview

This part describes the advanced expert output functions.

#### What Is in This Part?

This part contains the following chapters:

| Chapter | Chapter Name                   | Page |
|---------|--------------------------------|------|
| 4       | Pulse (%PLS)                   | 53   |
| 5       | Pulse Width Modulation (%PWM)  | 61   |
| 6       | Drive (%DRV)                   | 69   |
| 7       | Pulse Train Output (%PTO)      | 99   |
| 8       | Frequency Generator (%FREQGEN) | 207  |

# Chapter 4 Pulse (%PLS)

#### **Using Pulse Function Blocks**

This chapter provides descriptions and programming guidelines for using Pulse function blocks.

#### What Is in This Chapter?

This chapter contains the following topics:

| Торіс                        | Page |
|------------------------------|------|
| Description                  | 54   |
| Function Block Configuration | 56   |
| Programming Example          |      |

## **Description**

#### Introduction

The Pulse function block  $\Box \sqcup \sqcup$  is used to generate square wave signals.

Two Pulse function blocks are available on the dedicated output channel Q0.0 or Q0.1. Logic controllers with relay outputs for these two channels do not support the Pulse function block. Refer to the M221 Logic Controller - Hardware Guide for more information on inputs and outputs.

The Pulse function block allows only a single signal width, or duty cycle, of 50%.

You can choose to limit either the number of pulses or the period when the pulse train is executed. These factors can be determined at the time of configuration and/or updated by the program.

You must configure the Pulse function block in the **Configuration**  $\rightarrow$  **Pulse Generators** before using an instance of the function block, refer to Configuring Pulse Generators (see Modicon M221, Logic Controller, Programming Guide).

The PLS function has the following characteristics:

| Characteristic        | Value    |
|-----------------------|----------|
| Number of channels    | 2        |
| Minimum frequency     | 1 Hz     |
| Maximum frequency     | 10000 Hz |
| Accuracy on frequency | 1 %      |

#### Illustration

This illustration is a Pulse function block:

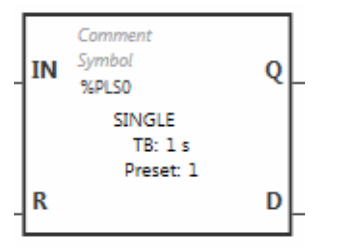

### Inputs

The  ${\tt Pulse}$  function block has the following inputs:

| Label | Description           | Value                                                                                                    |
|-------|-----------------------|----------------------------------------------------------------------------------------------------|
| IN    | Enable                | At state 1, the pulse is produced at the dedicated output<br>channel.<br>At state 0, the output channel is set to 0.                       |
| R     | Reset to 0 (optional) | At state 1, outputs <code>%PLSi.Q</code> and <code>%PLSi.D</code> are set to 0.<br>The number of pulses generated in period T is set to 0. |

### Outputs

The  ${\tt Pulse}$  function block has the following outputs:

| Label | Object  | Description                    | Value                                                                                                |
|-------|---------|--------------------------------|----------------------------------------------------------------------------------------------------|
| Q     | %PLSi.Q | Generation in<br>progress      | At state 1, indicates that the Pulse signal is generated at the dedicated output channel configured. |
| D     | %PLSi.D | Generation complete (optional) | At state 1, signal generation is complete. The number of desired pulses has been reached.            |

# **Function Block Configuration**

#### **Overview**

To configure the Pulse Generator resource, refer to Configuring Pulse Generators *(see Modicon M221, Logic Controller, Programming Guide).* 

To configure the Pulse Generator resource as a PLS, refer to Configuring Pulse *(see Modicon M221, Logic Controller, Programming Guide)*.

#### Parameters

The Pulse function block has the following parameters:

| Parameter  | Description                                   | Value                                                                                                    |
|------------|-----------------------------------------------|----------------------------------------------------------------------------------------------------|
| Used       | Address used                                  | If selected, this address is currently in use in a program.                                                                                                    |
| Address    | %PLSi<br>Pulse <b>address</b>                 | The instance identifier, where i is from 0 to the number of objects available on this logic controller. For the maximum number of Pulse objects, refer to the table Maximum Number of Objects <i>(see Modicon M221, Logic Controller, Programming Guide).</i> |
| Symbol     | Symbol                                        | The symbol associated with this object. For details, refer to Defining and Using Symbols <i>(see EcoStruxure Machine Expert - Basic, Operating Guide).</i>                                                                                                    |
| Preset     | Preselection of<br>the period<br>(%PLSi.P)    | <ul> <li>Time Base = 1 s, %PLSi.P=1 or 2</li> <li>Time Base = 10 ms, 1&lt;=%PLSi.P&lt;=200</li> <li>Time Base = 1 ms, 1&lt;=%PLSi.P&lt;=2000</li> <li>Time Base = 0.1 ms, 1&lt;=%PLSi.P&lt;=20000</li> </ul>                                                  |
| Num. Pulse | Number of<br>pulses<br>(%PLSi.N,<br>%PLSi.ND) | To produce an unlimited number of pulses, set <code>%PLS.N</code> or <code>%PLS.ND</code> to 0.                                                                                                    |
| Current    | Current output<br>(%PLSi.Q)                   | 0 or 1.                                                                                                    |
| Done       | Done pulse<br>(%PLSi.D)                       | At state 1, signal generation is complete. The number of desired pulses has been reached. It is reset by either setting the IN or the R inputs to 1.                                                                                                    |
| Comment    | Comment                                       | An optional comment can be associated with this object.<br>Double-click in the <b>Comment</b> column and type a comment.                                                                                                    |

#### **Objects**

The Pulse function block is associated with the following objects:

| Object   | Description      | Size (bit) | Defaut Value             | Range          |               |
|----------|------------------|------------|--------------------------|----------------|---------------|
| %PLSi.P  | Preset value     | 16         | Preset (set on           | Preset %PLSi.P | Time Base     |
|          |                  |            | Configuration →<br>Pulse | 120000         | 0.1 ms        |
|          |                  |            | Generators)              | 12000          | 1 ms          |
|          |                  |            |                          | 1200           | 10 ms         |
|          |                  |            |                          | 1 or 2         | 1 s (default) |
| %PLSi.N  | Number of pulses | 16         | 0                        | 032767         |               |
| %PLSi.ND |                  | 32         | 0                        | 02147483647    |               |

#### **Rules of Use**

The output signal period  ${\ensuremath{\mathbb T}}$  is set with  $\ensuremath{\text{Preset}}$  and the  $\ensuremath{\text{Time Base}}$  parameters such as

T = %PLSi.P x.**Time Base**.

This table shows the range of available periods:

| Time Base | Frequency      |
|-----------|----------------|
| 0.1 ms    | 0.5 Hz10000 Hz |
| 1 ms      | 0.5 Hz1000 Hz  |
| 10 ms     | 0.5 Hz100 Hz   |
| 1 s       | 0.5 Hz1 Hz     |

The **Time Base** is set on the **Configuration** → **Pulse Generators** and cannot be modified. For more details, refer to Configuring Pulse Generators *(see Modicon M221, Logic Controller, Programming Guide)*.

If %PLSi.P is:

- changed, the output signal period is changed at the end of the current period.
- set to 0, the pulse generation function is stopped.
- out of range, the parameter is forced to 0 and the pulse generation function is stopped.

If %PLSi.N (or %PLSi.ND in Double Word mode) is:

- changed, the number of pulse to be generated is used at the next execution of the pulse generation function (%PLSi.D = 1 or after %PLSi.R = 1).
- set to 0, unlimited number of pulse are generated.
- out of range, the parameter is forced to 0.

#### **Timing Diagram**

This diagram displays the timing for Pulse function block:

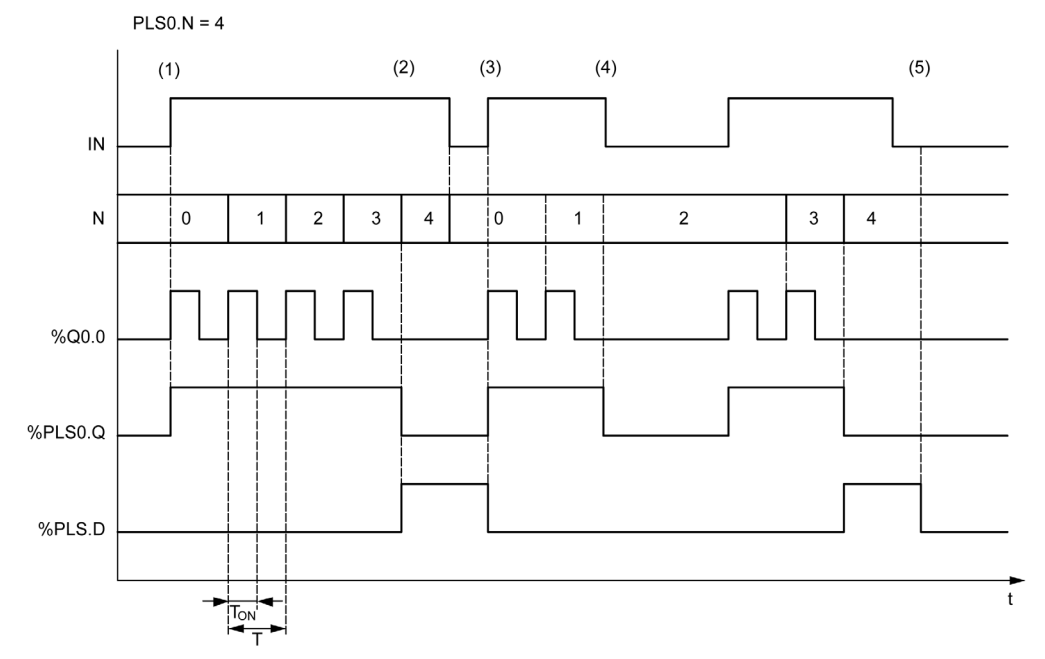

- (1) IN input is set to 1, the pulse signal is generated at the dedicated output (%Q0.0) so %PLSi.Q is set to 1
- (2) The number of pulses reaches <code>%PLS0.N</code> (=4) so the Done flag output (<code>%PLS0.D</code>) is set to 1 and the pulse generation is stopped (<code>%PLS0.Q = 0</code>)
- (3) IN input is set to 1 so PLSO.D is reset to 0
- (4) IN input is set to 0 so the output channel is set to 0 and %PLS0.Q = 0 indicates that the signal generation is not active
- (5) %PLS0.D is set to 0 by setting R input to 1

#### **Special Cases**

| Special Case                                                                                                    | Description                                                                                                    |  |
|----------------------------------------------------------------------------------------------------|----------------------------------------------------------------------------------------------------|--|
| Effect of cold restart (%S0=TRUE)                                                                                                    | <ul> <li>Pulse generation is stopped.</li> <li>During the controller initialization, output is reset to 0.</li> <li>If after the controller initialization: <ul> <li>the controller enters the STOPPED state, the configured fallback strategy is applied to the output.</li> <li>the controller enters the RUNNING state, the configuration parameters are restored.</li> </ul> </li> </ul>                                                                                            |  |
| Effect of warm restart (%S1=TRUE)                                                                                                    | <ul> <li>Pulse generation is stopped.</li> <li>During the controller initialization, output is reset to 0.</li> <li>If after the controller initialization: <ul> <li>the controller enters the STOPPED state, the configured fallback strategy is applied to the output.</li> <li>the controller enters the RUNNING state, the configuration parameters are restored; however, the number of pulses that may have already been sent is reset to 0.<sup>(1)</sup></li> </ul> </li> </ul> |  |
| Effect at controller stop                                                                                                    | <ul> <li>Pulse generation is stopped.</li> <li>The fallback behavior depends on the configured fallback strategy:         <ul> <li>Maintain value: the outputs are reset to 0.</li> <li>Fallback value: the outputs are set to the fallback configured values (see EcoStruxure Machine Expert - Basic, Operating Guide).</li> </ul> </li> </ul>                                                                                                    |  |
| Effect of online modification                                                                                                    | None                                                                                                    |  |
| Effect of a short-circuit or over-<br>current on an output addressed by<br>the Pulse function block while<br>generating a limited number of<br>pulses                                                                        | <ul> <li>Pulse generation is stopped.</li> <li>Once the short-circuit or over-current has been corrected, pulse generation resumes the sequence from where it was stopped.</li> </ul>                                                                                                    |  |
| (1) If there is an ongoing pulse output instruction affective at the time of the warm restart, the pulse generation, upon controller restart, will not take into account the number of pulses sent prior to the warm restart |                                                                                                    |  |

# **WARNING**

## UNINTENDED EQUIPMENT OPERATION

- Avoid issuing a warm restart command (%S1=TRUE) while an ongoing PLS command is active.
- If a warm restart is unavoidable, you must take into account any pulses that were sent prior to the warm restart.

Failure to follow these instructions can result in death, serious injury, or equipment damage.

# **Programming Example**

#### Introduction

The Pulse function block can be configurated as in this programming example.

#### Programming

This example is a Pulse function block:

| Rung | Instruction |
|------|-------------|
| 0    | BLK %PLSO   |
|      | LD %M1      |
|      | IN          |
|      | LD %MO      |
|      | R           |
|      | OUT_BLK     |
|      | LD Q        |
|      | ST %Q0.5    |
|      | LD D        |
|      | ST %M10     |
|      | END_BLK     |

**NOTE:** Refer to the reversibility procedure *(see EcoStruxure Machine Expert - Basic, Generic Functions Library Guide)* to obtain the equivalent Ladder Diagram.

# Chapter 5 Pulse Width Modulation (%PWM)

#### Using Pulse Width Modulation Function Blocks

This chapter provides descriptions and programming guidelines for using  $\tt Pulse Width Modulation function blocks.$ 

#### What Is in This Chapter?

This chapter contains the following topics:

| Торіс                        | Page |
|------------------------------|------|
| Description                  | 62   |
| Function Block Configuration | 64   |
| Programming Example          | 68   |

# Description

#### Introduction

The Pulse Width Modulation function block  $\xrightarrow{\downarrow}$  generates a variable wave signal on a dedicated output channel, Q0.0 or Q0.1, with variable width and, therefore, duty cycle.

Controllers with relay outputs for these two channels do not support this function.

% PWM0 uses dedicated output % Q0.0 and % PMW1 uses dedicated output % Q0.1. The Pulse function blocks % PLS can also be configured to use these same dedicated outputs. You can configure one or the other of these two functions, but not both, for any given dedicated output.

You must configure the Pulse Width Modulation function block in the Configuration → Pulse Generators before using an instance of the function block. Refer to Configuring Pulse Generators (see Modicon M221, Logic Controller, Programming Guide).

The PWM function has the following characteristics:

| Characteristic        | Value    |
|-----------------------|----------|
| Number of channels    | 2        |
| Minimum frequency     | 1 Hz     |
| Maximum frequency     | 10000 Hz |
| Accuracy on frequency | 1 %      |

#### Illustration

This illustration presents the Pulse Width Modulation function block:

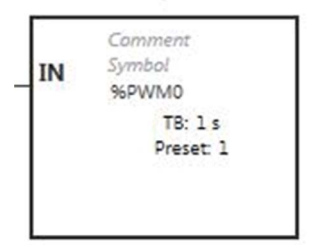

### Inputs

The Pulse Width Modulation function block has the following input:

| Label | Object   | Description | Value                                                                           |
|-------|----------|-------------|---------------------------------------------------------------------------------|
| IN    | %PWMi.IN | Enable      | At state 1, the Pulse Width Modulation signal is                                |
|       |          |             | generated at the output channel.<br>At state 0, the output channel is set to 0. |

# **Function Block Configuration**

#### **Overview**

To configure the Pulse Generator resource, refer to Configuring Pulse Generators (see Modicon M221, Logic Controller, Programming Guide).

To configure the Pulse Generator resource as a PWM, refer to Configuring Pulse Width Modulation *(see Modicon M221, Logic Controller, Programming Guide).* 

#### **Properties**

The Pulse Width Modulation function block has the following properties:

| Property   | Value                                                                                                    | Description                                                                                                    |
|------------|----------------------------------------------------------------------------------------------------|----------------------------------------------------------------------------------------------------|
| Used       | Activated / deactivated checkbox                                                                                                    | Indicates whether the address is in use.                                                                                                    |
| Address    | %PWMi where i is 0 or 1                                                                                                    | i is the instance identifier. For the<br>maximum number of PWM objects, refer<br>to the table Maximum Number of Objects<br>(see Modicon M221, Logic Controller,<br>Programming Guide).                                                                        |
| Symbol     | User-defined text                                                                                                    | The symbol associated with this object.<br>For details, refer to Defining and Using<br>Symbols <i>(see EcoStruxure Machine<br/>Expert - Basic, Operating Guide).</i>                                                                                          |
| Preset     | <ul> <li>%PWMi.P=1 if Time Base=1 s</li> <li>1&lt;=%PWMi.P&lt;=100 if Time Base=10 ms</li> <li>1&lt;=%PWMi.P&lt;=1000 if Time Base=1 ms</li> <li>1&lt;=%PWMi.P&lt;=10000 if Time Base=0.1 ms</li> </ul> | Preselection of the period                                                                                                    |
| Duty cycle | From 0 to 100<br><b>NOTE:</b> Values greater than 100 are<br>considered to be equal to 100.                                                                                                    | The <b>Duty cycle</b> is controlled by the object $PWMi.R$ , and is the percentage of the signal in state 1 within the period. The width of state 1 (Tp) is thus equal to:<br>TP = T x ( $PWMi.R/100$ ). The user application writes the value for $PWMi.R$ . |
| Comment    | User-defined text                                                                                                    | A comment to associate with this object.                                                                                                    |

**NOTE:** The **Num.Pulse**, **Current** and **Done** properties that appear in the **Pulse Generators properties** table under the **Programming** tab do not apply to the PWM function.

#### **Objects**

The Pulse Width Modulation function block is associated with the following objects:

| Object                                  | Description           | Size (bit) | Defaut Value   | Range          |               |
|-----------------------------------------|-----------------------|------------|----------------|----------------|---------------|
| %PWMi.P                                 | Preset value          | 16         | Preset (set on | Preset %PWMi.P | Time Base     |
| Configuration →<br>Pulse<br>Generators) | 110000                | 0.1 ms     |                |                |               |
|                                         |                       |            | Generators)    | 11000          | 1 ms          |
|                                         |                       |            |                | 1100           | 10 ms         |
|                                         |                       |            |                | 1              | 1 s (default) |
| %PWMi.R                                 | Duty cycle<br>(Ratio) | 16         | 0              | 0100           | · · ·         |

lf%PWMi.Pis:

- modified, the output signal period is affected at the end of the ongoing period.
- set to 0, the pulse generation function is stopped.
- out of range, the parameter is forced to 0 and the pulse generation function is stopped.

If %PWMi.R is:

- set to 0, the pulse generation function is stopped (output set to 0).
- set to 100, the output signal is set to 1
- changed, the output signal ratio is changed at the end of the current period.
- out of range, the parameter is forced to 0.

#### **Time Base**

The **Time Base** is set in the menu **Configuration**  $\rightarrow$  **Pulse Generators** and can only be modified under the **Configuration** tab. For more details, refer to Configuring Pulse Generators *(see Modicon M221, Logic Controller, Programming Guide)*.

The output signal period  $\mathbb{T}$  is set with **Preset** and the **Time Base** parameters such that

T = %PWMi.P x Time Base.

This table presents the range of available periods:

| Time Base | Frequency Range |
|-----------|-----------------|
| 0.1 ms    | 1 Hz10000 Hz    |
| 1 ms      | 1 Hz1000 Hz     |
| 10 ms     | 1 Hz100 Hz      |
| 1 s       | 1 Hz1 Hz        |

#### **Timing Diagram**

This diagram presents the timing for the Pulse Width Modulation function block:

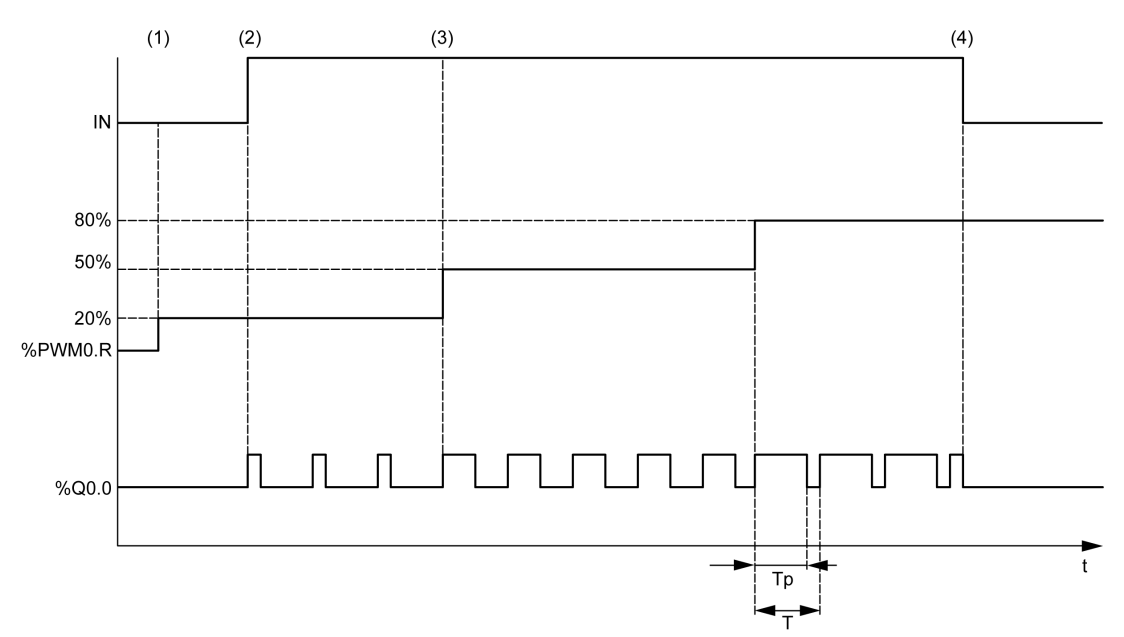

- (1) The PWM ratio (% PWMi.R) is set to 20%, IN = 0 so the pulse generation is not active
- (2) IN is set to 1 so PWM output is activated
- (3) The programmable width (Tp) changes with % PWM.R
- (4) IN is set to 0 so the PWM function is inhibited

### **Special Cases**

| Special Case                      | Description                                                                                                    |
|-----------------------------------|----------------------------------------------------------------------------------------------------|
| Effect of cold restart (%S0=TRUE) | <ul> <li>Pulse generation is stopped.</li> <li>During the controller initialization, output is reset to 0.</li> <li>If after the controller initialization: <ul> <li>the controller enters the STOPPED state, the configured fallback strategy is applied to the output.</li> <li>the controller enters the RUNNING state, the configuration parameters are restored.</li> </ul> </li> </ul> |
| Effect of warm restart (%S1=TRUE) | <ul> <li>Pulse generation is stopped.</li> <li>During the controller initialization, output is reset to 0.</li> <li>If after controller initialization, it enters the STOPPED state, the configured fallback strategy is applied to the output.</li> </ul>                                                                                                    |

| Special Case                  | Description                                                                                                    |
|-------------------------------|----------------------------------------------------------------------------------------------------|
| Effect at controller stop     | <ul> <li>Pulse generation is stopped.</li> <li>The fallback behavior depends on the configured fallback strategy:         <ul> <li>Maintain value: the outputs are reset to 0.</li> <li>Fallback value: the outputs are set to the fallback configured values (see EcoStruxure Machine Expert - Basic, Operating Guide).</li> </ul> </li> </ul> |
| Effect of online modification | None                                                                                                    |

# **Programming Example**

#### Introduction

The Pulse Width Modulation function block can be configured as in this programming example.

#### Programming Example

In this example:

- The signal width is modified by the program according to the state of controller input &IO.O and &IO.1.
- The time base is set to 10 ms.
- The preset value % PWM0 . P is set to 50 so the ratio step is equal to 2%.
- The configurable period T is equal to 500 ms.

The result is:

- If %I0.0 and %I0.1 are set to 0, the %PWM0.R ratio is set at 20%, the duration of the signal at state 1 is then: 20% x 500 ms = 100 ms.
- If %I0.0 is set to 1 and %I0.1 is set to 0, the %PWM0.R ratio is set at 50% (duration 250 ms).
- If %I0.0 and %I0.1 are set to 1, the %PWM0.R ratio is set at 80% (duration 400 ms).

Examples of Pulse Width Modulation instructions:

| Rung | Instruction                              |
|------|------------------------------------------|
| 0    | LDN %I0.0<br>ANDN %I0.1<br>[%PWM0.R:=20] |
| 1    | LD %I0.0<br>ANDN %I0.1<br>[%PWM0.R:=50]  |
| 2    | LD %10.0<br>AND %10.1<br>[%PWM0.R:=80]   |
| 3    | BLK %PWM0<br>LD %I0.2<br>IN<br>END_BLK   |

**NOTE:** Refer to the reversibility procedure *(see EcoStruxure Machine Expert - Basic, Generic Functions Library Guide)* to obtain the equivalent Ladder Diagram.

# Chapter 6 Drive (%DRV)

### What Is in This Chapter?

This chapter contains the following topics:

| Торіс                                      | Page |
|--------------------------------------------|------|
| Description                                | 70   |
| Drive and Logic Controller States          | 72   |
| Adding a Drive Function Block              | 74   |
| Function Block Configuration               | 76   |
| MC_Power_ATV: Enable/Disable Power Stage   | 77   |
| MC_Jog_ATV: Start Jog Mode                 | 79   |
| MC_MoveVel_ATV: Move at Specified Velocity | 82   |
| MC_Stop_ATV: Stop Movement                 | 85   |
| MC_ReadStatus_ATV: Read Device Status      |      |
| MC_ReadMotionState_ATV: Read Motion State  |      |
| MC_Reset_ATV: Acknowledge and Reset Error  |      |
| Error Codes                                | 95   |

# Description

#### Presentation

Drive function blocks **DRV** allow drive devices such as Altivar Speed Drives to be controlled by an M221 Logic Controller. For example:

- Control the speed of a motor managed by an ATV drive and update it continuously
- Monitor the status of the ATV drive and motor
- Manage errors detected in the ATV drive.

Communications take place over one of the following methods:

- Configuring one of the serial lines of the logic controller as a Modbus Serial IOScanner (see Modicon M221, Logic Controller, Programming Guide) using the Modbus RTU protocol.
- Configuring the Ethernet port as a Modbus TCP IOScanner.

In EcoStruxure Machine Expert - Basic, first add targeted ATV drive types to the Modbus Serial IOScanner or Modbus TCP IOScanner. This sets up predefined channels and initialization requests allowing data to be read from and written to specific registers on the ATV drive, including for example:

- ETA Status Word
- ETI Extended Status Word
- RFRD Output Velocity (RPM)
- DP0 Error Code on Last Error
- CMD Control Word

Data transfer is carried out using Modbus request type **FC23** - **Read/Write Multiple Registers**. This allows the program, for example, to read from the **ETA**, **ETI**, and **DP0** registers and write to the **CMD** register with a single Modbus request.

The following single-axis Drive function blocks are available in the **Programming** tab of EcoStruxure Machine Expert - Basic:

| Function Block                          | Description                                                                                                    |
|-----------------------------------------|----------------------------------------------------------------------------------------------------|
| MC_Power_ATV (see page 77)              | Enables or disables the power stage of a device.                                                                            |
| MC_Jog_ATV (see page 79)                | Starts the Jog operating mode on a device.                                                                                  |
| MC_MoveVel_ATV (see page 82)            | Specifies a target velocity for a device.                                                                                   |
| MC_Stop_ATV (see page 85)               | Stops the current movement on a device.                                                                                     |
| MC_ReadStatus_ATV <i>(see page 87)</i>  | Returns status information about a device.                                                                                  |
| MC_ReadMotionState_ATV<br>(see page 90) | Returns status information on the current movement of a device.                                                             |
| MC_Reset_ATV <i>(see page 93)</i>       | Reset device error regarding the drive state <i>(see page 72)</i> and acknowledge MC_Power_ATV <i>(see page 77)</i> errors. |

A maximum of 16 instances of each Drive function block can be used in a program at any one time.

When a device is added to the Modbus Serial IOScanner or Modbus TCP IOScanner, EcoStruxure Machine Expert - Basic allocates an axis for the device using a DRVn object, where *n* is the number of the ATV drive. Each time you add a Drive function block to your program, you must associate it with an axis, creating a link between the function block, the axis, and the target device defined in the Modbus Serial IOScanner or Modbus TCP IOScanner.

## **Drive and Logic Controller States**

#### **Drive State Diagram**

The drive is always in one of the states defined in the diagram below. When a Drive function block is executed or an error occurs, this may cause a state transition:

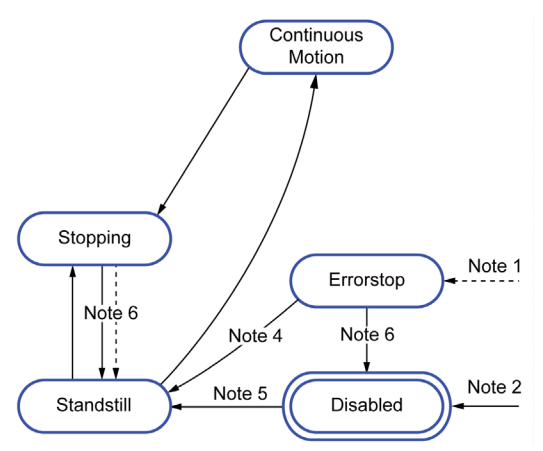

Note 1 From any state if an error occurs.

Note 2 From any state (if no ErrorAxis) when %MC\_Power\_ATV.status is 0.

- Note 3 Transition from ErrorStop to Disabled state only if %MC\_Reset\_ATV.Done = 1 and %MC\_Power\_ATV.status = 0.
- Note 4 Transition from ErrorStop to Standstill state only if %MC\_Reset\_ATV.Done = 1 and %MC\_Power\_ATV.Enable = 1 and %MC\_Power\_ATV.Status = 1.
- Note 5 Transition from DISABLED to Standstill state only if %MC\_Power\_ATV.Enable = 1 and %MC Power ATV.Status = 1.
- Note 6 Transition from Stopping to Standstill state only if %MC\_Stop\_ATV.Done = 1 and %MC Stop. ATV.Execute = 0.

This table describes the drive states:

| State                | Description                                                                        |
|----------------------|------------------------------------------------------------------------------------|
| Disabled             | Initial state. The drive is not in an operational status or in an error status.    |
| Standstill           | The drive is in an operational status (ETA = 16#xx37) and Velocity = 0 (RFRD = 0). |
| ErrorStop            | The drive is in an error status (ETA = 16#xxx8)                                    |
| Continuous<br>motion | The drive is in an operational status (ETA = 16#xx37) and Velocity ≠ 0 (RFRD ≠ 0). |
| Stopping             | MC_Stop_ATV function block is executing.                                           |

The function block MC\_ReadStatus\_ATV *(see page 87)* can be used to read the status of the ATV drive.
#### Logic Controller State Transitions

The following table describes how the Drive function blocks are affected by changes in the logic controller state:

| Logic Controller State | Impact on Drive Function Blocks                                                                                                    |
|------------------------|----------------------------------------------------------------------------------------------------|
| RUNNING                | Drive function blocks are executed normally according to the user logic.                                                                                                    |
| STOPPED                | The configured drive axes are stopped when the controller goes into the STOPPED state, unless the Fallback Behavior option is set to Maintain                                                                                                    |
|                        | <b>values</b> .<br>If the <b>Fallback Behavior</b> option is set to <b>Fallback values</b> , the command 0x00 is sent to the ATV drive, which leads to a Switch on Disabled (NST) status. Otherwise, if <b>Fallback Behavior</b> is set to <b>Maintain values</b> , no action is taken (the command is not changed).                                                                                                    |
| HALTED                 | The configured drive axes are stopped when the controller goes into the HALTED state, unless the <b>Fallback Behavior</b> option is set to <b>Maintain values</b> .<br>If the <b>Fallback Behavior</b> option is set to <b>Fallback values</b> , the command 0x00 is sent to the ATV drive, which leads to a Switch on Disabled (NST) status. Otherwise, if <b>Fallback Behavior</b> is set to <b>Maintain values</b> , no action is taken (the command is not changed). |
| POWERLESS, EMPTY       | Drive function blocks are not executed (the Modbus Serial IOScanner or<br>Modbus TCP IOScanner is stopped).<br>This is also the case when the application in the controller is updated.                                                                                                    |

**NOTE:** In the case of the controller state of HALTED or STOPPED, and you have selected to **Maintain values**, the drive is not given any further commands by the controller. Therefore, the drive must determine the appropriate state to assume. If you chose to **Maintain values** for the drive, you must include this in your hazard and risk analysis for any consequential and possibly hazardous events.

# **WARNING**

#### UNINTENDED EQUIPMENT OPERATION

Ensure that a risk assessment is conducted and respected according to EN/ISO 12100 during the design of your machine.

Failure to follow these instructions can result in death, serious injury, or equipment damage.

# Adding a Drive Function Block

#### **Prerequisites**

Prerequisites to add a Drive function block:

- A Modbus Serial IOScanner or Modbus TCP IOScanner must be configured on a serial line or on Ethernet.
- The ATV drives to be controlled must be added and configured *(see Modicon M221, Logic Controller, Programming Guide)* on the Modbus Serial IOScanner or Modbus TCP IOScanner .

#### Adding a Drive Function Block

Follow these steps to add an instance of a Drive function block:

| Step | Action                                                            |
|------|-------------------------------------------------------------------|
| 1    | Select the <b>Programming</b> tab.                                |
| 2    | Select Function Blocks → Drive as shown in the following graphic: |
|      | ▋▖]⇒ ▋╴ <mark>▝┛</mark> ╘┙ <b>、、//</b> ╡┠╶// ┩┞ ┩╸┩╸<             |
|      |                                                                   |
|      | × LD name Comment                                                 |
|      | Rung0                                                             |
|      |                                                                   |
|      | <b>123</b>                                                        |
|      | 1123                                                              |
|      | <b>11123</b>                                                      |
|      |                                                                   |
|      |                                                                   |
|      |                                                                   |
|      |                                                                   |
|      |                                                                   |
|      | DRV MC Power ATV                                                  |
|      | MC_Jog_ATV                                                        |
|      |                                                                   |
|      | MC_Stop_ATV<br>MC_ReadStatus_ATV                                  |
|      | MC_ReadMotionState_ATV                                            |
|      | MC_Reset_ATV                                                      |
|      |                                                                   |
| 3    | Click into the rung to place the selected function block.         |
| 4    | Associate the inputs/outputs of the function block.               |

## Removing a Function Block

Follow these steps to remove an instance of a Drive function block:

| Step | Action                                                                   |
|------|--------------------------------------------------------------------------|
| 1    | In the <b>Programming</b> tab, click the instance of the function block. |
| 2    | Press Delete to remove the selected function block.                      |

# **Function Block Configuration**

# **Configuring Drive Objects**

Each Drive function block is associated with a Drive (%DRV) object. To display a list of configured Drive objects:

| Step | Action                    |                                  |                                             |                 |
|------|---------------------------|----------------------------------|---------------------------------------------|-----------------|
| 1    | Select the <b>Progr</b> a | <b>amming → Tools</b> tab and cl | lick <b>Drive objects → Drive</b> to displa | ay Drive object |
|      | Drive properties          | S                                |                                             |                 |
|      | Used Addre                | ess Symbol                       | Comment                                     |                 |
|      | ▶ ■ %DR                   | 2V0                              | ATV12                                       |                 |
|      | DR                        | 2V1                              | ATV12_1                                     |                 |
|      | DR %DR                    | XV2                              | ATV12_3                                     |                 |
|      | MDR %DR                   | XV3                              | ATV320                                      |                 |
|      | MDR %DR                   | (V4<br>/\/5                      | A I V340                                    |                 |
|      |                           |                                  | Generic                                     |                 |
|      |                           |                                  |                                             |                 |
|      |                           |                                  |                                             |                 |
|      |                           |                                  |                                             |                 |
|      |                           |                                  |                                             |                 |
|      |                           |                                  | (                                           | Apply Cancel    |
|      |                           |                                  |                                             |                 |
|      |                           |                                  |                                             |                 |
| 2    | Update the prope          | erties as required and click     | Apply                                       |                 |

Drive function blocks have the following properties:

| Parameter | Editable | Value      | Default Value | Description                                                                                                    |
|-----------|----------|------------|---------------|----------------------------------------------------------------------------------------------------|
| Used      | No       | True/False | False         | Indicates whether the Drive object is in use in the program.                                                                    |
| Address   | No       | %DRVn      | %DRVn         | The address of the Drive object, where $n$ is the object number.                                                                |
| Symbol    | Yes      | -          | -             | Allows you to specify a symbol to associate<br>with the Drive object.<br>Double-click the cell to define or edit a<br>symbol.   |
| Comment   | Yes      | -          | -             | Allows you to specify a comment to<br>associate with the Drive object.<br>Double-click the cell to define or edit a<br>comment. |

# MC\_Power\_ATV: Enable/Disable Power Stage

#### Description

This function block enables or disables the drive power stage.

A rising edge of the input Enable enables the power stage. When the power stage is enabled, the output Status is set to 1.

A falling edge of the input Enable disables the power stage (Shutdown command without Error). When the power stage is disabled, the output Status is reset to 0.

If the internal status register ETA of the ATV drive has not reached an operational status before the expiration of the timeout value, a Timeout Error is generated. The timeout is calculated as the channel cycle time multiplied by 4, or 10 seconds, whichever is greater. A minimum of 10 seconds is required to allow for drive reaction time.

If errors are detected during execution of the function block, the output Error is set to 1. This leads to a Shutdown command (CMD = 16#0006) to disable the ATV drive (Ready to switch on status, ETA = 16#xx21).

If an error occurs, only a successful execution of MC\_Reset\_ATV (see page 93) function block can restore the power stage.

#### **Graphical Representation**

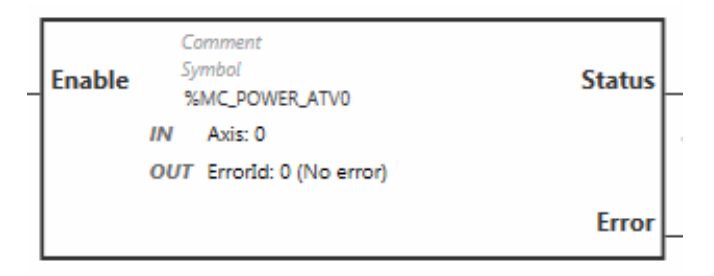

#### Inputs

This table describes the inputs of the function block:

| Label  | Object                                        | Initial value | Description                                                                                                    |
|--------|-----------------------------------------------|---------------|----------------------------------------------------------------------------------------------------|
| Enable | -                                             | 0             | Set to 1 to start execution of the function block<br>and enable the power stage.<br>Set to 0 to stop execution of the function block<br>and disable the power stage. |
| Axis   | <pre>%MC_POWER_ATVi.AXIS where i is 015</pre> | -             | Identifier of the axis (%DRV0%DRV15) for which the function block is to be executed.                                                                                 |

#### Outputs

This table describes the outputs of the function block:

| Label   | Object                                         | Initial value | Value                                                                                                    |
|---------|------------------------------------------------|---------------|----------------------------------------------------------------------------------------------------|
| Status  | %MC_POWER_ATVi.STATUS<br>where i is 015        | 0             | <ul> <li>Default value: 0</li> <li>0: Power stage is disabled.</li> <li>1: Power stage is enabled.</li> <li>Set to 1 when the ATV drive reaches an operational status (ETA = 16#xx37)</li> </ul> |
| Error   | <pre>%MC_POWER_ATVi.ERROR where i is 015</pre> | 0             | Set to 0 when no error is detected. Set to 1 if an error occurs during execution. Function block execution is finished. The ErrorId output object indicates the cause of the error.              |
| ErrorId | %MC_POWER_ATVi.ERRORID<br>where i is 015       | 0 (No error)  | Error code returned by the function block when<br>the Error output is set to 1.<br>For details on the errors, refer to Error Codes<br><i>(see page 95).</i><br>Range: 065535                     |

#### Parameters

Double-click the function block to display the function block parameters.

The MC Power ATV function block has the following parameters:

| Parameter | Value                                                   | Description                                                                                                    |  |  |
|-----------|---------------------------------------------------------|----------------------------------------------------------------------------------------------------|--|--|
| Used      | Address used                                            | If selected, this address is currently in use in a program.                                                                                                    |  |  |
| Address   | %MC_Power_ATVi                                          | The instance identifier, where i is from 0 to the number of objects available on this logic controller. For the maximum number of Drive objects, refer to the table Maximum Number of Objects <i>(see Modicon M221, Logic Controller, Programming Guide)</i> .            |  |  |
| Symbol    | Symbol                                                  | The symbol associated with this object. For details, refer to Defining and Using Symbols <i>(see EcoStruxure Machine Expert - Basic, Operating Guide)</i> .                                                                                                    |  |  |
| Axis      | <b>%DRV</b> <i>n</i> , where n is<br>015<br><b>None</b> | Select the axis (Drive object instance) for which the function<br>block is to be executed.<br>The Drive object must have been previously configured on the<br>Modbus TCP IOScanner or Modbus Serial IOScanner<br>(see Modicon M221, Logic Controller, Programming Guide). |  |  |
| Comment   | Comment                                                 | An optional comment can be associated with this object.<br>Double-click in the <b>Comment</b> column and type a comment.                                                                                                    |  |  |

# MC\_Jog\_ATV: Start Jog Mode

#### **Description**

This function block starts the Jog operating mode. A Jog operation commands a device to move forwards or backwards at a specified velocity.

If either of the function blocks MC\_MoveVel\_ATV (see page 82) or MC\_Stop\_ATV (see page 85) is enabled while this function block is executing (Busy output set to 1), the MC\_Jog\_ATV function block commands the movement. The Busy output is reset to 0 and the CmdAborted output is set to 1.

When a Jog operation is in progress, a change of velocity value (Vel) is only applied on detection of a falling/rising edge of the Forward or Backward inputs.

If either of the Error or CmdAborted outputs is set to 1, the Forward and Backward inputs must first be reset to 0 and then a new rising edge applied to the Forward and/or Backward inputs to restart the movement.

Starting a Jog operation while the MC\_Stop\_ATV (see page 85) function block is executing causes a Stop Active Error. Starting a Jog operation when the drive is not in an operational status (ETA  $\neq$  16#xx37) causes a Not Run Error.

#### **Graphical Representation**

| Forward  | Comm<br>Symbo<br>%MC_ | ent<br>l<br>JOG_ATV0  | Done       |
|----------|-----------------------|-----------------------|------------|
|          | IN                    | Vel: 0<br>Axis: 0     |            |
| Backward | OUT                   | ErrorId: 0 (No error) | Busy       |
|          |                       |                       |            |
|          |                       |                       | CmdAborted |
|          |                       |                       |            |
|          |                       |                       | Error      |

#### Inputs

This table describes the inputs of the function block:

| Input    | Object                                       | Initial<br>Value | Description                                                                                                    |
|----------|----------------------------------------------|------------------|----------------------------------------------------------------------------------------------------|
| Forward  | -                                            | 0                | Setting either the Forward input or the Backward input                                                                                                    |
| Backward | -                                            | 0                | to 1 starts the jog movement.<br>If the Forward and Backward inputs are both set to 1,<br>the operating mode remains active, the jog movement is<br>stopped, and the Busy output remains set to 1.<br>If the Forward and Backward inputs are both set to 0,<br>the operating mode is terminated and the Done output is<br>set to 1 for one cycle. |
| Vel      | %MC_JOG_ATVi.VEL<br>where i is 015           | 0                | Target velocity for the Jog operating mode, in revolutions<br>per minute (rpm).<br>During jog movement, a change in the velocity value Vel<br>is only applied upon detection of a falling/rising edge of<br>the Forward or Backward input.<br>Range: -3276832767                                                                                  |
| Axis     | %MC_JOG_ATV <i>i</i> .AXIS<br>where i is 015 | -                | Identifier of the axis (%DRV0%DRV15) for which the function block is to be executed.<br>The axis must first be declared in the <b>Configuration</b> tab.                                                                                                    |

# Outputs

This table describes the outputs of the function block:

| Output     | Output Object                    | Initial<br>Value | Description                                                                                                    |
|------------|----------------------------------|------------------|----------------------------------------------------------------------------------------------------|
| Done       | %MC_JOG_ATV1.DONE                | 0                | Set to 1 for one cycle when both the Forward and<br>Backward inputs are set to 0.<br>Set to 1 to indicate that the Jog operating mode is<br>terminated.                                                                                        |
| Busy       | %MC_JOG_ATV1.BUSY                | 0                | <ul> <li>Set to 1 when:</li> <li>Jog is in progress (Forward = 1 or Backward = 1</li> <li>Both the Forward and Backward inputs are set to 1, indicating that the Jog operating mode remains active and the jog movement is stopped.</li> </ul> |
| CmdAborted | %MC_JOG_ATV <i>i</i> .CMDABORTED | 0                | Set to 1 if function block execution terminates due to another command being executed.                                                                                                    |

| Output  | Output Object                 | Initial<br>Value | Description                                                                                                    |
|---------|-------------------------------|------------------|----------------------------------------------------------------------------------------------------|
| Error   | %MC_JOG_ATV <i>i</i> .ERROR   | 0                | Set to 0 when no error is detected. Set to 1 if an error occurs during execution. Function block execution is finished. The ErrorId output object indicates the cause of the error. |
| ErrorId | %MC_JOG_ATV <i>i</i> .ERRORID | 0 (No<br>error)  | Error code returned by the function block when the<br>Error output is set to 1.<br>For details on the errors, refer to Error Codes<br><i>(see page 95).</i><br>Range: 065535        |

#### **Parameters**

Double-click the function block to display the function block parameters.

The  ${\tt MC\_Jog\_ATV}$  function block has the following parameters:

| Parameter | Value                                                   | Description                                                                                                    |
|-----------|---------------------------------------------------------|----------------------------------------------------------------------------------------------------|
| Used      | Address used                                            | If selected, this address is currently in use in a program.                                                                                                    |
| Address   | %MC_Jog_ATVi                                            | The instance identifier, where i is from 0 to the number of objects available on this logic controller. For the maximum number of Drive objects, refer to the table Maximum Number of Objects <i>(see Modicon M221, Logic Controller, Programming Guide)</i> .            |
| Symbol    | Symbol                                                  | The symbol associated with this object. For details, refer to Defining and Using Symbols <i>(see EcoStruxure Machine Expert - Basic, Operating Guide)</i> .                                                                                                    |
| Axis      | <b>%DRV</b> <i>n</i> , where n is<br>015<br><b>None</b> | Select the axis (Drive object instance) for which the function<br>block is to be executed.<br>The Drive object must have been previously configured on<br>the Modbus TCP IOScanner or Modbus Serial IOScanner<br>(see Modicon M221, Logic Controller, Programming Guide). |
| Vel       | Target velocity                                         | Enter the target velocity for the Jog operating mode and press Enter.<br>Default value: 0<br>Range: -3276832767                                                                                                    |
| Comment   | Comment                                                 | An optional comment can be associated with this object.<br>Double-click in the <b>Comment</b> column and type a comment.                                                                                                    |

# MC\_MoveVel\_ATV: Move at Specified Velocity

#### Description

This function block starts the Profile Velocity operating mode with a specified velocity. When the target velocity is reached, the InVel output is set to 1.

If the MC\_Jog\_ATV (see page 79) or MC\_Stop\_ATV (see page 85) function blocks are enabled while this function block is executing (Busy output set to 1), MC\_MoveVel\_ATV commands the movement. In this case, the Busy output is reset to 0 and the CmdAborted output is set to 1.

The ContUpdate and Vel input values are applied on a rising edge of the Execute input.

If either of the Error or CmdAborted outputs of MC\_MoveVel\_ATV is set to 1, a new rising edge of Execute is necessary to resume the movement.

Starting this function block while the MC\_Stop\_ATV *(see page 85)* function block is executing leads to a Stop Active Error.

Starting this function block when the drive is not in an operational status (ETA  $\neq$  16#xx37), leads to a Not Run Error.

#### **Graphical Representation**

| Execute    | Comment<br>Symbol<br>%MC_MOVEVEL_ATV0<br>IN Vel: 0 | InVel_     |
|------------|----------------------------------------------------|------------|
| ContUpdate | OUT ErrorId: 0 (No error)                          | Busy _     |
|            |                                                    | CmdAborted |
|            |                                                    | Error      |

#### Inputs

This table describes the inputs of the function block:

| Input      | Object                                          | Initial Value | Description                                                                                                    |
|------------|-------------------------------------------------|---------------|----------------------------------------------------------------------------------------------------|
| Execute    | -                                               | 0             | Set to 1 to start execution of the function block.                                                                                                    |
| ContUpdate | -                                               | 0             | Set to 1 before executing the function block to enable continuous updating of the Vel parameter value.                                                                 |
| Vel        | <pre>%MC_MOVEVEL_ATVi.VEL where i is 015</pre>  | 0             | Target velocity for the operating mode, in units of revolutions per minute (rpm).<br>Range: -32 76832 767. A negative value forces movement in the opposite direction. |
| Axis       | <pre>%MC_MOVEVEL_ATVi.AXIS where i is 015</pre> | -             | Identifier of the axis (%DRV0%DRV15) for which the function block is to be executed.<br>The axis must first be declared in the <b>Configuration</b> tab.               |

#### Outputs

This table describes the outputs of the function block:

| Output     | Object                            | Initial<br>Value | Description                                                                                                    |
|------------|-----------------------------------|------------------|----------------------------------------------------------------------------------------------------|
| InVel      | %MC_MOVEVEL_ATVi.INVEL            | 0                | 0 indicates that the target velocity (Vel) has not<br>been reached.<br>Set to 1 when the target velocity (Vel) is<br>reached.                                                                |
| Busy       | %MC_MOVEVEL_ATVi.BUSY             | 0                | Set to 1 when the function block is executed.<br>Remains at 1 even after the target velocity is<br>reached. Reset to 0 when the function block is<br>stopped or aborted.                     |
| CmdAborted | %MC_MOVEVEL_ATVi.CMDABORTED       | 0                | Set to 1 if function block execution is terminated due to another command being executed.                                                                                                    |
| Error      | %MC_MOVEVEL_ATV <i>i</i> .ERROR   | 0                | Set to 0 when no error is detected. Set to 1 if an<br>error occurs during execution. Function block<br>execution is finished. The ErrorId output<br>object indicates the cause of the error. |
| ErrorId    | %MC_MOVEVEL_ATV <i>i</i> .ERRORID | 0 (No<br>error)  | Error code returned by the function block when<br>the Error output is set to 1.<br>For details on the errors, refer to Error Codes<br><i>(see page 95).</i><br>Range: 065535                 |

**NOTE:** When the speed command of the ATV drive is low (< 10), the InVel and ConstantVel parameters may be invalid because the speed range of the ATV drive itself may be inaccurate.

#### Parameters

Double-click the function block to display the function block parameters.

The MC\_MovelVel\_ATV function block has the following parameters:

| Parameter | Value                                                   | Description                                                                                                    |
|-----------|---------------------------------------------------------|----------------------------------------------------------------------------------------------------|
| Used      | Address used                                            | If selected, this address is currently in use in a program.                                                                                                    |
| Address   | %MC_MovelVel_ATVi                                       | The instance identifier, where i is from 0 to the number of objects available on this logic controller. For the maximum number of Drive objects, refer to the table Maximum Number of Objects <i>(see Modicon M221, Logic Controller, Programming Guide)</i> .                     |
| Symbol    | Symbol                                                  | The symbol associated with this object. For details, refer to Defining and Using Symbols <i>(see EcoStruxure Machine Expert - Basic, Operating Guide)</i> .                                                                                                    |
| Axis      | <b>%DRV</b> <i>n</i> , where n is<br>015<br><b>None</b> | Select the axis (Drive object instance) for which the function<br>block is to be executed.<br>The Drive object must have been previously configured on the<br>Modbus TCP IOScanner or Modbus Serial IOScanner<br>( <i>see Modicon M221, Logic Controller, Programming Guide</i> ). |
| Vel       | Target velocity                                         | Enter the target velocity for the operating mode and press<br>Enter.<br>Default value: 0<br>Range: -3276832767. A negative value forces movement in<br>the opposite direction.                                                                                                    |
| Comment   | Comment                                                 | An optional comment can be associated with this object.<br>Double-click in the <b>Comment</b> column and type a comment.                                                                                                    |

# MC\_Stop\_ATV: Stop Movement

#### **Description**

This function block stops the ongoing movement of the specified drive.

Drive-specific stop parameters, for example deceleration, are provided by the configuration of the drive.

Once started by a rising edge on the Execute input, any further activity on the Execute input is ignored until Done is set to TRUE. Executing another Drive function block while  $MC\_Stop\_ATV$  is busy does not abort the stop procedure—the function block  $MC\_Stop\_ATV$  remains busy and the other function block ends in an error.

The stop procedure can only be interrupted by disabling the power stage or if an error occurs (for example, ATV Not Run error or Modbus TCP IOScanner or Modbus Serial IOScanner error).

#### **Graphical Representation**

| Execute | Comment<br>Symbol<br>%MC_STOP_ATV0<br>IN Axis: 0 | Done  |
|---------|--------------------------------------------------|-------|
|         | OUT ErrorId: 0 (No error)                        | Busy  |
|         |                                                  | Error |

#### Inputs

This table describes the inputs of the function block:

| Input   | Object                                        | Initial Value | Description                                                                                                    |
|---------|-----------------------------------------------|---------------|----------------------------------------------------------------------------------------------------|
| Execute | -                                             | 0             | Set to 1 to start execution of the function block.<br>The execution of other motion function block is not<br>possible when the Busy output is set to 1. In this<br>case, the other function block returns an error. |
| Axis    | %MC_STOP_ATV <i>i</i> .AXIS<br>where i is 015 | -             | Identifier of the axis (%DRV0%DRV15) for which the function block is to be executed.                                                                                                    |

#### Outputs

This table describes the outputs of the function block:

| Output  | Output Object                  | Initial<br>Value | Description                                                                                                    |
|---------|--------------------------------|------------------|----------------------------------------------------------------------------------------------------|
| Done    | %MC_STOP_ATV <i>i</i> .DONE    | 0                | Set to 1 to indicate the function block execution is complete.                                                                                                    |
| Busy    | %MC_STOP_ATV <i>i</i> .BUSY    | 0                | Set to 1 when function block execution begins.                                                                                                    |
| Error   | %MC_STOP_ATV <i>i</i> .ERROR   | 0                | Set to 0 when no error is detected. Set to 1 if an error occurs during execution. Function block execution is finished. The ErrorId output object indicates the cause of the error. |
| ErrorId | %MC_STOP_ATV <i>i</i> .ERRORID | 0 (No<br>error   | Error code returned by the function block when<br>the Error output is set to 1.<br>For details on the errors, refer to Error Codes<br><i>(see page 95).</i><br>Range: 065535        |

#### Parameters

Double-click the function block to display the function block parameters.

The  $\texttt{MC\_stop\_ATV}$  function block has the following parameters:

| Parameter | Value                                                   | Description                                                                                                    |
|-----------|---------------------------------------------------------|----------------------------------------------------------------------------------------------------|
| Used      | Address used                                            | If selected, this address is currently in use in a program.                                                                                                    |
| Address   | %MC_Stop_ATVi                                           | The instance identifier, where i is from 0 to the number of objects available on this logic controller. For the maximum number of Drive objects, refer to the table Maximum Number of Objects <i>(see Modicon M221, Logic Controller, Programming Guide).</i>                     |
| Symbol    | Symbol                                                  | The symbol associated with this object. For details, refer to Defining and Using Symbols <i>(see EcoStruxure Machine Expert - Basic, Operating Guide)</i> .                                                                                                    |
| Axis      | <b>%DRV</b> <i>n</i> , where n is<br>015<br><b>None</b> | Select the axis (Drive object instance) for which the function<br>block is to be executed.<br>The Drive object must have been previously configured on the<br>Modbus TCP IOScanner or Modbus Serial IOScanner<br><i>(see Modicon M221, Logic Controller, Programming Guide)</i> . |
| Comment   | Comment                                                 | An optional comment can be associated with this object.<br>Double-click in the <b>Comment</b> column and type a comment.                                                                                                    |

# MC\_ReadStatus\_ATV: Read Device Status

#### Description

The function block reads the status of the ATV drive.

Refer to Drive State Diagram (see page 72) for details on the states.

#### **Graphical Representation**

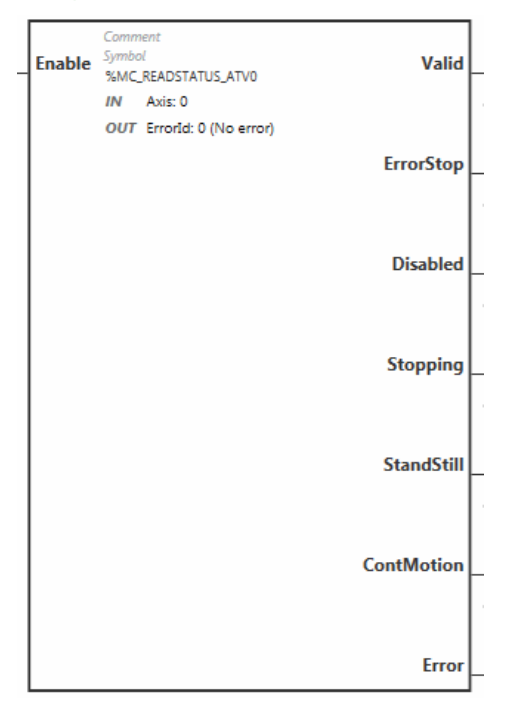

#### Inputs

This table describes the inputs of the function block:

| Label  | Object                                             | Initial<br>value | Description                                                                          |
|--------|----------------------------------------------------|------------------|--------------------------------------------------------------------------------------|
| Enable | -                                                  | 0                | Set to 1 to enable the function block.                                               |
| Axis   | <pre>%MC_READSTATUS_ATVi.AXIS where i is 015</pre> | -                | Identifier of the axis (%DRV0%DRV15) for which the function block is to be executed. |

#### Outputs

This table describes the outputs of the function block:

| Label      | Object                               | Initial<br>value | Description                                                                                                    |
|------------|--------------------------------------|------------------|----------------------------------------------------------------------------------------------------|
| Valid      | %MC_ READSATUS _ATVi.VALID           | 0                | Set to 1 while the function block is running without errors.                                                                                                    |
| ErrorStop  | %MC_ READSTATUS<br>_ATVi.ERRORSTOP   | 0                | Set to 1 if the ATV drive is in an error status (ETA = 16#xxx8).                                                                                                    |
| Disabled   | %MC_ READSTATUS<br>_ATVi.DISABLED    | 0                | Set to 1 if the ATV drive is not in an operational status and not in an error status.                                                                                               |
| Stopping   | %MC_ READSTATUS<br>_ATVi.STOPPING    | 0                | Set to 1 if the MC_Stop_ATV function block is being executed, or the movement is being stopped.                                                                                     |
| Standstill | %MC_ READSTATUS<br>_ATVi.STANDSTILL  | 0                | Set to 1 if the ATV drive is in an operational status and the velocity is 0 (ETA = $16#xx37$ and RFRD = 0).                                                                         |
| ContMotion | %MC_ READSTATUS<br>_ATVi.CONTMOTION  | 0                | Set to 1 if the ATV drive is in an operational status and the velocity is not equal to 0 (ETA = $16\#xx37$ and RFRD $\neq$ 0).                                                      |
| Error      | %MC_ READSTATUS _ATVi.ERROR          | 0                | Set to 0 when no error is detected. Set to 1 if an error occurs during execution. Function block execution is finished. The ErrorId output object indicates the cause of the error. |
| ErrorId    | %MC_READSTATUS_ATV <i>i</i> .ERRORID | 0 (No<br>error)  | Error code returned by the function block when the<br>Error output is set to 1.<br>For details on the errors, refer to Error Codes<br><i>(see page 95).</i><br>Range: 065535        |

#### Parameters

Double-click the function block to display the function block parameters.

The  ${\tt MC\_ReadStatus\_ATV}$  function block has the following parameters:

| Parameter | Value               | Description                                                                                                    |
|-----------|---------------------|----------------------------------------------------------------------------------------------------|
| Used      | Address used        | If selected, this address is currently in use in a program.                                                                                                    |
| Address   | %MC_ReadStatus_ATVi | The instance identifier, where i is from 0 to the number of objects available on this logic controller. For the maximum number of Drive objects, refer to the table Maximum Number of Objects <i>(see Modicon M221, Logic Controller, Programming Guide)</i> . |
| Symbol    | Symbol              | The symbol associated with this object. For details, refer to Defining and Using Symbols <i>(see EcoStruxure Machine Expert - Basic, Operating Guide).</i>                                                                                                    |

| Parameter | Value                                                | Description                                                                                                    |
|-----------|------------------------------------------------------|----------------------------------------------------------------------------------------------------|
| Axis      | <b>%DRV</b> <i>n</i> , where n is 015<br><b>None</b> | Select the axis (Drive object instance) for which the function<br>block is to be executed.<br>The Drive object must have been previously configured on the<br>Modbus TCP IOScanner or Modbus Serial IOScanner<br>(see Modicon M221, Logic Controller, Programming Guide). |
| Comment   | Comment                                              | An optional comment can be associated with this object.<br>Double-click in the <b>Comment</b> column and type a comment.                                                                                                    |

# MC\_ReadMotionState\_ATV: Read Motion State

## Description

This function block outputs status information on the movement read from the ATV drive.

#### **Graphical Representation**

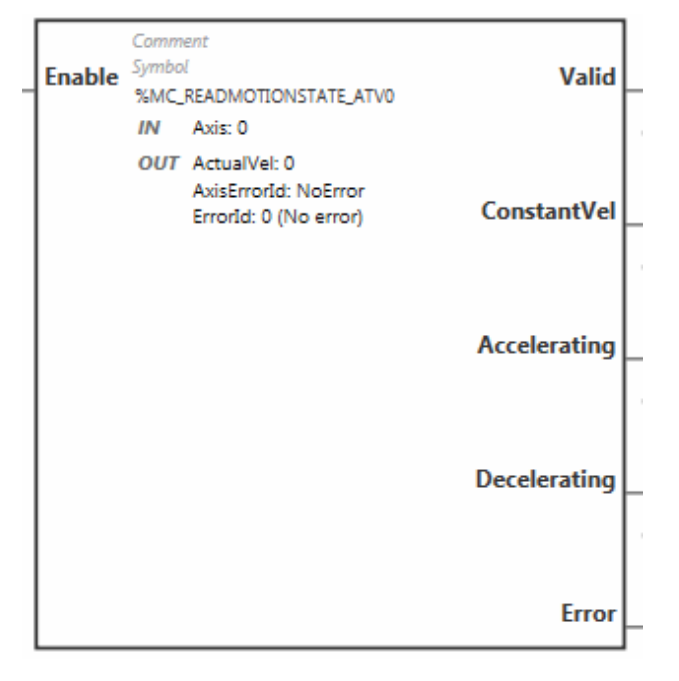

#### Inputs

This table describes the inputs of the function block:

| Input  | Object                                                  | Initial<br>Value | Description                                                                          |
|--------|---------------------------------------------------------|------------------|--------------------------------------------------------------------------------------|
| Enable | -                                                       | 0                | Set to 1 to start execution of the function block.                                   |
| Axis   | <pre>%MC_READMOTIONSTATE_ATVi.AXIS where i is 015</pre> | -                | Identifier of the axis (%DRV0%DRV15) for which the function block is to be executed. |

#### Outputs

This table describes the outputs of the function block:

| Output       | Object                                            | Initial<br>Value  | Description                                                                                                    |
|--------------|---------------------------------------------------|-------------------|----------------------------------------------------------------------------------------------------|
| Valid        | %MC_ READMOTIONSTATE<br>_ATVi.VALID               | 0                 | Set to 1 while the function block is running without errors.                                                                                                    |
| ConstantVel  | %MC_ READMOTIONSTATE<br>_ATVi.CONSTANTVEL         | 0                 | Set to 1 when a movement at constant velocity is being performed (ETA register).                                                                                                    |
| Accelerating | %MC_ READMOTIONSTATE<br>_ATVi.ACCELERATING        | 0                 | Set to 1 when the motor is accelerating (ETI register).                                                                                                    |
| Decelerating | %MC_ READMOTIONSTATE<br>_ATVi.DECELERATING        | 0                 | Set to 1 when the motor is decelerating (ETI register).                                                                                                    |
| Error        | %MC_ READMOTIONSTATE<br>_ATVi.ERROR               | 0                 | Set to 0 when no error is detected. Set to<br>1 if an error occurs during execution.<br>Function block execution is finished. The<br>ErrorId output object indicates the<br>cause of the error.                                                                                                    |
| ActualVel    | %MC_READMOTIONSTATE_<br>ATV <i>i</i> .ACTUALVEL   | 0                 | Velocity returned by the ATV drive<br>(RFRD register).<br>Range: -3276832767                                                                                                    |
| AxisErrorId  | %MC_READMOTIONSTATE_<br>ATV <i>i</i> .AXISERRORID | 0                 | Axis error identifier returned by the ATV<br>drive (DP0 register). There is an axis<br>error when the drive is in an error status.<br>Set to 0 if the drive is not in an error status<br>(ETA register ≠ 16#xxx8)<br>For details on axis errors, refer to<br>AxisErrorId Error Codes <i>(see page 95)</i> .<br>Range: -3276832767 |
| ErrorId      | %MC_READMOTIONSTATE_<br>ATV1.ERRORID              | No error<br>(nOF) | Error code returned by the function block<br>when the Error output is set to 1.<br>For details on the errors, refer to Error<br>Codes <i>(see page 95).</i><br>Range: 065535                                                                                                    |

**NOTE:** When the speed command of the ATV drive is low (< 10), the InVel and ConstantVel parameters may be invalid because the speed range of the ATV drive itself may be inaccurate.

#### Parameters

Double-click the function block to display the function block parameters.

 $\label{eq:constate_ATV} \mbox{ function block has the following parameters:}$ 

| Parameter | Value                                                | Description                                                                                                    |
|-----------|------------------------------------------------------|----------------------------------------------------------------------------------------------------|
| Used      | Address used                                         | If selected, this address is currently in use in a program.                                                                                                    |
| Address   | %MC_ReadMotionState_<br>ATVi                         | The instance identifier, where i is from 0 to the number<br>of objects available on this logic controller. For the<br>maximum number of Drive objects, refer to the table<br>Maximum Number of Objects <i>(see Modicon M221,<br/>Logic Controller, Programming Guide).</i> |
| Symbol    | Symbol                                               | The symbol associated with this object. For details, refer to Defining and Using Symbols <i>(see EcoStruxure Machine Expert - Basic, Operating Guide)</i> .                                                                                                    |
| Axis      | <b>%DRV</b> <i>n</i> , where n is 015<br><b>None</b> | Select the axis (Drive object instance) for which the function block is to be executed.<br>The Drive object must have been previously configured on the Modbus TCP IOScanner or Modbus Serial IOScanner ( <i>see Modicon M221, Logic Controller, Programming Guide</i> ).  |
| Comment   | Comment                                              | An optional comment can be associated with this<br>object.<br>Double-click in the <b>Comment</b> column and type a<br>comment.                                                                                                    |

# MC\_Reset\_ATV: Acknowledge and Reset Error

## Description

This function block is used to acknowledge an error and re-initialize the error condition on the drive. For more information, refer to Drive State Diagram *(see page 72).* 

## **Graphical Representation**

| Execute | Comment<br>Symbol<br>%MC_RESET_ATV0<br>IN Axis: 0 | Done   |
|---------|---------------------------------------------------|--------|
|         | OUT Errorld: 0 (No error)                         | Busy _ |
|         |                                                   | Error  |

#### Inputs

This table describes the inputs of the function block:

| Label   | Object                                         | Initial value | Description                                                                          |
|---------|------------------------------------------------|---------------|--------------------------------------------------------------------------------------|
| Execute | -                                              | 0             | Set to 1 to start execution of the function block.                                   |
| Axis    | %MC_RESET_ATV <i>i</i> .AXIS<br>where i is 015 | -             | Identifier of the axis (%DRV0%DRV15) for which the function block is to be executed. |

#### Outputs

This table describes the outputs of the function block:

| Output | Output Object       | Initial<br>Value | Description                                        |
|--------|---------------------|------------------|----------------------------------------------------|
| Done   | %MC_RESET_ATVi.DONE | 0                | Set to 1 when Reset has ended without error.       |
| Busy   | %MC_RESET_ATVi.BUSY | 0                | Set to 1 when the function block begins execution. |

| Output  | Output Object                   | Initial<br>Value | Description                                                                                                    |
|---------|---------------------------------|------------------|----------------------------------------------------------------------------------------------------|
| Error   | %MC_RESET_ATV <i>i</i> .ERROR   | 0                | Set to 1 if the device remains in an error status<br>after timeout expiration. The timeout is calculated<br>as the channel cycle time multiplied by 4, or<br>200 ms, whichever is greater. A minimum of<br>200 ms is required to allow for drive reaction time.<br>Refer to Configuring Channels <i>(see Modicon<br/>M221, Logic Controller, Programming Guide)</i> for<br>information on the configuring the channel cycle<br>time. |
| ErrorId | %MC_RESET_ATV <i>i</i> .ERRORID | 0 (No<br>error)  | Error code returned by the function block when the<br>Error output is set to 1.<br>For details on the errors, refer to Error Codes<br><i>(see page 95).</i><br>Range: 065535                                                                                                    |

#### Parameters

Double-click the function block to display the function block parameters.

The  ${\tt MC\_Reset\_ATV}$  function block has the following parameters:

| Parameter | Value                                                   | Description                                                                                                    |
|-----------|---------------------------------------------------------|----------------------------------------------------------------------------------------------------|
| Used      | Address used                                            | If selected, this address is currently in use in a program.                                                                                                    |
| Address   | %MC_Reset_ATVi                                          | The instance identifier, where i is from 0 to the number of objects available on this logic controller. For the maximum number of Drive objects, refer to the table Maximum Number of Objects <i>(see Modicon M221, Logic Controller, Programming Guide)</i> .            |
| Symbol    | Symbol                                                  | The symbol associated with this object. For details, refer to Defining and Using Symbols <i>(see EcoStruxure Machine Expert - Basic, Operating Guide).</i>                                                                                                    |
| Axis      | <b>%DRV</b> <i>n</i> , where n is<br>015<br><b>None</b> | Select the axis (Drive object instance) for which the function<br>block is to be executed.<br>The Drive object must have been previously configured on<br>the Modbus TCP IOScanner or Modbus Serial IOScanner<br>(see Modicon M221, Logic Controller, Programming Guide). |
| Comment   | Comment                                                 | An optional comment can be associated with this object.<br>Double-click in the <b>Comment</b> column and type a comment.                                                                                                    |

# **Error Codes**

#### **ErrorId Error Codes**

This table lists the possible function block error codes:

| Value | Name                      | Description                                                                                                    |
|-------|---------------------------|----------------------------------------------------------------------------------------------------|
| 0     | No error                  | No error detected.                                                                                                    |
| 1     | IOScanner error           | Error detected on IOScanner <sup>(1)</sup> .                                                                                                    |
| 2     | ATV is in an error status | The ATV drive is in an error status (ETA = 16#xxx8).                                                                                                    |
| 3     | Timeout error             | Timeout expired before the MC_Power_ATV function block has received the correct status from the drive.                                                                                                    |
| 4     | Invalid ATV status        | The ATV drive has an invalid ETA value.                                                                                                    |
| 5     | Reset error               | The MC_Reset_ATV function block is requested while the ATV drive is in an error status.                                                                                                    |
| 6     | Stop Active error         | The MC_Jog_ATV or MV_MoveVelocity_ATV function block is requested while MC_Stop is active.                                                                                                    |
| 7     | ATV Not Run error         | The MC_Jog_ATV or MV_MoveVelocity_ATV<br>function block is requested while the ATV drive is not<br>operational.                                                                                                   |
| 8     | Invalid AxisRef error     | AxisRef input %DRV of the function block is invalid (not<br>present in the Modbus TCP IOScanner or Modbus<br>Serial IOScanner configuration <i>(see Modicon M221,<br/>Logic Controller, Programming Guide)</i> ). |
| 9     | Internal error            | A firmware error occurred.                                                                                                    |

#### (1) Only for Modbus TCP IOScanner.

If the %MC\_Power\_ATV function block raises an IOScanner error while the device is being scanned, it may be due to an overload on the Ethernet network. To identify the cause of the error, you can:

- Verify the IOScanner state: %SW212.
- Verify the drive state: %IWNS (300+x).
- Verify the channel state: %IWNS (300+x).y.
- Increase the Response timeout of the drive.

#### **AxisErrorId Error Codes**

This table lists the possible function block axis error codes returned by the  $\tt MC\_ReadMotion-Status$  function block:

| Value | Name                          |
|-------|-------------------------------|
| 0     | No error (nOF)                |
| 2     | EEPROM control (EEF1)         |
| 3     | Incorrect configuration (CFF) |

| Value | Name                             |
|-------|----------------------------------|
| 4     | Invalid Configuration (CFI)      |
| 5     | Modbus Comm Interruption (SLF1)  |
| 6     | Internal Link Error (ILF)        |
| 7     | Fieldbus Com Interrupt (CnF)     |
| 8     | External Error (EPF1)            |
| 9     | Overcurrent (OCF)                |
| 10    | Precharge Capacitor (CrF)        |
| 13    | AI2 4-20 mA loss (LFF2)          |
| 15    | Input Overheating (IHF)          |
| 16    | Drive Overheating (OHF)          |
| 17    | Motor Overload (OLF)             |
| 18    | DC Bus Overvoltage (ObF)         |
| 19    | Supply Mains Overervoltage (OSF) |
| 20    | Single Output Phase Loss (OPF1)  |
| 21    | Input phase loss (PHF)           |
| 22    | Supply Mains Undervoltage (USF)  |
| 23    | Motor Short Circuit (SCF1)       |
| 24    | Motor Overspeed (SOF)            |
| 25    | Autotuning Error                 |
| 26    | Internal Error 1 (InF1)          |
| 27    | Internal Error 2 (InF2)          |
| 28    | Internal Error 3 (InF3)          |
| 29    | Internal Error 4 (InF4)          |
| 30    | EEPROM ROM Power (EEF2)          |
| 32    | Ground Short Circuit (SCF3)      |
| 33    | Output Phase Loss (OPF2)         |
| 37    | Internal Error (InF7)            |
| 38    | Fieldbus Error (EPF2)            |
| 40    | Internal Error 8 (InF8)          |
| 42    | PC Com Interruption (SLF2)       |
| 45    | HMI Com Interruption (SLF3)      |
| 51    | Internal Error 9 (InF9)          |
| 52    | Internal Error 10 (InFA)         |
| 53    | Internal Error 11 (InFb)         |

| Value | Name                            |
|-------|---------------------------------|
| 54    | IGBT Overheating (tJF)          |
| 55    | IGBT Short Circuit (SCF4)       |
| 56    | Motor Short Circuit (SCF5)      |
| 60    | Internal Error 12 (InFC)        |
| 64    | Input Contactor (LCF)           |
| 68    | Internal Error 6 (InF6)         |
| 69    | Internal Error 14 (InFE)        |
| 71    | AI3 4-20mA Loss (LFF3)          |
| 72    | Al4 4-20mA Loss (LFF4)          |
| 73    | Boards Compatibility (HCF)      |
| 77    | Conf Transfer Error (CFI2)      |
| 79    | AI5 4-20mA Loss (LFF5)          |
| 99    | Channel Switch Error (CSF)      |
| 100   | Process Underload (ULF)         |
| 101   | Process Overload (OLC)          |
| 105   | Angle Error (ASF)               |
| 106   | AI1 4-20mA Loss (LFF1)          |
| 107   | Safety Function Error (SAFF)    |
| 110   | Al2 Th Detected Error (tH2F)    |
| 111   | Al2 Thermal Sensor Error (t2CF) |
| 112   | AI3 Th Detected Error (tH3F)    |
| 113   | Al3 Thermal Sensor Error (t3CF) |
| 114   | Pump Cycle Start Error (PCPF)   |
| 119   | Pump Low Flow Error (PLFF)      |
| 120   | Al4 Th Detected Error (tH4F)    |
| 121   | Al4 Thermal Sensor Error (t4CF) |
| 122   | AI5 Th Detected Error (tH5F)    |
| 123   | AI5 Thermal Sensor Error (t5CF) |
| 126   | Dry Run Error (drYF)            |
| 127   | PID Feedback Error (PFMF)       |
| 128   | Program Loading Error (PGLF)    |
| 129   | Program Running Error (PGrF)    |
| 130   | Lead Pump Error (MPLF)          |
| 131   | Low Level Error (LCLF)          |

| Value | Name                        |
|-------|-----------------------------|
| 132   | High Level Error (LCHF)     |
| 142   | Internal Error 16 (InFG)    |
| 143   | Internal Error 17 (InFH)    |
| 144   | Internal Error 0 (InF0)     |
| 146   | Internal Error 13 (InFd)    |
| 149   | Internal Error 21 (InFL)    |
| 151   | Internal Error 15 (InFF)    |
| 152   | Firmware Update Error (FEr) |
| 153   | Internal Error 22 (InFM)    |
| 154   | Internal Error 25 (InFP)    |
| 155   | Internal Error 20 (InF)     |
| 157   | Internal Error 27 (InFr)    |

# Chapter 7 Pulse Train Output (%PTO)

#### Using Pulse Train Output Function Blocks

This chapter provides descriptions and programming guidelines for using Pulse Train Output function blocks.

#### What Is in This Chapter?

This chapter contains the following sections:

| Section | Торіс                          | Page |
|---------|--------------------------------|------|
| 7.1     | Description                    | 100  |
| 7.2     | Configuration                  | 117  |
| 7.3     | Programming                    | 127  |
| 7.4     | Home Modes                     | 132  |
| 7.5     | Data Parameters                | 143  |
| 7.6     | Operation Modes                | 148  |
| 7.7     | Motion Function Blocks         | 153  |
| 7.8     | Administrative Function Blocks | 185  |

# Section 7.1 Description

#### Overview

This section describes the Pulse Train Output function.

#### What Is in This Section?

This section contains the following topics:

| Торіс                            |     |
|----------------------------------|-----|
| Pulse Train Output (PTO)         |     |
| Pulse Output Modes               | 104 |
| Acceleration / Deceleration Ramp | 106 |
| Probe Event                      | 109 |
| Backlash Compensation            | 112 |
| Positioning Limits               | 114 |

# Pulse Train Output (PTO)

#### Introduction

The M221 PTO function provides pulse train output channels for a specified number of pulses and a specified velocity (frequency). The PTO function is used to control the positioning or speed of independent linear single-axis stepper or servo drives in open loop mode. The PTO function does not have any position feedback information from the process. Therefore, position information must be integrated in the drive.

The **PLS** (pulse), **PWM** (pulse width modulation), **PTO** (pulse train output), and **FREQGEN** (frequency generator) functions use the same dedicated outputs. Only one of these four functions can be used on the same channel.

A PTO channel can use optional interface signals for homing (Ref), event (Probe), limits (LimP, LimN), or drive interface (DriveReady, DriveEnable).

Automatic origin offset and backlash compensation are also managed to improve positioning accuracy. Diagnostics are available for status monitoring.

#### **Supported Functions**

The PTO channels support the following functions:

- two output modes (two channels for Pulse and Direction or one channel for CW/CCW)
- single axis moves (velocity and position)
- · relative and absolute positioning, with automatic direction management
- trapezoidal and S-curve acceleration and deceleration
- homing (four modes with offset compensation)
- dynamic acceleration, deceleration, velocity, and position modification
- switch from speed to position mode
- move queuing (buffer of one move)
- position capture and move trigger on event (using probe input)
- backlash compensation
- limits (hardware and software)
- diagnostics

**NOTE:** Motion function blocks *(see page 153)* and administrative function blocks *(see page 185)* help you to program these functions.

#### PTO Characteristics

There are up to five physical inputs for a PTO channel:

- Two are assigned to the PTO function through configuration and are taken into account upon a rising edge on the input:
  - Ref input
  - Probe input
- Three are assigned to the MC\_Power\_PTO (see page 158) function block. They have no fixed assignment (they are not configured in the configuration screen), and are read with all other inputs:
  - DriveReady input
  - O Limit positive input
  - o Limit negative input

**NOTE:** These inputs are managed like any other regular input, but are used by the PTO function when assigned to MC Power PTO (see page 158) function block.

NOTE: The positive and negative limit inputs are required to help prevent over-travel.

# A WARNING

#### UNINTENDED EQUIPMENT OPERATION

- Ensure that controller hardware limit switches are integrated in the design and logic of your application.
- Mount the controller hardware limit switches in a position that allows for an adequate braking distance.

Failure to follow these instructions can result in death, serious injury, or equipment damage.

There are up to three physical outputs for a PTO channel:

- Two outputs are mandatory to manage the output mode of the PTO function. They have a fixed assignment and must be enabled by configuration:
  - $\circ$  CW/CCW
  - o Pulse / Direction
- The other output, DriveEnable, is associated with the MC\_Power\_PTO (see page 158) function block. It has no fixed assignment and is written at the end of the MAST cycle as regular outputs.

The PTO function has the following characteristics:

| Characteristic     | Value                                 |
|--------------------|---------------------------------------|
| Number of channels | 2 or 4 depending on the module        |
| Number of axis     | 1 per channel                         |
| Position range     | -2,147,483,6482,147,483,647 (32 bits) |
| Minimum velocity   | 0 Hz                                  |

| Characteristic                    | Value                                            |
|-----------------------------------|--------------------------------------------------|
| Maximum velocity                  | 100 kHz (for a 40/60 duty cycle and max. 200 mA) |
| Minimum step                      | 1 Hz                                             |
| Accuracy on velocity              | 1 %                                              |
| Acceleration / deceleration (min) | 1 Hz/ms                                          |
| Acceleration / deceleration (max) | 100 kHz/ms                                       |
| Origin offset                     | -2,147,483,6482,147,483,647 (32 bits)            |
| Software limits range             | -2,147,483,6482,147,483,647 (32 bits)            |

# **Pulse Output Modes**

#### **Overview**

There are two possible output modes:

- ClockWise / CounterClockwise
- Pulse / Direction

#### ClockWise (CW) / CounterClockwise (CCW) Mode

This mode generates a signal that defines the motor operating speed and direction. This signal is implemented on the first PTO channel (PTO0 only).

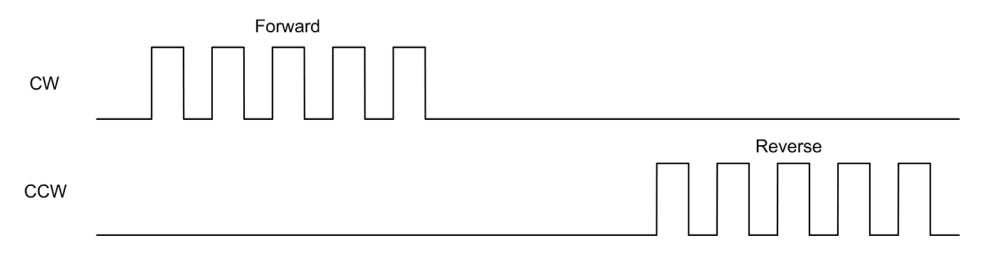

**NOTE: PTO1** is not available when choosing this mode.

#### Pulse / Direction Mode

This mode generates two signals on the PTO channels:

- The pulse output provides the motor operating speed (Pulses).
- The direction output provides the motor rotation direction (Direction).

**NOTE:** The direction output can be disabled if not needed for the application.

|           | Forward | Reverse |
|-----------|---------|---------|
| Pulses    |         |         |
| Direction |         |         |

# **Special Cases**

| Special Case                           | Description                                                                                              |
|----------------------------------------|----------------------------------------------------------------------------------------------------|
| Effect of a cold restart (%S0=TRUE)    | <ul><li>The axis is set to Disabled state.</li><li>The PTO function blocks are initialized.</li></ul>    |
| Effect of a warm restart<br>(%S1=TRUE) | <ul> <li>The axis is set to Disabled state.</li> <li>The PTO function blocks are initialized.</li> </ul> |
| Effect at controller stop              | <ul> <li>The axis is set to ErrorStop state.</li> <li>The outputs are reset to 0.</li> </ul>             |
| Effect of online modification          | None                                                                                                    |

# **Acceleration / Deceleration Ramp**

#### Start Velocity

The **Start Velocity** is the minimum frequency at which a stepper motor can produce movement, with a load applied, without the loss of steps.

Start Velocity parameter is used when starting a motion from velocity 0.

Start Velocity must be in the range 0...MaxVelocityAppl.

Value 0 means that the **Start Velocity** parameter is not used. In this case, the motion starts at a velocity = acceleration rate x 1 ms.

#### Stop Velocity

The **Stop Velocity** is the maximum frequency at which a stepper motor stops producing movement, with a load applied, without loss of steps.

**Stop Velocity** is only used when moving from a higher velocity than **Stop Velocity**, down to velocity 0.

Stop Velocity must be in the range 0...MaxVelocityAppl.

Value 0 means that the **Stop Velocity** parameter is not used. In this case, the motion stops at a velocity = deceleration rate x 1 ms.

#### Acceleration / Deceleration

Acceleration is the rate of velocity change, starting from **Start Velocity** to target velocity. Deceleration is the rate of velocity change, starting from target velocity to **Stop Velocity**. These velocity changes are implicitly managed by the PTO function in accordance with Acceleration, Deceleration and JerkRatio parameters following a **trapezoidal** or an **S-curve** profile.

#### Acceleration / Deceleration Ramp with a Trapezoidal Profile

When the jerk ratio parameter is set to 0, the acceleration / deceleration ramp has a trapezoidal profile.

Expressed in Hz/ms, the acceleration and deceleration parameters represent the rate of velocity change.

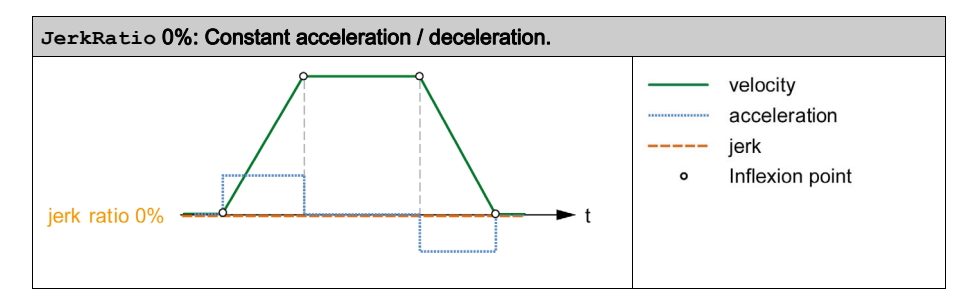

#### Acceleration / Deceleration Ramp with an S-curve Profile

When the jerk ratio parameter is greater than 0, the acceleration / deceleration ramp has an S-curve profile.

The S-curve ramp is used in applications controlling high inertia, or in those that manipulate fragile objects or liquids. The S-curve ramp enables a smoother and progressive acceleration / deceleration, as demonstrated in the following graphics:

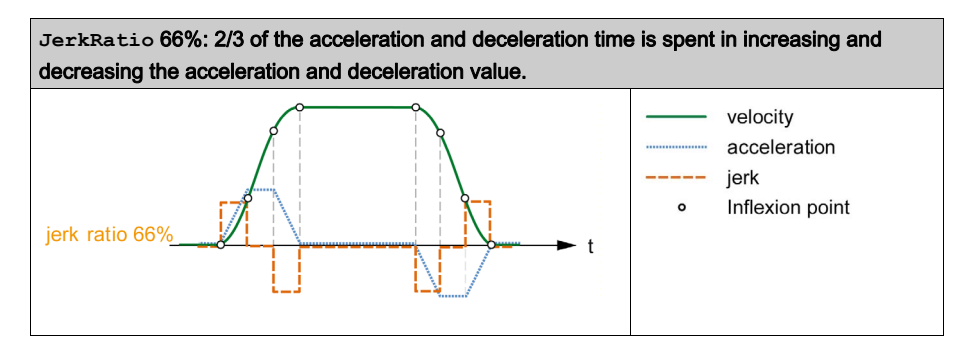

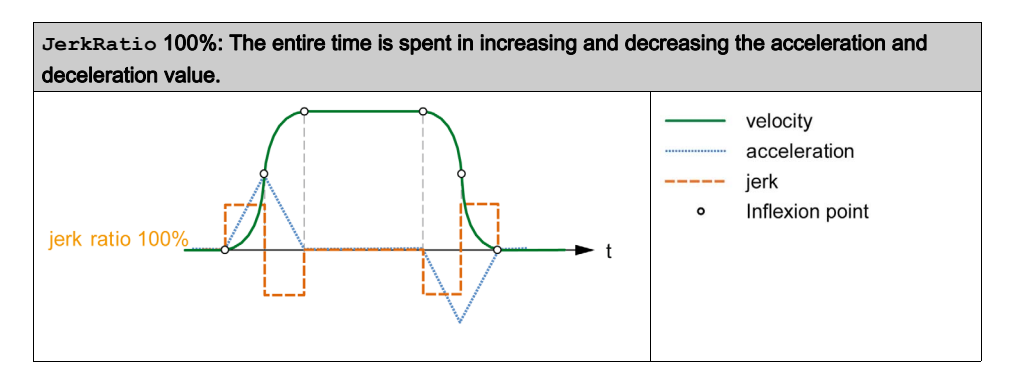

**NOTE:** The JerkRatio parameter value is common for acceleration and deceleration so that concave time and convex time are equal.

#### Affect of the S-Curve Ramp on Acceleration / Deceleration

The duration for the acceleration / deceleration is maintained, whatever the JerkRatio parameter may be. To maintain this duration, the acceleration or deceleration is other than that configured in the function block (Acceleration or Deceleration parameters).

When the JerkRatio is applied, the acceleration / deceleration is affected.

When the JerkRatio is applied at 100%, the acceleration / deceleration is two times that of the configured Acceleration/Deceleration parameters.

**NOTE:** If the JerkRatio parameter value is invalid, the value is re-calculated to respect the MaxAccelerationAppl and MaxDecelerationAppl parameters. JerkRatio is invalid when:

- its value is greater than 100. In this case, a Jerkratio of 100 is applied.
- its value is less than 0. In this case, a Jerkratio of 0 is applied.
# Probe Event

## Description

The Probe input is enabled by configuration, and activated using the  $MC_TouchProbe_PTO$  function block.

The Probe input is used as an event to:

- capture the position,
- start a move independently of the task.

Both functions can be active at the same time, that is, the same event captures the position and start a motion function block.

**NOTE:** Only the first event after the rising edge at the MC\_TouchProbe\_PTO function block Busy output is valid. Once the Done output is set to TRUE, subsequent events are ignored. The function block needs to be reactivated to respond to other events.

### **Position Capture**

The position captured is available in %MC\_TouchProbe\_PTO.RecordedPos.

### **Motion Trigger**

The BufferMode input of a motion function block must be set to seTrigger.

This example illustrates a change target velocity with enable window:

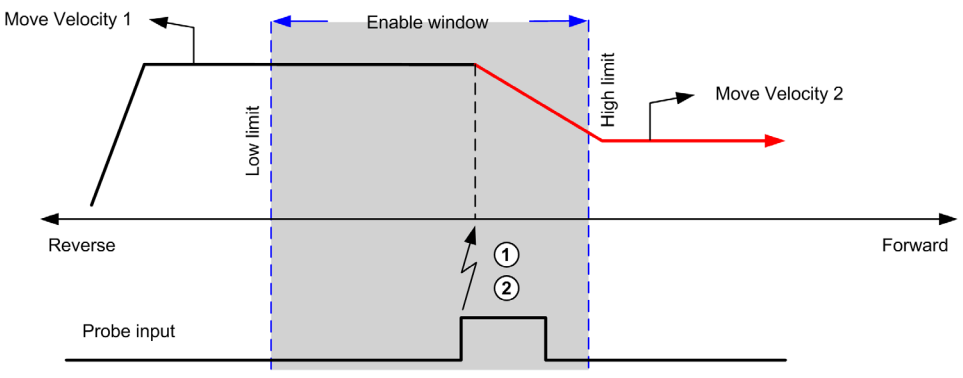

- **1** Capture the position counter value
- 2 Trigger Move Velocity function block

This example illustrates a move of pre-programmed distance, with simple profile and no enable window:

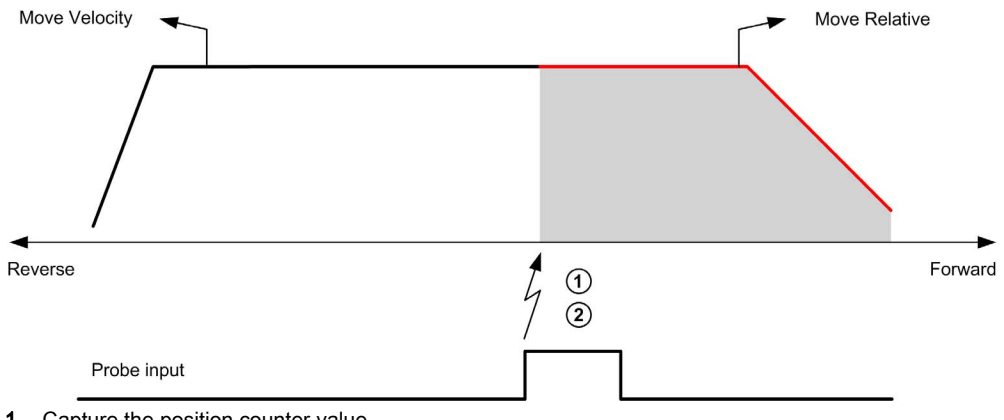

- 1 Capture the position counter value
- 2 Trigger Move Relative function block

This example illustrates a move of pre-programmed distance, with complex profile and enable window:

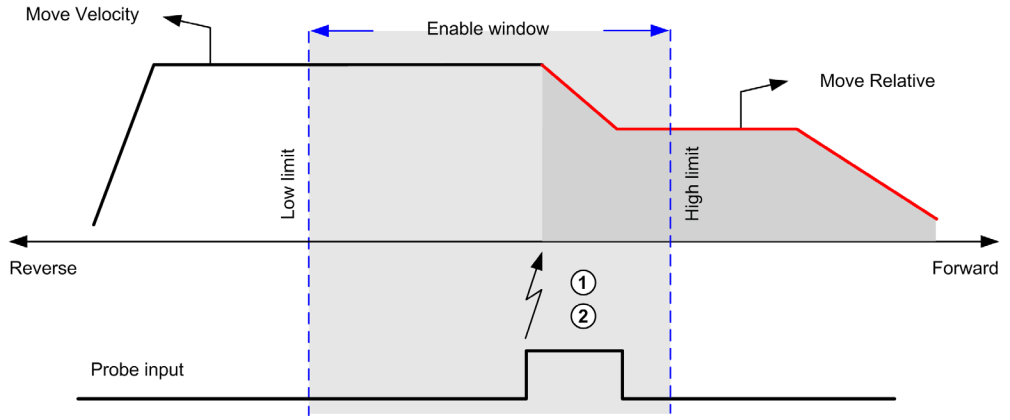

- 1 Capture the position counter value
- 2 Trigger Move Relative function block

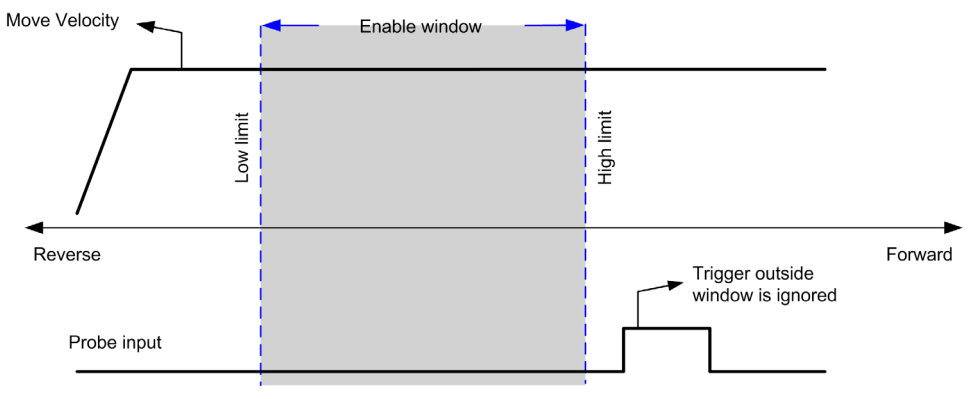

This example illustrates a trigger event out of enable window:

## **Backlash Compensation**

### Description

The **Backlash Compensation** parameter is defined as the amount of motion needed to compensate for the mechanical clearance in gears (backlash) when a movement is reversed:

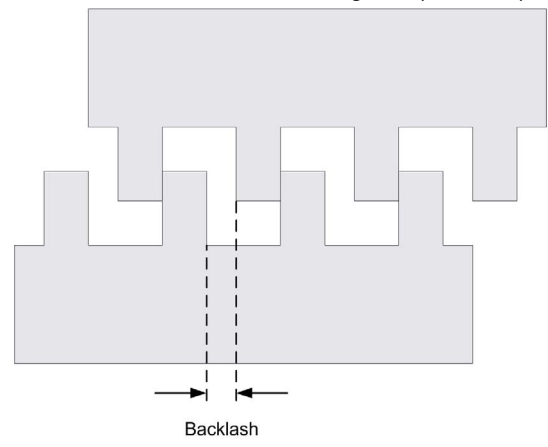

**NOTE:** The function does not take into account external sources of movement, such as inertia movement or other forms of induced movement.

Backlash compensation is set in number of pulses (0...65535, default value is 0). When set, at each direction reversal, the specified number of pulses is first emitted at start velocity, and then the programmed movement is executed. The backlash compensation pulses are not added to the position counter.

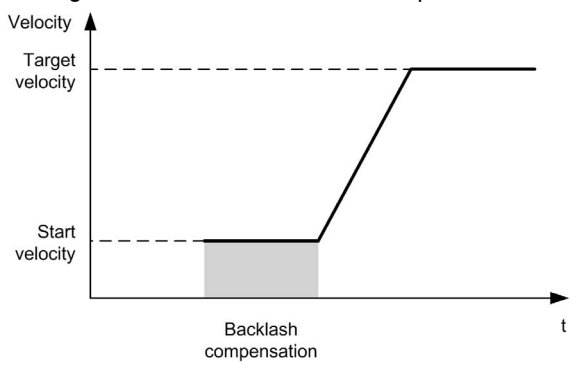

This figure illustrates the backlash compensation:

## NOTE:

- Before the initial movement is started, the function cannot determine the amount of backlash to compensate for. Therefore, the backlash compensation is only active after a first move is performed and the compensation is applied at the first direction reversal.
- If an aborting command is received or an error detected before the backlash completion, the absolute position remains unchanged.
- After an abort command, the backlash resumes from current backlash position when a new move is started.

For more details, refer to the Configuring Pulse Train Output *(see Modicon M221, Logic Controller, Programming Guide)*.

## **Positioning Limits**

#### Introduction

Positive and negative limits can be set to control the movement boundaries in both directions. Both hardware and software limits are managed by the controller.

Hardware and software limit switches are used to manage boundaries in the controller application only. They are not intended to replace any functional safety limit switches wired to the drive. The controller application limit switches must necessarily be activated before the functional safety limit switches wired to the drive. In any case, the type of functional safety architecture, which is beyond the scope of the present document, that you deploy depends on your safety analysis, including, but not limited to:

- risk assessment according to EN/ISO 12100
- FMEA according to EN 60812

# **WARNING**

## UNINTENDED EQUIPMENT OPERATION

Ensure that a risk assessment is conducted and respected according to EN/ISO 12100 during the design of your machine.

#### Failure to follow these instructions can result in death, serious injury, or equipment damage.

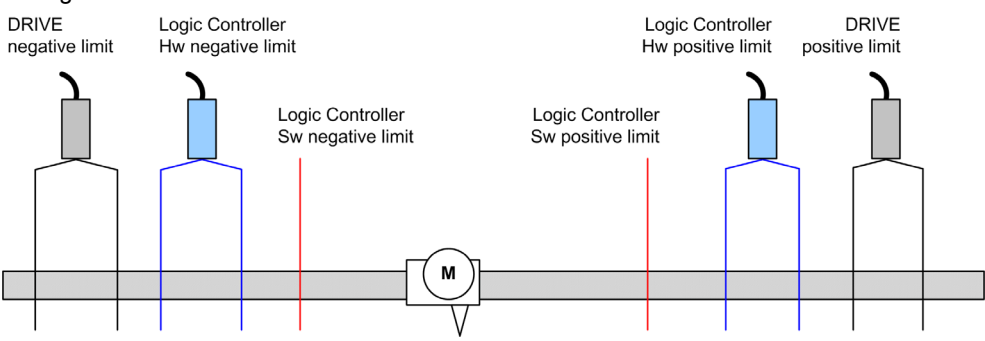

The figure illustrates hardware and software limit switches:

Once either the controller hardware or software limits are crossed, an error is detected and a Fast stop deceleration is performed:

- the axis switches to ErrorStop state, with AxisErrorId 1002 to 1005. Refer to MC\_ReadAxisError PTO (see page 194) and Axis Control Advisory Alerts (see page 145).
- the current direction becomes invalid and the associated PTO parameter EnableDirPos (1004) or EnableDirNeg (1005) is reset to 0 by the system.
- the function block under execution detects the error state,
- on other applicable function blocks, the CmdAborted outputs are set to TRUE.

To clear the axis error state, and return to a **Standstill** state, execution of MC\_Reset\_PTO is required as any motion command will be rejected (refer to PTO parameters *(see page 144)* EnableDirPos or EnableDirNeg) while the axis remains outside the limits (function block terminates with ErrorId=InvalidDirectionValue). It is only possible to execute a motion command in the opposite direction under these circumstances.

Once the axis is inside the limits, the EnableDirPos or EnableDirNeg parameter is restored to 1 (valid) by the system.

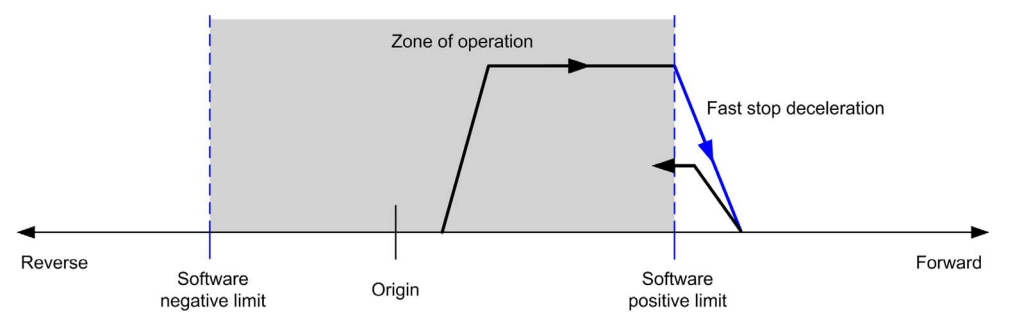

**NOTE:** In previous diagram, the axis move back in the limits is the result of the execution of MC\_Reset\_PTO (it is not performed automatically).

## **Software Limits**

Software limits can be set to control the movement boundaries in both directions.

Limit values are enabled and set in the configuration screen, such that:

- Positive limit > Negative limit
- Values in the range -2,147,483,648 to 2,147,483,647

They can also be enabled, disabled, or modified in the application program (MC\_WritePar\_PTO and PTO Parameter *(see page 144)*).

**NOTE:** When enabled, the software limits are valid after an initial homing is successfully performed (that is, the axis is homed, MC Home PTO).

#### **Hardware Limits**

Hardware limits are required for the homing procedure, and for helping to prevent damage to the machine. The appropriate inputs must be used on the <code>%MC\_Power\_PTO.LimP</code> and

%MC\_Power\_PTO.LimN inputs. The hardware limit devices must be of a normally closed type such that the input to the function block is FALSE when the respective limit is reached.

**NOTE:** The restrictions over movement are valid while the limit inputs are FALSE and regardless of the sense of direction. When they return to TRUE, movement restrictions are removed and the hardware limits are functionnally rearmed. Therefore, use falling edge contacts leading to RESET output instructions prior to the function block. Then use those bits to control these function block inputs. When operations are complete, SET the bits to restore normal operation.

# **WARNING**

## UNINTENDED EQUIPMENT OPERATION

- Ensure that controller hardware limit switches are integrated in the design and logic of your application.
- Mount the controller hardware limit switches in a position that allows for an adequate braking distance.

#### Failure to follow these instructions can result in death, serious injury, or equipment damage.

**NOTE:** Adequate braking distance is dependent on the maximum velocity, maximum load (mass) of the equipment being moved, and the value of the Fast stop deceleration parameter.

# Section 7.2 Configuration

## Overview

This section describes how to configure a PTO channel and the associated parameters.

## What Is in This Section?

This section contains the following topics:

| Торіс             | Page |
|-------------------|------|
| PTO Configuration | 118  |
| Motion Task Table | 119  |

# **PTO Configuration**

### Overview

To configure the Pulse Generator resource, refer to the Modicon M221 Logic Controller Programming Guide, Configuring Pulse Generators *(see Modicon M221, Logic Controller, Programming Guide)*.

To configure the Pulse Generator resource as a PTO, refer to the Modicon M221 Logic Controller Programming Guide, PTO Configuration *(see Modicon M221, Logic Controller, Programming Guide)*.

## **Motion Task Table**

## **Overview**

The Motion Task Table is a programming possibility for motion function blocks, dedicated to repetitive motion sequences. A sequence of movements is defined for an axis at configuration time (a sequence can be compared as a recipe that mixes various movements).

The Motion Task Table can be dedicated to several axes and offers a graphical overview of the configured motion sequence.

Use the MC\_MotionTask\_PTO function block to execute a Motion Task Table. When the table is called by the MC\_MotionTask\_PTO function block, it needs to be associated to a specific axis. The Motion Task Table is applied to the axis used by the MC\_MotionTask\_PTO function block. Several MC\_MotionTask\_PTO function blocks can execute the same %MT Motion Task Table instances simultaneously.

### Features

The maximum number of Motion Task Table (%MT) instances is 4.

A Motion Task Table contains a sequence of single-axis movements:

- A sequence is a succession of steps.
- Each step defines the parameters of a movement.
- Each step uses a dedicated motion function block instance.

Movements that can be used in the Motion Task Table:

- Move absolute
- Move relative
- Halt
- Set position
- Move velocity

## Configuring a Motion Task Table

The **Motion Task Table Assistant** allows you to configure each movement in an ordered sequence and visualize an estimated global movement profile.

| Step | Actio                | on                                                             |                                                  |                             |                                           |                     |                      |
|------|----------------------|----------------------------------------------------------------|--------------------------------------------------|-----------------------------|-------------------------------------------|---------------------|----------------------|
| 1    | Sele<br>hard<br>tool | ect the <b>Program</b><br>lware tree to dis<br>tipMotionTaskTa | ming → Tools<br>play the Moti<br>bles properties | module tab a<br>on Task Tab | and click <b>PTO ob</b><br>le properties. | jects → Motion Task | <b>Tables</b> in the |
|      |                      | Configured                                                     | Address                                          | Symbol                      | Configuration                             | Comment             |                      |
|      |                      |                                                                | %MT0                                             |                             |                                           |                     |                      |
|      |                      |                                                                | %MT1                                             |                             |                                           |                     |                      |
|      |                      |                                                                | %MT2                                             |                             |                                           |                     |                      |
|      |                      |                                                                | %MT3                                             |                             |                                           |                     |                      |
|      |                      |                                                                |                                                  |                             |                                           |                     |                      |
| 2    | Clic                 | < [] to configu                                                | e the Motion                                     | Task Table.                 |                                           |                     |                      |

To display the Motion Task Table Assistant, proceed as follows:

Motion Task Table properties window description:

| Parameter     | Editable | Value                 | Default Value | Description                                                                                                    |
|---------------|----------|-----------------------|---------------|----------------------------------------------------------------------------------------------------|
| Configured    | No       | True/False            | False         | Indicates whether the Motion Task Table contains configured steps.                                                      |
| Address       | No       | %MTx                  | %MTx          | Displays the address of the Motion Task Table where $\mathbf{x}$ is the table number.                                   |
| Symbol        | Yes      | -                     | -             | Allows you to specify a symbol to associate<br>with the Motion Task Table.<br>Double-click the cell to edit the field.  |
| Configuration | Yes      | <b>[]</b><br>(Button) | Enabled       | Allows you to configure the sequence of movements using the <b>Motion Task Table Assistant</b> .                        |
| Comment       | Yes      | -                     | -             | Allows you to specify a comment to<br>associate with the Motion Task Table.<br>Double-click the cell to edit the field. |

## Motion Task Table Assistant:

| otion Ta       | ask Tabl   | e Assistai | nt      |           |         |        |       |              |              |         |          |         |           |      |
|----------------|------------|------------|---------|-----------|---------|--------|-------|--------------|--------------|---------|----------|---------|-----------|------|
| Steps          |            |            |         |           |         |        |       |              |              |         |          |         |           |      |
| Ste            | ер Туре    |            | Pos     | Distance  | Vel     | Acc    | Dec   | Jerk ratio   | Next step    | Event   | Delay    | Softwa  | are Objec | ~    |
| 1              | MC_M       | oveAbs_P   | 2000    |           | 5000    | 20     | 50    | 0            | Done         |         | 10       | %MC_    | _MOVEA    |      |
| 2              | MC_M       | oveRel_P*  |         | 5000      | 7500    | 20     | 100   | 0            | Done         |         | 0        | %MC_    | _MOVER    |      |
| 3              | MC_M       | oveRel_P*  |         | 5000      | 4000    | 20     | 200   | 0            | SW event     | %M1     | 1000     | %MC_    | MOVER     |      |
| 4              | MC_H       | alt_PTO    |         |           |         |        | 1     | 0            | Done         |         | 0        | %MC_    | _HAL_PT   |      |
| ▶ 5            | None       |            |         |           |         |        |       |              |              |         |          |         |           |      |
| 6              | None       |            |         |           |         |        |       |              |              |         |          |         |           | ~    |
| <              |            |            |         |           |         |        |       |              |              |         |          |         |           | >    |
| Use            | probe eve  | ent range  | First p | osition - | 214748  | 3648   |       | _ast positio | on 21474     | 83647   |          |         |           |      |
| Motion         | overview   |            |         |           |         |        | _     |              |              |         |          |         |           |      |
| MOLION         | Jverview - |            |         | 0         | The ara | aph pr | esen  | ted below r  | mav not rer  | oresent | real-wo  | rld eve | nts. Cons | sult |
|                |            | e          | 3       |           | the pro | duct d | locun | nentation fo | or more info | ormatio | л.<br>Л. |         |           |      |
| 8000<br>7000   | 1          |            |         | 2         |         |        |       |              |              |         |          |         |           |      |
| € 6000<br>5000 |            |            |         | 3         |         |        |       |              | 4            |         |          |         |           |      |
| A1000          |            |            |         | /         |         |        |       |              |              |         |          |         |           |      |
| 2000 × 2000    |            |            |         |           |         |        |       |              |              |         |          |         |           |      |
| 1000           |            | /          | V       |           |         |        |       |              |              |         |          |         |           |      |
| 0              |            | 4000       | 1:1     | 2000      | 111     | 30     | 00    | 4            | 000          | 50      | 000      |         | 6000      |      |
| 0              | 0          | 1000       |         | 2000      |         |        |       |              |              |         |          |         | 0000      | =    |
| 0              | 0          | 1000       |         | 2000      |         | Time   | e (ms | 5)           |              |         |          |         | 0000      |      |

#### Motion Task Table Assistant main areas:

- Steps : lists the sequence of single axis movements and input parameters for each movement.
- Motion overview : click the refresh button, or F5, to generate a graphical view of the movement implemented by the steps sequence.

The curve provides a general overview of the movement. The curve is based on the following assumptions:

- o Initial position is 0.
- Position limits are not enabled.
- o Axis default motion configuration parameters are used.
- An event (probe input, POU) occurs after the step completion and a 100 ms delay.
- O A %MWx delay is graphically represented by a 100 ms delay.

Steps window description:

| Parameter  | Value                                                                           | Default<br>Value | Description                                                                                                    |
|------------|---------------------------------------------------------------------------------|------------------|----------------------------------------------------------------------------------------------------|
| Step       | 116                                                                             | _                | Single axis movement number in the sequence.                                                                                                    |
| Туре       | None<br>Move absolute<br>Move relative<br>Halt<br>Set position<br>Move velocity | None             | Motion command.<br>The motion command uses one motion function block<br>instance indicated in the <b>Software Objects</b> parameter.                                                                                                    |
| Pos        | See each software                                                               | empty            | The move parameters are the parameters of the software                                                                                                    |
| Distance   | object function block                                                           |                  | object assigned to the step.                                                                                                    |
| Vel        | parameter value.                                                                |                  | • <b>Pos</b> : Position                                                                                                    |
| Acc        |                                                                                 |                  | • Distance: Distance                                                                                                    |
| Dec        |                                                                                 |                  | • Vel: Velocity                                                                                                    |
| Jerk ratio | 0                                                                               |                  | <ul> <li>Acc: Acceleration</li> <li>Dec: Deceleration</li> <li>Jerk ratio: Jerk ratio</li> </ul>                                                                                                    |
|            |                                                                                 |                  | <b>NOTE:</b> Vel parameter for the move velocity motion<br>command is a combination of velocity and direction. In the<br>table, the velocity range for the MC_MoveVel_PTO motion<br>command is: - Max Velocity+ Max Velocity. A negative<br>velocity indicates a negative direction, a positive velocity<br>indicates a positive direction. |

| Parameter | Value                                                                                          | Default<br>Value | Description                                                                                                    |
|-----------|------------------------------------------------------------------------------------------------|------------------|----------------------------------------------------------------------------------------------------|
| Next step | Done /<br>In velocity,<br>Blending<br>previous,<br>Probe input<br>event,<br>SW event,<br>Delay | empty            | <ul> <li>The condition that needs to be fulfilled to proceed to the next step in the table sequence.</li> <li>Condition description:</li> <li>Done / In velocity:</li> <li>Done: Proceed to the next step when the present step is completed.<br/>This parameter is available for the different motion commands except move velocity.</li> <li>In velocity: Proceed to the next step when the requested velocity is reached.<br/>This parameter is only available for the move velocity motion command.</li> <li>Blending previous: The velocity of next step is blended with the velocity at the end-position of this</li> </ul> |
|           |                                                                                                |                  | <ul> <li>step.</li> <li>Probe input event: Proceed to the next step when a defined event is detected on the Probe input. The edge is defined in the Event parameter. An input field opens in the bottom of the Steps window, Use probe event range, described in next table.</li> <li>NOTE: One occurrence of Probe input event can be used per Motion Task Table.</li> </ul>                                                                                                    |
|           |                                                                                                |                  | <ul> <li>SW event: Proceed to the next step when the memory bit address (%Mx) set in the Event parameter is set to 1.</li> <li>Delay: Proceed to the next step when the delay (starting at the beginning of the step) elapses. The delay is defined in the Delay parameter.</li> </ul>                                                                                                    |
|           |                                                                                                |                  | <b>NOTE:</b> When the Probe input event, or SW event, or Delay event occurs, the next step is started even if the present step is not completed.                                                                                                    |
| Event     | -<br>0/1<br>%Mx                                                                                | empty            | Event value complements the conditions described in<br>Next step parameter.<br>Next step choice and corresponding Event choice:<br>• Probe input event:<br>• 0: Falling edge<br>• 1: Rising edge                                                                                                    |
|           |                                                                                                |                  | <ul> <li>NOTE: The probe input event is independent of the application task cycle and the motion task cycle.</li> <li>SW event: Memory bit %Mx.</li> <li>NOTE: %Mx is evaluated every 4 ms.</li> </ul>                                                                                                    |

| Parameter           | Value                                                                                                    | Default<br>Value | Description                                                                                                    |
|---------------------|----------------------------------------------------------------------------------------------------|------------------|----------------------------------------------------------------------------------------------------|
| Delay               | 065535<br>%MWx                                                                                              | empty            | <ul> <li>Delay value represents the amount of time before proceeding to the next step. Depending on the .</li> <li>Next step parameter value, the Delay is evaluated from the beginning or the end of the step:</li> <li>Done / In velocity: The delay starts when the present step is Done or In Velocity.</li> <li>Blending previous: Not available.</li> <li>Probe input event and SW event: The delay starts at the beginning of the step.</li> <li>An elapsed delay generates a timeout if the event did not occur, and next step is proceeded.</li> <li>If the event occurs before the end of the delay, the next step is proceeded and the delay timeout is aborted.</li> <li>NOTE: If Delay remains to its default value (0), the motion command waits for the probe input or software event to occur, without timeout.</li> <li>Delay: The delay starts at the beginning of the step. The next step is proceeded when the delay is elapsed.</li> <li>NOTE: An immediate value cannot be modified in an application POU, whereas, a %MWx value must be set by an application POU. The Motion Task Table Delay parameter is not modified if MC_ReadPar_PTO or MC_WritePar_PTO are set using ParNumber = 1000 (delay).</li> </ul> |
| Software<br>Objects | <pre>%MC_MOVEABS_PTOx<br/>%MC_MOVEREL_PTOx<br/>%MC_HALT_PTOx<br/>%MC_SETPOS_PTOx<br/>%MC_MOVEVEL_PTOx</pre> | empty            | Shows the software object allocated to the step. It is allocated by the system and is a read-only parameter. Those software objects are function block instances.                                                                                                    |
| Symbol              | _                                                                                                    | empty            | Allows to specify a symbol to associate with the step<br>software object.<br>Double-click the cell to edit the field.                                                                                                    |

Use probe event range parameter in the Steps window:

| Parameter             | Value                              | Default Value | Description                                                                                                    |
|-----------------------|------------------------------------|---------------|----------------------------------------------------------------------------------------------------|
| Use probe event range | True/False                         | False         | When TRUE, a trigger event is only recognized<br>within the position range defined between<br><b>First position</b> and <b>Last position</b> .<br>The parameter can be modified if <b>Next step</b> is<br>set to Probe input event in the<br>Motion Task Table. |
| First position        | - 2147483648<br>2147483647<br>%MDx | - 2147483648  | <b>NOTE: First position</b> must be less than <b>Last position</b> .                                                                                                    |
| Last<br>position      | - 2147483648<br>2147483647<br>%MDx | 2147483647    |                                                                                                    |

Illustration of the position range influence on triggering is provided in the section on Probe Event *(see page 109).* 

**NOTE:** The position where the trigger event was detected is not recorded.

### Managing Step Parameters and Event

The parameters and event defined in a step are only valid at the start of the step execution, therefore:

- A step parameter value modified by the application is only valid if it is modified before the step is active. The parameter can be modified using system allocated software object parameter in a POU.
- A memory object value (%MW or %MWx) is only valid if updated before the step is active.
- An event is only evaluated once the step is active. In the case of a Probe input event, an event occurring before the step is active cannot be detected.

### Managing Function Block Instances Used in a Motion Task Table

System allocated software object instances:

- cannot be used in an application POU to control an axis motion.
- Output parameters are not updated by the system during the execution of the Motion Task Table. In other words, the output bits and output parameters are not valid.
- Input parameters:
  - o cannot be modified in the software object instance editor, or in the **Programming** tab.
  - can be used to dynamically modify the Motion Task Table in an application POU. To dynamically modify a system allocated software object instance input parameter, use the parameter address or its associated symbol.

**NOTE:** The executing step can be modified but the modifications will not be taken into account until the next execution of the step.

Example of movement described in a Motion Task Table:

- O Step: 2
- O Movement type: Move relative
- Software object: %MC\_MOVEREL\_PTO1
- O Symbol: Move\_Relative\_Label2

In previous example, the velocity input parameter can be modified by program using one of the following syntaxes:

- o %MC\_MOVEREL\_PT01.Vel
- o Move\_Relative\_Label2.Vel

Management of the function block instances used in a Motion Task Table:

- When a Motion Task Table is configured, the reserved function block instances are set as Used.
- If all the instances of a specific function block are reserved, the associated move type cannot be used anymore.

# Section 7.3 Programming

## Overview

This section lists the function blocks used to program the PTO function and describes how to add or remove those function blocks.

### What Is in This Section?

This section contains the following topics:

| Торіс                              |     |  |  |  |  |
|------------------------------------|-----|--|--|--|--|
| Adding / Removing a Function Block | 128 |  |  |  |  |
| PTO Function Blocks                |     |  |  |  |  |

## Adding / Removing a Function Block

### Adding a Function Block

Follow these steps to add an instance of a PTO function block:

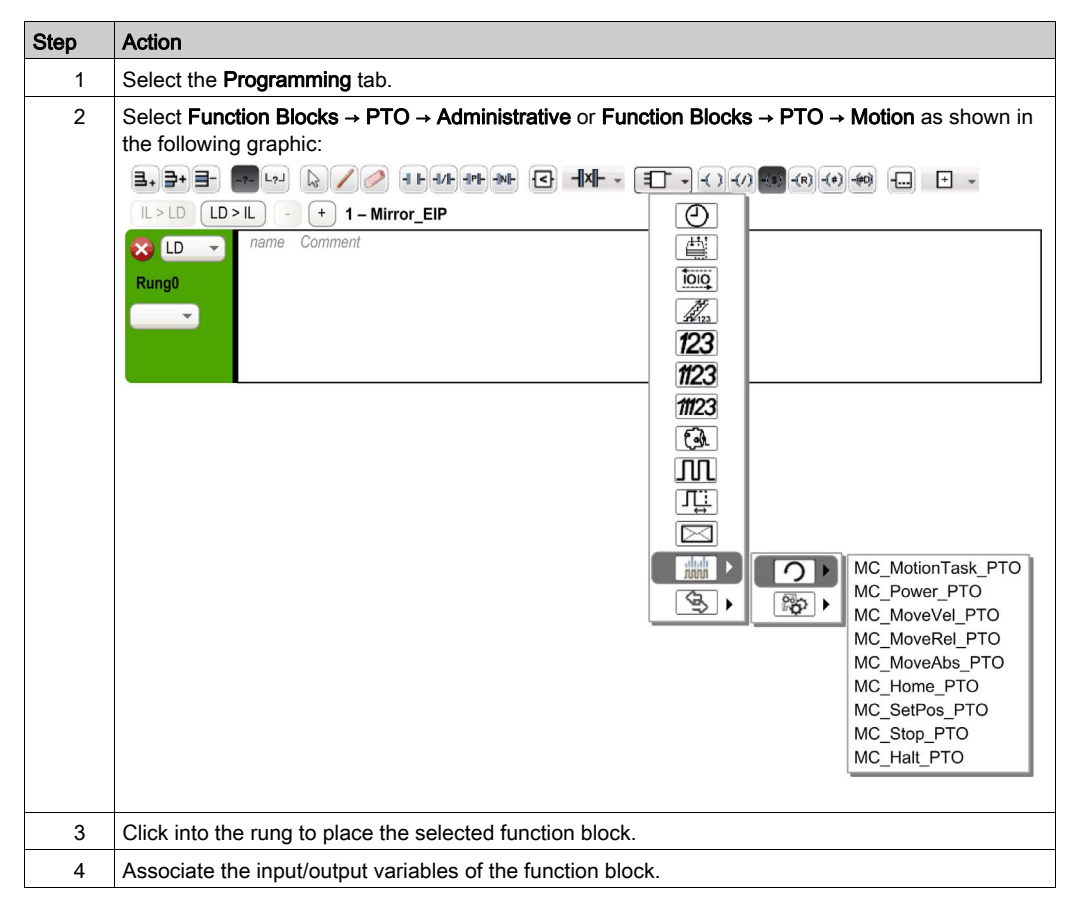

#### NOTE: Set the parameters in the Configuration tab.

For more details, refer to the Modicon M221 Logic Controller Programming Guide, PTO Configuration.

## Removing a Function Block

Follow these steps to remove an instance of a PTO function block:

| Step | Action                                                                   |
|------|--------------------------------------------------------------------------|
| 1    | In the <b>Programming</b> tab, click the instance of the function block. |
| 2    | Press Delete to remove the selected function block.                      |

# **PTO Function Blocks**

## **Function Blocks**

The PTO function is programmed in EcoStruxure Machine Expert - Basic using the following function blocks:

| Category                | Function Block                          | Description                                                                                                    |
|-------------------------|-----------------------------------------|----------------------------------------------------------------------------------------------------|
| Motion (single<br>axis) | MC_MotionTask_PTO<br>(see page 154)     | Calls a Motion Task Table.                                                                                                    |
| (see page 153)          | MC_Power_PTO<br><i>(see page 158)</i>   | Enables power to the axis, switching the axis state from<br>Disabled to Standstill. While the<br>%MC_Power_PTO.Status bit is FALSE, no motion<br>function block can be executed for that axis.                                                                                                    |
|                         | MC_MoveVel_PTO<br>(see page 161)        | Causes the specified axis to move at the specified speed,<br>and transfer the axis to the state Continuous. This<br>continuous movement is maintained until a software limit<br>is reached, an aborting move is triggered, or a transition to<br>ErrorStop state is detected.                                                 |
|                         | MC_MoveRel_PTO<br><i>(see page 165)</i> | Moves the specified axis an incremental distance at the specified speed, and transfer the axis to the state Discrete.<br>The target position is referenced from the current position at execution time, incremented by a distance.                                                                                            |
|                         | MC_MoveAbs_PTO<br><i>(see page 170)</i> | Causes the specified axis to move towards a given<br>position at the specified speed, and transfer the axis to the<br>state Discrete.<br>The function block terminates with Error set to TRUE if<br>the axis is not Homed (no absolute reference position is<br>defined). In this case, ErrorId is set to<br>InvalidAbsolute. |
|                         | MC_Home_PTO<br>(see page 174)           | Commands the axis to perform the sequence defining the absolute reference position, and transfers the axis to the state Homing <i>(see page 132)</i> . The details of this sequence depend on Homing configuration parameters setting.                                                                                        |
|                         | MC_SetPos_PTO<br>(see page 177)         | Modifies the coordinates of the axis without any physical movement.                                                                                                    |
|                         | MC_Stop_PTO<br>(see page 179)           | Commands a controlled motion stop and transfers the axis to the state Stopping. It aborts any ongoing move execution.                                                                                                    |
|                         | MC_Halt_PTO<br><i>(see page 182)</i>    | Commands a controlled motion stop until the velocity is zero, and transfers the axis to the state Discrete. With the Done output set to TRUE, the state is transferred to Standstill.                                                                                                    |

| Category                      | Function Block                             | Description                                                                                                    |
|-------------------------------|--------------------------------------------|----------------------------------------------------------------------------------------------------|
| Administrative (see page 185) | MC_ReadActVel_PTO<br><i>(see page 186)</i> | Returns the value of the velocity of the axis.                                                                                                    |
|                               | MC_ReadActPos_PTO<br>(see page 188)        | Returns the value of the position of the axis.                                                                                                    |
|                               | MC_ReadSts_PTO<br><i>(see page 190)</i>    | Returns the state diagram <i>(see page 149)</i> status of the axis.                                                                                                    |
|                               | MC_ReadMotionState_PTO (see page 192)      | Returns the motion status of the axis.                                                                                                    |
|                               | MC_ReadAxisError_PTO (see page 194)        | Returns an axis control error, if any.                                                                                                    |
|                               | MC_Reset_PTO<br><i>(see page 196)</i>      | Resets all axis-related errors, conditions permitting to<br>allow a transition from the states ErrorStop to<br>Standstill. It does not affect the output of the function<br>blocks instances. |
|                               | MC_TouchProbe_PTO<br>(see page 198)        | Activates a trigger event on the probe input. This trigger<br>event allows to record the axis position, and/or to start a<br>buffered move.                                                   |
|                               | MC_AbortTrigger_PTO (see page 201)         | Aborts function blocks which are connected to trigger events (for example, MC_TouchProbe_PTO).                                                                                                |
|                               | MC_ReadPar_PTO<br><i>(see page 203)</i>    | Gets parameters from the PTO.                                                                                                    |
|                               | MC_WritePar_PTO<br><i>(see page 205)</i>   | Writes parameters to the PTO.                                                                                                    |

**NOTE:** The motion function blocks act on the position of the axis according to the motion state diagram. The administrative function blocks do not influence the motion state.

**NOTE:** The MC\_Power\_PTO *(see page 158)* function block is mandatory before a move command can be issued.

# A WARNING

## UNINTENDED EQUIPMENT OPERATION

- Do not use the same function block instance in different program tasks.
- Do not change the function block reference (AXIS) while the function block is executing.

Failure to follow these instructions can result in death, serious injury, or equipment damage.

# Section 7.4 Home Modes

## Overview

This section describes the PTO home modes.

## What Is in This Section?

This section contains the following topics:

| Торіс                       | Page |
|-----------------------------|------|
| Homing Modes                | 133  |
| Position Setting            | 135  |
| Long Reference              | 136  |
| Short Reference No Reversal | 138  |
| Short Reference Reversal    | 140  |
| Home Offset                 | 142  |

# **Homing Modes**

## Description

Homing is the method used to establish the reference point or origin for absolute movement.

A homing movement can be made using different methods. The M221 PTO channels provide several standard homing movement types:

- position setting (see page 135),
- long reference (see page 136),
- short reference reversal (see page 140),
- short reference no reversal (see page 138),

A homing movement must be terminated without interruption for the new reference point to be valid.

- %MC\_ReadSts\_PTO.IsHomed is set to TRUE when a homing movement is finished successfully. If the homing movement is interrupted, it needs to be started again.
- %MC\_ReadSts\_PTO.IsHomed is set to FALSE when the axis state is DISABLED, or when no homing movement was finished successfully.

Refer to MC\_Home\_PTO (see page 174) and home modes function block object codes (see page 144).

## **Home Position**

Homing is done with an external switch and the homing position is defined on the switch edge. Then the motion is decelerated until stop.

The actual position of the axis at the end of the motion sequence may therefore differ from the position parameter set on the function block:

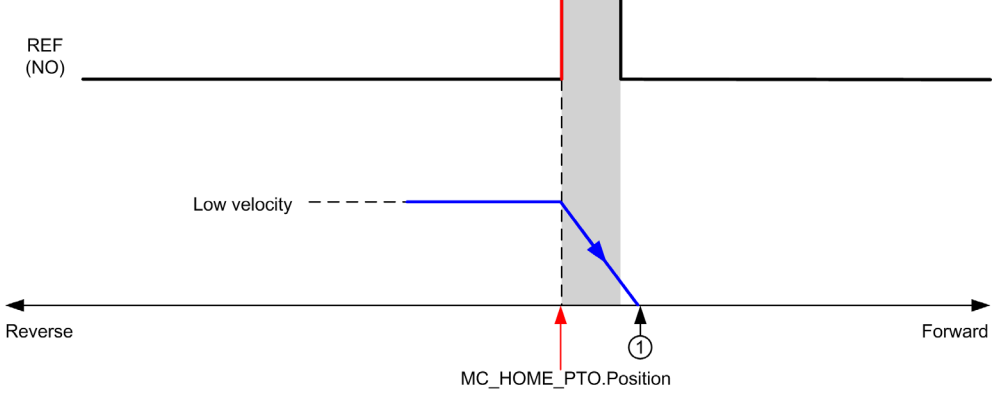

#### REF (NO) Reference point (Normally Open)

**1** Position at the end of motion = %MC HOME PTO.Position + "deceleration to stop" distance.

To simplify the representation of a stop in the homing mode diagrams, the following presentation is made to represent the actual position of the axis:

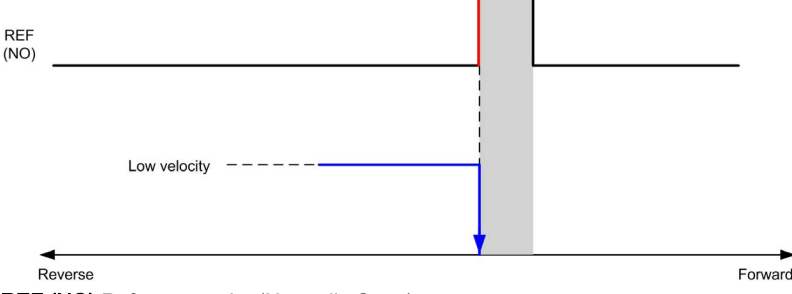

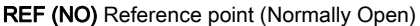

#### Limits

Hardware limits are necessary for the correct functioning of the MC\_Home\_PTO function block (Positioning Limits *(see page 114)* and MC\_Power\_PTO). Depending on the movement type you request with the homing mode, the hardware limits help assure that the end of travel is respected by the function block.

When a homing action is initiated in a direction away from the reference switch, the hardware limits serve to either:

- indicate a reversal of direction is required to move the axis toward the reference switch or,
- indicate that an error has been detected as the reference switch was not found before reaching the end of travel.

For homing movement types that allow for reversal of direction, when the movement reaches the hardware limit the axis stops using the configured deceleration, and resumes motion in a reversed direction.

In homing movement types that do not allow for the reversal of direction, when the movement reaches the hardware limit, the homing procedure is aborted and the axis stops with the Fast stop deceleration.

# A WARNING

## UNINTENDED EQUIPMENT OPERATION

- Ensure that controller hardware limit switches are integrated in the design and logic of your application.
- Mount the controller hardware limit switches in a position that allows for an adequate braking distance.

Failure to follow these instructions can result in death, serious injury, or equipment damage.

**NOTE:** Adequate braking distance is dependent on the maximum velocity, maximum load (mass) of the equipment being moved, and the value of the Fast stop deceleration parameter.

# **Position Setting**

## Description

In the case of position setting, the current position is set to the specified position value. No move is performed.

# Long Reference

## Long Reference: Positive Direction

Homes to the reference switch falling edge in reverse direction.

The initial direction of motion is dependent on the state of the reference switch:

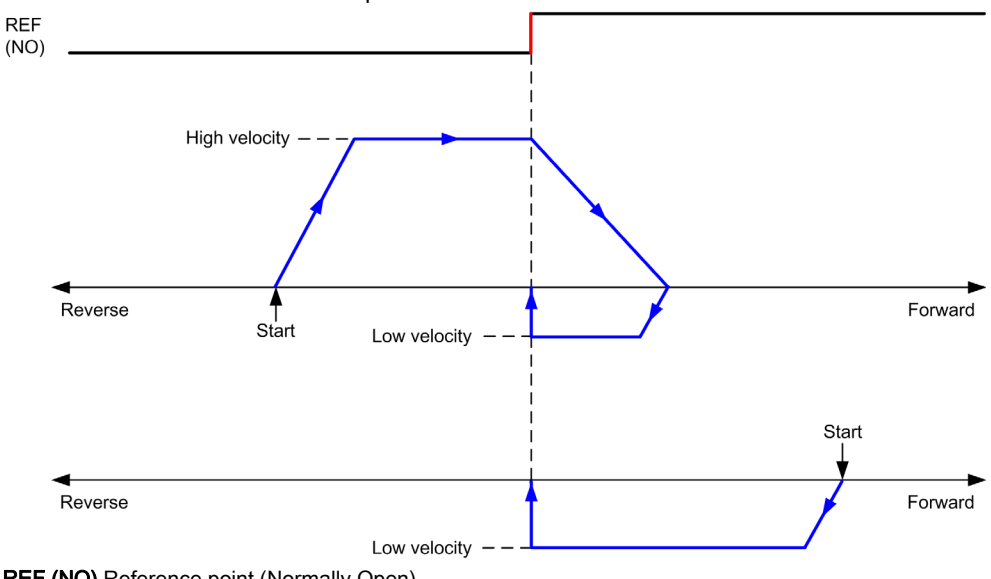

REF (NO) Reference point (Normally Open)

## Long Reference: Negative Direction

Homes to the reference switch falling edge in forward direction.

The initial direction of motion is dependent on the state of the reference switch:

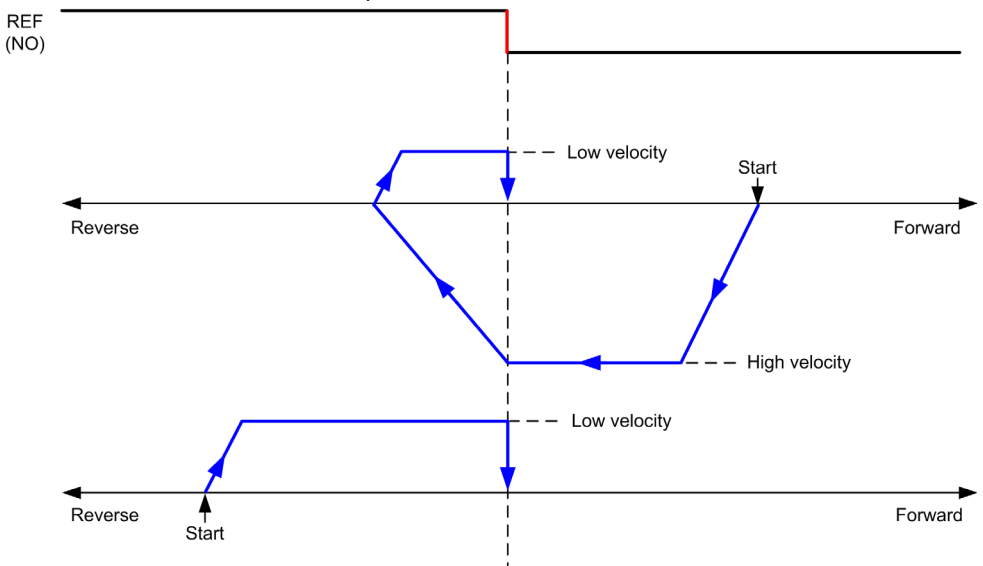

REF (NO) Reference point (Normally Open)

## Short Reference No Reversal

### Short Reference No Reversal: Positive Direction

Homes at low speed to the reference switch rising edge in forward direction, with no reversal:

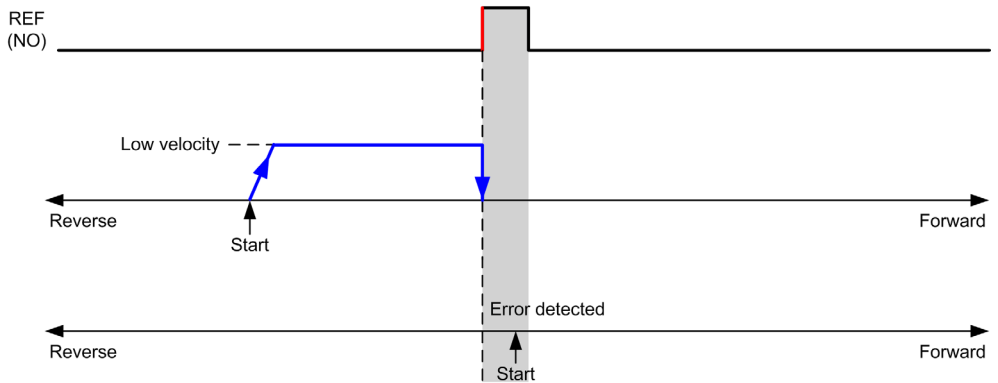

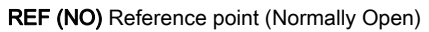

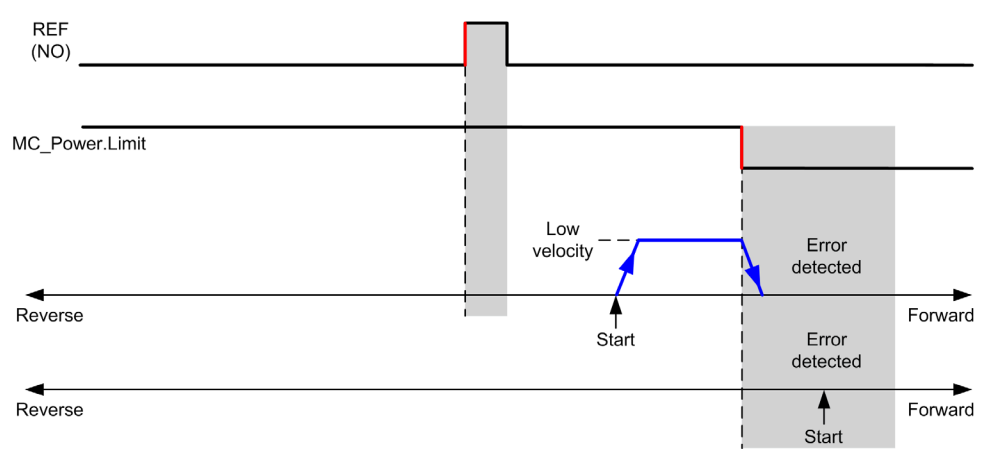

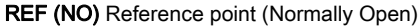

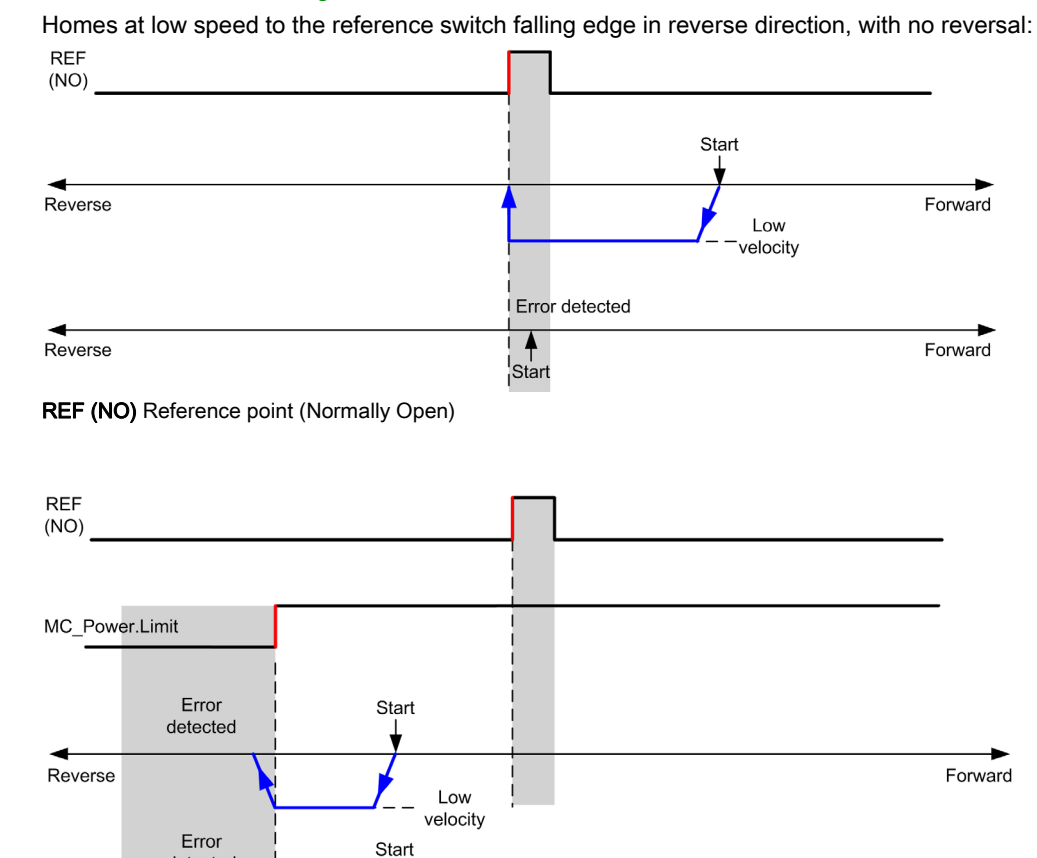

#### Short Reference No Reversal: Negative Direction

REF (NO) Reference point (Normally Open)

detected

Start

Reverse

Forward

## Short Reference Reversal

### Short Reference Reversal: Positive Direction

Homes to the reference switch rising edge in forward direction.

The initial direction of motion is dependent on the state of the reference switch:

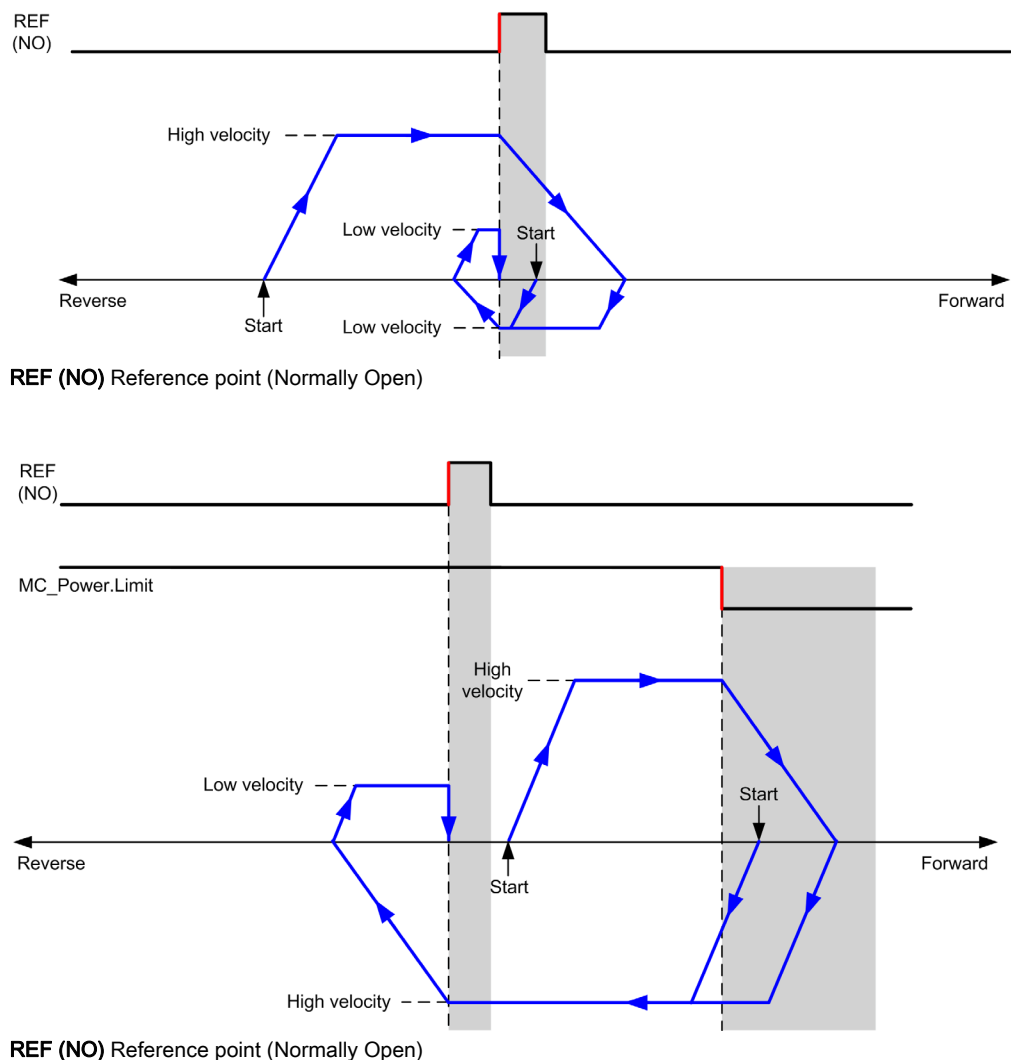

## Short Reference Reversal: Negative Direction

Homes to the reference switch rising edge in forward direction.

The initial direction of motion is dependent on the state of the reference switch:

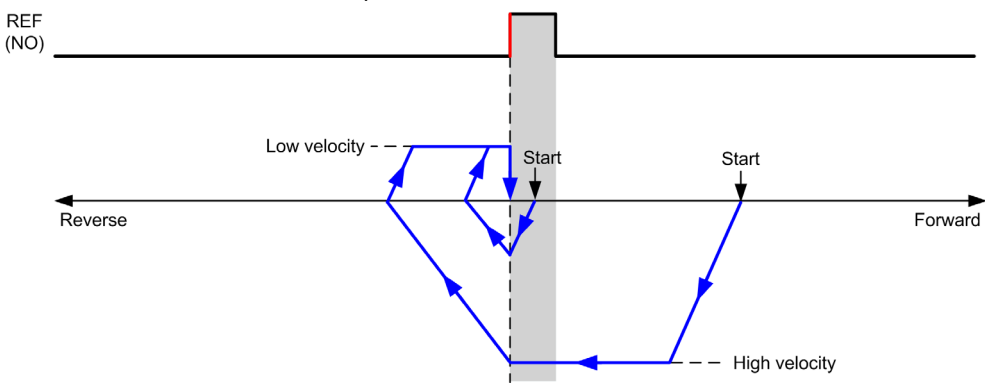

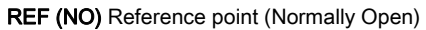

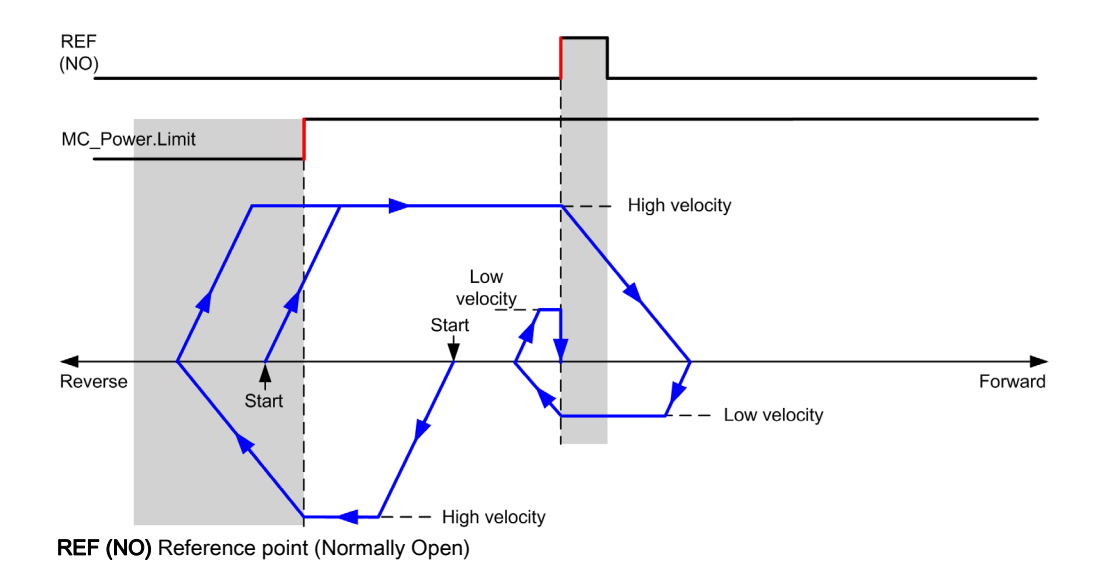

## Home Offset

## Description

If the origin cannot be defined by switches with enough accuracy, it is possible to make the axis move to a specific position away from the origin switch. Home offset allows making a difference between mechanical origin and electrical origin.

Home offset is set in number of pulses (-2,147,483,648...2,147,483,647, default value 0). When set by configuration, the  $MC\_Home\_PTO$  command is executed first, and then the specified number of pulses is output at the home low velocity in the specified direction.

**NOTE:** The wait time between MC\_Home\_PTO command stop on origin switch and start of offset movement is fixed, set to 500 ms. The MC\_Home\_PTO command busy flag is only released after origin offset has been completed.

# Section 7.5 Data Parameters

## **Function Block Object Codes**

## Direction

This table lists the values for the direction function block object codes:

| Name                | Value | Description                                                                                         |
|---------------------|-------|----------------------------------------------------------------------------------------------------|
| mcPositiveDirection | 1     | CW, forward, positive (according to <b>Output Mode</b> configuration setting).                      |
| mcNegativeDirection | -1    | CCW, backward, reverse, negative (according to <b>Output</b><br><b>Mode</b> configuration setting). |

## **Buffer Modes**

This table lists the values for the buffer modes function block object codes:

| Name               | Value | Description                                                                                                    |  |
|--------------------|-------|----------------------------------------------------------------------------------------------------|--|
| mcAborting         | 0     | Start FB immediately (default mode).<br>Any ongoing motion is aborted. The move queue is cleared.                                                                                                    |  |
| mcBuffered         | 1     | Start FB after current motion has finished (Done or InVel bit is set to TRUE). There is no blending.                                                                                                    |  |
| mcBlendingPrevious | 3     | The velocity is blended with the velocity of the first FB (blending with the velocity of FB1 at end-position of FB1).                                                                                                    |  |
| seTrigger          | 10    | Start FB immediately when an event on the Probe input is detected.<br>Any ongoing motion is aborted. The move queue is cleared.                                                                                                 |  |
| seBufferedDelay    | 11    | Start FB after current motion has finished (Done or InVel<br>output is set to TRUE) and the time delay has elapsed. There<br>is no blending.<br>The Delay parameter is set using MC_WritePar_PTO, with<br>ParameterNumber 1000. |  |

## **Homing Modes**

This table lists the values for the homing modes function block object codes:

| Name                      | Value | Description                  |  |
|---------------------------|-------|------------------------------|--|
| PositionSetting           | 0     | Position.                    |  |
| LongReference             | 1     | Long reference.              |  |
| ShortReference_Reversal   | 20    | Short reference.             |  |
| ShortReference_NoReversal | 21    | Short reference no reversal. |  |

## **PTO Parameter**

This table lists the values for the PTO parameters function block object codes:

| Name                                                 | Parameter<br>Number | R/W | Description                                                             |
|------------------------------------------------------|---------------------|-----|-------------------------------------------------------------------------|
| CommandedPosition                                    | 1                   | R   | Commanded position.                                                     |
| SWLimitPos (High Limit)                              | 2                   | R/W | Positive software position limit.                                       |
| SWLimitNeg (Low Limit)                               | 3                   | R/W | Negative software position limit.                                       |
| EnableLimitPos (Enable the Software Position Limits) | 4                   | R/W | Enable positive software limit switch (01).                             |
| EnableLimitNeg (Enable the Software Position Limits) | 5                   | R/W | Enable negative software limit switch (01).                             |
| MaxVelocityAppl (Max. Velocity)                      | 9                   | R/W | Maximal allowed velocity of the axis in the application (0100,000).     |
| ActualVelocity                                       | 10                  | R   | Velocity of the axis.                                                   |
| CommandedVelocity                                    | 11                  | R   | Commanded velocity.                                                     |
| MaxAccelerationAppl (Max. acc.)                      | 13                  | R/W | Maximal allowed acceleration of the axis in the application (0100,000). |
| MaxDecelerationAppl (Max. dec.)                      | 15                  | R/W | Maximal allowed deceleration of the axis in the application (0100,000). |
| Reserved                                             | 16 to 999           | -   | Reserved for the PLCopen standard.                                      |
| Delay                                                | 1000                | R/W | Time in ms (065,535)<br>Default value: 0                                |
| Name         | Parameter<br>Number | R/W | Description                                                                                                    |
|--------------|---------------------|-----|----------------------------------------------------------------------------------------------------|
| EnableDirPos | 1004                | R/W | Enable positive direction.<br>When value = 0, the positive direction is not<br>allowed on the axis. A move function block that<br>would generate a move in a positive direction<br>ends with InvalidDirectionValue error<br>detected (3006). If there is an ongoing movement<br>in the negative direction, and it is interrupted by a<br>new move command in the positive direction, the<br>error will be detected only at the end of the<br>deceleration of the ongoing negative movement.<br>Default value: 1 |
|              |                     |     | <b>NOTE:</b> A value change is only taken into account at the next move command or the next occurrence of velocity = 0.                                                                                                    |
| EnableDirNeg | 1005                | R/W | Enable negative direction.<br>When value = 0, the negative direction is not<br>allowed on the axis. A move function block that<br>would generate a move in a negative direction<br>ends with InvalidDirectionValue error<br>detected (3006). If there is an ongoing movement<br>in the positive direction, and it is interrupted by a<br>new move command in the negative direction, the<br>error will be detected only at the end of the<br>deceleration of the ongoing positive movement.<br>Default value: 1 |
|              |                     |     | <b>NOTE:</b> A value change is only taken into account at the next move command or the next occurrence of velocity = 0.                                                                                                    |

## **PTO Axis Error Codes**

This table lists the values for the PTO axis error codes:

| Name                | Value                | Description                                                                      |
|---------------------|----------------------|----------------------------------------------------------------------------------|
| NoError             | 0 No error detected. |                                                                                  |
| Axis Control Alerts |                      |                                                                                  |
| InternalError       | 1000                 | Motion controller internal error detected.                                       |
| DisabledAxis        | 1001                 | The move could not be started or has been aborted because the axis is not ready. |
| HwPositionLimitP    | 1002                 | Hardware positive position limit limP exceeded.                                  |
| HwPositionLimitN    | 1003                 | Hardware negative position limit limN exceeded.                                  |
| SwPositionLimitP    | 1004                 | Software positive position limit exceeded.                                       |

| Name                     | Value                                                                                            | Description                                                                                                    |
|--------------------------|--------------------------------------------------------------------------------------------------|----------------------------------------------------------------------------------------------------|
| SwPositionLimitN         | 1005                                                                                             | Software negative position limit exceeded.                                                                                                    |
| ApplicationStopped       | 1006                                                                                             | Application execution has been stopped (controller in STOPPED or HALT state).                                                                                                    |
| OutputProtection         | 1007                                                                                             | Short-circuit output protection is active on the PTO<br>channels. Refer to the description of %S10 and %SW139 in<br>the Modicon M221 Logic Controller - Programming Guide,<br>system bits and system words <i>(see Modicon M221, Logic</i><br><i>Controller, Programming Guide).</i> |
| OutputReset              | 1008                                                                                             | %S9 forced all outputs to be set to 0. Refer to System Bits.                                                                                                    |
| Axis Control Advisories  |                                                                                                  |                                                                                                    |
| WarningVelocityValue     | 1100                                                                                             | Commanded Velocity parameter is out of range, therefore velocity is limited to the configured maximum velocity.                                                                                                    |
| WarningAccelerationValue | erationValue 1101 Commanded Acceleration pa<br>therefore acceleration is limite<br>acceleration. |                                                                                                    |
| WarningDecelerationValue | 1102                                                                                             | Commanded Deceleration parameter is out of range,<br>therefore deceleration is limited to the configured maximum<br>deceleration.                                                                                                    |
| WarningJerkRatioValue    | 1103                                                                                             | Commanded jerk ratio parameter is limited by the configured maximum acceleration or deceleration. In this case, the jerk ratio is recalculated to respect these maximums.                                                                                                    |

An Axis Control Alert switches the axis in ErrorStop state (MC\_Reset\_PTO is mandatory to get out of ErrorStop state). The resulting axis status is reflected by MC\_ReadSts\_PTO and MC\_ReadAxisError\_PTO.

#### **PTO Motion Command Error Codes**

This table lists the values for the PTO motion command error codes:

| Name                         | Value | Description                                                                                                    |
|------------------------------|-------|----------------------------------------------------------------------------------------------------|
| NoError                      | 0     | No error detected.                                                                                                    |
| Motion State Advisory Alerts |       |                                                                                                    |
| ErrorStopActive              | 2000  | The move could not be started or has been aborted because motion is prohibited by an <b>ErrorStop</b> condition.                                                                        |
| StoppingActive               | 2001  | The move could not be started because motion is prohibited<br>by MC_Stop_PTO having control of the axis (either the axis<br>is stopping, or MC_Stop_PTO.Execute input is held<br>TRUE). |
| InvalidTransition            | 2002  | Transition not allowed, refer to the Motion State Diagram.                                                                                                    |

| Name                        | Value | Description                                                                                                    |
|-----------------------------|-------|----------------------------------------------------------------------------------------------------|
| InvalidSetPosition          | 2003  | MC_SetPos_PTO cannot be executed while the axis is moving.                                                                                                  |
| HomingError                 | 2004  | Homing sequence cannot start on reference cam in this mode.                                                                                                 |
| InvalidProbeConf            | 2005  | The Probe input must be configured.                                                                                                    |
| InvalidHomingConf           | 2006  | The Ref input must be configured for this homing mode.                                                                                                    |
| InvalidAbsolute             | 2007  | An absolute move cannot be executed while the axis is not successfully homed to an origin position. A homing sequence must be executed first (MC_Home_PTO). |
| MotionQueueFull             | 2008  | The move could not be buffered because the motion queue is full.                                                                                            |
| InvalidTransitionMotionTask | 2009  | The motion task and the other motion function blocks linked to the same axis cannot be executed concurrently.                                               |
| Range Advisory Alerts       |       |                                                                                                    |
| InvalidAxis                 | 3000  | The function block is not applicable for the specified axis.                                                                                                |
| InvalidPositionValue        | 3001  | Position parameter is out of limits, or distance parameter gives an out of limits position.                                                                 |
| InvalidVelocityValue        | 3002  | Velocity parameter is out of range.                                                                                                    |
| InvalidAccelerationValue    | 3003  | Acceleration parameter is out of range.                                                                                                    |
| InvalidDecelerationValue    | 3004  | Deceleration parameter is out of range.                                                                                                    |
| InvalidBufferModeValue      | 3005  | Buffer mode does not correspond to a valid value.                                                                                                    |
| InvalidDirectionValue       | 3006  | Direction does not correspond to a valid value, or direction is invalid due to software position limit exceeded.                                            |
| InvalidHomeMode             | 3007  | Homing mode is not applicable.                                                                                                    |
| InvalidParameter            | 3008  | The parameter number does not exist for the specified axis.                                                                                                 |
| InvalidParameterValue       | 3009  | Parameter value is out of range.                                                                                                    |
| ReadOnlyParameter           | 3010  | Parameter is read-only.                                                                                                    |
| InvalidStepMotionTask       | 3011  | Motion task step type is not defined.                                                                                                    |

A **Motion State Alert** or a **Range Alert** does not affect the axis state, nor any move currently executing, nor the move queue. In this case, the error is only local to the applicable function block: the Error output is set to TRUE, and the ErrorId object output is set to the appropriate PTO motion command error code.

# Section 7.6 Operation Modes

## Overview

This section describes the operation modes.

#### What Is in This Section?

This section contains the following topics:

| Торіс                | Page |
|----------------------|------|
| Motion State Diagram | 149  |
| Buffer Mode          | 151  |

# Motion State Diagram

#### State Diagram

The axis is always in one of the defined states in this diagram:

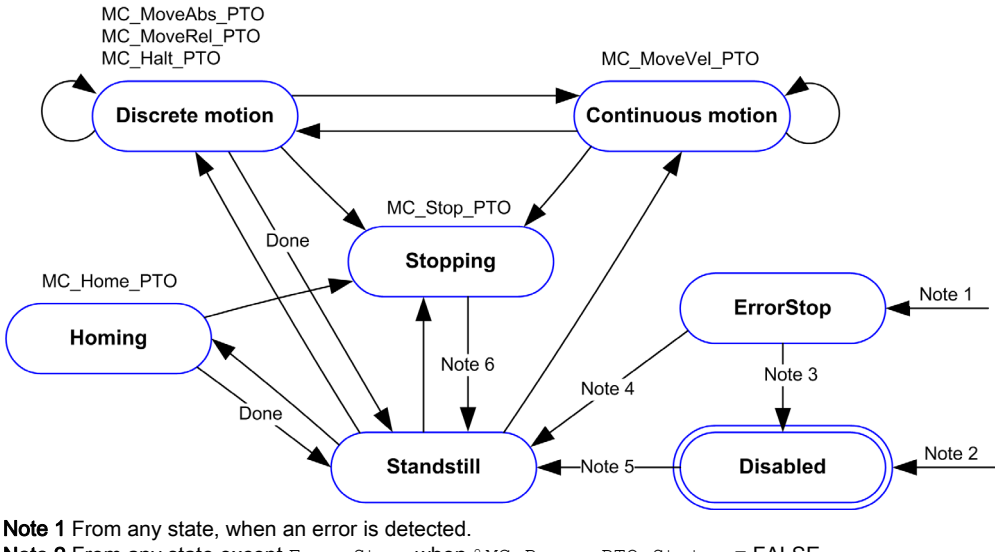

```
Note 2 From any state, when an error is detected.

Note 2 From any state except ErrorStop, when %MC_Power_PTO.Status = FALSE.

Note 3 %MC_Reset_PTO.Done = TRUE and %MC_Power_PTO.Status = FALSE.

Note 4 %MC_Reset_PTO.Done = TRUE and %MC_Power_PTO.Status = TRUE.

Note 5 %MC_Power_PTO.Status = TRUE.

Note 6 %MC_Stop_PTO.Done = TRUE and %MC_Stop_PTO.Execute = FALSE.
```

The table describes the axis states:

| State      | Description                                                                                                    |
|------------|----------------------------------------------------------------------------------------------------|
| Disabled   | Initial state of the axis, no motion command is allowed. The axis is not homed.                                                                                                    |
| Standstill | Power is on, no error is detected, and no motion commands are active on the axis. Motion command is allowed.                                                                                                    |
| ErrorStop  | Highest priority, applicable when an error is detected on the axis or in the controller.<br>Any ongoing move is aborted by a <b>Fast Stop Deceleration</b> . Error output is set to<br>TRUE on applicable function blocks, and an ErrorId sets the error code. As long as<br>an error is pending, the state remains ErrorStop. No further motion command is<br>accepted until a reset has been done using MC_Reset_PTO. |
| Homing     | Applicable when MC_Home_PTO controls the axis.                                                                                                    |
| Discrete   | Applicable when MC_MoveRel_PTO, MC_MoveAbs_PTO, or MC_Halt_PTO controls the axis.                                                                                                    |

| State      | Description                                       |
|------------|---------------------------------------------------|
| Continuous | Applicable when MC_MoveVel_PTO controls the axis. |
| Stopping   | Applicable when MC_Stop_PTO controls the axis.    |

**NOTE:** Function blocks which are not listed in the state diagram do not affect a change of state of the axis.

The entire motion command including acceleration and deceleration ramps cannot exceed 4,294,967,295 pulses. At the maximum frequency of 100 kHz, the acceleration and deceleration ramps are limited to 80 seconds.

#### **Motion Transition Table**

The PTO channel can respond to a new command while executing (and before completing) the current command according to the following table:

| Command |             | Next              |             |             |                        |          |          |  |
|---------|-------------|-------------------|-------------|-------------|------------------------|----------|----------|--|
|         |             | Home              | MoveVel     | MoveRel     | MoveAbs                | Halt     | Stop     |  |
| Current | Standstill  | Allowed           | Allowed (1) | Allowed (1) | Allowed <sup>(1)</sup> | Allowed  | Allowed  |  |
|         | Home        | Rejected Rejected |             | Rejected    | Rejected               | Rejected | Allowed  |  |
| MoveVel |             | Rejected          | Allowed     | Allowed     | Allowed                | Allowed  | Allowed  |  |
|         | MoveRel Rej |                   | Allowed     | Allowed     | Allowed                | Allowed  | Allowed  |  |
|         | MoveAbs     | Rejected Allowed  |             | Allowed     | Allowed                | Allowed  | Allowed  |  |
|         | Halt        | Rejected          | Allowed     | Allowed     | Allowed                | Allowed  | Allowed  |  |
|         | Stop        | Rejected          | Rejected    | Rejected    | Rejected               | Rejected | Rejected |  |

(1) When the axis is at standstill, for the buffer modes mcAborting/mcBuffered/mcBlendingPrevious, the move starts immediately.

Allowed the new command begins execution even if the previous command has not completed execution. **Rejected** the new command is ignored and results in the declaration of an error.

**NOTE:** When an error is detected in the motion transition, the axis goes into **ErrorStop** state. The ErrorId is set to InvalidTransition.

# **Buffer Mode**

#### Description

Some of the motion function blocks have an input object called BufferMode. With this input object, the function block can either start immediately, start on probe event, or be buffered.

The available options are defined in the buffer modes function block object codes (see page 143).

- An aborting motion (mcAborting) starts immediately, aborting any ongoing move, and clearing the motion queue.
- An event motion (seTrigger) is an aborting move, starting on probe event (see page 109).
- A buffered motion (mcBuffered, mcBlendingPrevious, seBufferedDelay) is queued, that is, appended to any moves currently executing or waiting to execute, and starts when the previous motion is done.

#### **Motion Queue Diagram**

The figure illustrates the motion queue diagram:

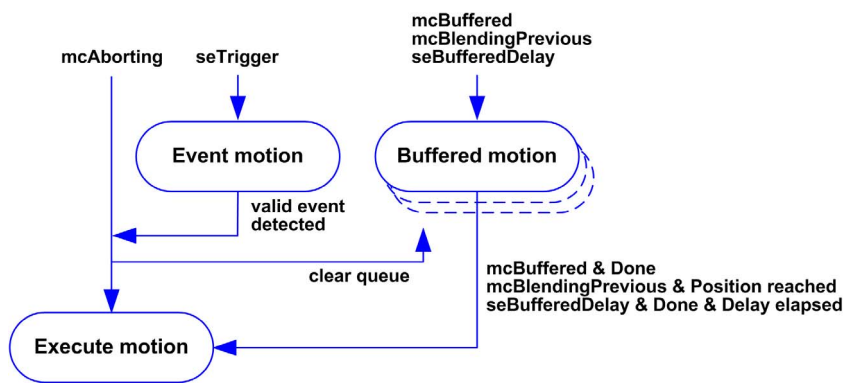

The buffer can contain only one motion function block.

The execution condition of the motion function block present in the buffer is:

- mcBuffered: when the current continuous motion is InVel, or when the current discrete motion stops.
- seBufferedDelay: when the specified delay has elapsed, from the current continuous motion is InVel, or from the current discrete motion stops.
- mcBlendingPrevious: when the position and velocity targets of current function block are reached.

The motion queue is cleared (all buffered motions are deleted):

- When an aborting move is triggered (mcAborting or seTrigger): CmdAborted output is set to TRUE on buffered function blocks.
- When a MC\_Stop\_PTO function is executed: Error output is set to TRUE on cleared buffered function blocks, with ErrorId=StoppingActive.
- When a transition to **ErrorStop** state is detected: Error output is set to TRUE on buffered function blocks, with ErrorId=ErrorStopActive.

#### NOTE:

- Only a valid motion can be queued. If the function block execution terminates with the Error output set to TRUE, the move is not queued, any move currently executing is not affected, and the queue is not cleared.
- When the queue is already full, the Error output is set to TRUE on the applicable function block, and ErrorId output returns the error MotionQueueFull.

# Section 7.7 Motion Function Blocks

## Overview

This section describes the Motion function blocks.

#### What Is in This Section?

This section contains the following topics:

| Торіс                            |  |  |
|----------------------------------|--|--|
| MC_MotionTask_PTO Function Block |  |  |
| MC_Power_PTO Function Block      |  |  |
| MC_MoveVel_PTO Function Block    |  |  |
| MC_MoveRel_PTO Function Block    |  |  |
| MC_MoveAbs_PTO Function Block    |  |  |
| MC_Home_PTO Function Block       |  |  |
| MC_SetPos_PTO Function Block     |  |  |
| MC_Stop_PTO Function Block       |  |  |
| MC_Halt_PTO Function Block       |  |  |

# $\texttt{MC}\_\texttt{MotionTask}\_\texttt{PTO} \ \textbf{Function Block}$

#### **Function Description**

Both single movement motion function blocks and the Motion Task Table function block (MC MotionTask PTO) can be used for an axis.

However, the MC\_MotionTask\_PTO function block cannot be executed concurrently with another motion function block. If so, an error is detected and the ErrorId is set to InvalidTransition-MotionTask (2009) (see page 146).

#### **Graphical Representation**

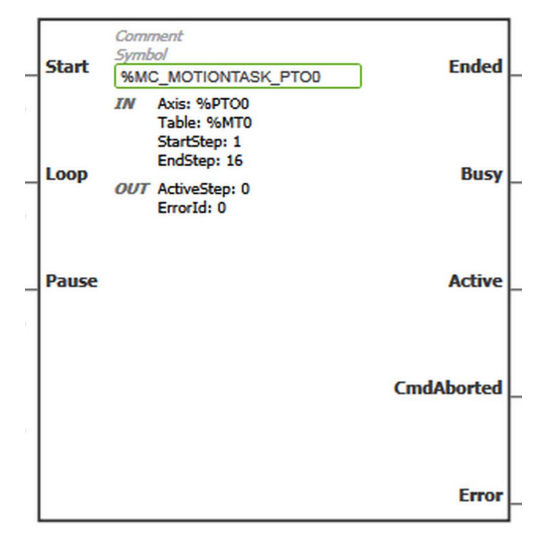

**NOTE:** When you first enter the function block, you must configure it to use the intended axis and motion task table. Double-click the function block to display the function block properties, choose the axis and table, then click Apply.

## Inputs

This table describes the inputs of the function block:

| Input | Initial<br>Value | Description                                                                                                    |  |  |
|-------|------------------|----------------------------------------------------------------------------------------------------|--|--|
| Start | FALSE            | <ul> <li>On rising edge, starts the function block execution.</li> <li>The Loop and Pause inputs can be changed during the function block execution and they affect the ongoing execution.</li> <li>The Axis, Table, StartStep, and EndStep input objects values define th motion sequence when the rising edge occurs. A subsequent change in thes input objects does not affect the ongoing execution.</li> <li>The outputs are set when the function block execution terminates.</li> <li>When FALSE:</li> <li>When the execution is ongoing (move is Busy and Active), outputs are refreshed.</li> <li>When the execution is terminated, the outputs are reset one cycle later.</li> </ul>                                                                                                    |  |  |
| Loop  | FALSE            | When TRUE, once the function block execution terminates with no detected<br>error, the motion task sequence starts again on StartStep. The Ended<br>output is set for one cycle.<br>The input is tested when the function block execution terminates with no<br>detected error (Ended output is true).                                                                                                    |  |  |
| Pause | FALSE            | <ul> <li>When TRUE:</li> <li>Active = 1 and Busy = 1</li> <li>Forces the axis to the Halt state.<br/>To reach the Halt state, the axis is decelerating in Discrete motion state, then the axis goes to the Standstill state when velocity = 0.</li> <li>The Halt state is kept as long as the Pause input is TRUE.</li> <li>Keeps the Active output set even if velocity is equal to 0.</li> <li>When reset to FALSE after being set to TRUE, the motion task execution resumes in the following conditions:</li> <li>The motion task resumes with the value of the ongoing velocity.</li> <li>The active step parameters are used.</li> <li>The absolute target position is not changed. If the motion task is a move relative type, there is no distance added.</li> <li>In the step, the Next step condition is reset (for example: the delay is restarted from 0, Probe input event is enabled and waiting for the configured edge)</li> </ul> |  |  |

| Input Object | Туре  | Initial<br>Value | Description                                                                                                    |
|--------------|-------|------------------|----------------------------------------------------------------------------------------------------|
| Axis         | %PTOx | -                | PTO axis instance for which the function block is to be<br>executed. The parameter is set in the function block instance<br>reached in the <b>Programming</b> → <b>Tools</b> module tab. Select the<br><b>Axis</b> parameter in <b>PTO objects</b> → <b>Motion</b> →<br><b>MC_MotionTask_PTO</b> → <b>MC_MotionTask_PTO_properties</b><br>dialog box.                                               |
| Table        | %MT   | _                | Table instance for which the function block is to be executed.<br>The parameter is set in the function block instance reached<br>in the <b>Programming</b> $\rightarrow$ <b>Tools</b> module tab. Select the <b>Table</b><br>parameter in <b>PTO objects</b> $\rightarrow$ <b>Motion</b> $\rightarrow$<br><b>MC_MotionTask_PTO</b> $\rightarrow$ <b>MC_MotionTask_PTO_properties</b><br>dialog box. |
| StartStep    | Byte  | 1                | Step number that defines the first step executed in the<br>Motion Task Table.The sequence is executed from StartStep to EndStep.Restriction: StartStep ≤ EndStep.                                                                                                    |
| EndStep      | Byte  | 16               | Step number that defines the last step executed in the<br>Motion Task Table.The sequence is executed from StartStep to EndStep.Restriction: StartStep ≤ EndStep.                                                                                                    |
|              |       |                  | <b>NOTE:</b> If EndStep is greater than the maximum number of steps defined in the Motion Task Table, the last step of the table is used.                                                                                                    |

This table describes the input objects of the function block:

## Outputs

This table describes the outputs of the function block:

| Output | Initial Value | Description                                                                                                    |
|--------|---------------|----------------------------------------------------------------------------------------------------|
| Ended  | 0             | <ul> <li>When TRUE, function block execution is finished with no error detected.<br/>Ended output behavior:</li> <li>If the last step of the motion sequence is a discrete movement, the output behaves like a Done output, the other outputs (Busy, Active, CmdAborted, Error) are reset to 0.</li> <li>If the last step of the motion sequence is a continuous movement (move velocity), the output behaves like an InVel output.<br/>Other outputs behavior:</li> <li>Busy and Active are TRUE (1).</li> <li>CmdAborted and Error are FALSE (0).</li> </ul> |
|        |               | If a loop is requested (Loop input), the Ended output is TRUE for one task cycle.                                                                                                    |

| Output     | Initial Value | Description                                                                                                    |
|------------|---------------|----------------------------------------------------------------------------------------------------|
| Busy       | -             | When TRUE, function block execution is in progress.<br>When FALSE, execution of the function block has been terminated.                  |
| Active     | -             | When TRUE, the function block instance has control of the axis. Only one function block at a time can set Active TRUE for the same axis. |
| CmdAborted | -             | When TRUE, function block execution is terminated due to another motion command (MC_Stop_PTO) or an axis error detected.                 |
| Error      | FALSE         | If TRUE, indicates that an error was detected. Function block execution is finished.                                                     |

This table describes the output objects of the function block:

| Output Object | Туре | Initial Value | Description                                                                                                    |
|---------------|------|---------------|----------------------------------------------------------------------------------------------------|
| ActiveStep    | Byte | 0             | Number of the step that is being executed in the Motion Task Table.                                                               |
| ErrorId       | Word | NoError       | Motion command error codes, valid when Error output is TRUE. Refer to PTO motion command error code table <i>(see page 146)</i> . |

#### **Operating Modes**

The execution of a Motion Task Table called by MC MotionTask PTO function block complies with the motion state diagram *(see page 149)*.

MC\_MotionTask\_PTO start: The function block can only be started from Standstill state.

MC\_MotionTask\_PTO stop: The function block can be stopped by one of the following actions:

- Setting Pause input to TRUE.
- Executing a MC Stop PTO

Function block behavior on detected errors:

- If a motion state or range error is detected during the function block execution:
  - A motion stop command is applied to the motion task using the present step deceleration parameter value. If the step deceleration parameter is not valid, a fast stop deceleration is applied.
  - During the controlled motion stop, the function block outputs Active and Busy remain TRUE, with the output object ActiveStep = 0.
  - Once the motion is stopped, the function block execution is finished with Error = 1, and the ErrorId output object set to the value corresponding to the detected error type.
- If an axis control error is detected, the axis switches to the **ErrorStop** state. The function block execution is finished with Error = 1, and ErrorId = 2000.

# MC\_Power\_PTO Function Block

#### **Behavior**

The axis is disabled, when:

- %MC\_Power\_PTO.Enable = FALSE, or
- %MC Power PTO.DriveReady = FALSE, or
- an Hardware limit error is detected (HwPositionLimitP / HwPositionLimitN)

When the axis is disabled, then:

- the Axis switches from Standstill to Disabled state, or from any ongoing move, to ErrorStop, and then Disabled state (when the error is reset).
- %MC ReadSts PTO.IsHomed is reset to 0 (a new homing procedure is required).

#### **Graphical Representation**

| Fnahla    | Comment<br>Symbol | Status             |
|-----------|-------------------|--------------------|
| LINGDIC   | %MC_POWER_PTOD    | Status             |
|           | IN Axis: None     |                    |
|           | OUT ErrorId: 0    |                    |
| DriveRead | dy                | <b>DriveEnable</b> |
| LimP      |                   | Error              |
| LimN      |                   |                    |

**NOTE:** When you first enter the function block, you must configure it to use the intended axis. Double-click on the function block to display the function block properties, choose the axis and click Apply.

#### Inputs

This table describes the inputs of the function block:

| Input      | Initial<br>Value | Description                                                                                                    |
|------------|------------------|----------------------------------------------------------------------------------------------------|
| Enable     | FALSE            | When TRUE, the function block is executed. The values of the other function block inputs can be modified continuously, and the function block outputs are updated continuously.<br>When FALSE, terminates the function block execution and resets its outputs.                                                                                       |
| DriveReady | FALSE            | Signal from the drive indicating its readiness.<br>Is set to TRUE when the drive is ready to start executing motion.<br>If the drive signal is connected to the controller, use the appropriate controller<br>input. If the drive does not provide this signal, you can force the value TRUE<br>for this input with any TRUE boolean value.          |
| LimP       | TRUE             | Hardware limit switch information, in positive direction.<br>Is set to FALSE when the hardware limit switch is reached.<br>If the hardware limit switch signal is connected to the controller, use the<br>appropriate controller input. If this signal is not available, you can force the<br>value TRUE for this input with any TRUE boolean value. |
| LimN       | TRUE             | Hardware limit switch information, in negative direction.<br>Is set to FALSE when the hardware limit switch is reached.<br>If the hardware limit switch signal is connected to the controller, use the<br>appropriate controller input. If this signal is not available, you can force the<br>value TRUE for this input with any TRUE boolean value. |

This table describes the input object of the function block:

| Input Object | Туре | Initial<br>Value | Description                                                                                                    |
|--------------|------|------------------|----------------------------------------------------------------------------------------------------|
| Axis         | PTOx | -                | Instance for which the function block is to be executed. The name is declared in the controller configuration. |

## Outputs

This table describes the outputs of the function block:

| Output      | Initial Value | Description                                                                                                    |
|-------------|---------------|----------------------------------------------------------------------------------------------------|
| Status      | FALSE         | When TRUE, the drive is reported as ready to accept motion commands.                                                                                                    |
| DriveEnable | FALSE         | When TRUE, indicates to the drive that it can accept motion commands<br>and that it should, therefore, enable power.<br>If the drive input is connected to the controller, use the appropriate<br>controller output. If the drive does not have an input for this signal, you<br>can leave this function block output unused. |
| Error       | FALSE         | If TRUE, indicates that an error was detected. Function block execution is finished.                                                                                                    |

| Output Object | Туре | Initial Value | Description                                                                                                    |
|---------------|------|---------------|----------------------------------------------------------------------------------------------------|
| ErrorId       | Word | NoError       | Motion command error codes, valid when Error output is TRUE. Refer to PTO motion command error code table <i>(see page 146)</i> . |

#### **Timing Diagram Example**

The diagram illustrates the operation of the MC Power PTO function block:

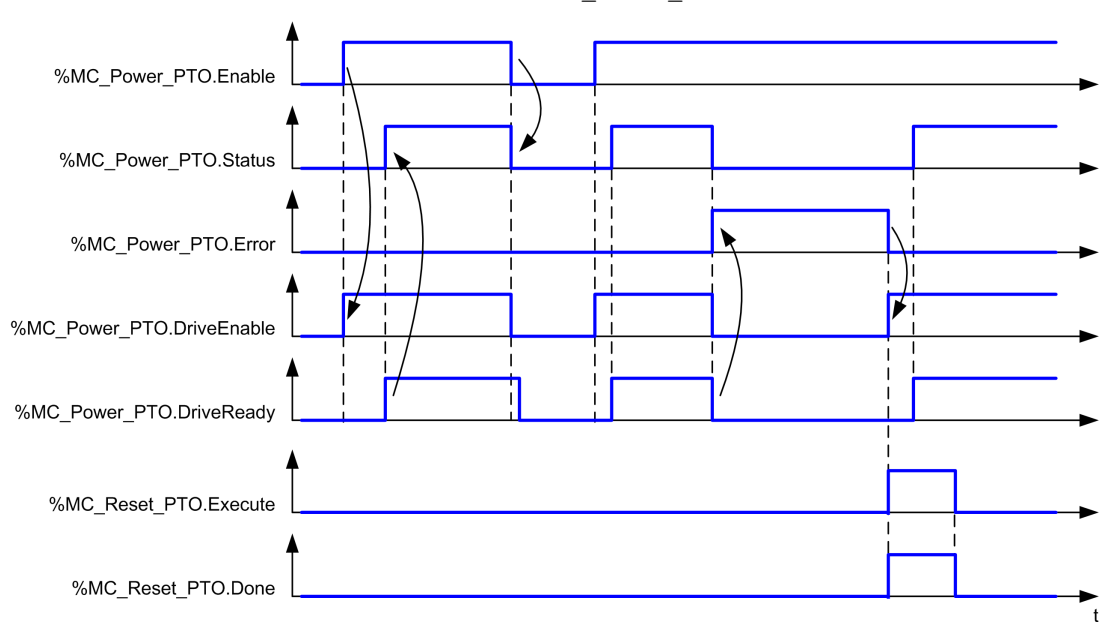

# MC\_MoveVel\_PTO Function Block

### **Graphical Representation**

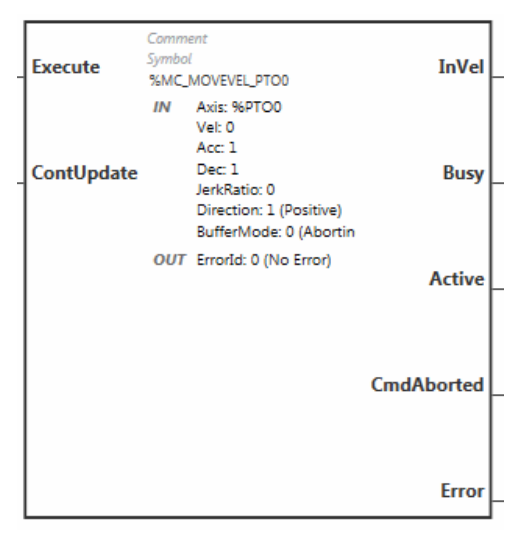

**NOTE:** When you first enter the function block, you must configure it to use the intended axis. Double-click on the function block to display the function block properties, choose the axis and click <code>Apply</code>.

#### Inputs

This table describes the inputs of the function block:

| Input      | Initial<br>Value | Description                                                                                                    |
|------------|------------------|----------------------------------------------------------------------------------------------------|
| Execute    | FALSE            | On rising edge, starts the function block execution. The values of the other function block inputs control the execution of the function block on the rising edge of Execute. A subsequent change in these input parameters does not affect the ongoing execution unless the ContUpdate input is TRUE. The outputs are set when the function block terminates. If a second rising edge is detected during the execution of the function block, the current execution is aborted and the function block is executed again. |
| ContUpdate | FALSE            | When TRUE, makes the function block use any modified values of the input objects (Vel, Acc, Dec, and Direction), and apply it to the ongoing command.<br>This input must be TRUE prior to the rising edge on the Execute input to be taken into account.                                                                                                    |
|            |                  | account. You must set Execute to 0 and then to 1 to change the Axis.                                                                                                    |

| Input Object | Туре | Initial Value       | Description                                                                                                    |
|--------------|------|---------------------|----------------------------------------------------------------------------------------------------|
| Axis         | PTOx | -                   | Instance for which the function block is to be executed.<br>The name is declared in the controller configuration.                   |
| Vel          | DINT | 0                   | Target velocity.<br>Range Hz: 0MaxVelocityAppl <i>(see page 144)</i>                                                                |
| Асс          | DINT | 0                   | Acceleration in Hz/ms<br>Range (Hz/ms): 1MaxAccelerationAppl<br>(see page 144)                                                      |
| Dec          | DINT | 0                   | Deceleration in Hz/ms<br>Range (Hz/ms): 1MaxDecelerationAppl<br>(see page 144)                                                      |
| JerkRatio    | INT  | 0                   | Percentage of acceleration / deceleration adjustment used to create the S-curve profile <i>(see page 107)</i> . Range: 0100         |
| Direction    | INT  | mcPositiveDirection | Direction of the movement for PTO type CW/CCW<br>forward (CW) = 1 (mcPositiveDirection)<br>reverse (CCW) = -1 (mcNegativeDirection) |
| BufferMode   | INT  | mcAborting          | Transition mode from ongoing move. Refer to Buffer Modes table <i>(see page 143)</i> .                                              |

This table describes the input objects of the function block:

## Outputs

This table describes the outputs of the function block:

| Output     | Initial Value | Description                                                                                                    |
|------------|---------------|----------------------------------------------------------------------------------------------------|
| InVel      | FALSE         | When TRUE, the target velocity has been reached.                                                                                                    |
| Busy       | -             | When TRUE, function block execution is in progress.<br>When FALSE, execution of the function block has been terminated.<br>The function block must be kept in an active task of the application<br>program for at least as long as Busy is TRUE. |
| Active     | -             | When TRUE, the function block instance has control of the axis. Only one function block at a time can set Active TRUE for the same axis.                                                                                                    |
| CmdAborted | -             | When TRUE, function block execution is terminated due to another motion command.                                                                                                    |
| Error      | FALSE         | If TRUE, indicates that an error was detected. Function block execution is finished.                                                                                                    |

This table describes the output object of the function block:

| Output Object | Туре | Initial Value | Description                                                                                                    |
|---------------|------|---------------|----------------------------------------------------------------------------------------------------|
| ErrorId       | Word | NoError       | Motion command error codes, valid when Error output is TRUE. Refer to PTO motion command error code table <i>(see page 146)</i> . |

#### NOTE:

- To stop the motion, the function block has to be interrupted by another function block issuing a new command.
- If a motion is ongoing, and the direction is reversed, first the motion is halted with the deceleration of the MC\_MoveVel\_PTO function block, and then the motion resumes backward.
- The acceleration/deceleration duration of the segment block must not exceed 80 seconds.

#### **Timing Diagram Example**

The diagram illustrates a simple profile from **Standstill** state:

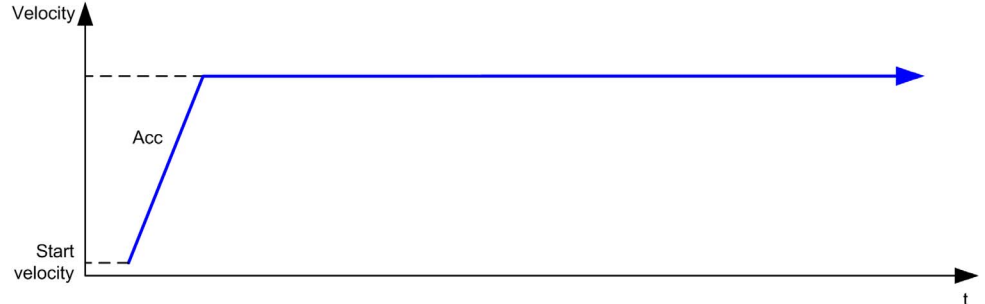

The diagram illustrates a complex profile from Continuous state:

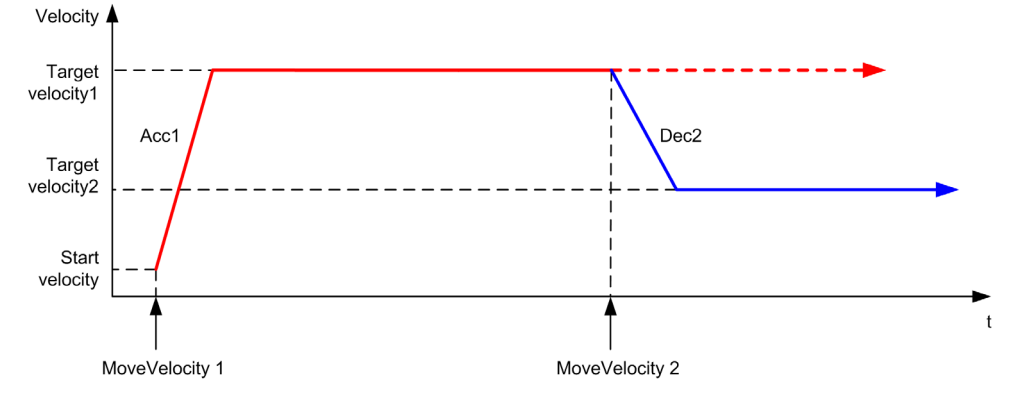

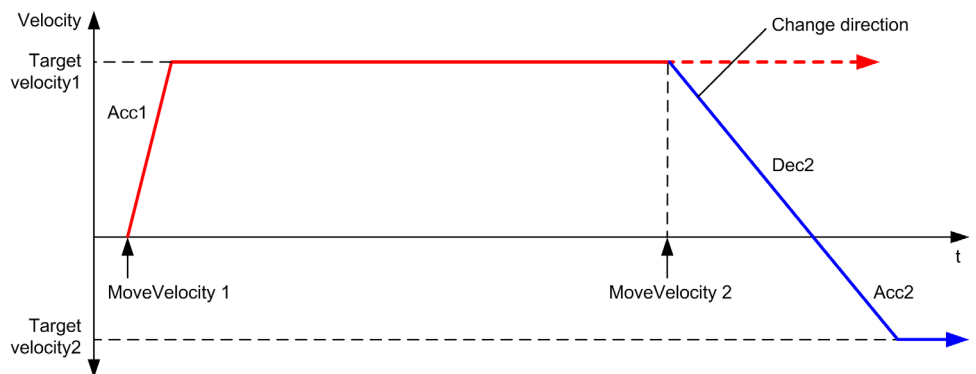

The diagram illustrates a complex profile from **Continuous** state with change of direction:

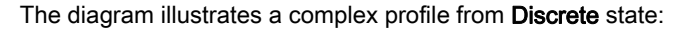

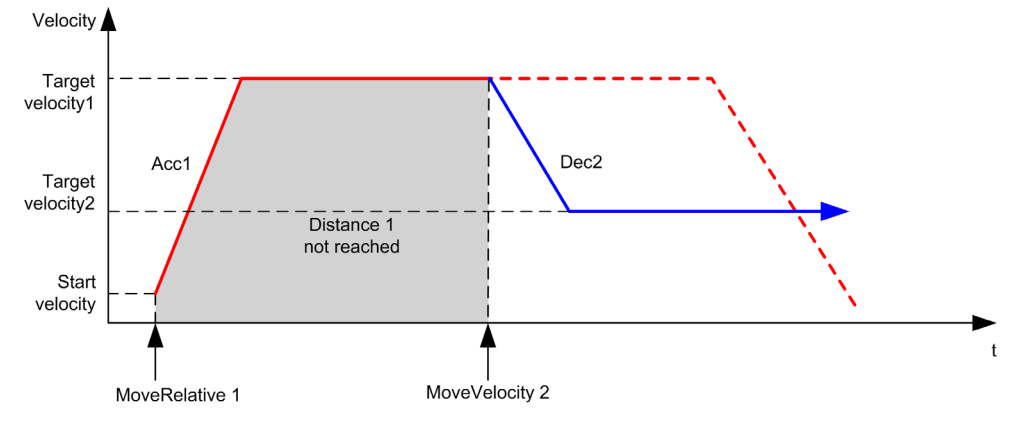

# $\texttt{MC\_MoveRel\_PTO} \ \textbf{Function Block}$

### **Graphical Representation**

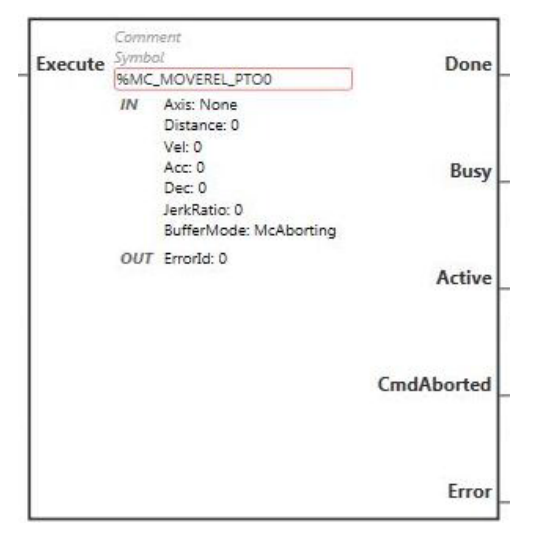

**NOTE:** When you first enter the function block, you must configure it to use the intended axis. Double-click on the function block to display the function block properties, choose the axis and click <code>Apply</code>.

### Inputs

This table describes the input of the function block:

| Input   | Initial<br>Value | Description                                                                                                    |
|---------|------------------|----------------------------------------------------------------------------------------------------|
| Execute | FALSE            | On rising edge, starts the function block execution. The values of the other function block inputs control the execution of the function block on the rising edge of Execute. A subsequent change in these input parameters does not affect the ongoing execution.<br>The outputs are set when the function block terminates. |

This table describes the input objects of the function block:

| Input Object | Туре | Initial Value | Description                                                                                                    |
|--------------|------|---------------|----------------------------------------------------------------------------------------------------|
| Axis         | PTOx | -             | Instance for which the function block is to be executed. The name is declared in the controller configuration. |
| Distance     | DINT | 0             | Relative distance for the motion, in pulses. The sign specifies the direction.                                 |

| Input Object | Туре | Initial Value | Description                                                                                                    |
|--------------|------|---------------|----------------------------------------------------------------------------------------------------|
| Vel          | DINT | 0             | Target velocity.<br>Range Hz: 0MaxVelocityAppl <i>(see page 144)</i>                                                           |
| Acc          | DINT | 0             | Acceleration in Hz/ms<br>Range (Hz/ms): 1MaxAccelerationAppl (see page 144)                                                    |
| Dec          | DINT | 0             | Deceleration in Hz/ms<br>Range (Hz/ms): 1MaxDecelerationAppl <i>(see page 144)</i>                                             |
| JerkRatio    | INT  | 0             | Percentage of acceleration / deceleration adjustment used to create the S-curve profile <i>(see page 107)</i> .<br>Range: 0100 |
| BufferMode   | INT  | mcAborting    | Transition mode from ongoing move. Refer to Buffer Modes table <i>(see page 143)</i> .                                         |

## Outputs

This table describes the outputs of the function block:

| Output     | Initial Value | Description                                                                                                    |
|------------|---------------|----------------------------------------------------------------------------------------------------|
| Done       | FALSE         | When TRUE, function block execution is finished with no error detected.<br>When one movement on an axis is interrupted with another movement<br>on the same axis before the commanded action has been completed,<br>CmdAborted is set to TRUE and Done is set to FALSE. |
| Busy       | -             | When TRUE, function block execution is in progress.<br>When FALSE, execution of the function block has been terminated.<br>The function block must be kept in an active task of the application<br>program for at least as long as Busy is TRUE.                        |
| Active     | -             | When TRUE, the function block instance has control of the axis. Only one function block at a time can set Active TRUE for the same axis.                                                                                                    |
| CmdAborted | -             | When TRUE, function block execution is terminated due to another motion command.                                                                                                    |
| Error      | FALSE         | If TRUE, indicates that an error was detected. Function block execution is finished.                                                                                                    |

This table describes the output object of the function block:

| Output Object | Туре | Initial Value | Description                                                                                                    |
|---------------|------|---------------|----------------------------------------------------------------------------------------------------|
| ErrorId       | Word | NoError       | Motion command error codes, valid when Error output is TRUE. Refer to PTO motion command error code table <i>(see page 146)</i> . |

#### NOTE:

- The function block completes with velocity zero if no further blocks are pending.
- If the distance is too short for the target velocity to be reached, the movement profile is triangular, rather than trapezoidal.
- If a motion is ongoing, and the commanded distance is exceeded due to the current motion parameters, the direction reversal is automatically managed: the motion is first halted with the deceleration of the MC\_MoveRel\_PTO function block, and then the motion resumes backward.
- The acceleration/deceleration duration of the segment block must not exceed 80 seconds.

#### **Timing Diagram Example**

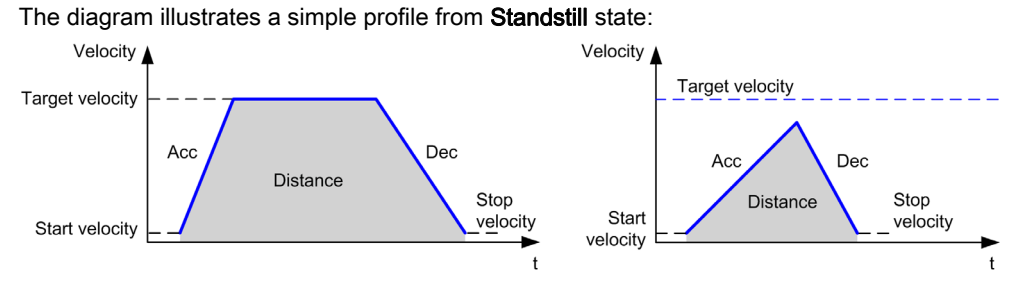

The diagram illustrates a complex profile from Continuous state:

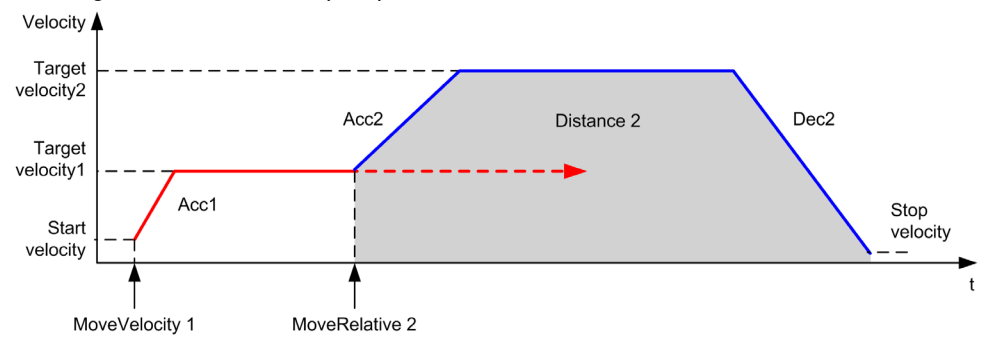

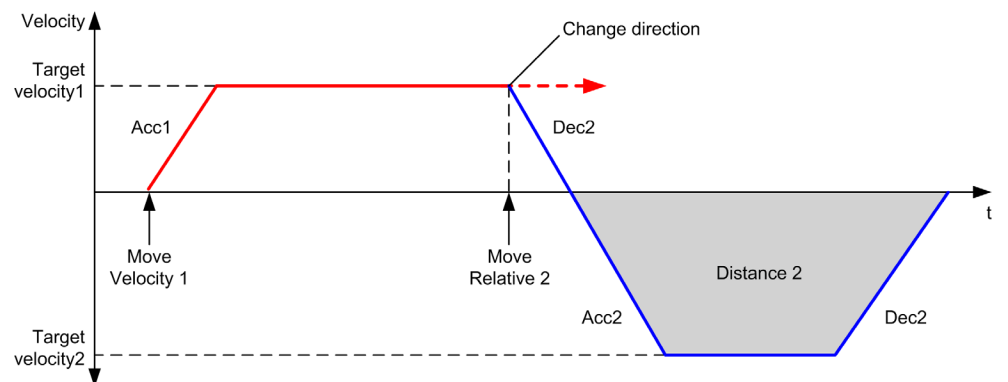

The diagram illustrates a complex profile from **Continuous** state with change of direction:

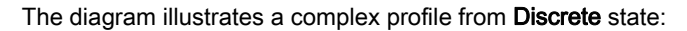

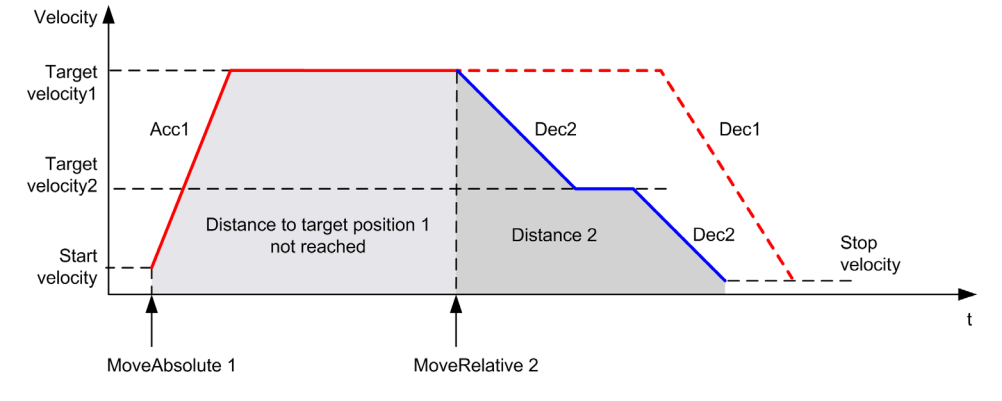

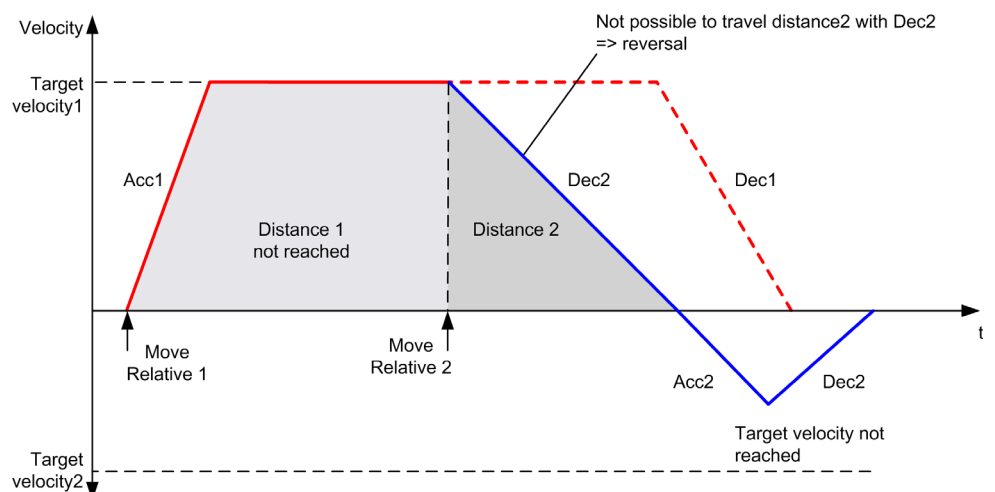

The diagram illustrates a complex profile from **Discrete** state with change of direction:

# MC\_MoveAbs\_PTO Function Block

#### **Graphical Representation**

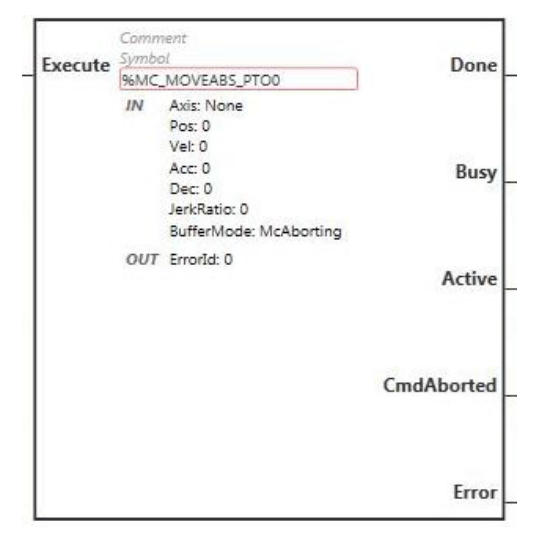

**NOTE:** When you first enter the function block, you must configure it to use the intended axis. Double-click on the function block to display the function block properties, choose the axis and click Apply.

## Inputs

This table describes the input of the function block:

| Input   | Initial<br>Value | Description                                                                                                    |
|---------|------------------|----------------------------------------------------------------------------------------------------|
| Execute | FALSE            | On rising edge, starts the function block execution. The values of the other function block inputs control the execution of the function block on the rising edge of Execute. A subsequent change in these input parameters does not affect the ongoing execution.<br>The outputs are set when the function block terminates. |

This table describes the input objects of the function block:

| Input Object | Туре | Initial Value | Description                                                                                                    |
|--------------|------|---------------|----------------------------------------------------------------------------------------------------|
| Axis         | PTOx | -             | Instance for which the function block is to be executed. The name is declared in the controller configuration. |
| Pos          | DINT | 0             | Position of the axis.                                                                                          |

| Input Object | Туре | Initial Value | Description                                                                                                    |
|--------------|------|---------------|----------------------------------------------------------------------------------------------------|
| Vel          | DINT | 0             | Target velocity.<br>Range Hz: 0MaxVelocityAppl <i>(see page 144)</i>                                                           |
| Acc          | DINT | 0             | Acceleration in Hz/ms<br>Range (Hz/ms): 1MaxAccelerationAppl <i>(see page 144)</i>                                             |
| Dec          | DINT | 0             | Deceleration in Hz/ms<br>Range (Hz/ms): 1MaxDecelerationAppl <i>(see page 144)</i>                                             |
| JerkRatio    | INT  | 0             | Percentage of acceleration / deceleration adjustment used to create the S-curve profile <i>(see page 107)</i> .<br>Range: 0100 |
| BufferMode   | INT  | mcAborting    | Transition mode from ongoing move. Refer to Buffer Modes table <i>(see page 143)</i> .                                         |

#### Outputs

This table describes the outputs of the function block:

| Output     | Initial Value | Description                                                                                                    |
|------------|---------------|----------------------------------------------------------------------------------------------------|
| Done       | FALSE         | When TRUE, function block execution is finished with no error detected.<br>When one movement on an axis is interrupted with another movement<br>on the same axis before the commanded action has been completed,<br>CmdAborted is set to TRUE and Done is set to FALSE. |
| Busy       | -             | When TRUE, function block execution is in progress.<br>When FALSE, execution of the function block has been terminated.<br>The function block must be kept in an active task of the application<br>program for at least as long as Busy is TRUE.                        |
| Active     | -             | When TRUE, the function block instance has control of the axis. Only one function block at a time can set Active TRUE for the same axis.                                                                                                    |
| CmdAborted | -             | When TRUE, function block execution is terminated due to another motion command.                                                                                                    |
| Error      | FALSE         | If TRUE, indicates that an error was detected. Function block execution is finished.                                                                                                    |

This table describes the output object of the function block:

| Output Object | Туре | Initial Value | Description                                                                                                    |
|---------------|------|---------------|----------------------------------------------------------------------------------------------------|
| ErrorId       | Word | NoError       | Motion command error codes, valid when Error output is TRUE. Refer to PTO motion command error code table <i>(see page 146)</i> . |

#### NOTE:

- The function block completes with velocity zero if no further blocks are pending.
- The motion direction is automatically set, according to the current and target positions.
- If the distance is too short for the target velocity to be reached, the movement profile is triangular, rather than trapezoidal.
- If the position cannot be reached with the current direction, the direction reversal is automatically managed. If a motion is ongoing, it is first halted with the deceleration of the MC\_MoveAbsolute\_PTO function block, and then the motion resumes backward.
- The acceleration/deceleration duration of the segment block must not exceed 80 seconds.

## **Timing Diagram Example**

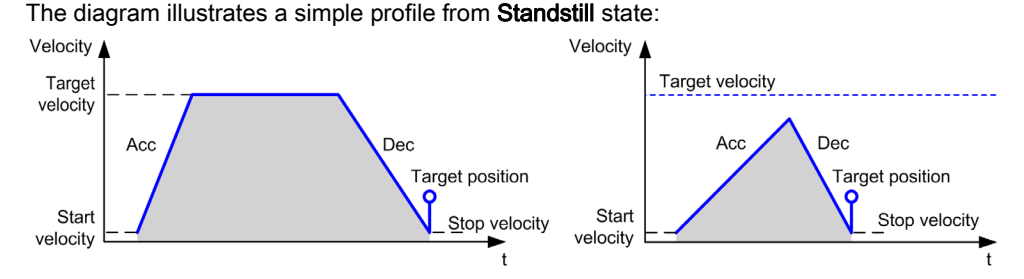

The diagram illustrates a complex profile from Continuous state:

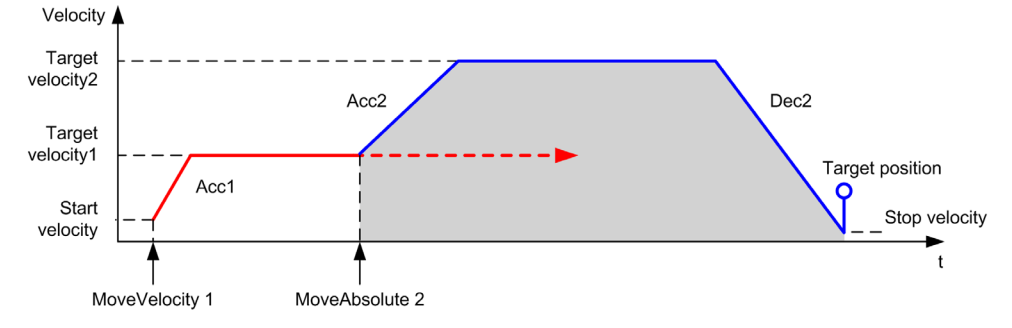

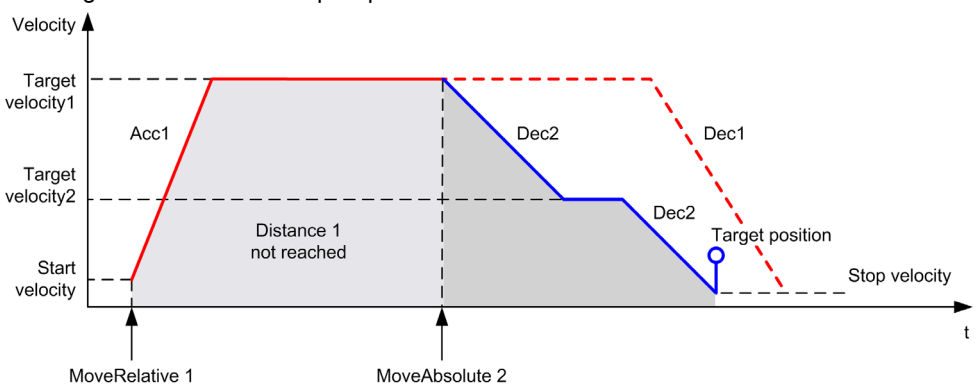

The diagram illustrates a complex profile from **Discrete** state:

The diagram illustrates a complex profile from **Discrete** state with change of direction:

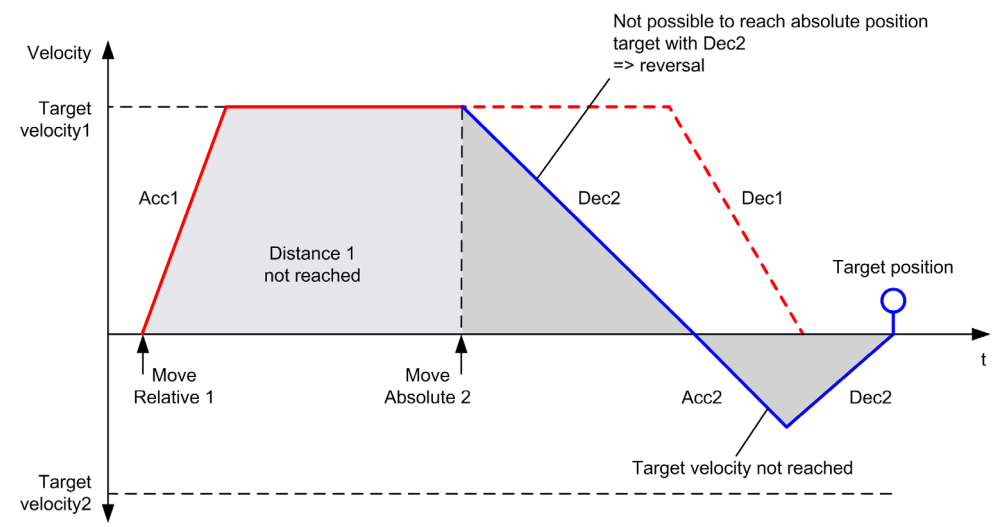

# MC\_Home\_PTO Function Block

#### **Graphical Representation**

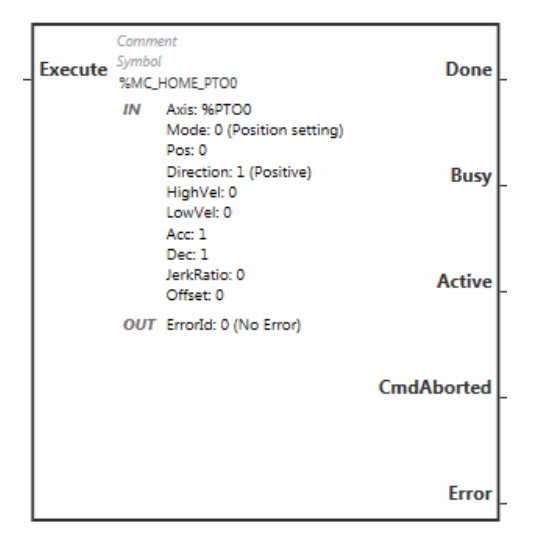

**NOTE:** When you first enter the function block, you must configure it to use the intended axis. Double-click on the function block to display the function block properties, choose the axis and click Apply.

#### Inputs

This table describes the input of the function block:

| Input   | Initial<br>Value | Description                                                                                                    |
|---------|------------------|----------------------------------------------------------------------------------------------------|
| Execute | FALSE            | On rising edge, starts the function block execution. The values of the other function block inputs control the execution of the function block on the rising edge of Execute. A subsequent change in these input parameters does not affect the ongoing execution.<br>The outputs are set when the function block terminates. |

This table describes the input objects of the function block:

| Input Object | Туре | Initial Value | Description                                                                                                    |
|--------------|------|---------------|----------------------------------------------------------------------------------------------------|
| Axis         | PTOx | -             | Instance for which the function block is to be executed.<br>The name is declared in the controller configuration. |
| Mode         | BYTE | 0             | Predefined homing sequence type (see page 144).                                                                   |
| Pos          | DINT | 0             | Position of the axis.                                                                                             |

| Input Object | Туре | Initial Value       | Description                                                                                                    |
|--------------|------|---------------------|----------------------------------------------------------------------------------------------------|
| HighVel      | DINT | 0                   | Target homing velocity for searching the limit or reference switch.<br>Range Hz: 1MaxVelocityAppl <i>(see page 144)</i>                                                                                                   |
| LowVel       | DINT | 0                   | Target homing velocity for searching the reference<br>switch signal. The movement stops when the limit or<br>reference switch is detected.<br>Range Hz: 1HighVelocity                                                     |
| Acc          | DINT | 0                   | Acceleration in Hz/ms<br>Range (Hz/ms): 1MaxAccelerationAppl<br>(see page 144)                                                                                                    |
| Dec          | DINT | 0                   | Deceleration in Hz/ms<br>Range (Hz/ms): 1MaxDecelerationAppl<br>(see page 144)                                                                                                    |
| JerkRatio    | INT  | 0                   | Percentage of acceleration / deceleration adjustment used to create the S-curve profile <i>(see page 107)</i> . Range: 0100                                                                                               |
| Direction    | INT  | mcPositiveDirection | Direction of the movement for PTO type CW/CCW<br>forward (CW) = 1 (mcPositiveDirection)<br>reverse (CCW) = -1 (mcNegativeDirection)                                                                                       |
| Offset       | DINT | 0                   | Distance from origin point. When the origin point is reached, the motion resumes until the distance is covered. Direction depends on the sign (Home offset <i>(see page 142)</i> ).<br>Range: -2,147,483,6482,147,483,647 |

# Outputs

This table describes the outputs of the function block:

| Output | Initial Value | Description                                                                                                    |  |
|--------|---------------|----------------------------------------------------------------------------------------------------|--|
| Done   | FALSE         | When TRUE, function block execution is finished with no error detected.<br>When one movement on an axis is interrupted with another movement<br>on the same axis before the commanded action has been completed,<br>CmdAborted is set to TRUE and Done is set to FALSE. |  |
| Busy   | -             | When TRUE, function block execution is in progress.<br>When FALSE, execution of the function block has been terminated.<br>The function block must be kept in an active task of the application<br>program for at least as long as Busy is TRUE.                        |  |
| Active | -             | When TRUE, the function block instance has control of the axis. Only one function block at a time can set Active TRUE for the same axis.                                                                                                    |  |

| Output     | Initial Value | Description                                                                          |
|------------|---------------|--------------------------------------------------------------------------------------|
| CmdAborted | -             | When TRUE, function block execution is terminated due to another motion command.     |
| Error      | FALSE         | If TRUE, indicates that an error was detected. Function block execution is finished. |

This table describes the output object of the function block:

| Output Object | Туре | Initial Value | Description                                                                                                    |
|---------------|------|---------------|----------------------------------------------------------------------------------------------------|
| ErrorId       | Word | NoError       | Motion command error codes, valid when Error output is TRUE. Refer to PTO motion command error code table <i>(see page 146)</i> . |

NOTE: The acceleration/deceleration duration of the segment block must not exceed 80 seconds.

## **Timing Diagram Example**

Home modes (see page 133)

# $\texttt{MC\_SetPos\_PTO} \ \textbf{Function} \ \textbf{Block}$

#### **Behavior**

This function block modifies the coordinates of the actual position of the axis without any physical movement. It can only be used when the axis is in a Standstill state.

## **Graphical Representation**

| Evacuta |    | Comment<br>Symbol | Dono  |
|---------|----|-------------------|-------|
| Execute | 6  | %MC_SETPOS_PTO0   | Done  |
|         | IN | Axis: None        |       |
|         |    | Pos: 0            |       |
|         | ou | T ErrorId: 0      |       |
|         |    |                   | Error |

**NOTE:** When you first enter the function block, you must configure it to use the intended axis. Double-click on the function block to display the function block properties, choose the axis and click <code>Apply</code>.

#### Inputs

This table describes the input of the function block:

| Input   | Initial<br>Value | Description                                                                                                    |
|---------|------------------|----------------------------------------------------------------------------------------------------|
| Execute | FALSE            | On rising edge, starts the function block execution. The values of the other function block inputs control the execution of the function block on the rising edge of Execute. A subsequent change in these input parameters does not affect the ongoing execution.<br>The outputs are set when the function block terminates. |

This table describes the input objects of the function block:

| Input Object | Туре | Initial<br>Value | Description                                                                                                    |
|--------------|------|------------------|----------------------------------------------------------------------------------------------------|
| Axis         | PTOx | -                | Instance for which the function block is to be executed. The name is declared in the controller configuration. |
| Pos          | DINT | 0                | Position of the axis.                                                                                          |

# Outputs

This table describes the outputs of the function block:

| Output | Initial Value | Description                                                                          |
|--------|---------------|--------------------------------------------------------------------------------------|
| Done   | FALSE         | When TRUE, function block execution is finished with no error detected.              |
| Error  | FALSE         | If TRUE, indicates that an error was detected. Function block execution is finished. |

This table describes the output object of the function block:

| Output Object | Туре | Initial Value | Description                                                                              |
|---------------|------|---------------|------------------------------------------------------------------------------------------|
| ErrorId       | Word | NoError       | Motion command error codes, valid when Error output is TRUE. Refer to PTO motion command |
|               |      |               | error code table <i>(see page 146)</i> .                                                 |

# $\texttt{MC\_stop\_PTO} \text{ Function Block}$

### **Graphical Representation**

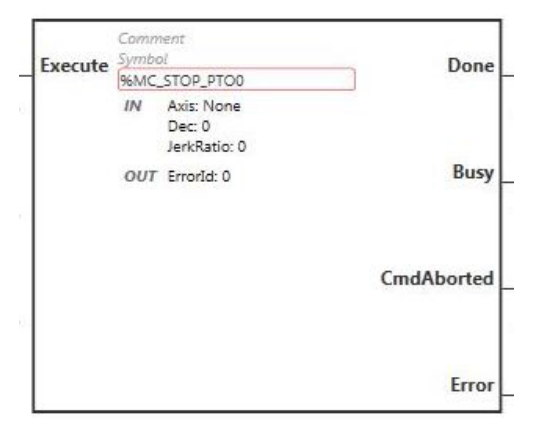

**NOTE:** When you first enter the function block, you must configure it to use the intended axis. Double-click on the function block to display the function block properties, choose the axis and click <code>Apply</code>.

#### Inputs

This table describes the input of the function block:

| Input   | Initial<br>Value | Description                                                                                                    |
|---------|------------------|----------------------------------------------------------------------------------------------------|
| Execute | FALSE            | On rising edge, starts the function block execution. The values of the other function block inputs control the execution of the function block on the rising edge of Execute. A subsequent change in these input parameters does not affect the ongoing execution.<br>The outputs are set when the function block terminates. |

This table describes the input objects of the function block:

| Input Object | Туре | Initial<br>Value | Description                                                                                                    |
|--------------|------|------------------|----------------------------------------------------------------------------------------------------|
| Axis         | PTOx | -                | Instance for which the function block is to be executed. The name is declared in the controller configuration.                |
| Dec          | DINT | 0                | Deceleration in Hz/ms<br>Range (Hz/ms): 1MaxDecelerationAppl <i>(see page 144)</i>                                            |
| JerkRatio    | INT  | 0                | Percentage of acceleration / deceleration adjustment used to create the S-curve profile <i>(see page 107).</i><br>Range: 0100 |

#### Outputs

This table describes the outputs of the function block:

| Output     | Initial Value | Description                                                                                                    |  |
|------------|---------------|----------------------------------------------------------------------------------------------------|--|
| Done       | FALSE         | When TRUE, function block execution is finished with no error detected.<br>When one movement on an axis is interrupted with another movement<br>on the same axis before the commanded action has been completed,<br>CmdAborted is set to TRUE and Done is set to FALSE. |  |
| Busy       | -             | When TRUE, function block execution is in progress.<br>When FALSE, execution of the function block has been terminated.<br>The function block must be kept in an active task of the application<br>program for at least as long as Busy is TRUE.                        |  |
| CmdAborted | -             | When TRUE, function block execution is terminated due to another motion command.                                                                                                    |  |
| Error      | FALSE         | If TRUE, indicates that an error was detected. Function block execution is finished.                                                                                                    |  |

This table describes the output object of the function block:

| Output Object | Туре | Initial Value | Description                                                                                                    |
|---------------|------|---------------|----------------------------------------------------------------------------------------------------|
| ErrorId       | Word | NoError       | Motion command error codes, valid when Error output is TRUE. Refer to PTO motion command error code table <i>(see page 146)</i> . |

#### NOTE:

- Calling this function block in state **Standstill** changes the state to **Stopping**, and back to **Standstill** when Execute is FALSE.
- The state Stopping is kept as long as the input Execute is TRUE.
- The Done output is set when the stop ramp is finished.
- If Deceleration = 0, the fast stop deceleration is used.
- The function block completes with velocity zero.
- The deceleration duration of the segment block must not exceed 80 seconds.
#### **Timing Diagram Example**

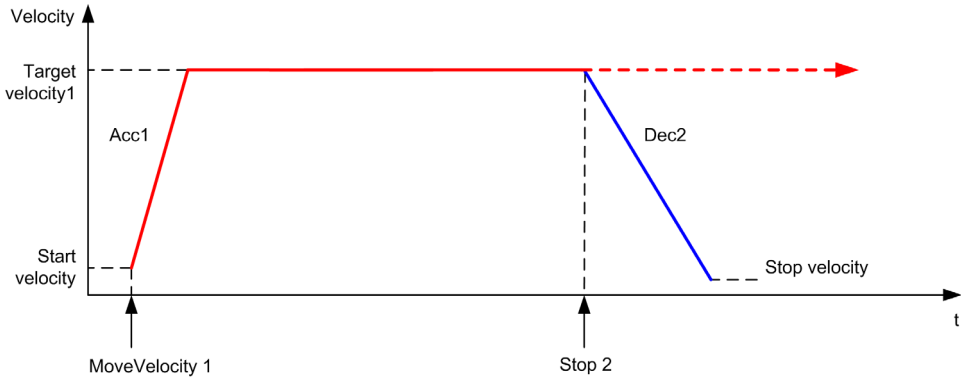

The diagram illustrates a simple profile from Continuous state:

The diagram illustrates a simple profile from **Discrete** state:

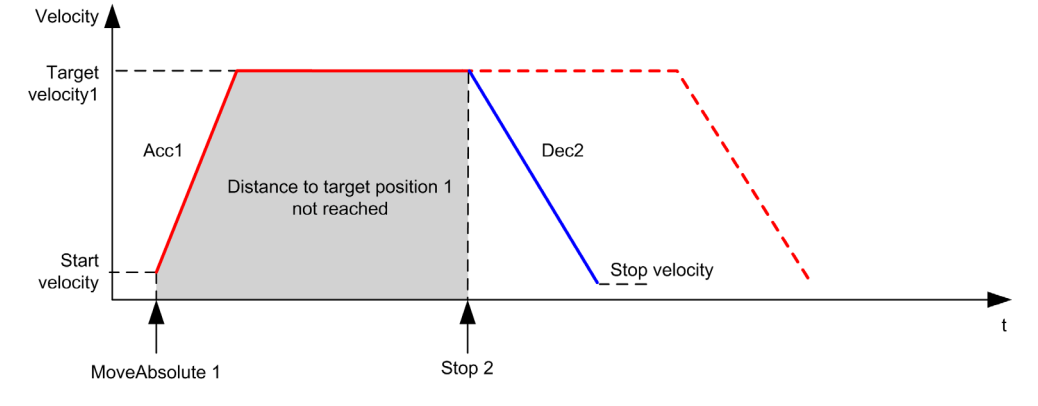

# $\texttt{MC\_Halt\_PTO} \ \textbf{Function} \ \textbf{Block}$

## **Graphical Representation**

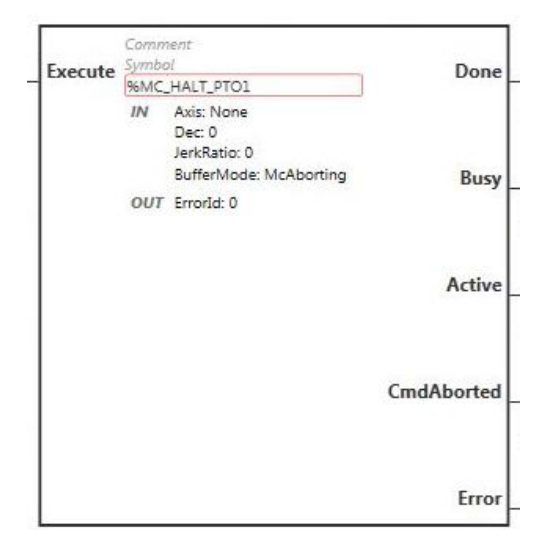

**NOTE:** When you first enter the function block, you must configure it to use the intended axis. Double-click on the function block to display the function block properties, choose the axis and click Apply.

#### Inputs

This table describes the input of the function block:

| Input   | Initial<br>Value | Description                                                                                                    |
|---------|------------------|----------------------------------------------------------------------------------------------------|
| Execute | FALSE            | On rising edge, starts the function block execution. The values of the other function block inputs control the execution of the function block on the rising edge of Execute. A subsequent change in these input parameters does not affect the ongoing execution.<br>The outputs are set when the function block terminates. |

| Input Object | Туре | Initial Value | Description                                                                                                    |
|--------------|------|---------------|----------------------------------------------------------------------------------------------------|
| Axis         | PTOx | -             | Instance for which the function block is to be executed. The name is declared in the controller configuration.                 |
| Dec          | DINT | 0             | Deceleration in Hz/ms<br>Range (Hz/ms): 1MaxDecelerationAppl <i>(see page 144)</i>                                             |
| JerkRatio    | INT  | 0             | Percentage of acceleration / deceleration adjustment used to create the S-curve profile <i>(see page 107)</i> .<br>Range: 0100 |
| BufferMode   | INT  | mcAborting    | Transition mode from ongoing move. Refer to Buffer Modes table <i>(see page 143)</i> .                                         |

This table describes the input objects of the function block:

# Outputs

This table describes the outputs of the function block:

| Output     | Initial Value | Description                                                                                                    |
|------------|---------------|----------------------------------------------------------------------------------------------------|
| Done       | FALSE         | When TRUE, function block execution is finished with no error detected.<br>When one movement on an axis is interrupted with another movement<br>on the same axis before the commanded action has been completed,<br>CmdAborted is set to TRUE and Done is set to FALSE. |
| Busy       | -             | When TRUE, function block execution is in progress.<br>When FALSE, execution of the function block has been terminated.<br>The function block must be kept in an active task of the application<br>program for at least as long as Busy is TRUE.                        |
| Active     | -             | When TRUE, the function block instance has control of the axis. Only one function block at a time can set Active TRUE for the same axis.                                                                                                    |
| CmdAborted | -             | When TRUE, function block execution is terminated due to another motion command.                                                                                                    |
| Error      | FALSE         | If TRUE, indicates that an error was detected. Function block execution is finished.                                                                                                    |

This table describes the output object of the function block:

| Output Object | Туре | Initial Value | Description                                                                                                    |
|---------------|------|---------------|----------------------------------------------------------------------------------------------------|
| ErrorId       | Word | NoError       | Motion command error codes, valid when Error output is TRUE. Refer to PTO motion command error code table <i>(see page 146)</i> . |

**NOTE:** The function block completes with velocity zero.

### **Timing Diagram Example**

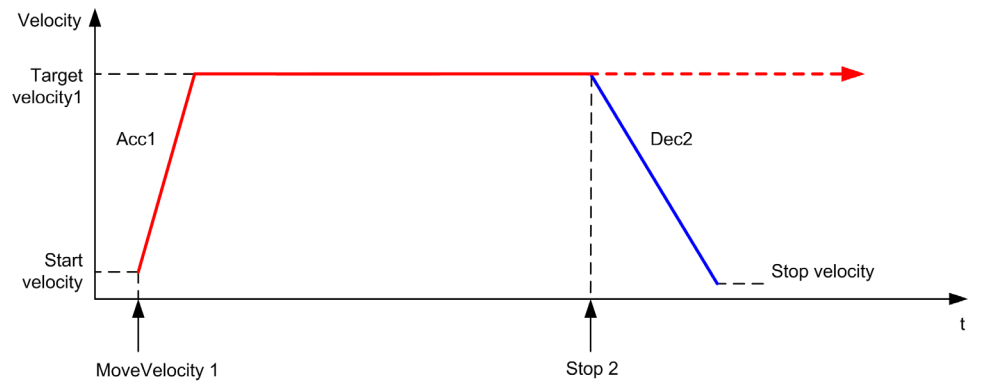

The diagram illustrates a simple profile from Continuous state:

The diagram illustrates a simple profile from **Discrete** state:

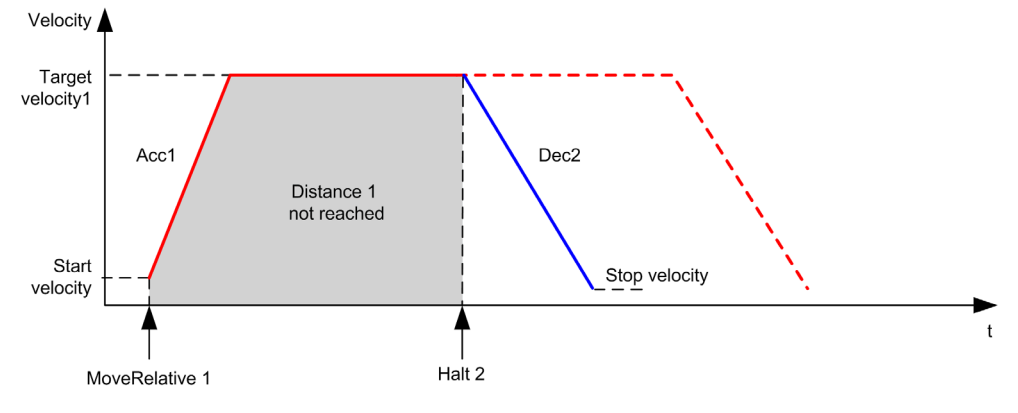

# Section 7.8 Administrative Function Blocks

# Overview

This section describes the Administrative function blocks.

## What Is in This Section?

This section contains the following topics:

| Торіс                                 | Page |
|---------------------------------------|------|
| MC_ReadActVel_PTO Function Block      | 186  |
| MC_ReadActPos_PTO Function Block      | 188  |
| MC_ReadSts_PTO Function Block         | 190  |
| MC_ReadMotionState_PTO Function Block | 192  |
| MC_ReadAxisError_PTO Function Block   | 194  |
| MC_Reset_PTO Function Block           | 196  |
| MC_TouchProbe_PTO Function Block      | 198  |
| MC_AbortTrigger_PTO Function Block    | 201  |
| MC_ReadPar_PTO Function Block         | 203  |
| MC_WritePar_PTO Function Block        | 205  |

# MC\_ReadActVel\_PTO Function Block

#### **Function Description**

This function block returns the value of the actual velocity of the axis.

## **Graphical Representation**

| Enable  | Comment<br>Symbol   | Valid |
|---------|---------------------|-------|
| LIIADIC | %MC_READACTVEL_PTO0 | vanu  |
|         | IN Axis: None       |       |
|         | OUT Vel: 0          |       |
|         | Errorid: 0          | _     |
|         |                     | Error |

**NOTE:** When you first enter the function block, you must configure it to use the intended axis. Double-click on the function block to display the function block properties, choose the axis and click <code>Apply</code>.

#### Inputs

This table describes the input of the function block:

| Input  | Initial<br>Value | Description                                                                                                    |
|--------|------------------|----------------------------------------------------------------------------------------------------|
| Enable | FALSE            | When TRUE, the function block is executed. The values of the other function block inputs can be modified continuously, and the function block outputs are updated continuously.<br>When FALSE, terminates the function block execution and resets its outputs. |

This table describes the input object of the function block:

| Input Object | Туре | Initial<br>Value | Description                                                                                                    |
|--------------|------|------------------|----------------------------------------------------------------------------------------------------|
| Axis         | PTOx | -                | Instance for which the function block is to be executed. The name is declared in the controller configuration. |

#### Outputs

This table describes the outputs of the function block:

| Output      | Initial Value | Description                                                                          |
|-------------|---------------|--------------------------------------------------------------------------------------|
| Valid       | -             | If TRUE, the function block object data is valid.                                    |
| Error FALSE |               | If TRUE, indicates that an error was detected. Function block execution is finished. |

This table describes the output objects of the function block:

| Output Object | Туре | Initial Value | Description                                                                                                    |
|---------------|------|---------------|----------------------------------------------------------------------------------------------------|
| Vel           | DINT | -             | Velocity of the axis.                                                                                                    |
| ErrorId       | Word | NoError       | Motion command error codes, valid when Error output is TRUE. Refer to PTO motion command error code table <i>(see page 146)</i> . |

# MC\_ReadActPos\_PTO Function Block

#### **Function Description**

This function block returns the value of the actual position of the axis.

#### **Graphical Representation**

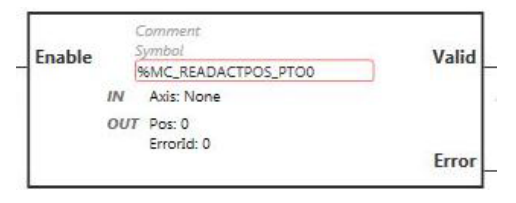

**NOTE:** When you first enter the function block, you must configure it to use the intended axis. Double-click on the function block to display the function block properties, choose the axis and click <code>Apply</code>.

#### Inputs

This table describes the input of the function block:

| Input  | Initial<br>Value | Description                                                                                                    |
|--------|------------------|----------------------------------------------------------------------------------------------------|
| Enable | FALSE            | When TRUE, the function block is executed. The values of the other function block inputs can be modified continuously, and the function block outputs are updated continuously.<br>When FALSE, terminates the function block execution and resets its outputs. |

This table describes the input object of the function block:

| Input Object | Туре | Initial<br>Value | Description                                                                                                    |
|--------------|------|------------------|----------------------------------------------------------------------------------------------------|
| Axis         | PTOx | -                | Instance for which the function block is to be executed. The name is declared in the controller configuration. |

#### Outputs

This table describes the outputs of the function block:

| Output | Initial Value | Description                                                                          |
|--------|---------------|--------------------------------------------------------------------------------------|
| Valid  | -             | If TRUE, the function block object data is valid.                                    |
| Error  | FALSE         | If TRUE, indicates that an error was detected. Function block execution is finished. |

This table describes the output objects of the function block:

| Output Object | Туре | Initial Value | Description                                                                                                    |
|---------------|------|---------------|----------------------------------------------------------------------------------------------------|
| Pos           | DINT | -             | Position of the axis.                                                                                                    |
| ErrorId       | Word | NoError       | Motion command error codes, valid when Error output is TRUE. Refer to PTO motion command error code table <i>(see page 146)</i> . |

# $\texttt{MC\_ReadSts\_PTO} \ \textbf{Function Block}$

#### **Function Description**

This function block returns the state diagram status of the axis.

### **Graphical Representation**

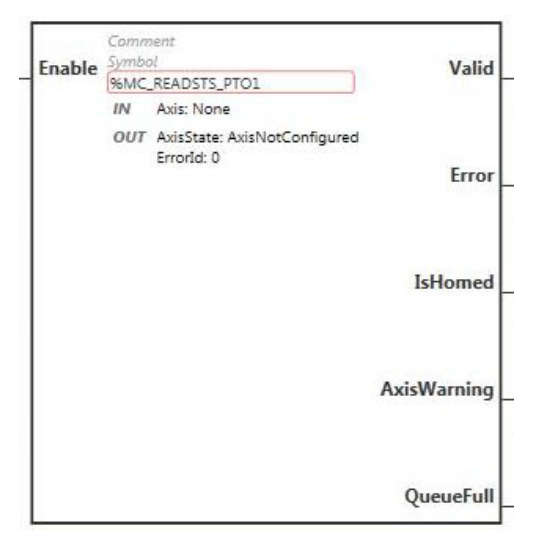

**NOTE:** When you first enter the function block, you must configure it to use the intended axis. Double-click on the function block to display the function block properties, choose the axis and click Apply.

#### Inputs

This table describes the input of the function block:

| Input  | Initial<br>Value | Description                                                                                                    |
|--------|------------------|----------------------------------------------------------------------------------------------------|
| Enable | FALSE            | When TRUE, the function block is executed. The values of the other function block inputs can be modified continuously, and the function block outputs are updated continuously.<br>When FALSE, terminates the function block execution and resets its outputs. |

This table describes the input object of the function block:

| Input Object | Туре | Initial<br>Value | Description                                                                                                    |
|--------------|------|------------------|----------------------------------------------------------------------------------------------------|
| Axis         | PTOx | -                | Instance for which the function block is to be executed. The name is declared in the controller configuration. |

## Outputs

This table describes the outputs of the function block:

| Output      | Initial Value | Description                                                                                                    |
|-------------|---------------|----------------------------------------------------------------------------------------------------|
| Valid       | -             | If TRUE, the function block object data is valid.                                                                                                    |
| Error       | FALSE         | If TRUE, indicates that an error was detected. Function block execution is finished.                                                                                    |
| IsHomed     | FALSE         | When TRUE, it indicates that the axis has been homed such that the absolute reference point is valid, and absolute motion commands are allowed.                         |
| AxisWarning | FALSE         | When TRUE, an alert or an advisory has been provoked by a motion command. Use MC_ReadAxisError_PTO function block to obtain detailed information. <i>(see page 194)</i> |
| QueueFull   | FALSE         | When TRUE, the motion queue is full and no additional buffered motion commands are allowed.                                                                             |

This table describes the output objects of the function block:

| Output Object | Туре | Initial Value | Description                                                                                                    |
|---------------|------|---------------|----------------------------------------------------------------------------------------------------|
| AxisState     | -    | -             | Code for the state of the axis:<br>0 = axis not configured<br>1 = ErrorStop<br>2 = Disabled<br>4 = Stopping<br>8 = Homing<br>16 = Standstill<br>32 = Discrete motion<br>64 = Continuous motion<br>For more information, refer to the States description<br>table <i>(see page 149).</i> |
| ErrorId       | Word | NoError       | Motion command error codes, valid when Error output is TRUE. Refer to PTO motion command error code table <i>(see page 146)</i> .                                                                                                    |

# $\texttt{MC}\_\texttt{ReadMotionState}\_\texttt{PTO} \ \textbf{Function} \ \textbf{Block}$

## **Function Description**

This function block returns the actual motion status of the axis.

## **Graphical Representation**

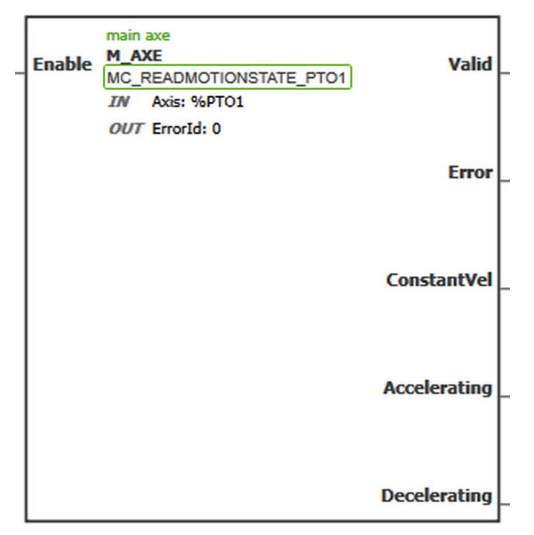

**NOTE:** When you first enter the function block, you must configure it to use the intended axis. Double-click on the function block to display the function block properties, choose the axis and click Apply.

#### Inputs

This table describes the input of the function block:

| Input  | Initial<br>Value | Description                                                                                                    |
|--------|------------------|----------------------------------------------------------------------------------------------------|
| Enable | FALSE            | When TRUE, the function block is executed. The values of the other function block inputs can be modified continuously, and the function block outputs are updated continuously.<br>When FALSE, terminates the function block execution and resets its outputs. |

This table describes the input object of the function block:

| Input Object | Туре | Initial<br>Value | Description                                                                                                    |
|--------------|------|------------------|----------------------------------------------------------------------------------------------------|
| Axis         | PTOx | -                | Instance for which the function block is to be executed. The name is declared in the controller configuration. |

### Outputs

This table describes the outputs of the function block:

| Output       | Initial Value | Description                                                                          |
|--------------|---------------|--------------------------------------------------------------------------------------|
| Valid        | -             | If TRUE, the function block object data is valid.                                    |
| Error        | FALSE         | If TRUE, indicates that an error was detected. Function block execution is finished. |
| ConstantVel  | -             | When TRUE, the velocity of the axis is constant.                                     |
| Accelerating | -             | When TRUE, the velocity of the axis is increasing.                                   |
| Decelerating | -             | When TRUE, the velocity of the axis is decreasing.                                   |

This table describes the output object of the function block:

| Output Object | Туре | Initial Value | Description                                                                                                    |
|---------------|------|---------------|----------------------------------------------------------------------------------------------------|
| ErrorId       | Word | NoError       | Motion command error codes, valid when Error output is TRUE. Refer to PTO motion command error code table <i>(see page 146)</i> . |

# MC ReadAxisError PTO Function Block

#### **Function Description**

This function block retrieves the axis control error. If no axis control error is pending, the function block returns AxisErrorId = 0.

#### **Graphical Representation**

| Fachle |     | Somment<br>Symbol      | Valid |
|--------|-----|------------------------|-------|
| Liable | 1   | %MC_READAXISERROR_PTO0 | vallu |
|        | IN  | Axis: None             |       |
| 1      | OUT | AxisErrorId: 0         |       |
|        |     | Errorld: 0             |       |
|        |     |                        | Error |

**NOTE:** When you first enter the function block, you must configure it to use the intended axis. Double-click on the function block to display the function block properties, choose the axis and click <code>Apply</code>.

#### Inputs

This table describes the input of the function block:

| Input  | Initial<br>Value | Description                                                                                                    |
|--------|------------------|----------------------------------------------------------------------------------------------------|
| Enable | FALSE            | When TRUE, the function block is executed. The values of the other function block inputs can be modified continuously, and the function block outputs are updated continuously.<br>When FALSE, terminates the function block execution and resets its outputs. |

This table describes the input object of the function block:

| Input Object | Туре | Initial<br>Value | Description                                                                                                    |
|--------------|------|------------------|----------------------------------------------------------------------------------------------------|
| Axis         | PTOx | -                | Instance for which the function block is to be executed. The name is declared in the controller configuration. |

#### **Outputs**

This table describes the outputs of the function block:

| Output | Initial Value | Description                                                                          |  |
|--------|---------------|--------------------------------------------------------------------------------------|--|
| Valid  | -             | If TRUE, the function block object data is valid.                                    |  |
| Error  | FALSE         | If TRUE, indicates that an error was detected. Function block execution is finished. |  |

This table describes the output objects of the function block:

| Output Object | Туре | Initial Value | Description                                                                                                    |
|---------------|------|---------------|----------------------------------------------------------------------------------------------------|
| AxisErrorId   | -    | -             | Axis error codes, valid when AxisWarning output<br>is TRUE. Refer to PTO axis error code table<br>(see page 145).                 |
| ErrorId       | Word | NoError       | Motion command error codes, valid when Error output is TRUE. Refer to PTO motion command error code table <i>(see page 146)</i> . |

# $\texttt{MC}\_\texttt{Reset}\_\texttt{PTO} \text{ Function Block}$

#### **Behavior**

This function block resets all axis-related errors, conditions permitting, to allow a transition from the states **ErrorStop** to **Standstill**. It does not affect the output of the function blocks instances.

#### **Graphical Representation**

| Evacuto | Comment<br>Symbol | Dono  |
|---------|-------------------|-------|
| Execute | %MC_RESET_PTO0    | Done  |
|         | IN Axis: None     |       |
|         | OUT ErrorId: 0    |       |
|         |                   | Error |

**NOTE:** When you first enter the function block, you must configure it to use the intended axis. Double-click on the function block to display the function block properties, choose the axis and click <code>Apply</code>.

#### Inputs

This table describes the input of the function block:

| Input   | Initial<br>Value | Description                                                                                                    |
|---------|------------------|----------------------------------------------------------------------------------------------------|
| Execute | FALSE            | On rising edge, starts the function block execution. The values of the other function block inputs control the execution of the function block on the rising edge of Execute. A subsequent change in these input parameters does not affect the ongoing execution.<br>The outputs are set when the function block terminates. |

This table describes the input object of the function block:

| Input Object | Туре | Initial<br>Value | Description                                                                                                    |
|--------------|------|------------------|----------------------------------------------------------------------------------------------------|
| Axis         | PTOx | -                | Instance for which the function block is to be executed. The name is declared in the controller configuration. |

## Outputs

This table describes the outputs of the function block:

| Output | Initial Value | Description                                                                          |  |
|--------|---------------|--------------------------------------------------------------------------------------|--|
| Done   | FALSE         | When TRUE, function block execution is finished with no error detected.              |  |
| Error  | FALSE         | If TRUE, indicates that an error was detected. Function block execution is finished. |  |

This table describes the output object of the function block:

| Output Object | Туре | Initial Value | Description                                                                                                    |
|---------------|------|---------------|----------------------------------------------------------------------------------------------------|
| ErrorId       | Word | NoError       | Motion command error codes, valid when Error output is TRUE. Refer to PTO motion command error code table <i>(see page 146)</i> . |

# $\texttt{MC\_TouchProbe\_PTO} \ \textbf{Function Block}$

#### **Function Description**

This function block is used to activate a trigger event on the probe input. This trigger event allows to record the axis position, and/or to start a buffered move.

#### **Graphical Representation**

| Execute      | Comment<br>Symbol<br>%MC TOUCHPROBE PTO0 |                                         | Done       |
|--------------|------------------------------------------|-----------------------------------------|------------|
|              | IN                                       | Axis: None<br>FirstPos: 0<br>LastPos: 0 |            |
| WindowOnly   | OUT                                      | RecordedPos: 0<br>Errorid: 0            | Busy       |
| TriggerLevel |                                          |                                         | CmdAborted |
|              |                                          |                                         | Error      |

**NOTE:** When you first enter the function block, you must configure it to use the intended axis. Double-click on the function block to display the function block properties, choose the axis and click Apply.

#### Inputs

This table describes the inputs of the function block:

| Input   | Initial Value | Description                                                                                                    |
|---------|---------------|----------------------------------------------------------------------------------------------------|
| Execute | FALSE         | On rising edge, starts the function block execution. The values of<br>the other function block inputs control the execution of the function<br>block on the rising edge of Execute. A subsequent change in<br>these input parameters does not affect the ongoing execution.<br>The outputs are set when the function block terminates.<br>If a second rising edge is detected during the execution of the<br>function block, the current execution is aborted and the function<br>block is executed again.<br>If the Execute input is subsequently set to 0, the axis position is<br>recorded and the Done output set to 1 for one MAST cycle. The axis<br>position is then reset and the Done output is set to 0. |

| Input        | Initial Value | Description                                                                                                    |
|--------------|---------------|----------------------------------------------------------------------------------------------------|
| WindowOnly   | FALSE         | When TRUE, a trigger event is only recognized within the position range (window) defined by FirstPosition and LastPosition.          |
| TriggerLevel | FALSE         | When TRUE, position captured or event triggered at rising edge.<br>When FALSE, position captured or event triggered at falling edge. |

This table describes the input objects of the function block:

| Input Object | Туре | Initial<br>Value | Description                                                                                                    |
|--------------|------|------------------|----------------------------------------------------------------------------------------------------|
| Axis         | PTOx | -                | Instance for which the function block is to be executed. The name is declared in the controller configuration. |
| FirstPos     | DINT | 0                | Start of the absolute position from where trigger events are accepted (value included in enable window).       |
| LastPos      | DINT | 0                | End of the absolute position from which trigger events are accepted (value included in enable window).         |

## Outputs

This table describes the outputs of the function block:

| Output     | Initial Value | Description                                                                                                    |  |
|------------|---------------|----------------------------------------------------------------------------------------------------|--|
| Done       | FALSE         | When TRUE, function block execution is finished with no error detected When one movement on an axis is interrupted with another movement on the same axis before the commanded action has been completed, CmdAborted is set to TRUE and Done is set to FALSE. |  |
| Busy       | -             | When TRUE, function block execution is in progress.<br>When FALSE, execution of the function block has been terminated.<br>The function block must be kept in an active task of the application<br>program for at least as long as Busy is TRUE.              |  |
| CmdAborted | -             | When TRUE, function block execution is terminated due to another motion command.                                                                                                    |  |
| Error      | FALSE         | If TRUE, indicates that an error was detected. Function block execution is finished.                                                                                                    |  |

This table describes the output objects of the function block:

| Output Object | Туре | Initial Value | Description                                                                                                    |
|---------------|------|---------------|----------------------------------------------------------------------------------------------------|
| RecordedPos   | -    | -             | Position where trigger event was detected.                                                                                        |
| ErrorId       | Word | NoError       | Motion command error codes, valid when Error output is TRUE. Refer to PTO motion command error code table <i>(see page 146)</i> . |

## NOTE:

- Only one instance of this function block is allowed on the same axis.
- Only the first event after the rising edge at the MC\_TouchProbe\_PTO function block Busy output is valid. Once the Done output is set to TRUE, subsequent events are ignored. The function block needs to be reactivated to respond to other events.

# $\texttt{MC\_AbortTrigger\_PTO} \ \textbf{Function Block}$

## **Function Description**

This function block is used to abort function blocks which are connected to trigger events (for example, MC\_TouchProbe\_PTO).

# **Graphical Representation**

| Everute | S   | mbol                 | Done  |
|---------|-----|----------------------|-------|
| LACCULE | 96  | MC_ABORTTRIGGER_PTO0 | Done  |
|         | IN  | Axis: None           |       |
|         | OUT | ErrorId: 0           |       |
|         |     |                      | Error |

**NOTE:** When you first enter the function block, you must configure it to use the intended axis. Double-click on the function block to display the function block properties, choose the axis and click Apply.

#### Inputs

This table describes the input of the function block:

| Input   | Initial<br>Value | Description                                                                                                    |
|---------|------------------|----------------------------------------------------------------------------------------------------|
| Execute | FALSE            | On rising edge, starts the function block execution. The values of the other function block inputs control the execution of the function block on the rising edge of Execute. A subsequent change in these input parameters does not affect the ongoing execution.<br>The outputs are set when the function block terminates. |

This table describes the input object of the function block:

| Input Object | Туре | Initial<br>Value | Description                                                                                                    |
|--------------|------|------------------|----------------------------------------------------------------------------------------------------|
| Axis         | PTOx | -                | Instance for which the function block is to be executed. The name is declared in the controller configuration. |

## Outputs

This table describes the outputs of the function block:

| Output | Initial Value | Description                                                                          |
|--------|---------------|--------------------------------------------------------------------------------------|
| Done   | FALSE         | When TRUE, function block execution is finished with no error detected.              |
| Error  | FALSE         | If TRUE, indicates that an error was detected. Function block execution is finished. |

This table describes the output object of the function block:

| Output Object | Туре | Initial Value | Description                                                                              |
|---------------|------|---------------|------------------------------------------------------------------------------------------|
| ErrorId       | Word | NoError       | Motion command error codes, valid when Error output is TRUE. Refer to PTO motion command |
|               |      |               | error code table <i>(see page 146)</i> .                                                 |

# $\texttt{MC\_ReadPar\_PTO} \ \textbf{Function} \ \textbf{Block}$

## **Function Description**

This function block is used to get parameters from the PTO.

## **Graphical Representation**

| Enable  |     | Comment<br>Symbol            | Valid |
|---------|-----|------------------------------|-------|
| LINADIC |     | %MC_READPAR_PTO1             | vanu  |
|         | IN  | Axis: None                   |       |
|         |     | ParNumber: CommandedPosition |       |
|         | OUT | Value: 0                     | _     |
|         |     | ErrorId: 0                   | Error |

**NOTE:** When you first enter the function block, you must configure it to use the intended axis. Double-click on the function block to display the function block properties, choose the axis and click Apply.

#### Inputs

This table describes the input of the function block:

| Input  | Initial<br>Value | Description                                                                                                    |
|--------|------------------|----------------------------------------------------------------------------------------------------|
| Enable | FALSE            | When TRUE, the function block is executed. The values of the other function block inputs can be modified continuously, and the function block outputs are updated continuously.<br>When FALSE, terminates the function block execution and resets its outputs. |

This table describes the input objects of the function block:

| Input Object | Туре | Initial<br>Value | Description                                                                                                    |
|--------------|------|------------------|----------------------------------------------------------------------------------------------------|
| Axis         | PTOx | -                | Instance for which the function block is to be executed. The name is declared in the controller configuration.               |
| ParNumber    | DINT | 0                | Code for the parameter you wish to read or write. For more information, refer to PTO Parameter table <i>(see page 144)</i> . |

## Outputs

This table describes the outputs of the function block:

| Output | Initial Value | Description                                                                          |  |
|--------|---------------|--------------------------------------------------------------------------------------|--|
| Valid  | -             | If TRUE, the function block object data is valid.                                    |  |
| Error  | FALSE         | If TRUE, indicates that an error was detected. Function block execution is finished. |  |

This table describes the output objects of the function block:

| Output Object | Туре | Initial Value | Description                                                                                                    |
|---------------|------|---------------|----------------------------------------------------------------------------------------------------|
| Value         | DINT | 0             | Value of the requested parameter.                                                                                                 |
| ErrorId       | Word | NoError       | Motion command error codes, valid when Error output is TRUE. Refer to PTO motion command error code table <i>(see page 146)</i> . |

# $\texttt{MC}\_\texttt{WritePar}\_\texttt{PTO} \ \textbf{Function} \ \textbf{Block}$

## **Function Description**

This function block is used to write parameters to the PTO.

# **Graphical Representation**

| Execute |    | Comment<br>Symbol                                      | Done  |
|---------|----|--------------------------------------------------------|-------|
|         |    | %MC_WRITEPAR_PTO1                                      | Done  |
|         | IN | Axis: None<br>ParNumber: CommandedPosition<br>Value: 0 |       |
|         | ou | F ErrorId: 0                                           | Error |

**NOTE:** When you first enter the function block, you must configure it to use the intended axis. Double-click on the function block to display the function block properties, choose the axis and click <code>Apply</code>.

#### Inputs

This table describes the input of the function block:

| Input   | Initial<br>Value | Description                                                                                                    |
|---------|------------------|----------------------------------------------------------------------------------------------------|
| Execute | FALSE            | On rising edge, starts the function block execution. The values of the other function block inputs control the execution of the function block on the rising edge of Execute. A subsequent change in these input parameters does not affect the ongoing execution. The outputs are set when the function block terminates. |

This table describes the input objects of the function block:

| Input Object | Туре | Initial<br>Value | Description                                                                                                    |
|--------------|------|------------------|----------------------------------------------------------------------------------------------------|
| Axis         | PTOx | -                | Instance for which the function block is to be executed. The name is declared in the controller configuration.               |
| ParNumber    | DINT | 0                | Code for the parameter you wish to read or write. For more information, refer to PTO Parameter table <i>(see page 144)</i> . |
| Value        | DINT | 0                | Value to be written to the parameter chosen with the ParNumber input object.                                                 |

## Outputs

This table describes the outputs of the function block:

| Output | Initial Value | Description                                                                          |
|--------|---------------|--------------------------------------------------------------------------------------|
| Done   | FALSE         | When TRUE, function block execution is finished with no error detected.              |
| Error  | FALSE         | If TRUE, indicates that an error was detected. Function block execution is finished. |

This table describes the output object of the function block:

| Output Object | Туре | Initial Value | Description                                                                              |
|---------------|------|---------------|------------------------------------------------------------------------------------------|
| ErrorId       | Word | NoError       | Motion command error codes, valid when Error output is TRUE. Refer to PTO motion command |
|               |      |               | error code table <i>(see page 146)</i> .                                                 |

# Chapter 8 Frequency Generator (%FREQGEN)

# What Is in This Chapter?

This chapter contains the following topics:

| Торіс         | Page |
|---------------|------|
| Description   | 208  |
| Configuration | 210  |

# Description

#### Introduction

The frequency generator  $\tt FREQGEN$  function block  $\square\square$  commands a square wave signal output at a specified frequency.

The frequency is configurable from 0 Hz to 100 kHz with a 1 Hz step.

The FREQGEN function has the following characteristics:

| Characteristic        | Value                              |
|-----------------------|------------------------------------|
| Number of channels    | 2 or 4, depending on the reference |
| Minimum frequency     | 1 Hz                               |
| Maximum frequency     | 10000 Hz                           |
| Accuracy on frequency | 1 %                                |

### Illustration

This illustration is a FREQGEN function block:

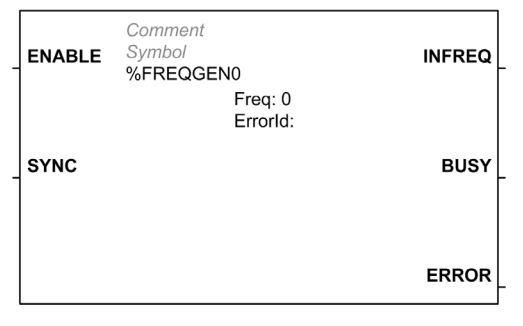

## Inputs

This table describes the inputs of the function block:

| Input  | Initial<br>Value | Description                                                                                                    |
|--------|------------------|----------------------------------------------------------------------------------------------------|
| ENABLE | FALSE            | When TRUE, the function block is executed. The values of the other function block inputs can be modified continuously, and the function block outputs are updated continuously.<br>When FALSE, terminates the function block execution and resets its outputs. |
| SYNC   | FALSE            | When a rising edge is detected, the target frequency is emitted without waiting for the end of the ongoing period output.                                                                                                    |

This table describes the input object of the function block:

| Input Object | Туре  | Initial<br>Value | Description                                                                                                    |
|--------------|-------|------------------|----------------------------------------------------------------------------------------------------|
| Freq         | DWORD | -                | Frequency of the Frequency Generator output signal in<br>Hz.<br>Specify the frequency in the Pulse Generators properties<br><i>(see page 210)</i> table<br>(Range: minimum 0 (0 Hz)maximum 100000 (100 kHz) |

## Outputs

This table describes the outputs of the function block:

| Output | Initial Value | Description                                                                                                    |
|--------|---------------|----------------------------------------------------------------------------------------------------|
| INFREQ | -             | If TRUE, the frequency generator signal is being output at the frequency specified in the Freq input object.                                                                                                    |
| BUSY   | -             | When TRUE, function block execution is in progress.<br>When FALSE, execution of the function block has been terminated.<br>The function block must be kept in an active task of the application<br>program for at least as long as BUSY is TRUE. |
| ERROR  | FALSE         | If TRUE, indicates that an error was detected. Function block execution is finished.                                                                                                    |

This table describes the output object of the function block:

| Output Object | Туре | Initial Value | Description                                                                                    |
|---------------|------|---------------|------------------------------------------------------------------------------------------------|
| ErrorId       | Word | NoError       | Error codes, valid when ERROR output is TRUE.<br>Refer to the ErrorId Error Codes table below. |

# ErrorId Error Codes

This table lists the values for the function block error codes

| Name                  | Value | Description                                                                                                    |
|-----------------------|-------|----------------------------------------------------------------------------------------------------|
| NoError               | 0     | No errors detected.                                                                                                    |
| OutputProtection      | 1007  | The pulse output has a digital output protection active. Refer to system objects %S10 and %SW139 <i>(see Modicon M221, Logic Controller, Programming Guide)</i> for more details. |
| OutputReset           | 1008  | %S9 forced all outputs to be set to 0. Refer to System Bits (see Modicon M221, Logic Controller, Programming Guide).                                                              |
| InvalidFrequencyValue | 3002  | The frequency Freq input object is outside the allowed range.                                                                                                    |

# Configuration

#### **Overview**

To configure the Pulse Generator resource, refer to Configuring Pulse Generators (see Modicon M221, Logic Controller, Programming Guide).

To configure the Pulse Generator resource as a FREQGEN, refer to Configuring Frequency Generator *(see Modicon M221, Logic Controller, Programming Guide)* 

#### **Properties**

The FREQGEN function block has the following properties:

| Property | Description                                    | Value                                                                                                    |
|----------|------------------------------------------------|----------------------------------------------------------------------------------------------------|
| Used     | Address used                                   | If selected, this address is in use in a program.                                                                                                    |
| Address  | %FREQGENi<br>Frequency<br>generator<br>address | The instance identifier, where i is from 0 to the number of objects available on this logic controller. For the maximum number of FREQGEN objects, refer to the table Maximum Number of Objects <i>(see Modicon M221, Logic Controller, Programming Guide).</i> |
| Symbol   | Symbol                                         | The symbol associated with this object. For details, refer to Defining and Using Symbols <i>(see EcoStruxure Machine Expert - Basic, Operating Guide).</i>                                                                                                    |
| Freq     | Frequency                                      | The frequency of the frequency generator output signal in Hz.<br>Minimum value: 0 (0 Hz). Maximum value:100000 (100 kHz)<br>The default value is 0.                                                                                                    |
| Comment  | Comment                                        | An optional comment can be associated with this object.<br>Double-click in the <b>Comment</b> column and type a comment.                                                                                                    |

#### **Timing Diagram**

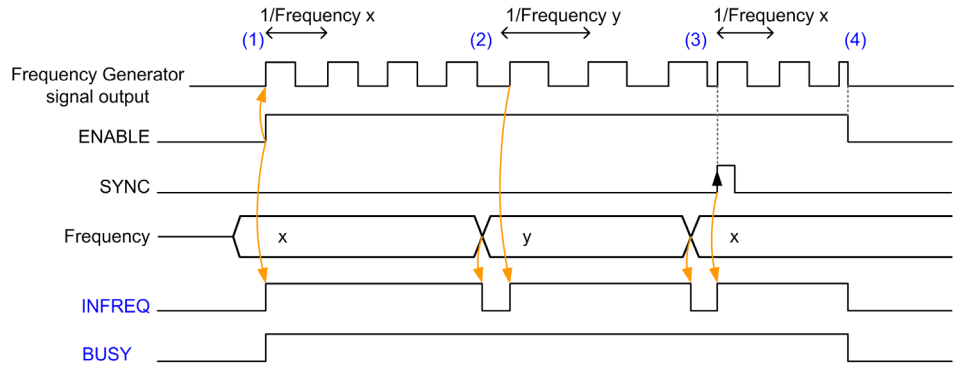

This diagram displays the timing for the FREQGEN function block:

- (1) The ENABLE input is set to 1. The frequency generator signal is generated at the dedicated output. The INFREQ output is set to 1. The BUSY output is set to 1.
- (2) The frequency value is changed. The INFREQ output is set to 0 until the new frequency is being generated at the dedicated output. The BUSY output remains set to 1.
- (3) The SYNC input is set to 1. The current frequency generator cycle stops and a new cycle starts. The INFREQ output is set to 1. The BUSY output remains set to 1.
- (4) The ENABLE input is set to 0. Frequency generation stops. The INFREQ output is set to 0. The BUSY output is set to 0.

When the application is stopped, frequency generation stops without waiting for the end of the pulse generation cycle. The Error output remains at FALSE.

If an error is detected, it is automatically acknowledged when leaving the error condition.

# Part IV Advanced Software Functions

# Chapter 9 PID Function

# What Is in This Chapter?

This chapter contains the following sections:

| Section | Торіс                         | Page |
|---------|-------------------------------|------|
| 9.1     | PID Operating Modes           | 216  |
| 9.2     | PID Auto-Tuning Configuration | 218  |
| 9.3     | PID Standard Configuration    | 222  |
| 9.4     | PID Assistant                 | 235  |
| 9.5     | PID Programming               | 249  |

# Section 9.1 PID Operating Modes

# **PID Operating Modes**

#### Introduction

The EcoStruxure Machine Expert - Basic PID controller offers 4 distinct operating modes, configurable in the **General** tab *(see page 238)* of the **PID Assistant** in EcoStruxure Machine Expert - Basic.

The PID operating modes are:

- PID mode
- AT + PID mode
- AT mode
- Word address

#### **PID Mode**

The simple PID controller mode is active by default when the PID controller starts up. The gain values Kp, Ti, and Td to be specified in the **PID** tab *(see page 243)* must be known in advance to successfully control the process. You can choose the corrector type of the controller (PID or PI) in the **PID** tab of the **PID Assistant** screen *(see page 235)*. If the PI corrector type is selected, the derivative time **Td** field is disabled.

Using PID mode, the Auto-Tuning function is disabled and the **AT** tab *(see page 245)* of the **Assistant Configuration** screen is therefore unavailable.

#### AT + PID Mode

In this mode, the Auto-Tuning function is active when the PID controller starts up. The Auto-Tuning function then calculates the gain values Kp, Ti, and Td *(see page 243)* and the type of PID action *(see page 247)*. At the end of the Auto-Tuning sequence, the controller switches to PID mode for the adjusted setpoint, using the parameters calculated by Auto-Tuning.

If the Auto-Tuning algorithm detects an error (see page 253):

- No PID parameter is calculated.
- The Auto-Tuning output is set to the output that was applied to the process before starting Auto-Tuning.
- An error message appears in the List of PID States drop-down list.
- The PID control is cancelled.

While in AT + PID mode, the transition from Auto-Tuning to PID mode is automatic and seamless.
## AT Mode

In this mode, the Auto-Tuning function is active when the PID controller starts up and automatically calculates both the gain values Kp, Ti, and Td *(see page 243)* and the type of PID action *(see page 247)*. After convergence of the Auto-Tuning process and successful completion with the determination of the Kp, Ti, and Td parameters and the type of PID action *(see page 247)* (or after detection of an error in the Auto-Tuning algorithm), the Auto-Tuning numerical output is set to 0 and the **Auto-Tuning Complete** message appears in the List of PID States *(see page 253)* drop-down. The PID controller then stops and waits. The calculated Kp, Ti, and Td PID coefficients are available in their respective memory words (%MWx).

#### Word Address

This PID mode is selected by assigning the desired value to the word address associated with this selection:

- %MWxx = 0: The controller is disabled.
- %MWxx = 1: The controller operates in simple PID mode.
- %MWxx = 2: The controller operates in AT+ PID mode.
- %MWxx = 3: The controller operates in AT mode only.
- %MWxx = 4: The controller operates in simple PID mode, with PI corrector type.

This mode word address enables you to manage the PID controller operating mode with the application, thus making it possible to adapt to your requirements.

# Section 9.2 PID Auto-Tuning Configuration

## **PID Auto-Tuning Configuration**

#### Introduction

This section guides you through all the steps necessary to configure the EcoStruxure Machine Expert - Basic PID controller using Auto-tuning (AT).

This section contains the following steps:

| Step | Торіс                                               |
|------|-----------------------------------------------------|
| 1    | Configuring analog channel (see page 218)           |
| 2    | Pre-requisites for PID configuration (see page 218) |
| 3    | Configuring the PID <i>(see page 219)</i>           |
| 4    | Control set-up (see page 220)                       |

#### Step 1: Configuring the Analog Channel

A PID controller uses an analog feedback signal (known as the process value) to calculate the algorithm used to control the process. The logic controller has an embedded analog input that can be used to acquire this process value. Refer to the M221 Logic Controller - Programming Guide for more details about analog input configuration.

If an analog output is being used to drive the system to be controlled, make sure that this analog output is correctly configured. Refer to the analog output expansion module of your logic controller.

#### Step 2: Pre-requisites for PID Configuration

Before configuring the PID controller, ensure that the following phases have been performed:

| Phase | Description                                           |
|-------|-------------------------------------------------------|
| 1     | PID is enabled in the program <i>(see page 250)</i> . |
| 2     | Scan Mode is set to periodic <i>(see page 252).</i>   |

## Step 3: Configuring the PID

Use a solid state output in conjunction with the PID function. Using a relay output may result in quickly exceeding its life cycle limits resulting in an inoperative relay with contacts either frozen open or soldered closed.

# **WARNING**

## UNINTENDED EQUIPMENT OPERATION OR INOPERABLE EQUIPMENT

- Do not use relay outputs in conjunction with the PID function.
- Only use solid state outputs if a digital output is required to drive the system to be controlled.

#### Failure to follow these instructions can result in death, serious injury, or equipment damage.

| Step | Action                                                                                                    |
|------|----------------------------------------------------------------------------------------------------|
| 1    | In the <b>General</b> tab <i>(see page 238)</i> of the <b>PID Assistant</b> screen (in offline mode), select <b>AT+PID</b> (or <b>AT</b> ) or select <b>Word Address</b> setting the associated word to 2 or 3, from the Operating Modes <i>(see page 216).</i>                                                                                      |
| 2    | Activate the PID States checkbox and enter the address of the memory word in the field.                                                                                                    |
| 3    | In the Input tab (see page 241), enter the address of the analog input used as a measurement.                                                                                                    |
| 4    | If <b>Conversion</b> or <b>Alarms</b> are required, refer to <b>Input</b> tab <i>(see page 241)</i> of <b>PID Assistant</b> screen.                                                                                                    |
| 5    | In the <b>PID</b> tab <i>(see page 243)</i> , enter the value of the setpoint. In general, this value is a memory address or an analog input.                                                                                                    |
| 6    | Corrector type in the PID tab must be set to PID or PI.                                                                                                    |
| 7    | Set the <b>Parameters</b> in the <b>PID</b> tab: <b>Kp (x0,01)</b> , <b>Ti (x0,1s)</b> , and <b>Td (x0,1s)</b> . When <b>AT+PID</b> or <b>AT</b> are the Operating modes <i>(see page 216)</i> , the parameters should be <b>memory words addresses (%MWxx)</b> so the Auto-Tuning algorithm fills in the computed value of the parameters.          |
| 8    | Enter the PID <b>Sampling period</b> (Ts <i>(see page 226)</i> ) in the <b>PID</b> tab. The <b>Sampling period</b> is a key parameter and must be carefully determined.                                                                                                    |
| 9    | In the AT tab, the AT Mode must be set to Authorize by default. Enter the Min. and Max. values if the Measurement Range is activated (Authorize checkbox). Select the Dynamic AT corrector from the list that contains Fast, Medium, Slow, or Word address corrector type. For further details, refer to the AT tab in PID Assistant (see page 235). |
| 10   | In the <b>AT</b> tab, enter the <b>AT Trigger</b> memory bit to store the value of the step change during Auto-Tuning. For further details, refer to the <b>AT</b> tab in PID Assistant <i>(see page 235)</i> .                                                                                                    |

To implement a PID controller with Auto-Tuning, perform the following steps:

| Step | Action                                                                                                    |
|------|----------------------------------------------------------------------------------------------------|
| 11   | In the <b>Output</b> tab <i>(see page 247)</i> , set the <b>Action</b> by selecting in the list.<br>If <b>Bit Address</b> is selected, enter the memory bit address in the <b>Bit</b> field.<br>If necessary, you can configure <b>Limits</b> .<br>If <b>Manual mode</b> is enabled, choose a memory word or an analog output. If <b>Bit address</b> is<br>selected, enter a <b>Bit</b> . For more details about manual mode operation, refer to the <b>Output</b> tab<br><i>(see page 247)</i> .<br>In the <b>Analog output</b> field, specify the output to be used in the PID.<br>If necessary, authorize <b>Output PWM</b> <i>(see page 247)</i> . Enter the value in the <b>Period (x0.1 s)</b><br>field and the memory bit or digital output. |
| 12   | Click OK to confirm the PID controller configuration.                                                                                                    |

## Step 4: Control Setup

Use a solid state output in conjunction with the PID function. Using a relay output may result in quickly exceeding its life cycle limits resulting in an inoperative relay with contacts either frozen open or soldered closed.

# **WARNING**

## UNINTENDED EQUIPMENT OPERATION OR INOPERABLE EQUIPMENT

• Do not use relay outputs in conjunction with the PID function.

• Only use solid state outputs if a digital output is required to drive the system to be controlled.

Failure to follow these instructions can result in death, serious injury, or equipment damage.

To start operation in AT+PID operating mode (see page 216) perform the following steps:

| Step | Action                                                         |
|------|----------------------------------------------------------------|
| 1    | Connect the PC to the controller and transfer the application. |
| 2    | Switch the controller to RUNNING state.                        |

**NOTE:** Before switching the controller to RUNNING state, verify that the operating conditions of the machine allow the RUNNING state for the rest of the application.

| Step | Action                                                                                                    |
|------|----------------------------------------------------------------------------------------------------|
| 1    | Create an animation table containing the objects defined during configuration. Refer to the <i>Ecostruxure Machine Expert - Basic Operating Guide</i> for further details about animation table creation.                                                                                                    |
| 2    | <ul> <li>Verify the consistency of the process value and application's values. This test is important as successful operation of the PID controller depends on the accuracy of the measurement. If you have any doubt about the accuracy of the measurement, set the logic controller to the STOP state and verify the wiring of analog channels.</li> <li>If the actuator is not controlled:</li> <li>For analog output verify the output voltage or current from analog channel.</li> <li>For PWM output, verify that the:</li> <li>LED of the dedicated output is lit</li> <li>wiring of the supplies and 0V circuit</li> <li>actuator power supply is being applied</li> </ul> |
| 3    | <ul> <li>In the animation table, verify that:</li> <li>Output mode is set to automatic.</li> <li>All parameters your application requires are set to the appropriate values.</li> </ul>                                                                                                    |
| 4    | Set the logic controller scan period so that the <b>Sampling period</b> (Ts) value of the PID controller is an exact multiple of the scan period. For further details on how to determine the Sampling period, refer to Tuning PID <i>(see page 226).</i>                                                                                                    |
| 5    | When the Auto-Tuning sequence is complete, the parameters <b>Kp</b> , <b>Ti</b> , and <b>Td</b> are written in to the RAM memory of the logic controller. The values are saved for as long as the application is valid (power-down less than 30 days) and no cold-start is performed.                                                                                                    |

The Auto-Tuning process is repeated each time a rising edge is detected on the **AT trigger** memory bit.

**NOTE:** When the PID autotuning is in the process of calibration to find the new parameters for **Kp**, **Ti**, **Td** and the manual output control is activated, launch PID autotuning again after finishing manual output control so that the parameters are updated.

# Section 9.3 PID Standard Configuration

## What Is in This Section?

This section contains the following topics:

| Торіс                                | Page |
|--------------------------------------|------|
| PID Word Address Configuration       | 223  |
| PID Tuning with Auto-Tuning (AT)     |      |
| Manual Mode                          |      |
| Determining the Sampling Period (Ts) |      |

## **PID Word Address Configuration**

### Introduction

This section guides you through all the steps required to configure the EcoStruxure Machine Expert - Basic PID controller using word address operating mode *(see page 216)*. This mode provides greater flexibility of use than the other PID modes.

This section contains the following steps:

| Step | Торіс                                              |
|------|----------------------------------------------------|
| 1    | Prerequisites for PID configuration (see page 223) |
| 2    | Configuring the PID <i>(see page 223)</i>          |
| 3    | Control set-up (see page 224)                      |

## Step 1: Prerequisites for PID Configuration

Before configuring the PID, ensure that the following phases have been performed:

| Phase | Description                                                                                                    |
|-------|----------------------------------------------------------------------------------------------------|
| 1     | An analog input is configured as well as an analog output if required. Refer to the M221 Logic Controller - Programming Guide. |
| 2     | PID is enabled in the program <i>(see page 250).</i>                                                                           |
| 3     | Scan mode is set to periodic <i>(see page 252)</i> .                                                                           |

## Step 2: Configuring the PID

Use a solid state output in conjunction with the PID function. Using a relay output may result in quickly exceeding its life cycle limits resulting in an inoperative relay with contacts either frozen open or soldered closed.

# **A** WARNING

## UNINTENDED EQUIPMENT OPERATION OR INOPERABLE EQUIPMENT

- Do not use relay outputs in conjunction with the PID function.
- Only use solid state outputs if a digital output is required to drive the system to be controlled.

## Failure to follow these instructions can result in death, serious injury, or equipment damage.

The following steps explain how to implement a PID controller in **word address** mode. For more details on how to configure the PID, refer to the PID Assistant section *(see page 235)*.

For the dynamic modification of the PID parameters (in offline and in online mode), enter the memory addresses in the associated fields, thus avoiding the need to switch to offline mode to make on-the-fly changes to values.

| Step | Action                                                                                                    |
|------|----------------------------------------------------------------------------------------------------|
| 1    | In the <b>General</b> tab of the <b>PID Assistant</b> screen (in offline mode), in the <b>Operating Modes</b> ; drop-<br>down list select <b>Word address</b> . Check the box associated to PID States and enter the address<br>of the memory word in the field.                                                                                                    |
| 2    | In the <b>Input</b> tab <i>(see page 241)</i> , enter the address of the analog input used as a measurement.<br>If <b>Conversion</b> or <b>Alarms</b> are required, refer to <b>Input</b> tab <i>(see page 241)</i> of PID Assistant <i>(see page 235)</i> .                                                                                                    |
| 3    | <ul> <li>In the <b>PID</b> tab, enter the value of the <b>Setpoint</b>. In general, this value is a memory address or an analog input. The <b>Parameters</b> (Kp, Ti, and Td) should be <b>memory words addresses</b> (%MWxx).</li> <li>Enter the PID <b>Sampling period</b> (Ts <i>(see page 243))</i> in the PID tab <i>(see page 243)</i>. This parameter can also be a memory word (the value can then be set using the animation table). In <b>Word Address</b> operating mode, the <b>Corrector type</b> is set to <b>Auto</b> and greyed out (it cannot be modified manually).</li> </ul> |
| 4    | In the AT tab, the AT mode should be checked to Authorize. Enter the Dynamic corrector and the AT Trigger. For further details, refer to AT tab <i>(see page 245)</i> in PID Assistant screen.                                                                                                    |
| 5    | In the <b>Output</b> tab, <b>Action</b> should be set to <b>Bit Address</b> . Enter a <b>memory bit address</b> . <b>Limits</b> can be configured if necessary from the Output tab (see page 247). In <b>Analog output</b> field set the address of the word: an analog output or a memory word. If required, set the <b>Output PWM</b> , refer to <b>Output</b> tab (see page 247) in PID Assistant (see page 235).                                                                                                    |
| 6    | Click OK to confirm the PID controller configuration.                                                                                                    |

## Step 3: Verifying the Setup

| Step | Action                                                               |
|------|----------------------------------------------------------------------|
| 1    | Connect the PC to the logic controller and transfer the application. |
| 2    | Switch the logic controller to RUNNING state.                        |

**NOTE:** Before switching the logic controller to RUNNING state, verify that the operating conditions of the machine allow RUNNING state for the rest of the application. The procedure remains the same as the one used in AT and AT+PID operating modes. The word address configuration allows you to modify the PID operating modes by software. In the case of the PID mode, the procedure is significantly simplified, assuming the parameters (Kp, Ti, Td, and Ts) are known and there is no need to perform Auto-Tuning.

| Step | Action                                                                                                    |
|------|----------------------------------------------------------------------------------------------------|
| 1    | Create an animation table containing the objects defined during configuration. Refer to the <i>EcoStruxure Machine Expert - Basic Operating Guide</i> for details.                                                                                                    |
| 2    | <ul> <li>Verify the consistency of the process value and other values defined in the animation table. If you have any doubt about the accuracy of the measurement, set the logic controller to STOP and verify the wiring of analog channels.</li> <li>If you see that the actuator is not being controlled:</li> <li>For analog output, verify the output voltage or current from analog channel.</li> <li>For PWM output, verify that the: <ul> <li>LED of dedicated output is lit</li> <li>wiring of the supplies and 0 V circuit is correct</li> <li>actuator power supply is being applied</li> </ul> </li> </ul> |
| 3    | Set the logic controller scan period so that the <b>Sampling period</b> (Ts) of the PID controller is an exact multiple of the scan period. For further details on Sampling period, please refer to Determining Sampling Period <i>(see page 232)</i>                                                                                                    |
| 4    | If you plan to use the Auto-Tuning <i>(see page 226)</i> function, you may need to run Manual Mode <i>(see page 230)</i> to know the <b>Dynamic corrector</b> and the <b>AT Trigger</b> defined in the <b>AT</b> tab <i>(see page 245)</i> of the <b>PID Assistant</b> .                                                                                                    |
| 5    | <ul> <li>Power up the loop controller using the animation table:</li> <li>Set the operating mode <i>(see page 216).</i></li> <li>Enable the PID controller <i>(see page 252).</i></li> <li>Set the values defined during configuration <i>(see page 223)</i> to appropriate values depending on the selected operating mode.</li> </ul>                                                                                                    |

This table gives the generic procedure to set up the  ${\tt PID}$  controller

## PID Tuning with Auto-Tuning (AT)

#### Introduction

The Auto-Tuning mode allows automatic tuning of the Kp, Ti, Td, and action parameters to achieve refined convergence of the PID function. The Auto-Tuning function provided by EcoStruxure Machine Expert - Basic is particularly suited for automatic tuning of thermal processes.

This section contains the following topics:

- Auto-Tuning requirements
- Description of Auto-Tuning process
- Storage of Calculated Coefficients
- Adjusting PID parameters
- Launching the Auto-Tuning
- Limitations on using the Auto-Tuning and the PID control

#### **Auto-Tuning Requirements**

When using the Auto-Tuning function, make sure that the control process and the logic controller meet the following requirements:

- Process requirements:
  - The process must be a stable open-loop system.
  - o The process must be mostly linear over the entire operating range.
  - The process response to a change in level of the analog output follows a transient asymptotic pattern.
  - The process is in a steady state with a null input at the start of the Auto-Tuning sequence.
  - The process must be free of disturbances throughout the entire process. Otherwise, either calculated parameters will be incorrect or the Auto-Tuning process will not operate correctly.
- Configuration requirements:
  - Configure the logic controller to periodic scan mode to ensure a correct run of the Auto-Tuning function.
  - $\odot$  Only use the Auto-Tuning function when no other PID controllers are running.
  - Configure the Kp, Ti, and Td coefficients as memory word addresses (%MWxx).
  - Set the Action type in the **Output** tab to a memory bit address (%Mxx).

## **Description of Auto-Tuning Process**

The following illustration describes the auto-tuning in the controller and in the application:

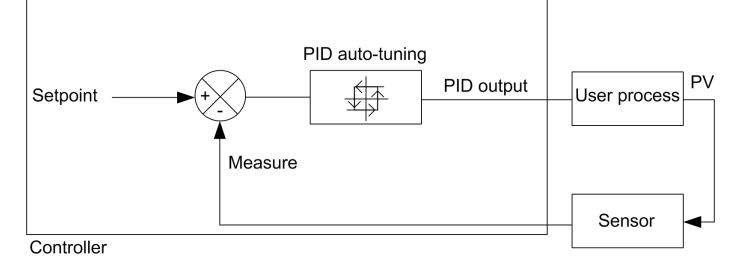

## **Description of Auto-Tuning Calibration Process**

The Auto-Tuning calibration process is divided into four consecutive phases. All phases of the process must be fulfilled in order to bring the Auto-Tuning to a successful conclusion. The following process response curves and table describe the four phases of the EcoStruxure Machine Expert - Basic PID Auto-Tuning function:

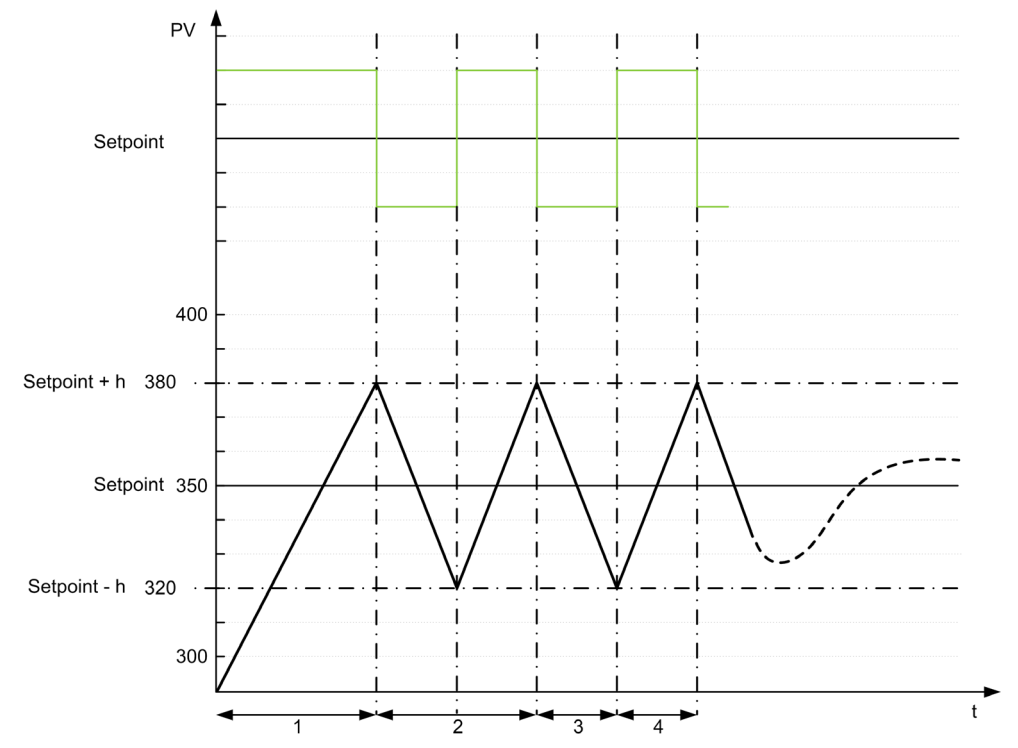

- **PV** Process value
- PID output
- h = 1% (Max value Min value) of Measurement Range field in the AT tab
- ---- PID active

1...4 Auto-Tuning phases (see table below)

The following table describes the Auto-Tuning phases:

| Auto-Tuning<br>Phase                                                                                                    | Description                                                                                                    |  |
|----------------------------------------------------------------------------------------------------|----------------------------------------------------------------------------------------------------|--|
| 1                                                                                                    | The PID output is forced to the <b>Max</b> value of <b>Limits</b> field in <b>Output</b> tab <i>(see page 247)</i> until the process value reaches Setpoint + h.                                                                                                    |  |
| 2                                                                                                    | <ul> <li>There are two steps in Auto-Tuning phase 2:</li> <li>1. The PID output is forced to the Min value of the Limits field in the Output tab (see page 247) until the process value reaches Setpoint - h.</li> <li>2. The PID output is forced to the Max value of the Limits field in the Output tab (see page 247) until the process value reaches Setpoint + h.</li> </ul>                                |  |
| 3                                                                                                    | The PID output is forced to the <b>Min</b> value of the <b>Limits</b> field in the <b>Output</b> tab <i>(see page 247)</i> until the process value reaches Setpoint - h.                                                                                                    |  |
| 4                                                                                                    | <ul> <li>There are two steps in Auto-Tuning phase 4:</li> <li>1. The PID output is forced to the Max value of the Limits field in the Output tab <i>(see page 247)</i> until the process value reaches Setpoint + h.</li> <li>2. The PID output is forced to the Min value of the Limits field in the Output tab <i>(see page 247)</i>, the PID parameters are calculated and the PID becomes active.</li> </ul> |  |
| (1) The output last applied to the process before start of the Auto-Tuning is used as both the starting point and the relaxation point for the Auto-Tuning process |                                                                                                    |  |

**NOTE:** The Kp, Ti and Td parameters cannot be calculated if the manual output control is activated during the Auto-Tuning calibration process. Launch the Auto-Tuning calibration process again once the output manual control is finished.

## Storage of Calculated Coefficients

After the Auto-Tuning sequence is complete, the memory words assigned to the Kp, Ti, and Td coefficients and the action type are set using the calculated values. These values are written in to the RAM memory and saved in the logic controller as long as the application is valid and no cold start is performed (%S0).

If the system is not influenced by outside disturbances, the calculated values may be written in to the settings of the PID controller (refer to the **PID** tab of the PID Assistant *(see page 247)*). In this way, the PID controller operating mode can be set to PID mode.

## **Adjusting PID Parameters**

The Auto-Tuning method may provide a very dynamic command, leading to unwanted overshoots during step change of setpoints. To refine the process regulation provided by the PID parameters (Kp, Ti, Td) obtained from Auto-Tuning, you also have the ability to adjust these parameter values manually, directly from the **PID** tab of the **PID Assistant** screen or through the corresponding memory words (%MW). For more details on manual parameters adjustments, refer to the appendices *(see page 259)*.

## Launching the Auto-Tuning

In the **AT** tab, the **AT Trigger** enables the repetition of Auto-Tuning sequence. The auto-tuning process is launched at each rising edge of the signal linked to **AT Trigger**.

To configure the auto-tuning, refer to AT Tab (see page 245).

## Limitations on Using Auto-Tuning

Thermal processes can often be assimilated to the first order with pure delay model. There are two key parameters that describe this type of model:

- the time constant, τ
- the delay time,  $\theta$

**Auto-Tuning** is best suited for processes in which the time constant ( $\tau$ ) and delay time ( $\theta$ ) meet the following criteria:

- 10 s < (τ + θ) < 2700 s (i.e.: 45 min)
- 2 < τ / θ < 20

## Manual Mode

#### Introduction

The manual mode is accessible through the **PID Assistant** screen (**Output** tab *(see page 247)*). This mode allows you to bypass orders from the PID. There are 2 main objectives using Manual mode:

- Initialize the set-up
- Determine the sampling period.

#### Description

The manual mode lets you specify the **Output** value *(see page 247)*. This operation can be particularly well suited for testing the system response.

Setting the **bit address** from the **Output** tab *(see page 247)* to 1 activates the manual mode. If Allow is set, then the manual mode is the only accessible mode.

#### Application

When the manual mode is active the output is assigned a fixed value that you set. This output value is from 0 to 10,000 (0 to 100% for PWM output).

You can also use manual mode to make trials to determine the minimum/maximum output limitation.

Manual mode is also required to use the process curve response method *(see page 232)* that helps to find the correct sampling time (Ts).

#### Start the Manual Mode

Before starting manual mode, you should make sure that the logic controller RUN/STOP switch is in the RUN position.

To start manual mode using an animation table:

| Step | Description                                                                                                    |
|------|----------------------------------------------------------------------------------------------------|
| 1    | Enable manual mode by setting the dedicated memory bit to 1. For more details refer to the <b>Output</b> tab <i>(see page 247)</i> .                                                                                                    |
| 2    | If using PWM, set the PWM period to the desired value.                                                                                                    |
| 3    | Set the memory word associated with the Operating mode in the <b>General</b> tab <i>(see page 238)</i> of the <b>PID Assistant</b> to 1 (PID mode). For more details on operating modes using word address refer to the operating mode description <i>(see page 216).</i> |
| 4    | Set the memory word associated with the manual output in the <b>Output</b> tab <i>(see page 247)</i> to the desired value. This manual setpoint value can be selected several times on condition that the system is left in its initial state.                            |
| 5    | Enable the loop controller <i>(see page 223).</i>                                                                                                    |

## Stop the Manual Mode

To stop manual mode using an animation table:

| Step | Description                                                                                                    |
|------|----------------------------------------------------------------------------------------------------|
| 1    | Disable the loop controller (see page 223).                                                                                                    |
| 2    | Inhibit the manual mode by setting the dedicated memory bit to 0. For more details refer to the <b>Output</b> tab <i>(see page 247)</i> .                                                                                                    |
| 3    | Set the memory word associated with the Operating mode in the <b>General</b> tab <i>(see page 238)</i> for the PID controller to 0. For more details on operating modes using word address, refer to the operating mode description <i>(see page 216)</i> . |
| 4    | Set the memory word associated to the manual output in the <b>Output</b> tab (see page 247) to 0.                                                                                                    |

# Determining the Sampling Period (Ts)

#### Introduction

The Sampling Period (Ts) is the key parameter for PID regulation. The Sampling Period (Ts) should be carefully set in the **PID** tab *(see page 243)* of the **PID Assistant** screen. This parameter is highly correlated with the time constant ( $\tau$ ) of the process to control.

This section describes the use of online mode and two methods to determine the sampling period (Ts) are described in this section:

- Process response curve method,
- Trial-and-error method.

#### **Process Response Curve Method**

This method is an open loop process that aims to determine the time constant of the process to be controlled. First, it is necessary to ensure that the process can be described by a first order with time delay model. The principle is quite simple: apply a step change at the input of the process while recording the process output curve. Then use a graphical method to determine the time delay of the process.

| Step                                                                                                    | Action                                                                                                    |  |
|----------------------------------------------------------------------------------------------------|----------------------------------------------------------------------------------------------------|--|
| 1                                                                                                    | It is assumed that you have already configured the various settings in the <b>General</b> , <b>Input</b> , <b>PID</b> , <b>AT</b> and <b>Output</b> tabs of the PID.                                                                                                    |  |
| 2                                                                                                    | Select the <b>Output</b> tab (see page 247) from the <b>PID Assistant</b> screen.                                                                                                    |  |
| 3                                                                                                    | Select Allow or Address bit from the Manual Mode drop-down list to authorize manual output.                                                                                                    |  |
| 4                                                                                                    | Set the Output field to a high level (in the [5,00010,000] range).                                                                                                    |  |
| 5                                                                                                    | Download your application to the logic controller. For further details on how to download an application refer to the <i>EcoStruxure Machine Expert - Basic Operating Guide</i> .                                                                                                    |  |
| 6                                                                                                    | Run the PID and check the response curve rise.                                                                                                    |  |
| 7                                                                                                    | When the response curve has reached a steady state, stop the PID measurement.                                                                                                    |  |
| 8                                                                                                    | <ul> <li>Use the following graphical method to determine the time constant (τ) of the control process:</li> <li>1. Calculate the process value output at 63% rise (S<sub>[63%]</sub>) by using the following formula: S<sub>[63%]</sub> = S<sub>[initial]</sub> + (S<sub>[final]</sub>-S<sub>[initial]</sub>)×63%</li> <li>2. Calculate graphically the time abscissa (t<sub>[63%]</sub>) that corresponds to S(63%).</li> <li>3. Calculate graphically the initial time (t<sub>[initial]</sub>) that corresponds the start of the process response rise.</li> <li>4. Compute the time constant (τ) of the control process by using the following relationship: τ = t<sub>[63%]</sub>-t<sub>[initial]</sub></li> </ul> |  |
| <ul> <li>(1) The base unit for the sampling period is 10ms. Therefore, you should round up/down the value of Ts to the nearest 10ms.</li> <li>(2) You must choose "n" so that the resulting Scan Period is a positive integer in the range [1, 150] ms.</li> </ul> |                                                                                                    |  |

To determine the sampling period (Ts) using the process response curve method:

| Step        | Action                                                                                                    |
|-------------|----------------------------------------------------------------------------------------------------|
| 9           | Calculate the sampling period $(Ts)^{(1)}$ based on the value of ( $\tau$ ) that you determined in the previous step, using the following rule: Ts = $\tau/75$                             |
| 10          | Set the Scan period of the Periodic scan mode so that the Sampling Period (Ts) is an exact multiple of the scan period:Scan Period = Ts / n , where n is a positive integer <sup>(2)</sup> |
| (1) The bas | se unit for the sampling period is 10ms. Therefore, you should round up/down the value of Ts to rest 10ms.                                                                                 |

(2) You must choose "n" so that the resulting Scan Period is a positive integer in the range [1...150] ms.

## **Trial-and-Error Method**

The trial-and-error method involves providing successive guesses of the sampling period to the Auto-Tuning function until the algorithm converges successfully towards satisfactory values of Kp, Ti, and Td.

**NOTE:** Unlike the process response curve method, the trial-and-error method is not based on any approximation law of the process response. However, it has the advantage of converging towards a value of the sampling period that is in the same order of magnitude as the actual value.

| Step                                                                                                    | Action                                                                                                    |
|----------------------------------------------------------------------------------------------------|----------------------------------------------------------------------------------------------------|
| 1                                                                                                    | Select the AT tab from the PID configuration window.                                                                                                    |
| 2                                                                                                    | Set the <b>Output limitation</b> of Auto-Tuning to <b>10,000.</b>                                                                                                    |
| 3                                                                                                    | Download your application to the logic controller. For further details on how to download an application, refer to EcoStruxure Machine Expert - Basic operating guide <i>(see EcoStruxure Machine Expert - Basic, Operating Guide)</i> .                                                                                                    |
| 4                                                                                                    | Select the PID tab from the PID Assistant screen.                                                                                                    |
| 5                                                                                                    | Provide the first or n <sup>th</sup> guess in the <b>Sampling Period</b> <sup>(1)</sup> field.                                                                                                    |
| 6                                                                                                    | Launch Auto-Tuning <i>(see page 218)</i> .                                                                                                    |
| 7                                                                                                    | Wait until the Auto-Tuning process ends.                                                                                                    |
| 8                                                                                                    | <ul> <li>Two cases can occur:</li> <li>Auto-Tuning completes successfully: Continue to Step 10.</li> <li>Auto-Tuning unsuccessful: Refer to Auto-Tuning detected error codes <i>(see page 254)</i>. This means that the current guess for the sampling period (Ts) is not correct. Try a new Ts guess and repeat steps 3 through 8, as many times as required until the Auto-Tuning process eventually converges.</li> </ul> |
| <ul> <li>(1) If you do not have any first indication of the possible range for the sampling period, set this value to the minimum possible: 1 (1 unit of 10 ms).</li> <li>(2) If the PID regulation provided by this set of control parameters does not provide results that are totally satisfactory, you may still refine the trial-and-error evaluation of the sampling period until you obtain the correct set of Kp, Ti, and Td control parameters.</li> </ul> |                                                                                                    |

To perform a trial-and-error estimation of the Auto-Tuning:

| Step                                                                                                    | Action                                                                                                    |
|----------------------------------------------------------------------------------------------------|----------------------------------------------------------------------------------------------------|
| 9                                                                                                    | <ul> <li>Follow these guidelines to provide a new Ts guess:</li> <li>Auto-Tuning ends with the detected error code 800C hex. This means the sampling period Ts is too large. Decrease the value of Ts to provide a new guess.</li> <li>Auto-Tuning ends with the detected error code 800A hex. This means the sampling period Ts is too small. Increase the value of Ts to provide a new guess.</li> </ul> |
| 10                                                                                                    | Adjust the PID control parameters <sup>(2)</sup> (Kp, Ti, and Td) in the PID tab <i>(see page 243)</i> of the <b>PID Assistant</b> screen, as needed.                                                                                                    |
| <ul> <li>(1) If you do not have any first indication of the possible range for the sampling period, set this value to the minimum possible: 1 (1 unit of 10 ms).</li> <li>(2) If the PID regulation provided by this set of control parameters does not provide results that are totally satisfactory, you may still refine the trial-and-error evaluation of the sampling period until you obtain the correct set of Kp, Ti, and Td control parameters.</li> </ul> |                                                                                                    |

## **Online Mode**

In online mode, when the logic controller is in the periodic task, the value displayed in the Ts field (in the **PID Assistant** screen *(see page 235)*) can be different from the parameter entered (%MW). The Ts value is a multiple of the periodic task, whereas the %MW value is the value read by the logic controller.

# Section 9.4 PID Assistant

## What Is in This Section?

This section contains the following topics:

| Торіс                    | Page |
|--------------------------|------|
| Access the PID Assistant | 236  |
| General Tab              | 238  |
| Input Tab                | 241  |
| PID Tab                  | 243  |
| AT Tab                   | 245  |
| Output Tab               | 247  |

## Access the PID Assistant

#### Introduction

Use the **PID Assistant** window of EcoStruxure Machine Expert - Basic to enable you to configure the PID controller.

## **Configuration Assistant**

In the PID properties table, click the **Configuration** [...] button. The **PID Assistant** screen will appear.

This graphic displays the PID Assistant screen:

| PID 0 Assistant |         |            |              |        | ×            |
|-----------------|---------|------------|--------------|--------|--------------|
|                 |         |            |              |        |              |
| General         | Input   | PID        | AT           | Output |              |
| Туре            | Not Cor | nfigured 🖌 | Word Address |        |              |
| PID States      |         |            |              |        |              |
|                 |         |            |              |        |              |
|                 |         |            |              |        |              |
|                 |         |            |              |        |              |
|                 |         |            |              |        |              |
|                 |         |            |              |        |              |
|                 |         |            |              |        |              |
|                 |         |            |              | (      | Apply Cancel |

The **PID Assistant** screen displays several tabs, depending whether, you are in offline or online mode:

| Tab     | Access mode | Link                              |
|---------|-------------|-----------------------------------|
| General | Offline     | General tab <i>(see page 238)</i> |
| Input   | Offline     | Input tab <i>(see page 241)</i>   |
| PID     | Offline     | PID tab <i>(see page 243)</i>     |
| AT      | Offline     | AT tab <i>(see page 245)</i>      |
| Output  | Offline     | Output tab <i>(see page 247)</i>  |

Once an operating mode is selected, tabs containing empty fields that require values are shown

as display <sup>3</sup> and the border of the field is filled in red.

# **General Tab**

## Introduction

This section describes the **General** tab of the PID. General tab is displayed by default when you access the PID Assistant in offline mode.

## Description

The table below describes the settings on the General tab.

| Parameter      | Description                                                                                                    |
|----------------|----------------------------------------------------------------------------------------------------|
| Operating Mode | Represents the PID mode to use:<br>• Not configured<br>• PID<br>• AT + PID<br>• AT<br>• Word address                                                                                                    |
|                | For further details about operating modes, refer to PID Operating Mode (see page 216).                                                                                                    |
| Word address   | You can provide a memory word in this text box (%MWxx) that is used to<br>programmatically set the operating mode. The memory word can take 4 possible<br>values depending on the operating mode you want to set:<br>• %MWx = 0 (PID disabled)<br>• %MWx = 1 (to set PID only)<br>• %MWx = 2 (to set AT + PID)<br>• %MWx = 3 (to set AT only)<br>• %MWx = 4 (to set PI only) |
| PID States     | If you check the box to enable this option, you can provide a memory word in the associated field (%MWxx) that is used by the PID controller to store the current PID state while running the PID controller and/or the Auto-Tuning function. For more details, refer to PID States and Detected Error Codes <i>(see page 253).</i>                                          |

## **Graphical Assistant**

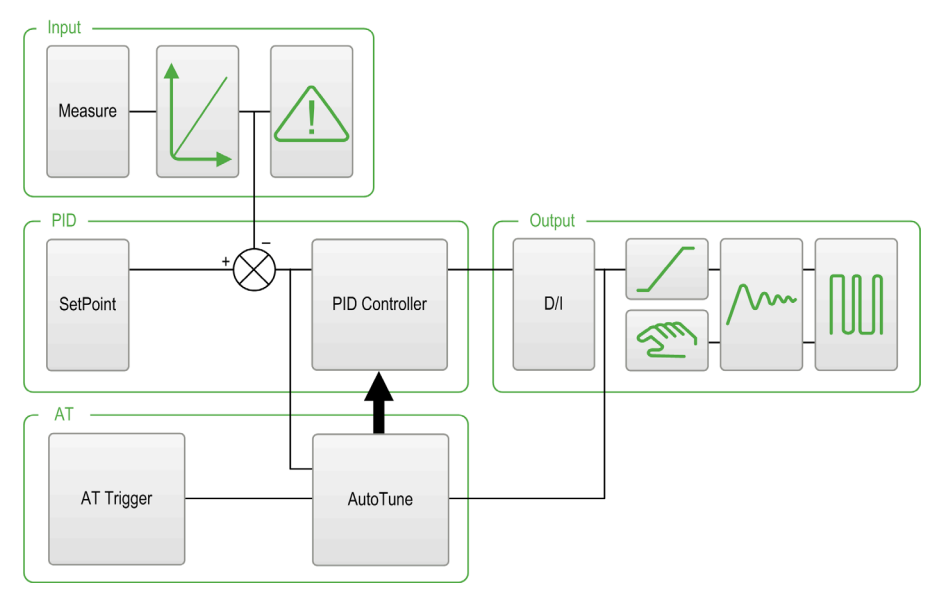

The graphical assistant helps you to visualize how the PID function is built. This is a dynamic graphic that is updated according to the configuration.

The icons shown below describe when it is accessible or what happens if you click on it:

| Display        | Description                                                                                   |
|----------------|-----------------------------------------------------------------------------------------------|
| SetPoint       | Click this button to display the SetPoint field of the <b>PID</b> tab <i>(see page 243)</i> . |
| PID Controller | Click this button to display the <b>PID</b> tab <i>(see page 243)</i> .                       |
| D/I            | Click this button to display the <b>Output</b> tab <i>(see page 247)</i> .                    |
| Measure        | Click this button to display the <b>Input</b> tab <i>(see page 241)</i> .                     |

| Display    | Description                                                                                                    |
|------------|----------------------------------------------------------------------------------------------------|
| AT Trigger | Click this button to display the <b>AT</b> tab <i>(see page 245)</i> .                                                                        |
| AutoTune   | Click this button to display the <b>AT</b> tab <i>(see page 245)</i> .                                                                        |
|            | This button appears when the <b>Authorize</b> option is checked in the <b>Conversion</b> zone of the <b>Input</b> tab <i>(see page 241)</i> . |
|            | This button appears when the <b>Authorize</b> option is checked in the <b>Alarms</b> zone of the <b>Input</b> tab <i>(see page 241)</i> .     |
|            | This button appears if <b>Limits</b> is not equal to inhibit in the limits zone of the <b>Output</b> tab <i>(see page 247)</i> .              |
| Sm         | This button appears if manual mode is not equal to Inhibit in the manual mode zone of the <b>Output</b> tab <i>(see page 247)</i> .           |
| <u></u>    | Click this button to display the <b>Output</b> tab <i>(see page 247)</i> .                                                                    |
|            | This button appears when the <b>Authorize</b> option is checked in the Output PWM zone of the <b>Output</b> tab <i>(see page 247)</i> .       |

# Input Tab

## Introduction

This section describes the **Input** tab of PID. The **input** tab is used to enter the PID input parameters.

This tab is only accessible in offline mode and when an operating mode is selected from the **General** tab.

## Description

The table below describes the settings that you may define.

| Parameter  | Description                                       | Description                                                                                                    |  |
|------------|---------------------------------------------------|----------------------------------------------------------------------------------------------------|--|
| Measure    | Specify the va<br>The default sc<br>analog input. | Specify the variable that contains the process value to be controlled.<br>The default scale is from 0 to 10000. You can enter either a memory word (%MWxx) or an analog input.                                                                                                    |  |
| Conversion | Authorize                                         | Activate this box to convert the process value [010000] into a linear range [MinMax].<br>The conversion also applies to the setpoint value.                                                                                                    |  |
|            | Min value<br>Max value                            | Specify the minimum and maximum values of the conversion scale.<br>The process value is then automatically rescaled within the [Min<br>valueMax value] interval.<br>Min value or Max value can be memory words (%MWxx), constant<br>words (%KWxx), or a value from -32768 to +32767.<br>Note: The Min value must be less than the Max value. |  |
| Filter     | Authorize                                         | Activate this box to apply a filter to the measured input.                                                                                                    |  |
|            | (100 ms)                                          | Specify the filter value from 0 to 10000 or a memory word address ( $MWxx$ ). The filter time base unit is 100 ms.                                                                                                    |  |

| Parameter | Description    | Description                                                                                                    |  |
|-----------|----------------|----------------------------------------------------------------------------------------------------|--|
| Alarms    | Authorize      | Activate this box to activate alarms in input variables.<br>The alarm values should be determined relative to the process value<br>obtained after the conversion phase. The alarm values must be from<br><b>Min value</b> to <b>Max value</b> when conversion is active. Otherwise, the<br>alarm values will be from 0 to 10000. |  |
|           | Low<br>Output  | Specify the low alarm value in the <b>Low</b> field.<br>This value can be a memory word (%MWxx), a constant (%KWxx), or a direct value.<br><b>Output</b> must contain the address of the bit, which will be set to 1 when the lower limit is reached. <b>Output</b> can be either a memory bit (%Mxx) or an output.              |  |
|           | High<br>Output | Specify the high alarm value in the <b>High</b> field.<br>This value can be a memory word (%MWxx), a constant (%KWxx), or a direct value.<br><b>Output</b> must contain the address of the bit, which will be set to 1 when the upper limit is reached. <b>Output</b> can be either a memory bit (%Mxx), or an output.           |  |

# **PID Tab**

## Introduction

Use **PID** tab to enter the internal **PID** parameters.

This tab is only accessible in offline mode and if an operating mode has been selected from the **General** tab.

## Description

This table describes the settings that you may define:

| Parameter                                                                                                    | Description                                                                                                    |                                                                                                    |
|----------------------------------------------------------------------------------------------------|----------------------------------------------------------------------------------------------------|----------------------------------------------------------------------------------------------------|
| Setpoint                                                                                                    | Specify the PID setpoint value. This value can be a memory word (%MWxx), a constant word (%KWxx), or a direct value.<br>This value must therefore be between 0 and 10000 when conversion is inhibited. Otherwise it must be between the <b>Min value</b> and the <b>Max value</b> for the conversion.                                                                                                    |                                                                                                    |
| Corrector type                                                                                                    | If the <b>PID</b> or <b>AT + PID</b> operating mode has been previously chosen in the PID properties table, you can select the desired corrector type ( <b>PID</b> or <b>PI</b> ) from the drop-down list. If other operating modes ( <b>AT</b> or <b>Word Address</b> ) have been chosen, the <b>Corrector type</b> is set to <b>Auto</b> and greyed out (it cannot be modified manually). If <b>PI</b> is selected from the drop-down list, the Td parameter is forced to 0 and this field is disabled. |                                                                                                    |
| Parameters <sup>(1)</sup>                                                                                                    | Кр (x0,01s)                                                                                                    | Specify the PID proportional gain, multiplied by 100.<br>This value can be a memory word (%MWxx), a constant word (%KWxx), or<br>a direct value.<br>The valid range for the Kp parameter is: $0 < Kp < 10000$ .<br><b>Note:</b> If Kp is mistakenly set to 0 (Kp $\leq$ 0 is invalid), the default value<br>Kp=100 is automatically assigned by the PID function. |
|                                                                                                    | Ti (x0,1s)                                                                                                    | Specify the integral time for a timebase of 0.1 seconds.<br>This value can be a memory word (%MWxx), a constant word (%KWxx), or<br>a direct value.<br>It must be from 0 to 36000.<br><b>Note:</b> To disable the integral action of the PID, set this coefficient to 0.                                                                                          |
|                                                                                                    | Td (x0,1s)                                                                                                    | Specify the derivative time for a timebase of 0.1 seconds.<br>This value can be a memory word (%MWxx), a constant word (%KWxx), or<br>a direct value.<br>It must be from 0 to 10000.<br><b>Note:</b> To disable the derivative action of the PID, set this coefficient to 0.                                                                                      |
| (1) When Auto-Tuning is enabled, you no longer need to set the Kp, Ti, and Td parameters as they are automatically and programmatically set by the Auto-Tuning algorithm. In this case, you must enter in these fields an <b>internal word address</b> only (%MWxx). Do not enter a constant or a direct value when Auto-Tuning is enabled |                                                                                                    |                                                                                                    |

| Parameter                                                                                                    | Description                                                                                                    |
|----------------------------------------------------------------------------------------------------|----------------------------------------------------------------------------------------------------|
| Sampling<br>period                                                                                                    | Specify the PID sampling period here for a timebase of $10^{-2}$ seconds (10 ms).<br>This value can be a memory word (%MWxx), a constant word (%KWxx), or a direct value.<br>It must be from 1 (0.01 s) to 10000 (100 s). |
| (1) When Auto-Tuning is enabled, you no longer need to set the Kp, Ti, and Td parameters as they are automatically and programmatically set by the Auto-Tuning algorithm. In this case, you must enter in these fields an <b>internal word address</b> only (%MWxx). Do not enter a constant or a direct value when Auto-Tuning is enabled. |                                                                                                    |

# AT Tab

## Introduction

The **AT** tab is related to the Auto-Tuning function. For more details, refer to PID tuning with Auto-Tuning *(see page 226).* 

This tab is only accessible in offline mode and if an operating mode has been selected from the **General** tab.

## Description

PID Auto-Tuning is an open-loop process that acts directly on the control process without regulation or any limitation other than provided by the Process Value (PV) limit and the output setpoint. Therefore, both values must be carefully selected within the allowable range as specified by the process to prevent potential process overload.

When the PID is implemented with Auto-Tuning, the **Dynamic AT Corrector** parameter affects the proportional gain (Kp) value. The computation of the proportional gain in Auto-Tuning process depends on the selected dynamic corrector speed. You can select one of the following options:

- Fast
- Medium
- Slow
- Word address

See the descriptions of the options in the table below.

# A WARNING

## UNSTABLE PID OPERATION

- The Process Value (PV) limit and the output setpoint values must be set with complete understanding of their effect on the machine or process.
- Do not exceed the allowable range for Process Value and Output Setpoint values.

Failure to follow these instructions can result in death, serious injury, or equipment damage.

# A WARNING

## UNINTENDED EQUIPMENT OPERATION

Do not use a relay output with the PID function.

Failure to follow these instructions can result in death, serious injury, or equipment damage.

| Field                   | Description                            |                                                                                                    |
|-------------------------|----------------------------------------|----------------------------------------------------------------------------------------------------|
| AT Mode                 | Authorize                              | <ul> <li>Activate this box to enable Auto-Tuning operation.</li> <li>There are 2 ways to use this checkbox, depending on whether you set the operating mode manually or via a word address in the General tab of the PID function:</li> <li>If you set the Operating mode to PID + AT or AT from the General tab <i>(see page 238)</i>, then the Authorize option is activated and not editable.</li> <li>If you set the operating mode via a word address %MWx (%MWx = 2: PID + AT; %MWx = 3: AT), then you have to activate the Authorize option manually to allow configuring of the Auto-Tuning parameters.</li> </ul> |
| Measurement             | Authorize                              | Activate this box to enable the range measurement.                                                                                                    |
| Range                   |                                        | <b>NOTE:</b> If the range measurement is deactivated the <b>Min.</b> value is set to 0 and the <b>Max.</b> value is set to 10000.                                                                                                    |
|                         | Min.<br>Max                            | <ul> <li>Set the Min. and Max values based on the measurement range of 1% above or below the setpoint.</li> <li>The values can be immediate values from 1 to 10000 or a memory word %MWx.</li> <li>NOTE: The Min. value must be less than the Max value.</li> <li>Example: If the process value must be around 35°C ± 3°C:</li> <li>The setpoint is 350.</li> <li>± 3°C is h <i>(see page 227)</i> and should be 30.</li> <li>Therefore 1% x (Max - Min) = 30</li> <li>Therefore 1% x 3000 = 30</li> <li>Therefore Max = 3100 and Min = 100</li> </ul>                                                                     |
| Dynamic AT<br>corrector | Fast<br>Medium<br>Slow<br>Word address | <ul> <li>This parameter affects the proportional gain (Kp) value computed by the AT process.</li> <li>Fast provides a fast response time with more overshoot than medium.</li> <li>Medium provides medium response time with medium overshoot.</li> <li>Slow provides slower a response time with less overshoot than medium.</li> <li>Word address provides the response time configured in the specified word object (%MW).</li> </ul>                                                                                                    |
| AT Trigger              | AT Trigger                             | This parameter allows you to launch the AT process each time a rising edge is detected on the dedicated bit (memory bit or digital input bit).                                                                                                    |

This table describes the settings that you may define:

## Calculated Kp, Ti, Td Coefficients

Once the Auto-Tuning process is complete, the calculated Kp, Ti, and Td PID coefficients are stored in their respective memory words (%MWx).

## **Output Tab**

## Introduction

This tab is used to enter the  $\ensuremath{\texttt{PID}}$  output parameters.

This tab is only accessible in offline mode and if an operating mode has been selected from the **General** tab.

## Description

This table describes the settings that you may define:

| Field                                                                                                    | Description                                                                                                    |
|----------------------------------------------------------------------------------------------------|----------------------------------------------------------------------------------------------------|
| Action                                                                                                    | Specify the type of PID action on the process here. Three options are available:<br><b>Reverse</b> , <b>Direct</b> , and <b>Bit Address</b> . If an increase in the output causes an increase in<br>the process value measurement, define inverted action (Reverse); on the other hand,<br>if this causes a process value reduction, make the PID direct (Direct).<br>If you select <b>Bit Address</b> <sup>(1)</sup> , you can modify the action type by modifying the<br>associated bit, which is either a memory bit (%Mxx) or an input address (%Ix.y).<br>The memory bit is set to 1 if the action is <b>Direct</b> and the memory bit is set to 0 if the<br>action is <b>Reverse</b> . |
| Limits                                                                                                    | Specify whether to place limits on the PID output. 3 options are available: <b>Enable</b> , <b>Disable</b> , and <b>Bit Address</b> .<br>Select <b>Enable</b> to set the <b>Bit</b> to 1 or select <b>Disable</b> to set the <b>Bit</b> to 0.<br>Select <b>Bit Address</b> for limit management of the bit by modifying the associated bit, which is either a memory bit (%Mxx) or an input address (%lx.y).<br>Set the high and low limits for the PID output.<br><b>Min.</b> or <b>Max</b> can be memory word (%MWxx), constant word (%KWxx), or a value from 1 to 10000 (0.01% to 100% of the PWM period).<br><b>Note</b> : The <b>Min.</b> value must be less than the <b>Max</b> value. |
| Manual mode                                                                                                    | Specify whether to change the PID to manual mode. 3 options are available: <b>Enable</b> , <b>Disable</b> , and <b>Bit Address</b> .<br>If you select <b>Bit Address</b> , you can switch to manual mode (bit to 1) or automatic mode (bit to 0) using the program, by modifying the associated bit which is either a memory bit (%Mxx) or an input.<br>The <b>Output</b> of manual mode must contain the value that you wish to assign to the analog output when the PID is in manual mode ( <i>see page 230</i> ). This <b>Output</b> can be either a word (%MWxx) or a direct value in the [010,000] format.                                                                              |
| Analog output                                                                                                    | Specify the PID output to use when in auto-tuning mode.                                                                                                    |
|                                                                                                    | This <b>Analog output</b> <sup>(2)</sup> can be a memory word address or an analog output address. When using the PWM function of PID, only memory word addresses are allowed.                                                                                                    |
| <ul> <li>(1) When Auto-Tuning is enabled, the Auto-Tuning algorithm automatically determines the correct type of action direct or reverse for the control process. You must then enter in the associated <b>Bit Address</b> textbox a memory bit (%Mxx) only.</li> <li>(2) Enter a memory address (%MWxx) or an analog output address (%QWx.y).</li> </ul> |                                                                                                    |

| Field                                                                                                    | Description                                                                                                    |
|----------------------------------------------------------------------------------------------------|----------------------------------------------------------------------------------------------------|
| Output PWM                                                                                                    | Check this box to use the PWM function of PID.<br>Specify the modulation period in the <b>Period (0.1 s)</b> text box. This period must be from<br>1 to 500 and can be a memory word (%MWxx) or a constant word (%KWxx). PWM<br>precision depends on both the PWM period and the scan period. The precision is<br>improved when the PWM ratio (%PWM.R) has the greatest number of values. For<br>instance, with scan period = 20 ms and PWM period = 200 ms, PWM.R can take<br>values 0%, 10%, 20%, 30%, 40%, 50%, 60%, 70%, 80%, 90%, 100%. With scan<br>period = 50 ms and PWM period = 200 ms, PWM.R can take values 0%, 25%, 50%,<br>75%, and 100% of the period PWM.P. |
|                                                                                                    | Example : case of PWM.R = 75%<br>PWM<br>Ton<br>Ton<br>Ton<br>Ts = Scan Period<br>PWM.P<br>Ton = sum of Ts<br>Specify the PWM output bit as the value in <b>Output</b> . This can be either a memory bit<br>(%Mxx) or an output address. For further details about PWM function, refer to the<br>chapter Pulse Width Modulation (%PWM) <i>(see page 61).</i>                                                                                                    |
| <ul> <li>(1) When Auto-Tuning is enabled, the Auto-Tuning algorithm automatically determines the correct type of action direct or reverse for the control process. You must then enter in the associated <b>Bit Address</b> textbox a memory bit (%Mxx) only.</li> <li>(2) Enter a memory address (%MWxx) or an analog output address (%QWx.y).</li> </ul> |                                                                                                    |

# Section 9.5 PID Programming

## **Using PID Function**

This section provides descriptions and programming guidelines for using **PID** function.

## What Is in This Section?

This section contains the following topics:

| Торіс                               | Page |
|-------------------------------------|------|
| Description                         | 250  |
| Programming and Configuring         |      |
| PID States and Detected Error Codes | 253  |

## Description

## Introduction

A proportional-integral-derivative (PID) is a generic control loop feedback mechanism (controller) widely used in industrial control systems. The PID controller uses an algorithm that involves 3 separate constant parameters: the proportional, the integral, and derivative values, denoted by P, I, and D respectively.

## **Key Features**

The key features of the EcoStruxure Machine Expert - Basic PID function are as follows:

- Analog input
- Linear conversion of the configurable measurement
- High or low configurable input alarm
- Analog or PWM output
- Cutoff for the configurable output
- Configurable direct or inverse action
- Auto-tuning function

#### Illustration

This is the PID function in the Ladder editor of EcoStruxure Machine Expert - Basic:

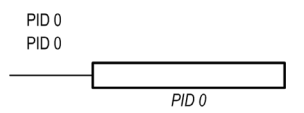

**NOTE:** There must be a space between PID and the PID number (for example, PID<space>0).

## Parameters

Unlike the <code>Timer</code> or the <code>Counter</code> function blocks, there is no <code>PID</code> function block in EcoStruxure Machine Expert - Basic. The instruction <code>[PID x]</code> only enables the <code>PID</code> control loop function, where x is the PID number.

To configure the PID function, go to the **Programming** window, click **Tools**  $\rightarrow$  **PID**, and then edit the PID properties (refer to the table below for the configuration parameters).

| Parameter | Description                                         | Value                                                                                                    |
|-----------|-----------------------------------------------------|----------------------------------------------------------------------------------------------------|
| Used      | Checked if the I/O is used somewhere in the project | True/False<br>False (Default)                                                                                                    |
| PID       | Name of the current PID object                      | A program can contain only a limited number of PID functions. For the maximum number of PID objects, refer to the table Maximum Number of Objects (see Modicon M221, Logic Controller, Programming Guide). |
| Symbol    | Symbol of the current PID object                    | The symbol associated with this PID object. For details, refer to Defining and Using Symbols (see EcoStruxure Machine Expert - Basic, Operating Guide).                                                    |
| []        | A button to launch the assistant                    | Click to display the <b>PID Assistant</b> screen. For further details, refer to PID Assistant <i>(see page 235)</i> .                                                                                      |
| Comment   | Comment                                             | A comment can be associated with this object.                                                                                                    |

The PID function has the following parameters:

## **Programming and Configuring**

### Introduction

This section describes how to program and configure the EcoStruxure Machine Expert - Basic PID controller.

### **Enabling the PID Controller**

The following example enables the PID 0 controller loop if the bit %M0 is set to 1:

| Rung | Instruction |
|------|-------------|
| 0    | LD %MO      |
|      | [PID 0]     |

**NOTE:** Refer to the reversibility procedure *(see EcoStruxure Machine Expert - Basic, Generic Functions Library Guide)* to obtain the equivalent Ladder Diagram.

#### **PID Analog Measurement**

The PID function completes a PID correction using an analog measurement and setpoint and produces either an analog command in the same format or a PWM on a digital output.

To use PID at full scale (the highest resolution), configure the analog input dedicated to the PID controller measurement in [0...10,000] format. However, if you use the default configuration [0...4095], the PID controller will still function correctly.

#### Configuring the Scan Period

When using EcoStruxure Machine Expert - Basic PID controllers, you must configure the scan mode of the logic controller to **Periodic** scan mode (**Program** tab, **Tasks**  $\rightarrow$  **Master Task**). In periodic scan mode, each scan of the logic controller starts at a regular time interval so the sampling rate is constant throughout the measurement period. For further details on configuring the scan mode, refer to the *EcoStruxure Machine Expert - Basic Operating Guide*.

In periodic scan mode, the system bit %S19 is set to 1 by the system if the logic controller scan time is greater than the period defined by the user program.
### PID States and Detected Error Codes

#### Introduction

The EcoStruxure Machine Expert - Basic PID controller has the ability to write the present state of both the PID controller and the Auto-Tuning process to a user-defined memory word. For further information on how to enable and configure the PID States memory word, refer to the **General** tab *(see page 238)* of the PID Assistant *(see page 235)*.

The PID States memory word can record the following types of PID information:

- Present state of the PID controller
- Present state of the Auto-Tuning process
- PID detected error codes
- Auto-Tuning detected error codes

**NOTE:** The PID States memory word is read-only.

#### **PID States Memory Word**

| PID States | Description                   |
|------------|-------------------------------|
| 0000 hex   | PID control is not active     |
| 2000 hex   | PID control is in progress    |
| 4000 hex   | PID setpoint has been reached |

#### Auto-Tuning State Memory Word

| Auto-Tuning State | Description                                    |
|-------------------|------------------------------------------------|
| 0100 hex          | Auto-Tuning phase 1 (see page 227) in progress |
| 0200 hex          | Auto-Tuning phase 2 (see page 227) in progress |
| 0400 hex          | Auto-Tuning phase 3 (see page 227) in progress |
| 0800 hex          | Auto-Tuning phase 4 (see page 227) in progress |
| 1000 hex          | Auto-Tuning phase complete                     |

#### **PID Detected Error Codes**

This table describes the potential detected errors that may be encountered during PID control:

| Detected Error Code | Description                                            |
|---------------------|--------------------------------------------------------|
| 8001 hex            | Operating mode value out of range                      |
| 8002 hex            | Linear conversion min and max equal                    |
| 8003 hex            | Upper limit for discrete output lower than lower limit |

| Detected Error Code | Description                                                          |
|---------------------|----------------------------------------------------------------------|
| 8004 hex            | Setpoint limit out of linear conversion range                        |
| 8005 hex            | Setpoint limit less than 0 or greater than 10000                     |
| 8006 hex            | Setpoint out of linear conversion range                              |
| 8007 hex            | Setpoint less than 0 or greater than 10000                           |
| 8008 hex            | Control action different from action determined at Auto-Tuning start |

#### Auto-Tuning Detected Error Codes

This table records the Auto-Tuning detected error messages and describes possible causes as well as troubleshooting actions:

| Detected Error Code | Description                                                                                                    |  |
|---------------------|----------------------------------------------------------------------------------------------------|--|
| 8009 hex            | The Process Value (PV) limit has been reached. As Auto-Tuning is a open-loop process, the Process Value (PV) limit works as maximum allowed value.                                                                                                    |  |
| 800A hex            | Either the sampling period is too small or the output setpoint is too low.<br>Increase either the sampling period or the Auto-Tuning output setpoint value.                                                                                                    |  |
| 800B hex            | Kp is zero.                                                                                                    |  |
| 800C hex            | The time constant is negative so the sampling period may be too large.<br>For more details, refer to Limitations on Using the Auto-Tuning<br>(see page 261).                                                                                                    |  |
| 800D hex            | Delay is negative.                                                                                                    |  |
| 800E hex            | <ul> <li>Detected error when calculating Kp. The Auto-Tuning algorithm is unstable (no convergence). This may be due to:</li> <li>Disturbances on the process during Auto-Tuning has caused a distortion of the process static gain evaluation.</li> <li>The process value transient response is not large enough for Auto-Tuning to determine the static gain.</li> <li>A combination of the above.</li> </ul> |  |
|                     | <ul> <li>Check the PID and Auto-Tuning parameters and make adjustments to improve convergence. Check also if there is no disturbance that could affect the process value. Try modifying:</li> <li>the output setpoint</li> <li>the sampling period</li> </ul>                                                                                                    |  |
|                     | Make sure that there is no process disturbance while Auto-Tuning is in progress.                                                                                                    |  |
| 800F hex            | Time constant exceeds delay ratio, $\tau/\theta > 20$ . PID regulation may no longer be stable. For more details, refer to Limitations on Using the Auto-Tuning <i>(see page 261).</i>                                                                                                    |  |

| Detected Error Code | Description                                                                                                    |  |
|---------------------|----------------------------------------------------------------------------------------------------|--|
| 8010 hex            | Time constant exceeds delay ratio, $\tau/\theta < 2$ . PID regulation may no longer be stable. For more details, refer to Limitations on Using the Auto-Tuning <i>(see page 261).</i>          |  |
| 8011 hex            | The limit for static gain Kp has been exceeded, Kp>10000.<br>Measurement sensitivity of some application variables may be too<br>low. The range must be rescaled within the [010000] interval. |  |
| 8012 hex            | The computed value of integral time constant Ti has been exceeded, Ti > 20000.                                                                                                    |  |
| 8013 hex            | The computed value of derivative time constant Td has been exceeded, Td > 10000.                                                                                                    |  |
| 8014 hex            | Invalid input variables value (out of the range defined by low output and high output alarms <i>(see page 241)</i> ).                                                                          |  |
| 8015 hex            | <ul><li>Filter processing error:</li><li>Cycle time out of range.</li><li>Filter time &lt; 10 x cycle time</li></ul>                                                                           |  |

# Appendices

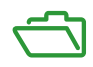

# Appendix A PID Parameters

#### What Is in This Chapter?

This chapter contains the following topics:

| Торіс                                |     |
|--------------------------------------|-----|
| Role and Influence of PID Parameters | 260 |
| PID Parameter Adjustment Method      |     |

### Role and Influence of PID Parameters

#### Introduction

This section describes the role and influence of PID parameters.

#### **PID Controller Model**

The EcoStruxure Machine Expert - Basic PID Controller implements a mixed (serial-parallel) PID correction. The integral and derivative actions act both independently and in parallel. The proportional action acts on the combined output of the integral and derivative actions.

#### **Computational Algorithms**

Two different computational algorithms are used depending on the value of the integral time constant (Ti):

- If Ti = 0, an incremental algorithm is used,
- If Ti = 0, a positional algorithm is used, along with a +5000 offset that is applied to the PID output.

#### **Influence of Actions**

Proportional action is used to influence the process response speed. An increase of the proportional action implies:

- a faster response
- a lower static error
- decrease in stability

Integral action is used to cancel out the static error. An increase of integration action (that is, a decrease of the integral time Ti) induces:

- A faster response
- A decrease in stability

Derivative action is anticipatory. In practice, it adds a term which takes account of the speed of variation in the deviation (which makes it possible to anticipate changes by accelerating process response times when the deviation increases and by slowing them down when the deviation decreases). An increase of derivative action (that is, an increase of the derivative time) implies:

- A slower response
- A reduced overshoot

**NOTE:** Given the derivative time, Td is the time used to anticipate the variation of the deviation. Values of Td that are too low or too high can lead to unwanted oscillations.

For each action, a suitable compromize must be found between speed and stability.

#### Limits of the PID Control Loop

The process is assimilated to a pure delay first order with a transfer function:

$$H(p) = K \times \frac{e^{-\theta p}}{1 + \tau p}$$

where:

т: model time constant

θ: model delay

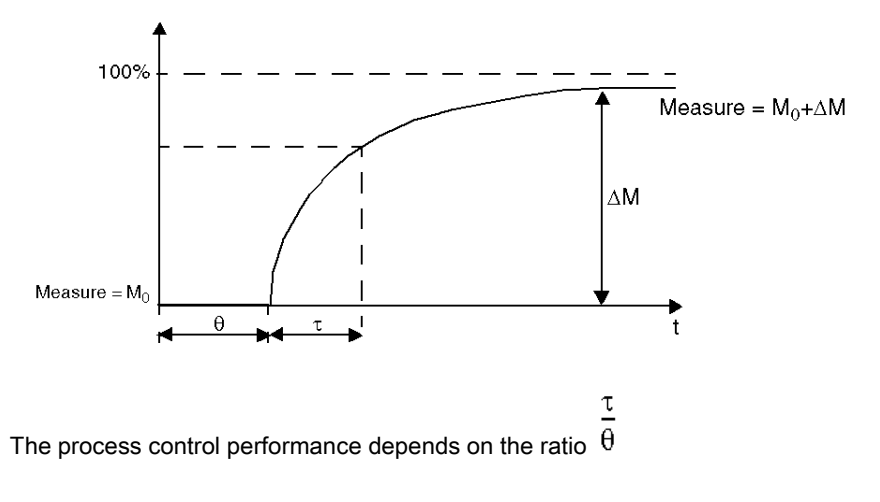

The suitable PID process control is attained in the following domain: 2<  $\theta$  <20

PID process control is best suited for the regulation of processes that satisfy the following condition:

- For  $\overline{\theta}$  <2, in other words for fast control loops (low  $\theta$ ) or for processes with a large delay (high t) the PID process control is no longer suitable. In such cases more complex algorithms should be used.
  - τ

τ

For  $\theta$  >20, a process control using a threshold plus hysterisis is sufficient.

### **PID Parameter Adjustment Method**

#### Introduction

Numerous methods to adjust the PID parameters exist. The preferred method is the Ziegler and Nichols, which has 2 variants:

- closed loop adjustment
- open loop adjustment

Before implementing one of these methods, you must set the PID action (see page 247).

#### **Closed Loop Adjustment**

This principle uses a proportional command (Ti = 0, Td = 0) to start the process by increasing a proportional coefficient until it starts to oscillate again after having applied a level to the PID corrector setpoint. All that is required is to raise the critical proportional gain (Kpc) which has caused the non-damped oscillation and the oscillation period (Tc) to reduce the values giving an optimal regulation.

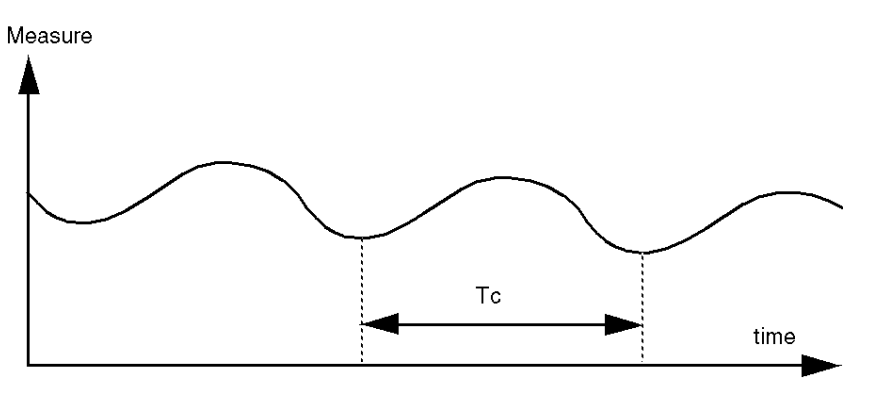

Depending on the corrector type used (PID or PI), the adjustment of the coefficients is executed with the following values:

| Corrector | Kp: Proportional Gain | Ti: Integration Time | Td: Derivative |
|-----------|-----------------------|----------------------|----------------|
| PID       | Kpc/1.7               | Tc/2                 | Tc/8           |
| PI        | Kpc/2.22              | 0.83 x Tc            | -              |

#### **Open Loop Adjustment**

As the regulator is in manual mode *(see page 230)*, you apply a level to the output and make the procedure response start the same as an integrator with pure delay time.

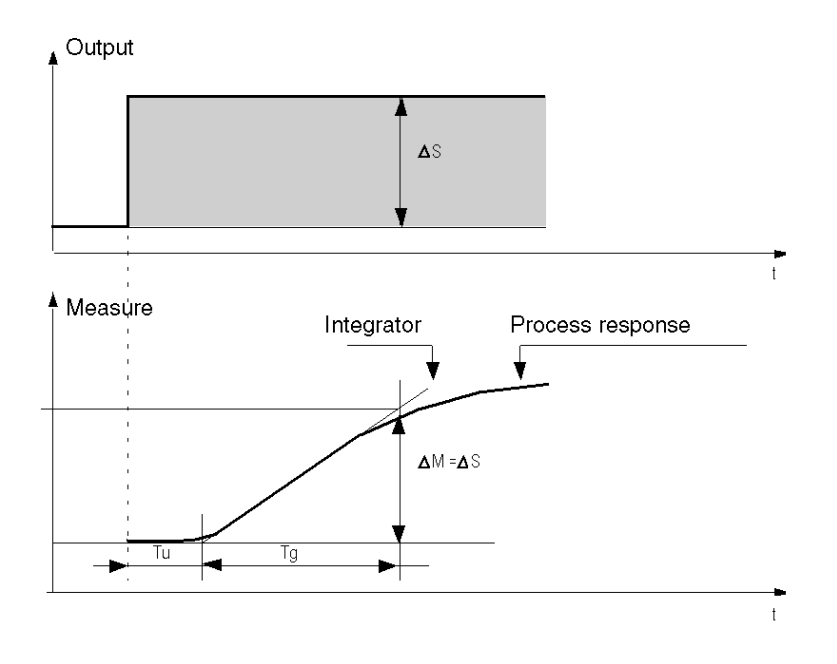

The intersection point on the right hand side, which is representative of the integrator with the time axes, determines the time Tu. Next, the Tg time is defined as the time necessary for the controlled variable (measurement) to have the same variation size (% of the scale) as the regulator output.

Depending on the corrector type used (PID or PI), the adjustment of the coefficients is executed with the following values:

| Corrector | Kp: Proportional Gain | Ti: Integration Time | Td: Derivative |
|-----------|-----------------------|----------------------|----------------|
| PID       | -1.2 Tg/Tu            | 2 x Tu               | 0.5 x Tu       |
| PI        | -0.9 Tg/Tu            | 3.3 x Tu             | -              |

NOTE: For further details about parameter units, refer to PID tab (see page 243).

This adjustment method also provides a very dynamic command, which can express itself through unwanted overshoots during the change of pulses of the setpoints. In this case, lower the proportional gain until you get the required behavior. The method does not require any assumptions about the nature and the order of the procedure. You can apply it just as well to the stable procedures as to real integrating procedures. In the case of slow procedures (for example, the glass industry), the user only requires the beginning of the response to regulate the coefficients Kp, Ti, and Td.

# Glossary

# Α

#### absolute movement

A movement to a position defined from a reference point.

#### acceleration / deceleration

Acceleration is the rate of velocity change, starting from **Start Velocity** to target velocity. Deceleration is the rate of velocity change, starting from target velocity to **Stop Velocity**. These velocity changes are implicitly managed by the PTO function in accordance with acceleration, deceleration, and jerk ratio parameters following a trapezoidal or an S-curve profile.

# С

#### CW/CCW

ClockWise / Counter ClockWise

### D

#### DWORD

(double word) Encoded in 32-bit format.

### F

#### function

A programming unit that has 1 input and returns 1 immediate result. However, unlike FBs, it is directly called with its name (as opposed to through an instance), has no persistent state from one call to the next and can be used as an operand in other programming expressions.

Examples: boolean (AND) operators, calculations, conversions (BYTE\_TO\_INT)

### Н

#### homing

The method used to establish the reference point for absolute movement.

### J

#### jerk ratio

The proportion of change of the acceleration and deceleration as a function of time.

# Ρ

#### POU

(*program organization unit*) A variable declaration in source code and a corresponding instruction set. POUs facilitate the modular re-use of software programs, functions, and function blocks. Once declared, POUs are available to one another.

# S

#### S-curve ramp

An acceleration / deceleration ramp with a JerkRatio parameter greater than 0%.

#### start velocity

The minimum frequency at which a stepper motor can produce movement, with a load applied, without the loss of steps.

#### stop velocity

The maximum frequency at which a stepper motor stops producing movement, with a load applied, without the loss of steps.

### Т

#### trapezoidal ramp

An acceleration / deceleration ramp with a JerkRatio parameter set to 0%.

# Index

0

### **Symbols**

%DRV, *69* %FC, *30* %HSC high speed counter, *36* %PLS, *54* %PWM, *62* 

## Α

acceleration ramp, *106* acknowldeging and resetting error MC\_Reset\_ATV, *93* 

# В

backlash, *112* BUFFER\_MODE, *143* 

# С

configuring Drive function blocks, *76* 

### D

deceleration ramp, DIRECTION, Drive function blocks configuring, Drive function blocks: error codes,

### Ε

enabling/disabling power stage MC\_Power\_ATV, *77* error codes Drive function blocks, *95*  error handling ErrID, *26* Error, *26* 

### F

fast counter configuration, description, programming example, FREQGEN function block, function block configuration, frequency generator function block, Function Block Object Codes BUFFER\_MODE, DIRECTION, HOMING\_MODE, PTO\_PARAMETER,

function blocks FC (Fast Counter, 30 frequency generator (%FREQGEN), 208 HSC (high speed counter), 36 MC Halt PTO, 182 MC\_Home\_PTO, 174 MC\_Jog\_ATV, 79 MC Motion PTO, 154 MC\_MoveAbs\_PTO, 170 MC MoveRel PTO, 165 MC MoveVel ATV, 82 MC\_MoveVel\_PTO, 161 MC Power ATV, 77 MC Power PTO, 158 MC\_ReadMotionState\_ATV, 90 MC\_ReadStatus\_ATV, 87 MC Reset ATV, 93 MC\_SetPost\_PTO, 177 MC\_Stop\_ATV, 85 MC Stop PTO, 179 MV\_AbortTrigger\_PTO, 201 MV ReadActPos PTO, 188 MV ReadActVel PTO, 186 MV\_ReadAxis\_PTO, 194 MV ReadMotionState PTO, 192 MV ReadPar PTO, 203 MV\_ReadSts\_PTO, 190 MV Reset PTO, 196 MV\_TouchProbe\_PTO, 198 MV\_WritePar\_PTO, 205 pulse, 54 pulse width modulation, 62 functionalities PTO, 101

# Η

high speed counter counting mode, description, frequency meter mode, HOMING\_MODE,

### J

JerkRatio, 106

### Μ

management of Function Block Inputs and Input Objects Execute, 26 management of Function Block Outputs and **Output Objects** Busy, 26 CmdAborted, 26 Done, 26 ErrID, 26 Error, 26 MC Halt PTO controlled motion stop until velocity is 0, 182 MC\_Home\_PTO command axis to perform homing sequence, 174 MC Jog ATV starting jog mode, 79 MC Motion PTO calling a Motion Task Table. 154 MC MoveAbs PTO moving axis to a given position at specified speed, 170 MC\_MoveRel\_PTO moving axis an incremental distance at specified speed, 165 MC MoveVel ATV moving at specified velocity, 82 MC MoveVel PTO moving an axis at specified speed, 161 MC\_Power\_ATV enabling/disabling power stage. 77 MC Power PTO enabling power to an axis, 158 MC\_ReadMotionState\_ATV reading motion state, 90 MC\_ReadStatus ATV reading device status. 87 MC Reset ATV acknowledging and resetting error. 93

MC SetPost PTO moving axis to specified position, 177 MC Stop ATV stopping movement, 85 MC Stop PTO commanding a controlled motion stop, 179 motion task table PTO. 119 moving at specified velocity MC MoveVel ATV, 82 MV\_AbortTrigger\_PTO aborting function blocks connected to trigger events, 201 MV\_ReadActPos\_PTO getting the position of the axis, 188 MV\_ReadActVel\_PTO getting the velocity of the axis, 186 MV\_ReadAxisError\_PTO getting an axis control error, 194 MV\_ReadMotionState\_PTO getting the motion status of the axis, 192 MV ReadPar PTO getting parameters from the PTO, 203 MV\_ReadSts\_PTO getting the status of the axis, 190 MV\_Reset\_PTO resetting axis-related errors, 196 MV\_TouchProbe\_PTO activating a trigger event on probe input, 198 MV\_WritePar\_PTO writing parameters to the PTO. 205

## Ρ

PID AT tab, 245 auto-tuning, 218 closed loop adjustment, 262 configuration assistant, 236 description, 250 general tab, 238 Input tab, 241 open loop adjustment, 263 operating modes, 216 output tab, 247 parameter, 260 PID tab. 243 programming and configuring, 252 standard configuration, 222 states and detected error codes, 253 PTO configuration, 118 functionalities, 101 motion task table. 119 PTO ERROR, 145, 146 PTO PARAMETER, 144 pulse description, 54 function block configuration, 56 programming example, 60 pulse width modulation description, 62 function block configuration. 64 programming example, 68

# R

reading device status %MC\_ReadStatus\_ATV, 87 reading motion state MC\_ReadMotionState\_ATV, 90

## S

starting jog mode, MC\_Jog\_ATV, 79 stopping movement MC\_Stop\_ATV, 85